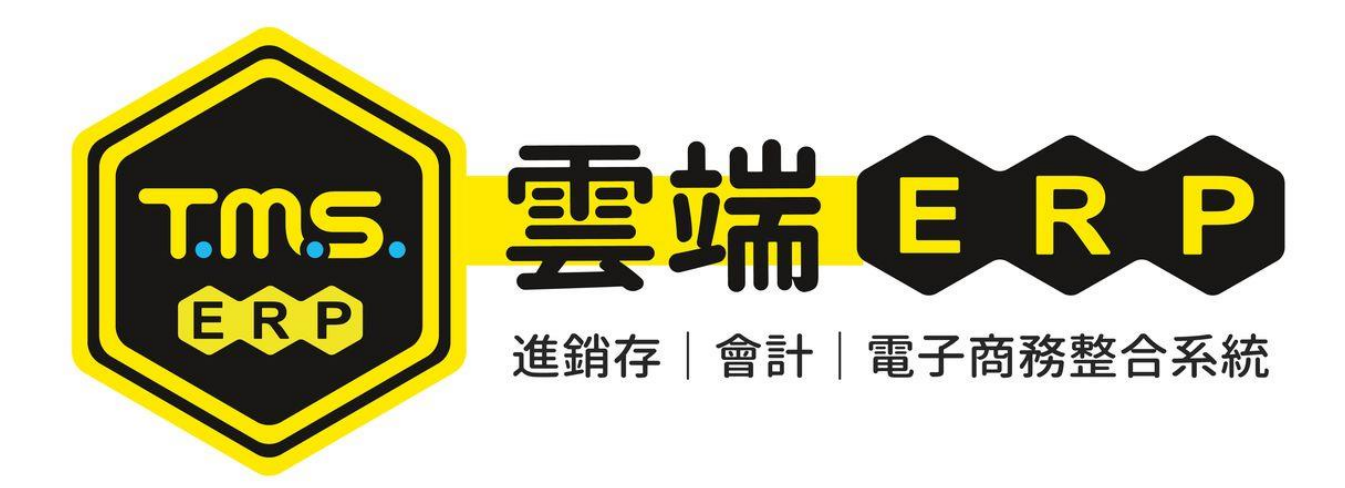

# 系統快速鍵(HOT-KEY) 操作說明手冊

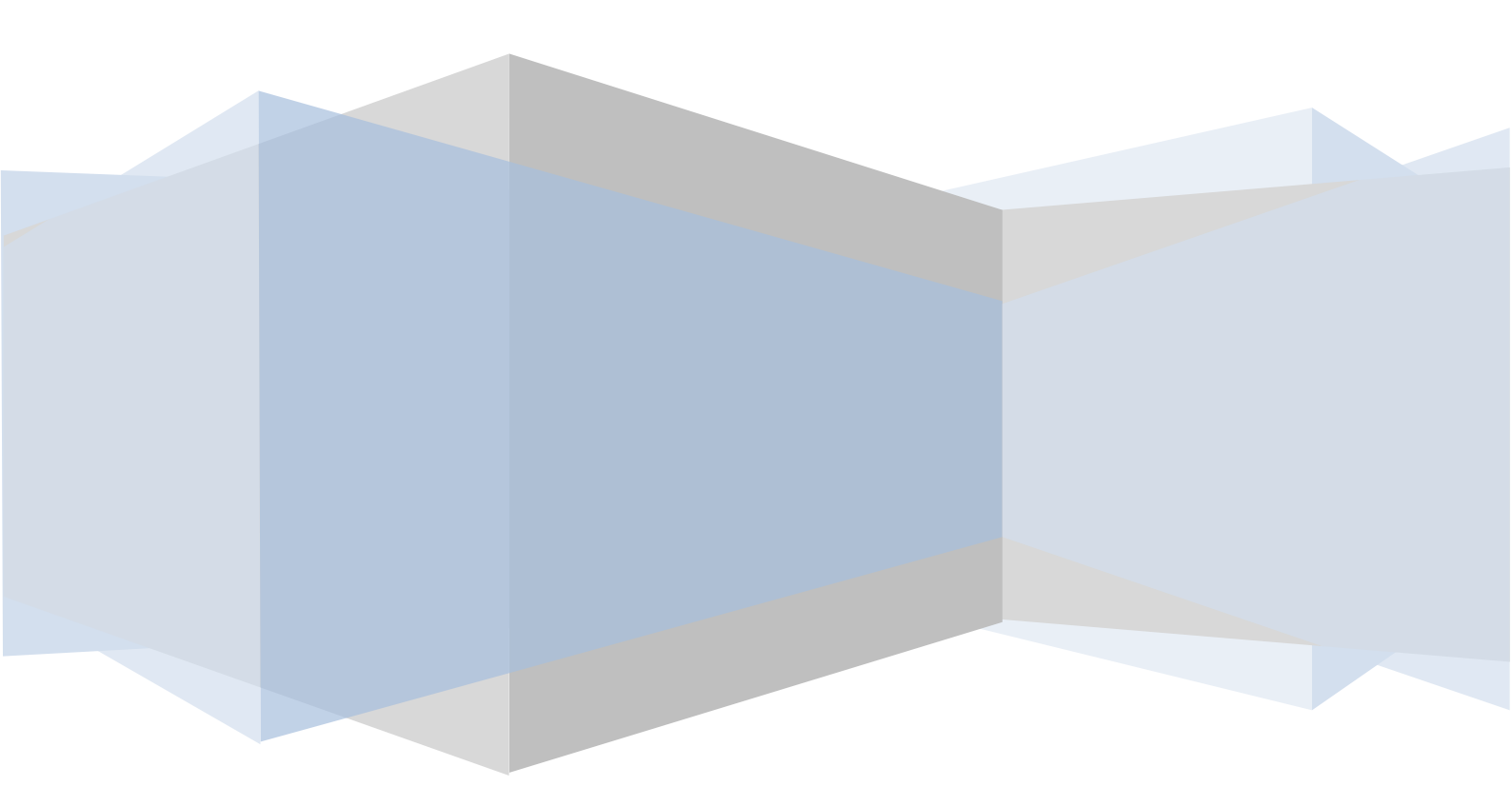

# 目錄

| F6產品圖片查詢設定            | 2  |
|-----------------------|----|
| F7 切換印表機              | 7  |
| F8 歷史交易查詢             | 8  |
| 自動訊息資訊                | 40 |
| F9 名片簿                | 42 |
| F10 辭庫編修              | 51 |
| F11 產品序號及保存批號查詢       | 52 |
| 產品序號                  | 52 |
| 保存批號                  | 52 |
| F12 快速切換登入身份          | 55 |
| Ctrl+F9 客戶銀行帳號快速查詢及輸入 | 56 |

F6產品圖片查詢設定

此功能可以將儲存在某一台 T.M.S.系統的工作站電腦內的產品圖片與產品代號對應,並轉存到資料庫的主機電腦內,而其它的 T.M.S.系統工作站即可查 詢產品代號來觀看產品的圖像了,此圖片也將同步在 TMS 網路開店 TMS 網 路開店網頁上,圖一建議 120\*120DPI,圖二~圖六以上則建議至少 800\*800DPI,只限 JPG。

按下[F6]開啟或在[F8>商品代號]/[BC 產品]則直接開啟對應的 F6 圖片

| 了 F6-圖片管理 公司名稱: TMS(測試版4) 到期日: 無限 | 期 操作員:測試員 工作站號:1044 前端版本:7.0.2.42 後嫁                                                                                                    | 5.0.1.491 - □ ×                       |
|-----------------------------------|----------------------------------------------------------------------------------------------------|---------------------------------------|
| 列印設定離開(X)<br>產品資訊 ① 輸入產品代號或名稱關鍵   | 建字,F2挑選                                                                                                    |                                       |
| 產品代號 KTMS2680 KT追星I               | I光學滑鼠USB                                                                                                    | 2查詢(E)                                |
| 顏色(規格1) 》提示:請依照各平台的圖片數量限制建立       | t(規格2)                                                                                                    |                                       |
| 圖1~圖6 圖7~圖12 可存最多12張圖             |                                                                                                    |                                       |
| 圖1                                | 圖2                                                                                                    | <b>B</b> 3                            |
| 日本<br>安存圖檔<br>圖檔來源<br>清除圖檔        | 日本 (1997年19月1日)<br>「日本 (1997年19月1日)<br>「日本 (1997年1 | <i>kt.net</i><br>另存圖檔<br>周檔來源<br>清除圖檔 |
| <b>三</b> 4                        | 圖5                                                                                                    | <b>2</b> 6                            |
| kt.net                            | Kt.net                                                                                                    |                                       |
| 另存圖檔 圖檔來源 清除圖檔                    | 另存圖檔                                                                                                    | 另存圖檔 圖檔來源 清除圖檔                        |
| 複製圖片來源列印                          |                                                                                                    | 離開                                    |
| [F2]產品資料清單                        |                                                                                                    |                                       |

#### 圖檔來源

[產品代號]欄位中輸入欲建立對應圖像的產品代號或名稱按F2可挑選,再於系統畫面中[圖一]下方按圖檔來源鈕,選擇該圖檔目前的來源路徑。接著該張圖會顯示在此欄位。

另存檔案

將本圖檔另存至其他路徑。 清除圖檔

按下即清除。

#### 查詢產品的圖像

按下[F6]開啟在代號號輸入商品代號或 F2 查詢,在[F8>商品代號]/[BC 產品]所 對應產品,按下[F6]則直接開啟對應的圖片

## 複製來源圖片

如同系列商品建立時尚未將圖片加入(BC>同系商品批建可同時建立 F6 產品圖片), 則可將已建立圖片產品代號複製至其他商品至 F6 圖片。

一:複製圖片來源代號。

| <b>了.</b> F6-圖片管理 公司名稱: TM | /IS(測試版4) 到期日: 無限期 | 月 操作員:測試員 工作站號:104 | 14 前端版本:7.0.2.42 後端 | 版本:6.0.1.491 | - 🗆 X            |
|----------------------------|--------------------|--------------------|---------------------|--------------|------------------|
| 列印設定 離開(X)                 |                    |                    |                     |              |                  |
| _ 產品資訊                     |                    |                    |                     |              |                  |
| 產品代號 KTMS268U              | KT追星I              | 1光學滑鼠USB           |                     |              | 查詢(F)            |
| 顏色(規格1)                    | 尺寸                 | (規格2)              |                     |              |                  |
| ※提示:請依照各平台的                | 的圖片數量限制建立區         | IН                 |                     |              |                  |
| 圖1~圖6 圖7~圖12               | 7 複製來源圖片           |                    |                     | <u>– п</u>   | X                |
| 副1                         | - 請輸入您要複製來》        | 原圖片的產品代號           |                     |              |                  |
|                            | 產品代號 2 輸入          | 要複製的商品代號,可將        | 此代號已有圖檔,複製          | 至本代號         |                  |
| 0                          |                    |                    |                     |              |                  |
|                            |                    |                    |                     |              |                  |
| Eltret                     |                    |                    |                     |              |                  |
|                            |                    |                    |                     |              | kt.net           |
| 另存圖檔   圖檔來                 |                    |                    |                     |              | \$源 清除圖檔         |
|                            |                    |                    |                     |              |                  |
| 圖4                         |                    |                    |                     |              |                  |
|                            | 7000               | +J1/17/            | TH:                 | NK(G)        |                  |
|                            |                    | 跽(Y)               | 月久                  | 肉(豆)         |                  |
|                            | [F2]產品資料清單         |                    |                     |              |                  |
|                            |                    |                    | -                   |              |                  |
|                            | kt.net             |                    | kt.net              |              |                  |
| 另存圖檔    圖檔來》               | 原清除圖檔              | 另存圖檔    圖檔來        | 源清除圖檔               | 另存圖檔         | <b>圖檔來源</b> 清除圖檔 |
| 1 複製團日本源                   | 友们的                |                    |                     |              | <b>座住</b> 時      |
|                            |                    |                    |                     |              | 南田用              |

圖片複製完成。

範例

| <b> </b>                                        | IS(測試版4) 到期日: 無限期     | 朝 操作員:測試員 工作站號:1044                                                                                                    | ↓ 前端版本:7.0.2.42 後頭 | <b>耑版本:6.0.1.491</b> | - 🗆 X                                 |
|-------------------------------------------------|-----------------------|----------------------------------------------------------------------------------------------------|--------------------|----------------------|---------------------------------------|
| 列印設定 離開(X)                                      |                       |                                                                                                    |                    |                      |                                       |
| 產品資訊                                            |                       |                                                                                                    |                    |                      |                                       |
| 產品代號 KTMS01                                     | KT>滑鼠                 |                                                                                                    |                    |                      | 查詢(E)                                 |
|                                                 |                       | (規格2)                                                                                                    |                    |                      |                                       |
| ※提示:請依照各平台的                                     |                       | IH                                                                                                    |                    |                      |                                       |
| <u>퇴1. 토6 (히7 (히10</u>                          |                       |                                                                                                    |                    |                      |                                       |
|                                                 |                       |                                                                                                    |                    |                      | let2                                  |
| <u></u> 面1                                      |                       |                                                                                                    |                    |                      | >□□                                   |
|                                                 |                       |                                                                                                    |                    |                      |                                       |
|                                                 |                       |                                                                                                    |                    |                      |                                       |
|                                                 |                       |                                                                                                    |                    |                      |                                       |
|                                                 |                       |                                                                                                    |                    |                      |                                       |
|                                                 |                       |                                                                                                    |                    |                      |                                       |
| 另存圖檔 圖檔來派                                       | <b>原</b> 清除圖檔         | 另存圖檔圖檔來》                                                                                                    | <b>原</b> 清除圖檔      | 另存圖檔                 | <b>圖檔來源</b> 清除圖檔                      |
|                                                 |                       | let c                                                                                                    |                    |                      | विद                                   |
| <u></u> <u></u> <u></u> <u></u> <u></u> <u></u> |                       | 画フ                                                                                                    |                    |                      | 直0<br>し                               |
|                                                 |                       |                                                                                                    |                    |                      |                                       |
|                                                 |                       |                                                                                                    |                    |                      |                                       |
|                                                 |                       |                                                                                                    |                    |                      |                                       |
|                                                 |                       |                                                                                                    |                    |                      |                                       |
|                                                 |                       |                                                                                                    |                    |                      |                                       |
| 另存圖檔 圖檔來派                                       | <b>原</b> 清除圖檔         | 另存圖檔 圖檔來》                                                                                                    | <b>原</b> 清除圖檔      | 另存圖檔                 | 圖檔來源 清除圖檔                             |
| 複製圖片來源                                          | 列印                    |                                                                                                    |                    |                      | 離開                                    |
|                                                 |                       |                                                                                                    |                    |                      |                                       |
| 了 F6-圖片管理 公司名稱: TM                              | 1S(測試版4) 到期日: 無限!     | 期 操作員:測試員 工作站號:1044                                                                                                    | 4 前端版本:7.0.2.42 後站 | 耑版本:6.0.1.491        | - 🗆 X                                 |
| 列印設定 離開(X)                                      |                       |                                                                                                    |                    |                      |                                       |
| 產品資訊                                            |                       |                                                                                                    |                    |                      |                                       |
| 產品代號 KTMS01                                     | KT氵骨鼠                 |                                                                                                    |                    |                      | 查詢(E)                                 |
| 顏色(規格1)                                         | 尺寸                    | r(規格2)                                                                                                    |                    |                      |                                       |
| ※提示:請依照各平台的                                     |                       | THAN THAT THE THAT THE THAT THE THAT THE THAT THE THAT THE THAT THE THAT THE THAT THE THAT THE THAT THE THAT THE THAT THE THAT THE THAT THE THAT THE THAT THE THAT THE THAT THE THAT THE THAT THE THAT THAT |                    |                      |                                       |
| 圖1~圖6 圖7~圖12                                    | 了海利士酒网日               |                                                                                                    |                    |                      |                                       |
| 副1                                              | 1. 仮殺水源回方             | 酒回日的產品得能                                                                                                    |                    | - 🗆                  | ×                                     |
|                                                 |                       |                                                                                                    |                    | _                    |                                       |
|                                                 | 崖品代號。 <u>MIIIS200</u> | <u>0U</u>                                                                                                    |                    |                      |                                       |
|                                                 |                       |                                                                                                    |                    |                      |                                       |
|                                                 |                       |                                                                                                    |                    |                      |                                       |
|                                                 |                       |                                                                                                    |                    |                      |                                       |
|                                                 |                       |                                                                                                    |                    |                      |                                       |
|                                                 |                       |                                                                                                    |                    |                      | ·//////////////////////////////////// |
| 圖4                                              |                       |                                                                                                    |                    |                      |                                       |
|                                                 |                       |                                                                                                    |                    |                      |                                       |
|                                                 | 3 確                   | 記(Y)                                                                                                    | 取                  | ∑消(⊆)                |                                       |
|                                                 | [F2]產品資料清單            |                                                                                                    |                    |                      |                                       |
|                                                 |                       |                                                                                                    |                    |                      |                                       |
|                                                 |                       |                                                                                                    |                    |                      |                                       |
| 另存圖檔 圖檔來湖                                       | 原清除圖檔                 | 另存圖檔 圖檔來                                                                                                    | 原清除圖檔              | 另存圖檔                 | <b>圖檔來源</b> 清除圖檔                      |
|                                                 |                       |                                                                                                    |                    |                      |                                       |
| 1 複製圖片來源                                        | 列印                    |                                                                                                    |                    |                      | 離開                                    |

複製完成

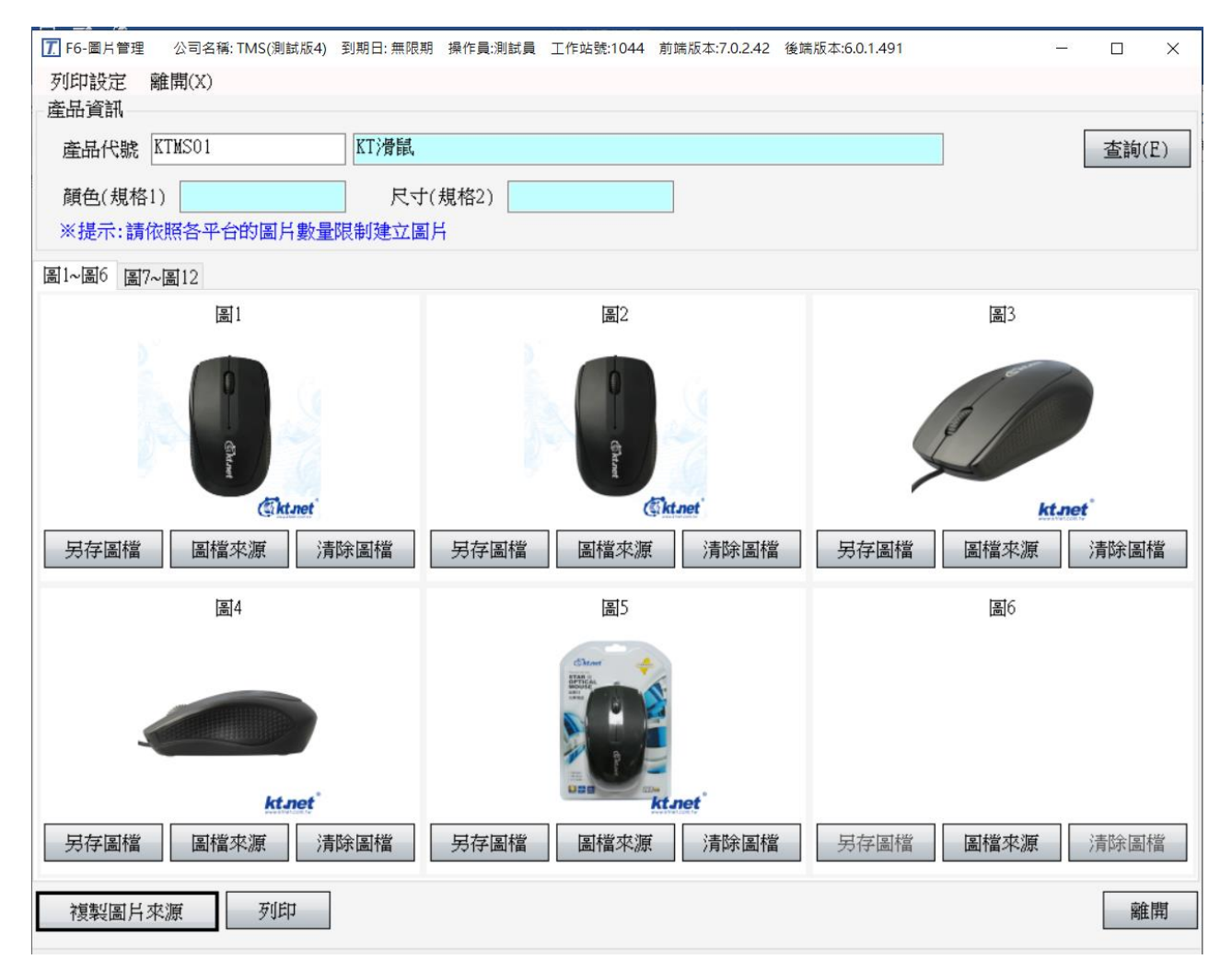

# 列印

| Ⅰ. F6-回方管理    | 公司名稱: IMS(測試版4) 到朔日: 無限期 操作員:測試員 工作培號:<br><b>論問: (2)</b> | 1044 創嫣版本:7.0.2.42 後端版本:6.0.1.491 - |     |
|---------------|----------------------------------------------------------|-------------------------------------|-----|
| 產品資訊          | 商店(井)(本)                                                 |                                     |     |
| 產品代號          | KP - 参數設定                                                |                                     | (E) |
| ** ** / ft f* | 說明                                                       |                                     |     |
| 顔笆(規格         | 新版預設 發票 出貨D 銷退/進退 出貨POS 撿貨 訂單/報價                         | 採購2015 一 錢櫃 合約 其他 專屬                |     |
| ※ 症不: 調       | B-J庫存表單列印設定-專屬客戶(專案用)                                    | P-2 交班列印2印表機設定(列印代收付)               |     |
| 蠯1~圖6 II.     | 印表機 BULLZIP PDF PRINTER ~                                | 印表欉 BULLZIP PDF PRINTER >           |     |
|               | B-E 盤點單列印設定-專屬客戶(專案用)                                    | X(mm) 0 Y(mm) 0                     |     |
|               | 印表機 BULLZIP PDF PRINTER ~                                | Pos熱感紙廣告                            |     |
|               | L-D-A 折讓單列印設定                                            | 印表语 BULLZIP PDF PRINTER ~           |     |
|               | 印表機 BULLZIP PDF PRINTER  V                               | X(mm) 0 Y(mm) 0                     |     |
|               | □ → → → → → → → → → → → → → → → → → → →                  | 一次列印廣告數 3 望龍門                       |     |
|               | D-C-DP 訂金報表列印設定(專案用)                                     | ※廣告內容會隨機抽選                          |     |
| 另存圖檔          | 印表機 BULLZIP PDF PRINTER ~                                | Pos訂金憑證印表機設定(POS零售的訂金功能)            | 余圖檔 |
|               | I-B-D 產品價格條碼列印設定                                         | 印表德 BULLZIP PDF PRINTER             |     |
|               | 印表機 BULLZIP PDF PRINTER ~                                | X(mm) 0 Y(mm) 0                     |     |
|               | X(mm) 0 Y(mm) 0                                          |                                     |     |
|               | P-0 代收憑證印表機設定(POS零售的代收功能)                                |                                     |     |
| 3             | 印表機 BULLZIP PDF PRINTER ~                                |                                     |     |
|               | X(mm) 0 Y(mm) 0                                          |                                     |     |
|               |                                                          |                                     |     |
| 另存圖檔          | 儲存③ 離開                                                   | 匯出設定 匯入設定                           | 余圖檔 |
| 複製圖片:         | 来源 列印                                                    |                                     | 離開  |

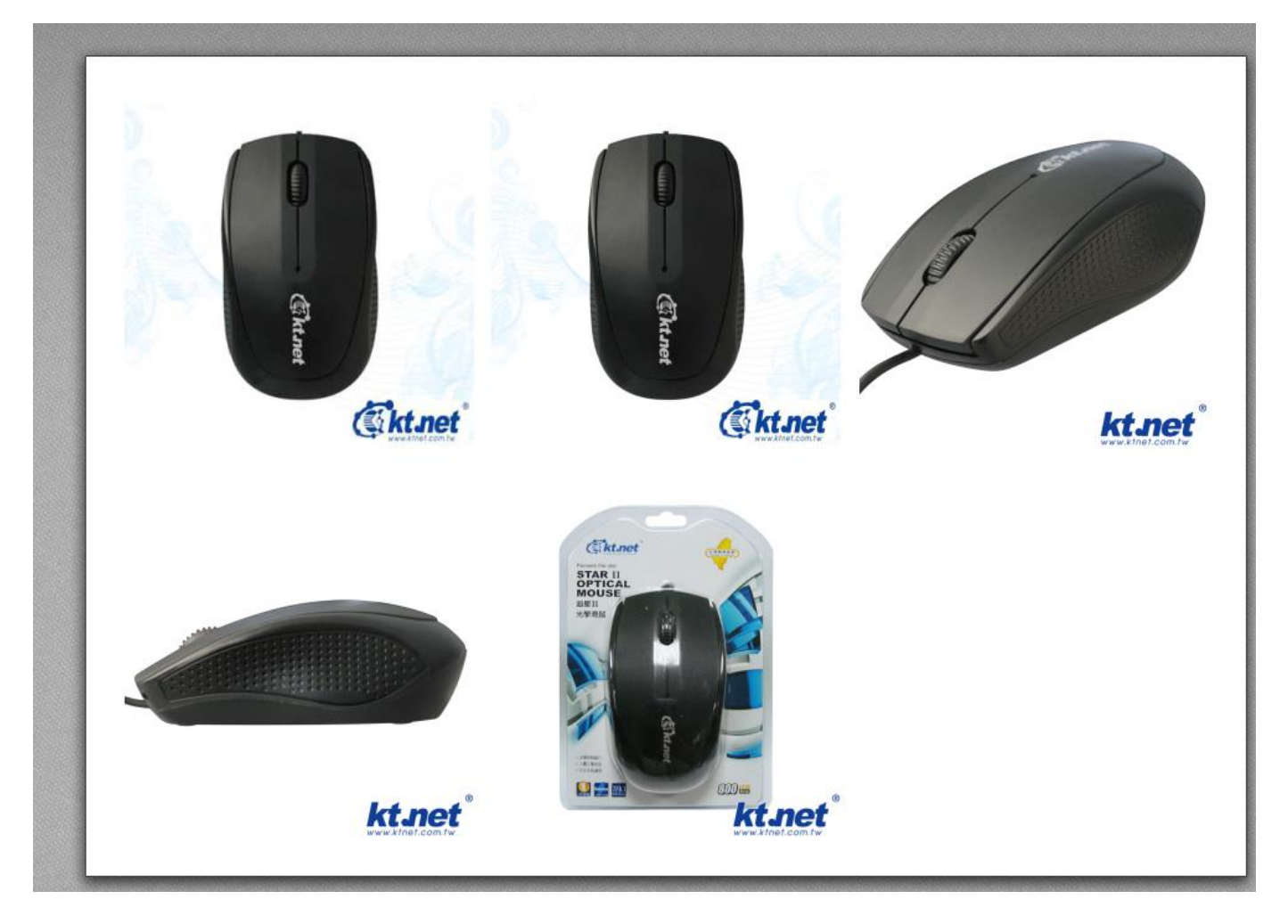

# F7 切換印表機

可於系統操作的任何畫面中,隨時可因報表之需求而切換至欲輸出之印表機,只要按下鍵盤之[F7]鍵,即可快速切換。但必須於您所操作的工作站電腦中已設定二台以上之印表機才可切換。此為舊功能,建議使用[<u>KP 特殊印表機設定</u>],可多工處理。

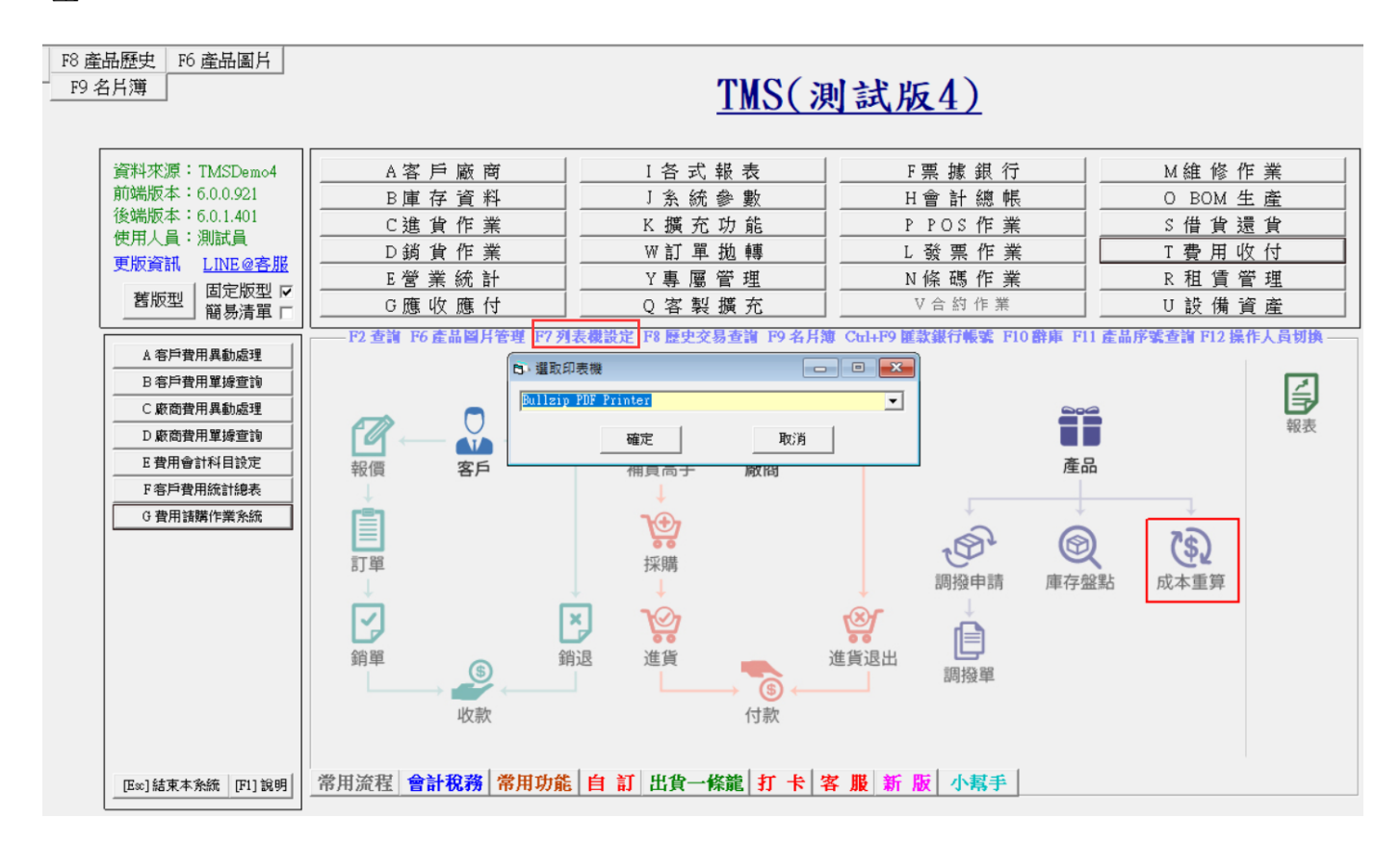

# F8 歷史交易查詢

提供使用者於系統主作業系統(部份作業因特殊性無法呼叫),按下鍵盤之[F8] 鍵,即可透過各種查詢快速各項商品資訊及交易歷史。

目前提供新版 F8 及舊型 F8 共用,新版於主作業系統按下[F8]快捷鍵則開如下圖

| 7 F8歷史交易查詢 公司名稱                        | : TMS ERP(測試版) 到期日: 無限期 操作員:測試 工作站號:1820 前端版4           | 5:7.0.2.15 後端版:  | 本:6.0.1.488 |                   |           |             |            |          | -    | - o ×   |
|----------------------------------------|---------------------------------------------------------|------------------|-------------|-------------------|-----------|-------------|------------|----------|------|---------|
| 瀏覽(B) 進階(A) 設定                         | 說明 離開(X) 1 功能表單,請參閱說明                                   |                  |             |                   |           |             |            |          |      |         |
| ●● 一 一 一 一 一 一 一 一 一 一 一 一 一 一 一 一 一 一 | 小產品資料表                                                  |                  |             |                   |           |             |            |          |      |         |
| 產品代號 kt                                | □ 範圍查詢   產品名稱                                           |                  | 1           | 共應商               |           | 廠牌          |            |          |      | 查詢(E)   |
|                                        | 3 樓                                                     | <b>尋條件、可複合</b>   | 式查詢         |                   |           |             |            |          |      | 重置(R)   |
|                                        | • IA                                                    |                  |             |                   |           |             |            |          |      |         |
| 數量零不顯示 □ 暫停                            | 建貨顯示 □ 註:一頁為20筆,翻頁請用Page UP/Down                        |                  |             |                   |           |             |            |          |      |         |
| 代號 kt000000008                         | 同開頭代號查詢註:如搭配上方篩選條件,則                                    | 「需雙方皆符合          | 始可查詢        |                   |           |             |            |          |      |         |
| 產品代號                                   | 產品名稱                                                    | 規格一              | 規格二         | 目前成本              | 銷售單價1     | 銷售單價2       | 分倉數量       | 分倉可出貨量   | 總存總數 | 公司内部備 ^ |
| kt000000006                            | 「YEs 3C」SAMPO 聲寶 EP-U141AU2(W) USB充電器轉接頭                |                  |             | 49,648.5714       | 72,681    | 78,196.0001 | 0          | 0        | 1148 |         |
| kt0000000007                           | 「YEs 3C」Dennys MP3 無線迷你藍芽喇叭 BL-05 BL05 支                |                  |             | 299               | 408.45    | 470.925     | 0          | -2       | 964  |         |
| kt000000008                            | (單電源) ASUS 華碩 ZenPower 名片型高容量 快充 96                     |                  |             | 9.3643            | 2.1       | 2.8485      | 0          | 0        | 985  |         |
| kt0000000009                           | 「YEs 3C」全新 桌上型 手動碎紙機 重要個資不外流                            |                  |             | 1.0597            | 0         | 0           | 0          | - 1      | 980  |         |
| kt0000000010                           | 「YEs 3C」全新 ADATA 威剛 Premier Pro SP920 2.                | 4                | 依搜尋結果顯      | 示產品資料102          | 0         | 0           | 0          | 0        | 984  |         |
| kt0000000011                           | 「YEs 3C」全新 SAMPO 聲寶 EP-UP1BT 單座 3孔 預約                   |                  |             | 0.0101            | 0         | 0           | 0          | 0        | 988  |         |
| kt0000000012                           | 「YEs 3C」DigiFusion 伽利略USB3.0 2.5吋 硬碟外接盒                 |                  |             | 0                 | 0         | 0           | 0          | 0        | 995  |         |
| kt0000000013                           | 「YEs 3C」相機硬殼包 腰掛/頸掛式 兩用 硬殼相機包                           |                  |             | 0                 | 0         | 0           | 0          | 0        | 989  |         |
| kt0000000014                           | 「YEs 3C」 ASUS 華碩 ZenPower 名片型高容量 快充                     |                  |             | 0                 | 0         | 0           | 0          | 0        | 989  |         |
| k+000000015                            | 「VEs 3C, EPSON 愛禁牛 LC_4FAV 種辭帶 聖紋和幻口                    |                  |             | n                 | Û         | n I         | Û          | n        | 991  | ×       |
| 單位 PCS 次                               | 品名 (單電源) ASUS 華碩 ZenPower 名片型高容量 快到                     | 目前訂單             | 1           | 採購                | 1         | 3           |            | 1        |      |         |
|                                        |                                                         |                  |             |                   |           |             |            |          |      |         |
| 廠商 ∪                                   | 1 PCS = 1 PCS 2 1                                       | PCS = 1 PCS      | 2           | 建議會               | <b>雪價</b> | U           |            | 5. 游標停留產 | 品資料  |         |
| 單價1 2.1 (1                             | <u>含稅)</u> 單價2 <u>2.8485</u> ( <u>含稅)</u> 單價3 <u>2.</u> | 4687 <u>(含稅)</u> | 單價4         | 2.6586 <u>(含稅</u> | 〕 單價5     | 1.994 (     | <u>含稅)</u> |          |      |         |
| 型態 一般產品 產                              | 地 中國 EAN13 1111100000001                                |                  |             |                   |           |             |            |          |      |         |
| « <                                    | 客戶查詢(I) 廠商查詢(1) 分倉查詢(S) 進貨召                             | 查詢(I) 退貨         | 資查詢(Q) 日    | 出貨查詢(Ⅱ)           | 銷退查詢(B)   | 訂單未出(L      | ) 採購未到     | (11) 規格說 | 明 銷貨 | 歷史      |
| 同品系庫存離開                                | ● 各項功能查詢表                                               |                  |             |                   |           |             |            |          |      |         |

## 舊版則於左上方按下開啟

|                                                                                                    |                |                                        |         |                                            |            |             |              |               |          |           | -/          |           |                |                       |
|----------------------------------------------------------------------------------------------------|----------------|----------------------------------------|---------|--------------------------------------------|------------|-------------|--------------|---------------|----------|-----------|-------------|-----------|----------------|-----------------------|
| 🕏 F8 歴                                                                                                    | 史交易查詢          |                                        |         |                                            |            |             |              |               |          |           |             |           | - • 💌          |                       |
| 産                                                                                                    | 品代號            | 産品が                                    | 各稱      | 規格1                                        | 規格2        | 目前成本        | 銷售單價1        | 銷售單價2         | 主要使用倉庫   | 主要使用倉庫可出  | 庫存總數        | 公司內部備註    | 備註             |                       |
| 000000                                                                                                    | 0401           | 11%)獲利土渕誠<br>山本日名挿進3                   | 1史用888  | 黒                                          | 10*10*15   | 10.9523     | 1,100.0000   | 500.0500      | 12548.8  | 11688.8   | 3/8889.8    | XXXXXXXXX | 1100429-111042 | 藍 蓬                   |
| 00000                                                                                                    | 041 1          | 吃生的急快牛系<br>送给                          | 则就產品    | ii T                                       | L          | 750.2731    | 1,428.5714   | 1,142.8571    | 101441   | 99151     | 157         |           |                |                       |
| 00000                                                                                                    | 041144 3       | 1276K<br>彩色器炸茶茸                        | 红草树 夭   | 医瘀                                         | 9          | 21 0000     | 25 1428      | 13 7154       | 40730    | -203      | 20245       |           |                | - 長 1                 |
|                                                                                                    | 042 3          | 11111111111111111111111111111111111111 |         | = 示<br>- <del>二</del>                      | 2          | 133 6870    | 475 71420    | 259 5021      | - 3023   | -4306     | 464695 5    | TEST      |                | H                     |
|                                                                                                    | 040 Z          | 彩色觸控卷算                                 | 紅芽腳 天   | 雪鼓                                         | 5          | 344 7816    | 388,0000     | 7 619 0476    | 1930     | 1834      | -2621_13    | 1201      |                | <b>青</b> <sup>4</sup> |
| 00000                                                                                                    | 045            | 測試商品9                                  |         |                                            | -          | 989.3961    | 0.0000       | 0.0000        | 5539.8   | 5521.8    | 460604.8    |           | <u> </u>       | H                     |
| 00000                                                                                                    | 046            | 測試商品10                                 |         |                                            |            | 203.1330    | 580.0000     | 601.3790      | 1000089  | 1000038   | 1001311.001 |           |                | 層名                    |
| 00000                                                                                                    | 047            | 則試商品11                                 |         |                                            |            | 6,214,6224  | 13,000.0000  | 12,900.7310   | 8279     | 8268      | 16218       |           |                | Ĩ.                    |
| 00000                                                                                                    | 0471 3         | 正品天翼2800                               | 電信手機C   | D                                          |            | 4,722.5473  | 6,225.0000   | 7,182.3110    | 10460    | 10446     | 594487      |           |                | bt                    |
| 00000                                                                                                    | 0472 3         | 正品天翼2800                               | 電信手機C.  | D                                          |            | 400.0000    | 650.0000     | 650.0000      | -177     | -197      | 769         |           |                | 1                     |
| 00000                                                                                                    | 0473 3         | 正品天翼2800                               | 電信手機C   | D                                          |            | 29,278.4457 | 130.0000     | 195.2381      | 206140   | 206133    | 208523      |           |                | Ŧ                     |
| 00000                                                                                                    | 0473A 4        | 473成本A款                                |         |                                            |            | 998.9934    | 897,966.0000 | 0.0000        | 1000     | 995       | 0           |           |                | 17                    |
| 00000                                                                                                    | 0474 ]         | 正品天翼2800                               | 電信手機C   | D                                          |            | 999.5197    | 2,049.0000   | 2,355.9870    | -9       | -86       | 1037        |           |                | ш                     |
| 00000                                                                                                    | 0475 \$        | 冬季正品老北京                                | 京布鞋女棉   | ¥                                          |            | 504.6128    | 656.0000     | 620.0000      | - 5      | -13       | 975         |           |                |                       |
| 00000                                                                                                    | 048 🏼          | 冬季正品老北京                                | 京布鞋女棉   | ¥                                          |            | 34.8245     | 0.0000       | 1,047.6190    | -75      | -81       | 7882        |           |                | <b>₩</b> - ,          |
| 00000                                                                                                    | 049 🗧          | 冬季正品老北京                                | 京布鞋女棉   | ŧ                                          |            | 101.3403    | 95.2381      | 123.8095      | 0        | -4        | 900         |           |                |                       |
| 00000                                                                                                    | 0491 c         | 品宣 VR CASEB                            | 眼鏡3d虛擬  | ŧ                                          |            | 239.3887    | 325.0000     | 325.0000      | -1       | -5        | 965         |           |                | 省1                    |
| 產品代募                                                                                                    | 虎: 0000004     | 01                                     | - 品名    | TMS                                        | 獲利王測詞      | 试使用AAA      |              |               |          | 連結        |             |           |                | 2                     |
| 中县之                                                                                                    | 請勿修改           | "你斋品,下                                 | リス語物    | 建容别力                                       | 正正產品之      | 前           |              |               |          |           |             |           |                | ۳_                    |
| 10 -                                                                                                    |                |                                        | 220 000 | XE JE 111.                                 |            |             | 220,0000     | 2キシギノー 一一、 60 | 000 0000 | 1050      | 念 너 팬데      |           | -              | 11                    |
| T 10 T                                                                                                    | ×, = 1 1+<br>■ |                                        | 220.000 | 1 10 1                                     |            | 「目目」        | 220.0000     | 建酸管俱:00       | LH 194   | (宮祝)      | <b>唐間空</b>  |           | , <b>H</b>     |                       |
| 女全仔ョ                                                                                                    | 重: 0           | ● 目前副-                                 | 単↓      | 1,148 }                                    | 、開木到し      | ,223,278 1  | 相殺し式         | 廠商:∪          | 甩騰       |           | 產地:中        | ⊐國        | ☞ 隱藏           | H                     |
| 單價1:                                                                                                    | 1,155.00       | 000 單價2:                               | 63      | 0.0525                                     | 萆價3:       | 708.7080.   | 萆價4:         | 656.2710 最低   | 氐: 46    | 2.0000(含稅 | )           |           | □ 零不顯示         | L.                    |
| EAN13碼                                                                                                    | 47107511       | 45009                                  |         |                                            |            |             |              |               |          |           |             |           |                | ۲I                    |
|                                                                                                    |                |                                        |         |                                            |            |             |              |               |          |           |             | □ 暫       | 停進貨顯示          | STAE                  |
|                                                                                                    |                |                                        |         |                                            |            |             |              |               |          |           |             | □ 分倉査     | 詢零不顯示          |                       |
|                                                                                                    |                |                                        |         |                                            |            |             |              |               |          |           |             |           |                |                       |
| ( The second second sec | ा अच≺म⊳ ि अ    |                                        | v .u.ce | D \$5.8                                    | v 夜時   e . | ∎ ####      | 209 9 209 0  | n 保友  组。      | 승   1 포슬 | 3 *****   | 同多品         |           |                | ₽K/                   |
|                                                                                                    |                |                                        |         | 10 (D) (D) (D) (D) (D) (D) (D) (D) (D) (D) |            |             |              |               |          |           |             |           |                |                       |

以下說明以新版 F8 為例

權限設定1

| 使用者 00 00       通行密碼 00       B・庫存資料管理系統         主 系 統 權 限       子 系 統 使 用 權 限       印表 更改 刪除 成本 Excel       產品代號僅以大寫表示       DC 理貨作業何種限         AA-客 戶 廠 商 マ       0-BOM生 產       マ       * マ マ * *       BDC 理貨作業可理未覆核       DC 理貨作業可理未覆核         B-庫存資料       マ マ * *       BC 理貨作業可理未覆核       DC 理貨作業可理未覆核       DC 理貨作業可理未覆核       DC 理貨作業可理未覆核         A-客 戶 廠 商 マ       0-BOM生 產       マ       * マ マ * *       BO-ExECL 轉出       P- POS 作 業       マ         B-庫存資料       マ       PPOS 作 業       マ       * マ マ * *       BO預估成本處理R覆核權限       マ         D 鎖 貨 作 業       マ       Q客 製 擴 充       マ       P 培存       マ * *       BO通信成本處理R覆核權限       マ         D 鎖 貨 作 業       マ       S 供 件 濃 件       マ       マ * *       マ       マ *       *         B- 庫存割撥車協理       マ * *       マ * *       BO預估成本處理R覆核權限       マ       *       *       *       *       *       *       *       *       *       *       *       *       *       *       *       *       *       *       *       *       *       *       *       *       *       *       *       *       *       *       *       *       *       * <t< th=""><th></th></t<>                                                                                                    |                                                                                                    |
|----------------------------------------------------------------------------------------------------|----------------------------------------------------------------------------------------------------|
| 主 糸 統 權 限<br>A 奮 戶 廠 商 ▽ ○BOM生 産 ▽<br>B庫 存 資 料 ▽ ○ 80M生 産 ▽<br>D 35 貨 作 業 ▽ Q 客 製 擴 充 ▽<br>D 35 貨 作 業 ▽ Q 客 製 擴 充 ▽<br>B 種 賃 管 理 ▽ R租 賃 管 理 ▽ R租 賃 管 理 ▽ R                                                                                                    |                                                                                                    |
| A客戶廠商       〇       OBOM生產       〇         B庫存資料       〇       PPOS作業       〇         B連存資料       〇       PPOS作業       〇         C進貨作業       〇                                                                                                    |                                                                                                    |
| B庫存資料     PPOS作業     Image: Constraint of the image: Constraint of the image: Co                               |                                                                                                    |
| C進貨作業     マ     Q客製 擴充     マ     DA庫存調撥申請處理     マ     マ     *     *       D鎖貨作業     マ     R租賃管理     マ     DB庫存調撥單據處理     マ     マ     *     *       E 備存割除單據處理     マ     マ     マ     *     *     *                                                                                                    |                                                                                                    |
| D 鎖 貨 作 業 レ<br>R 租 賃 管 理 レ<br>DB 庫存調凝單處理 レ レ 増 レ レ ・ *<br>E 庫存離點盈虧處理 レ レ 増 レ レ ・ *<br>E 庫存離點盈虧處理 レ レ 増 レ レ ・ *                                                                                                    |                                                                                                    |
|                                                                                                    |                                                                                                    |
|                                                                                                    |                                                                                                    |
| F 票 據 銀 行 レ     I 費 用 收 付 レ     G 産品成本調整報表 レ     レ * * * * *       H 售 価批次調整作業 レ     * * * *     *                                                                                                    |                                                                                                    |
| G應收應付 🔽 U設備資產 🔽 I供應商安全存量表 🔽 🔽 * * *                                                                                                    |                                                                                                    |
| H會計總帳 ▼ ▼合約作業 ▼ J産品分倉庫存量表 ▼ ▼ * * ▼ ▼                                                                                                    |                                                                                                    |
| I各式報表 ☑ ₩訂單拋轉 ☑ L庫存數量期初設定 ☑ ☑ * ☑ * *                                                                                                    |                                                                                                    |
| J 糸 統 参 數 🔽 Y専 屬 管 理 🔽 M庫存盤點盈虧報表 🔽 * * 🔽                                                                                                    |                                                                                                    |
| N 産品調燈業登報表 V V * * * V<br>K 檣 充 功 能 V 1 「特 殊 功 能 1 1 V 0 預估成本異動處理 □ V × * * V                                                                                                    |                                                                                                    |
|                                                                                                    |                                                                                                    |
| C産品批次新増修改     FDA-轉調撥單允許庫存負数     FDA-     FDA-     F目A-     F目A-     F目A-     F目A-     F目A-     F目A     F目A     FHA     FHA |                                                                                                    |
|                                                                                                    |                                                                                                    |
|                                                                                                    |                                                                                                    |
| General LTI投放的字子 儲存 B-C 網管人員 ▼ BDB-允許跨部門分倉調撥 □                                                                                                    |                                                                                                    |
| [Space] 切換設定<br>対 つ 、 対 つ 、 の の の の の の の の の の の の の の の の の の                                                                                                    |                                                                                                    |
| LEnter] 建八絀出版 LSC 同时用 B-D-D 庫仔拆貨與動作業 ↓ BDB調撥車收貨或防播限 ↓ BDA調撥車收貨或防播限 ↓                                                                                                    |                                                                                                    |
| - 本詞(冬修)に可用次口回短)                                                                                                    |                                                                                                    |
| ⑦ F8歴史交易查詢 公司名稱:TMS(劑試版4) 到期日:無限期 操作員:測試員 工作站號:1044 約請版本:7.0.1.80 後號版本:6.0.1.479 -<br>測號(B) 進階(A) 設定 難開(X)                                                                                                    | X                                                                                                    |
| [7] F8歷史交易查執 公司名稱: TMS(周試版4) 到期日:無限期 操作員:測試員 工作站號:1044 約端版本:7.0.1.80 後端版本:6.0.1.479     ·································                                                                                                    |                                                                                                    |
|                                                                                                    | 0 ×                                                                                                    |
|                                                                                                    | <ul> <li>×</li> <li>約(E)</li> <li>配(R)</li> </ul>                                                                                                    |
| □       F8- 歴史交易直執 公司名称: TMS(倒試版4) 到期日: 無限用 操作員,測試員 工作站號1044 前端版本: 70.1.80 後端版本: 60.1479       -         潤短(B) 進附(A) 設定 推開(X)       現幕條件 ▲       -         童品代號       □       使用範圍查詢 產品名稱       供應商 廊牌         童品代號       □       使用範圍查詢 產品名稱       供應商         數量零不顯示 □       暫停進貨顯示 □       -       -         產品代號       產品名稱       規格- 規格二       目前成本 銷售單價1 銷售單價2 分盒數量 分盒可出貨量 總存總數 公司內相                                                                                                    | □ ×<br>句(E)<br>【(R)<br>形備註 ^                                                                                                    |
| <b>丁</b> F8 歴史交易直執 公司名稱: TMS(謝試添4) 到期日: 無限期 操作員,測試員 工作站號:1044 約牌版本:50.1.479           -                                                                                                    | <ul> <li>×</li> <li>\$\overline{4}\$(E)</li> <li>\$\overline{4}\$(\overline{8}\$)</li> <li>\$\overline{4}\$(\overline{8}\$)</li> <li>\$\overline{4}\$(\overline{8}\$)</li> <li>\$\overline{4}\$(\overline{8}\$)</li> <li>\$\overline{4}\$(\overline{8}\$)</li> <li>\$\overline{4}\$(\overline{8}\$)</li> <li>\$\overline{4}\$(\overline{8}\$)</li> <li>\$\overline{4}\$(\overline{8}\$)</li> <li>\$\overline{4}\$(\overline{8}\$)</li> </ul>                                                                                                    |
| <b>丁</b> F8 歴史交易直執 公司名稱: TMS(謝試添4) 到期日: 無限期 操作員,測試員 丁作站號:1044 約牌版本:50.1479                                                                                                    | <ul> <li>×</li> <li>氧(E)</li> <li>氧(R)</li> <li>取構註</li> <li>五六</li> </ul>                                                                                                    |
| □       F8歴史交易重約 公司名称: TMS(例試添4) 到期日: 無限用 操作員,測試員 工作站號:1044 前端添本:70.1.80 後端添本:60.1479         潮燈(B) 進幣(A) 設定 離開(X)         現得 條件 金         産品代號       □       使用範圍查詢 產品名稱       供應商       廠牌       重訂         數量零不顯示 □       暫停進貨顯示 □                                                                                                    | □ ×<br>\$(E)<br>\$(R)<br>\$(R) |
| □       F8 歴史交易重約 公司名称: TMS(例試版4) 到期日: 無限局 操作員,测試員 工作站號:1044 前端版本:7.0.1.80 後端版本:6.0.1.479         潮覽(B) 進幣(A) 設定 離開(X)         現書條件         壷品代號       □         使用範圍室詞 產品名稱       供應商         廠牌       重訂         數量零不顯示       暫停進貨顯示             少0000041       此產品為標準測試產品         100000041       公司公報         11       彩色橋撥弦嶺幕 藍芽手1         11       14.03         11       彩色場弦嶺幕 藍芽手1         11       14.00         952.38       820         -95       -105         00000041       北產品為標準測試產品       紅色         11       14.00       952.38       820       -95         00000041       北產品為標準測試產品       紅色       14.00       952.38       820       -95       -105       -3.86       -==20         00000041       北土品為標準測試產品       紅色       14.00       952.38       820       -95       -105       -3.86       -==20         00000041       北上産品為標準測試產品       紅色       14.00       952.38       820       -95       -105       -3.86       -==20         00000041       北金品為標準測試量       二       14.00       952.38                                                                                                    | □ ×<br>和(E)<br>配(R)<br>取(備註<br>五六<br>五六<br>五六                                                                                                    |
| 丁 F8 歴史交易重約 公司名称: TMS(例試版4) 到期日: 無限用 操作負.測試員 工作站號:1044 前端版本:7.0.1.80 後端版本:6.0.1479       -         潮愛(B) 進幣(A) 設定 離開(X)       現得 條件 金       -         童品代號       -       使用範圍室詞 產品名稱       供應商       廠牌       重訂         數量零不顯示 □       暫停進貨顯示 □       -       -       -       -         > 00000041       此產品為標準測試產品       紅色       1,004.91       744,637.54       421,961.28       10470.21       -:57.57       38038.85       -:三匹         00000041       以產品為標準測試產品       紅色       1       1,004.91       744,637.54       421,961.28       10470.21       -:57.57       38038.85       -:三匹         00000041       以產品為標準測試產品       紅色       1       4.33       1,410       1,410       35779       35760       31253         000000411       彩色觸控燈器 藍芽手1       ビ白       XL       400       952.38       820      95       -105       -3.86       -:三匹         00000042       彩色觸控燈器 範疇品       紅色       紅       400       952.38       820       16       0       16       -:三匹         00000042       彩色觸控燈器 副試定品       紅色       31.0.21       2.100       2.100       -4601.53       3120.24       T<:三匹                                                                                                    | ロ ×<br>物(E)<br>電(R)<br>取猟論王<br>五六<br>五六<br>五六                                                                                                    |
| 正日-歴史交易直論       公司名称: TMS(削紙係4) 到用日: 無限期 操作員:測試員 工作按除:10.144 削減版本:50.1479         調覧(5)       独所(A)       設定       練研(A)       設定       練研(A)         調覧(5)       独所(A)       設定       練研(A)       設備       重         書品代號       一       伊應向       廠牌       重         事量零不顯示       暫停進貨顯示        重       重         動量零不顯示       暫停進貨顯示                                                                                                    | ロ ×<br>物(E)<br>配備註<br>五六<br>五六<br>五六                                                                                                    |
|                                                                                                    | ロ ×<br>和(E)<br>電(R)<br>取備註<br>五六<br>五六<br>五六                                                                                                    |
| 正日       正日       正日       正日       正日       日本       日本       <                                                                                                    | ロ ×<br>和(E)<br>配備註<br>五六<br>五六<br>五六                                                                                                    |
| 「Ps要求交易度的 公司名称.TMS(周知系4) 到明日: 無限明 操作是问紙員 工作这些1044 前端系本7.01.80 強端系本6.0.1479                                                                                                    | ロ ×                                                                                                    |
|                                                                                                    | ロ ×<br>和(E)<br>電(R)<br>取備註 ^<br>五六<br>五六<br>五六                                                                                                    |
| 「P 要欠緊集」 ②喝味(TMS(開始系4) 到限日:期限 操作是制始度 工作出读1044 前指版本7.0.1.00 %要版本5.0.1.479         当数(第)、 過用(3)       2000         建築(K)、 過用(3)       2000         建品代號       ●使用範圍室的 產品名稱       供應商       廠牌       重         數畫雲不顯示       醫停/建算編示       1000       10000041       10040.01       744,637.54       421,961.28       10470.21       -57.57       36888.85       公司介紹         > 00000041-0.0       0.5492.47       1004.01       744,637.54       421,961.28       10470.21       -57.57       36888.85       公司介紹         00000041-10       0.5492.47       1001       -1599       14117       -       -       -       -       -       -       -       -       -       -       -       -       -       -       -       -       -       -       -       -       -       -       -       -       -       -       -       -       -       -       -       -       -       -       -       -       -       -       -       -       -       -       -       -       -       -       -       -       -       -       -       -       -       -       -       -       -       -       -       -       -<                                                                                                    | ロ ×<br>物(E)<br>置(R)<br>五六<br>五六<br>五六<br>、<br>、<br>、<br>、                                                                                                    |
| 17 18                                                                                                    | ロ ×                                                                                                    |
| 17-2-翌年交発量時       公学名作版 TMS(創紙名) 創設日 開閉港       用作用 書用用用       用作用 書用用       用作用 書用用       用作用 書用用       #       #         2010       4月4040       通道       通道       通道       #       #       #       #       #       #       #       #       #       #       #       #       #       #       #       #       #       #       #       #       #       #       #       #       #       #       #       #       #       #       #       #       #       #       #       #       #       #       #       #       #       #       #       #       #       #       #       #       #       #       #       #       #       #       #       #       #       #       #       #       #       #       #       #       #       #       #       #       #       #       #       #       #       #       #       #       #       #       #       #       #       #       #       #       #       #       #       #       #       #       #       #       #       #       #       #       #       #       #       #       #                                                                                                    | ロ ×<br>和(E)<br>配備註 ^<br>五六<br>五六<br>五六                                                                                                    |
| 111-世生記文書書: 公司告稿:TMS(製紙) 9, 製用目: 開閉用: 創作員: 素紙員 1 「打塗茶!104.4 製業商本:60.147?         第次: 101: 現用: 102: 102: 102: 102: 102: 102: 102: 102                                                                                                    | ロ ×<br>御(E)                                                                                                    |

權限設定 2

TMS 版本:1.3.227 工作站號:1044

|                     |             | - 1 [特殊功能键設定 1]                                                                                                    |
|---------------------|-------------|----------------------------------------------------------------------------------------------------|
| 使用者   00   00       | 通行密碼  00    | 受關帳日期限制 🔽 允許清除線上使用者 🔽 新舊版型設定 舊版 新版 混合                                                                                                    |
|                     |             | 公告欄增印修刪查歷史                                                                                                    |
| 主系統                 | t 權 限       | P6圖片管理 來源 清除 權限 🔽 允許跨部門查詢異動 🛛 🔰 CF 進貨退出 🔽 🔽                                                                                                    |
| ▲客戶廠商 ▼             | OBOM生產 ▼    | P8 - 公告欄 P 列印權限     ✓     九許異動網頁租金     ✓     DA 報償單據     ✓     厂       D0 小佐崎 P 列印權限     ✓     S+F12-主力商品資料轉Excel     ✓     DC 訂單單據     ✓     □ |
| D 库 左 滚 約 □         |             | 178 - 公前補目 180次權版 ▼ DE 銷貨單據 □ ▼ □                                                                                                    |
| В庫仔資料 ♥             | PP0517F 葉 ▶ |                                                                                                    |
| C進貨作業 🔽             | Q客製擴充 🔽     | 16 - 公仲欄 L 全部顧示権限 🔽 🛛 🖬 - 准鎖腰虫 音論編現 🔽 🔽                                                                                                    |
| D銷貨作業 🔽             | R租賃管理 🔽     | F8-進銷歷史成本查詢權限 ▼                                                                                                    |
| E 營業統計 ☑            | S借貨還貨 ☑     |                                                                                                    |
|                     |             |                                                                                                    |
| F 票 遯 銀 行   ▶       | Ⅰ 費用收付 🖌    |                                                                                                    |
| G應收應付 🔽             | U設備資產 🔽     | 18 F宣詞顯示業務所層分滬仔建 ▼                                                                                                    |
| Ⅱ會計總幅 ☑             | Ⅴ合約作業 ☑     | P9客戶名片簿查詢 🔽                                                                                                    |
|                     |             | F9廠商名月簿查詢                                                                                                    |
| I各式報表 ▼             | ₩訂單拋轉 🔽     | F9 - 線上即時[名片簿] 🛛 🔽                                                                                                    |
| Ⅰ                   | ▼ 東風谷理 レ    | F9 - [名片簿] P 列印 🔽                                                                                                    |
| V 714 INU 29 304 IV |             | F9 - [名月簿] E 修改 🔽 🔽                                                                                                    |
| K擴充功能 🔽             | 1[特殊功能1] 🔽  | P9 - [名月簿] D 刪除 🔽                                                                                                    |
| L發 票 作 業 🔽          |             | F11產品序號查詢                                                                                                    |
| M 維修作業 ☑            |             | R信田額度變更覆核 🔽                                                                                                    |
|                     |             |                                                                                                    |
| N條碼作業 ☑             | 權限設定(新)     |                                                                                                    |
|                     | July and a  | 單據自動帶出保存批號 👘 🔽                                                                                                    |
| [Space] 机场設定        |             | 保存批號 新増 🔽 修改 🔼 刪除 🖂                                                                                                    |
| [Dpace] 約35英語文化     | 放棄          |                                                                                                    |
| [Enter] 進入細韵        |             |                                                                                                    |
|                     |             |                                                                                                    |
| 查詢(多條件可用空白區隔)       | 搜尋          | 新増 🔽 修改 🖂 - 刪除 🖂 📓覽 🔽 設定 🔽 📗                                                                                                    |

## 畫面設定

可依操作人員需求自訂查詢及顯示欄位。

⑦ F8--歷史交易查詢 公司名稱: TMS(測試版4) 到期日: 無◎
 瀏覽(B) 進階(A) 設定 離開(X)
 授尋條件

⑦ F8--歴史交易查詢 公司名稱: TMS(測試版4) 到期日: 無限期 操作員:測試員 工作站號:1044 前端版本:7.0.1.80 後端版本:6.0.1.479

| 授辱條件 ☆                                          |
|-------------------------------------------------|
| 産品代號     □ 使用範圍查詢     ☑ 産品名稱     ☑ 供應商     ☑ 廠牌 |
| □ 作者 □ 出版社                                      |

|    |                             |         |                                           | * 1 4 10                 |          | 1014     | 111.14 |            | かり A+ 99 /雨 1 |             | さ会会日      | d 슈코네네티트   | And the Andread Andread | 1 =1.1.401/01.24 | - |
|----|-----------------------------|---------|-------------------------------------------|--------------------------|----------|----------|--------|------------|---------------|-------------|-----------|------------|-------------------------|------------------|---|
| ⊢  | 崖品代號                        |         |                                           | 崖品石碑                     |          | 規格一      | 規恰     | 日則成本       | <b>鉤</b> 悟単頂1 | 夠悟単頂2       | 分層數重      | 分高可出貨重     | 總仔總數                    | 公司内部摘註           |   |
|    | 00000041                    | 此產品》    | 自標準測                                      | 試產品                      |          | 紅色       | XL     | 1,004.91   | 744,637.54    | 421,961.28  | 10470.21  | - 57.57    | 38038.85                | 一二三四五六           |   |
|    | 00000041-0A                 | OA辦公社   | 奇                                         |                          |          | ????     | ????   | 650.26     | 863.81        | 777.14      | - 1081    | - 1599     | 14917                   |                  |   |
|    | 000000411                   | 彩色觸拍    | 空螢幕 藍                                     | [芽手]                     |          |          |        | 4.33       | 1,410         | 1,410       | 35779     | 35760      | 31253                   |                  |   |
|    | 00000041T                   | 此產品》    |                                           | 試產品                      |          | 紅色       | XL     | 400        | 952.38        | 820         | -95       | - 105      | -3.86                   | 一二三四五六           |   |
|    | 00000041T2                  | 此產品》    | 島標準測                                      | 試產品                      |          | 紅色       | XL     | 400        | 952.38        | 820         | 16        | 0          | 16                      | 一二三四五六           |   |
|    | 00000042                    | 彩色觸     | 空螢幕 約                                     | 「芽腳 天驕手                  |          | 白        | XXL    | 100.2      | 2,100         | 2,100       | -4601.59  | -4915.49   | 14320.32                | TEST             |   |
|    | 00000043                    | 測試商     | <u></u>                                   |                          |          |          |        | 351.27     | 166           | 91.43       | -6259.04  | -6406.33   | 3120.64                 |                  |   |
|    | 00000044                    | 測試商     | 品4                                        |                          |          | 111      | 222    | 775.98     | 1,139         | 57,000      | 3352.95   | 3327.95    | 9979.05                 |                  |   |
|    | 00000045                    | 測試商品    | 品5                                        |                          |          |          |        | 1,223.36   | 41,600        | 3,600       | -11103.19 | -11523.99  | -4578.35                |                  |   |
|    | 00000046                    | 測試商品    | 品6                                        |                          |          |          |        | 508.98     | 65            | 6,650       | 450.05    | 413.79     | -94.91                  |                  |   |
|    | 00000047                    | 1234567 | 8901234                                   | 567890                   |          |          |        | 100        | 123.81        | 142.86      | 1417.82   | 1390.82    | 1396.26                 |                  |   |
| <  | 1                           |         |                                           |                          |          |          |        |            | 1             | •           | 1         | 1          | 1                       | >                |   |
| 單  | AT PCS                      | 次品名 5   | 55555555                                  | 5555555                  |          | 單這傾目     | 10,722 | 招          | 諸書            | 6,104       |           |            |                         |                  | ^ |
| Ľ  |                             |         |                                           |                          |          |          |        |            |               |             |           |            |                         |                  |   |
| 廠  | 商 0 本                       | 公司      |                                           | 김 批量2                    |          | ☑ 批量3    |        |            | 建議售價          | 190         |           |            |                         |                  |   |
|    | 89.135.4                    |         |                                           |                          |          |          |        |            |               |             |           | 2 產品基本資    | 料欄位設定                   |                  |   |
|    | <b>単</b> 價Ⅰ                 |         | ⊻ 単價2                                     |                          | ☑ 単價3    |          | ⊻ 単價4  |            | ⊻ ¤           | 1買5         |           |            |                         | r i              | - |
|    | 冠生学店                        | 口刑能     |                                           | 2 安全友景                   |          | filb     | E E AN | 13         |               | 化会代表框       |           |            |                         |                  |   |
|    | ተላተ።                        | E 3488  |                                           |                          |          | 4C       |        | 15         |               | 1.00000     |           |            |                         | L                |   |
| 5  | タビ本語 🗆 座産                   | 本前ロム    | 全本的 口                                     | 7 進費本約 17 混貨本            | 前 🗆 出貨本語 | 口銷退本前(   | 2 訂開半中 | 1 2 221度半列 | □ 損救紛期        | □ 3340展由    | □ 同島冬康た   | ▼□ 抑酸激酶    |                         |                  | - |
| Ĕ. | 合一旦的 凶 風間<br>1000ませ □ 1000% |         | き 日 空 田 日 日 日 日 日 日 日 日 日 日 日 日 日 日 日 日 日 | 口油具鱼的 凹巡貝道<br>缺冷大好 口次后体发 |          |          | コ 申本社  |            |               |             |           | 1 11 小派 例見 | \land 儲存                | 4(S) 取消(C)       |   |
| F, | PUS宣詢 □ PUS調                | 退 🗆 保仔  | 査詞 □1                                     | 簡1200詞 □ 客戸維修            | 山 就計查詢し  | 」 抗能宣詞 □ | 人庫查詢   | 調撥宣詞       | 」 M科查訶 〔      | 」 離 診 結 料 し | 」借人借出し    | 」半百編號      | 1冊(                     | 百之口为人占           |   |
|    | 材料母件                        |         |                                           |                          | 3 査詢功    | 能設定      |        |            |               |             |           |            | 222/                    | ホイバル日国           |   |

還原初始值:系統預設顯示欄位,點選>儲存則還原預設值

#### T.M.S. ERP 操作說明手冊

| Ī  | F8歴史交易查詢 公司名        | 稱: TMS(測試版4) 到期日: 無限期 操作員:測試員 工作站號:1044 前端                        | 版本:7.0.1.80 後端            | 版本:6.0.1.479 |                                                                                                    |            |            |           |           |          | - 🗆 ×          |
|----|---------------------|-------------------------------------------------------------------|---------------------------|--------------|----------------------------------------------------------------------------------------------------|------------|------------|-----------|-----------|----------|----------------|
| 2  | 劉覽(B) 進階(A) 設定      | 離開(X)                                                             |                           |              |                                                                                                    |            |            |           |           |          |                |
| -£ | 嬰尋條件 🗙              |                                                                   |                           |              |                                                                                                    |            |            |           |           |          |                |
| Ē  | 童品代號<br>數量零不顯示 🗆 暫停 | □ 使用範圍查詢<br>進貨顯示 □                                                |                           |              |                                                                                                    |            |            |           |           |          | 查詢(E)<br>重置(R) |
| Г  | 產品代號                | 產品名稱                                                              | 規格一                       | 規格二          | 目前成本                                                                                                    | 銷售單價1      | 銷售單價2      | 分倉數量      | 分倉可出貨量    | 總存總數     | 公司內部備註 ^       |
| •  | 00000041            | 此產品為標準測試產品                                                        | 紅色                        | XL           | 1,004.91                                                                                                    | 744,637.54 | 421,961.28 | 10470.21  | -57.57    | 38038.85 | 一二三四五六         |
|    | 00000041-0A         | OA辦公椅                                                             | ????                      | ????         | 650.26                                                                                                    | 863.81     | 777.14     | - 1081    | - 1599    | 14917    |                |
|    | 000000411           | 彩色觸控螢幕 藍芽手1                                                       |                           |              | 4.33                                                                                                    | 1,410      | 1,410      | 35779     | 35760     | 31253    |                |
|    | 00000041T           | 此產品為標準測試產品                                                        | 紅色                        | XL           | 400                                                                                                    | 952.38     | 820        | -95       | - 105     | -3.86    | 一二三四五六         |
|    | 00000041T2          | 此產品為標準測試產品                                                        | 紅色                        | XL           | 400                                                                                                    | 952.38     | 820        | 16        | 0         | 16       | 一二三四五六         |
|    | 00000042            | 彩色觸控螢幕 紅芽腳 天醽手                                                    | 白                         | XXL          | 100.2                                                                                                    | 2,100      | 2,100      | -4601.59  | -4915.49  | 14320.32 | TEST           |
|    | 00000043            | 測試商品3                                                             |                           |              | 351.27                                                                                                    | 166        | 91.43      | -6259.04  | -6406.33  | 3120.64  |                |
|    | 00000044            | 測試商品4                                                             | 111                       | 222          | 775.98                                                                                                    | 1,139      | 57,000     | 3352.95   | 3327.95   | 9979.05  |                |
|    | 00000045            | 測試商品5                                                             |                           |              | 1,223.36                                                                                                    | 41,600     | 3,600      | -11103.19 | -11523.99 | -4578.35 |                |
|    | 00000046            | 測試商品6                                                             |                           |              | 508.98                                                                                                    | 65         | 6,650      | 450.05    | 413.79    | -94.91   |                |
|    | 00000047            | 12345678901234567890                                              |                           |              | 100                                                                                                    | 123.81     | 142.86     | 1417.82   | 1390.82   | 1396.26  | ~              |
| <  | 開わ Prs - か          | □ Ø \\\\\\\\\\\\\\\\\\\\\\\\\\\\\\\\\\\                           | 日 研 新 計 智                 | 8 10 722     | 19                                                                                                    | H#         | 6 104      |           |           |          | >              |
|    |                     | ■174 月3535355555555<br>■ 建議售價 190<br>(客戶查詢(Y)) 廠商查詢(I) 分倉查詢(S) 進; | 」 日前前1-<br>貨查詢(1) 〕<br>〔〕 | (10,722)     | 11日 (五十二) 11日 (五十二) 11日 (五十) 11日 (五十) (五十) (五十) (五十) (31) (31) (31) (31) (31) (31) (31) (31 | )          | (B) 訂單未    | 出(L) 採購   | 未到(1)     |          |                |
|    | 規格說明 銷貨團            | 歷史 同品系庫存 離開(X)                                                    |                           |              |                                                                                                    |            |            |           |           |          |                |

規格一/二顯示設定

| B.JE其他參數設定作業                           |                                                    |
|----------------------------------------|----------------------------------------------------|
| 1 基本參數 2 特殊參數-1 3 備註參數 4 銷貨            | 1 単質 5 表尾條文 6 特殊参数-2 7 列印参数                        |
| BC產品基本資料新品公告 15 天<br>BC產品基本資料變價公告 10 天 | BC產品基本資料主力商品公告 10 天                                |
| ☑ 啟用DH銷貨退回產品明細輸入時帶入預設銷                 | 新貨退回分倉代號 銷貨退回倉庫 0000                               |
| 客戶的維修還貨依 統一維修還貨天數                      | ▼ 客戶的統一維修還貨天數 3 天                                  |
| 廠商的維修還貨依統一維修還貨天數                       | ▼ 廠商的統一維修還貨天數 5 天                                  |
| BC產品預估成本加%預設值 5.00 %                   | ☞ 發票0元不開立                                          |
| ☞ 調撥產品明細產品代號相同時數量相加                    | □ BDB調撥自動收貨及確認                                     |
| □ 報表查詢時大中細類清單不處理關聯                     | ☞ CA,CC,CF 單據預設帶入部門                                |
| □ DC及DE啟用收尾款後取用預收款自動沖帳                 | ▼ CA,CC,CF,DA,DC,DE,DH 列印部門資料                      |
| □ DE啟用銷貨明細單價低於成本檢查                     | □ CC 廠商單號必填 □ CC 部門必填                              |
| ☑ 即期品 DE 自動配置保存批號                      | □ CC 廠商出貨日必填 🔽 儲位依時間排                              |
| ▼ 未建立[BJ-保存批號期限表]無法新増/<br>修改保存批號       | ▽ DC 訂單新增自動覆核<br>▽ RDA RDR RE CA CC CE DC DE DK DM |
| ▼ LDA銷貨折讓單開立時自動取回                      | 產品規格1,規格2 顯示/列印                                    |
| ☞ CA營業稅自動計算                            | □ BC,F8查詢功能 規格1,規格2,出版社,<br>□ 作者 不顯示               |
| □ DC,DE 新增預設帶入加值中心載具                   | □ POS 結帳皆計算產生稅金                                    |
| ☑ DH 銷退單數量金額不控管                        | ☞ BC 使用期初成本 □ BC採購成本不歸0                            |
| ▼ GA,GF自動切匯差                           | ☞ CC,CF,DE,DH傳票累計計算不啟用                             |
| ▶ 訂單/銷貨單網購客戶電話加密處理                     | ☞ 訂單拋轉資料匯入付款備註                                     |
| 儲存                                     | 離開                                                 |

#### T.M.S. ERP 操作說明手冊

| 瀏覽(B) 進階(A) 設定                                                                                                    | z 說明 離開(X)                                                                                                    |                                                                         |                                                                                                |                                                                                                    |                                                                                                    |                                                                                                    |                                                                                                    |                                                                                                    |                                                                                                    |                                                                                                    |                                                                                                    |
|----------------------------------------------------------------------------------------------------|----------------------------------------------------------------------------------------------------|-------------------------------------------------------------------------|------------------------------------------------------------------------------------------------|----------------------------------------------------------------------------------------------------|----------------------------------------------------------------------------------------------------|----------------------------------------------------------------------------------------------------|----------------------------------------------------------------------------------------------------|----------------------------------------------------------------------------------------------------|----------------------------------------------------------------------------------------------------|----------------------------------------------------------------------------------------------------|----------------------------------------------------------------------------------------------------|
| 師選條件 🔬                                                                                                    |                                                                                                    |                                                                         |                                                                                                |                                                                                                    |                                                                                                    |                                                                                                    | 1                                                                                                    |                                                                                                    |                                                                                                    |                                                                                                    |                                                                                                    |
| 產品代號                                                                                                    | □ 範圍查詢 産品名稱                                                                                                    |                                                                         |                                                                                                | 供應商                                                                                                    |                                                                                                    |                                                                                                    | 廠牌                                                                                                    |                                                                                                    |                                                                                                    |                                                                                                    | 查詢(E)                                                                                                    |
|                                                                                                    |                                                                                                    |                                                                         |                                                                                                |                                                                                                    |                                                                                                    |                                                                                                    |                                                                                                    |                                                                                                    |                                                                                                    |                                                                                                    | 重置(R)                                                                                                    |
|                                                                                                    |                                                                                                    |                                                                         |                                                                                                |                                                                                                    |                                                                                                    |                                                                                                    |                                                                                                    |                                                                                                    |                                                                                                    |                                                                                                    |                                                                                                    |
| 數重發个顯示 □ 1                                                                                                    | 『伊進賞顯示 □ 註:一貞為20筆,翻頁請用Page UP/Down                                                                                                    |                                                                         |                                                                                                |                                                                                                    |                                                                                                    |                                                                                                    |                                                                                                    |                                                                                                    |                                                                                                    |                                                                                                    |                                                                                                    |
| 代號                                                                                                    | 同開頭代號查詢 註:如搭配上方篩選條件,                                                                                                    | 則需雙方皆符                                                                  | 合始可查詢                                                                                          |                                                                                                    |                                                                                                    |                                                                                                    |                                                                                                    |                                                                                                    |                                                                                                    |                                                                                                    |                                                                                                    |
| az 日 / D Hot                                                                                                    | <u></u><br>主日 <b>夕</b> 招                                                                                                    | 组织。                                                                     | 相校一                                                                                            | 日報出日                                                                                                    | ir 4                                                                                                    | 你在留/声1                                                                                                    | 谷山田 智 /更つ                                                                                                    | 八合嘶星                                                                                                    | 八合可由                                                                                                    | ·6                                                                                                    | あ 八司市部が作り                                                                                                    |
| EEDTINAK                                                                                                    | 進印 口 冊                                                                                                    | /現1台—<br>幺T                                                             | ·死伯—                                                                                           | 750 3                                                                                                    | ₽\ <b>9</b><br>2731                                                                                                    |                                                                                                    |                                                                                                    | · 7月 数重                                                                                                    | . 万居可山<br>3.4.1 0                                                                                                    | 貝里 (總1子(總)<br>18928 8885175                                                                                                    |                                                                                                    |
| 00000041144                                                                                                    | 此上生日本时来-中次日40年日日<br>楼線                                                                                                    | 17.<br>17.                                                              | L                                                                                              | 750.2                                                                                                    | 750                                                                                                    | 1,500                                                                                                    | 1,20                                                                                                    | 0 -                                                                                                    | 206                                                                                                    | -208                                                                                                    | -156                                                                                                    |
| 00000042                                                                                                    | 彩色觸控螢幕 紅芽腳 天驕手                                                                                                    | 紫                                                                       | S                                                                                              |                                                                                                    | 22                                                                                                    | 26.3999                                                                                                    | 14.401                                                                                                    | 2 49                                                                                                    | 738 4                                                                                                    | 8381 2                                                                                                    | 9254                                                                                                    |
| 00000043                                                                                                    | 測試商品3                                                                                                    | 黃                                                                       | S                                                                                              | 133.                                                                                                    | .687                                                                                                    | 499.4999                                                                                                    | 272.477                                                                                                    | 2 -3                                                                                                    | 923 -                                                                                                    | 4306 4646                                                                                                    | 595.5 TEST                                                                                                    |
| 00000044                                                                                                    | 彩色觸控螢幕 紅芽腳 天蠶手                                                                                                    | 藍                                                                       | S                                                                                              | 344.                                                                                                    | 7816                                                                                                    | 407.4                                                                                                    | 8,00                                                                                                    | 10 1                                                                                                    | 930                                                                                                    | 1834 -262                                                                                                    | 21.13                                                                                                    |
| 00000045                                                                                                    | 測試商品9                                                                                                    |                                                                         |                                                                                                | 989.3                                                                                                    | 3961                                                                                                    | 0                                                                                                    |                                                                                                    | 0 553                                                                                                    | 2.8 55                                                                                                    | 513.8 4605                                                                                                    | 595.8                                                                                                    |
| 00000046                                                                                                    | 測試商品10                                                                                                    |                                                                         |                                                                                                | 203                                                                                                    | . 133                                                                                                    | 609                                                                                                    | 631.44                                                                                                    | 8 1000                                                                                                    | 089 100                                                                                                    | 0038 1001310                                                                                                    | 0.001                                                                                                    |
| 00000047                                                                                                    | 測試商品11                                                                                                    |                                                                         |                                                                                                | 6,214.6                                                                                                    | 6224                                                                                                    | 13,650                                                                                                    | 13,545.767                                                                                                    | 6 8                                                                                                    | 279                                                                                                    | 8268                                                                                                    | 6218                                                                                                    |
| 000000471                                                                                                    | 正品天翼2800 電信手機CDMA直板老人機超長待機直板                                                                                                    |                                                                         |                                                                                                | 4,722.                                                                                                    | 5473                                                                                                    | 6,536.25                                                                                                    | 7,541.426                                                                                                    | 6 10                                                                                                    | 460 1                                                                                                    | 0446 59                                                                                                    | 94487                                                                                                    |
| e                                                                                                    | 11-34-关重/2011 習信中4週 1月1日初 2 7 49 14 16 14 18 日初                                                                                                    |                                                                         |                                                                                                | 79 778 7                                                                                                    | 4457                                                                                                    | Lip 1                                                                                                    | 7                                                                                                    | 15 - 200h                                                                                                    | 1411 21                                                                                                    | IN 133 1 21                                                                                                    | 18523 ·                                                                                                    |
| 作者                                                                                                    | et et altri so t                                                                                                    |                                                                         |                                                                                                |                                                                                                    |                                                                                                    |                                                                                                    |                                                                                                    |                                                                                                    |                                                                                                    |                                                                                                    |                                                                                                    |
| 數量零不顯示 🗆 🚦                                                                                                    | □ □ □ □ □ □ □ □ □ □ □ □ □ □ □ □ □ □ □                                                                                                    |                                                                         |                                                                                                | _                                                                                                    |                                                                                                    |                                                                                                    |                                                                                                    |                                                                                                    |                                                                                                    |                                                                                                    | 重置(R)                                                                                                    |
| 數量零不顯示 □ 1                                                                                                    | 工版社<br>雪停進貨懸示 □<br>産品名稱                                                                                                    | 規格一                                                                     |                                                                                                | 目前成本                                                                                                    | 銷售單                                                                                                    | 單價1 銷                                                                                                    | 售單價2 分                                                                                                    | 倉數量                                                                                                    | 分倉可出貨量                                                                                                    | 總存總數                                                                                                    | 重置(R)<br>公司内部備註 ^                                                                                                    |
| 數量零不顯示 □ 1<br>產品代號<br>▶ 00000041                                                                                                    | 工版社<br>雪停進貨駸示 □<br>産品名稱<br>此産品為標準測試産品                                                                                                    | 規格                                                                      | 規格二                                                                                            | 目前成本<br>1,004.91                                                                                                    | 銷售單<br>744,6                                                                                                    | 單價1 銷<br>337.54 42                                                                                                    | 售單價2 分<br>1,961.28                                                                                                    | 倉數量<br>10470.21                                                                                                    | 分倉可出貨量<br>- 57.57                                                                                                    | 總存總數<br>38038.85                                                                                                    | 重置(R)<br>公司內部備註 ^<br>一二三四五六                                                                                                    |
| 數量零不顯示 □ 1<br>產品代號<br>> 00000041<br>00000041-0A                                                                                                    | 工版在<br>雪停進貨駸示 □<br>産品名稱<br>此產品為標準測試產品<br>04.辦公椅                                                                                                    | 規格一<br>紅色<br>????                                                       | 規格二<br>XL<br>????                                                                              | 目前成本<br>1,004.91<br>650.26                                                                                                    | 銷售單<br>744,61<br>80                                                                                                    | 單價1 銷<br>337.54 42<br>363.81                                                                                                    | 售單價2 分<br>1,961.28<br>777.14                                                                                              | 全動量<br>10470.21<br>- 1081                                                                                                    | 分倉可出貨量<br>- 57.57<br>- 1599                                                                                              | 總存總數<br>38038.85<br>14917                                                                                                    | 重置(R)<br>公司內部備註<br>一二三四五六                                                                                                    |
| 數量零不顯示□ 1<br>產品代號<br>> 00000041<br>00000041-0A<br>000000411<br>1000000411                                                                                                    | 工版在<br>雪停進貨駸示 □<br>産品名稱<br><u>此産品為標準測試産品</u><br>04.辦公椅<br>彩色觸控螢幕 藍芽手1                                                                                                    | 規格—<br>紅色<br>????                                                       | 規格二<br>XL<br>????                                                                              | 目前成本<br>1,004.91<br>650.26<br>4.33                                                                                                    | 銷售單<br>744,61<br>81                                                                                                    | 單價1 銷<br>337.54 42<br>363.81<br>1,410                                                                                               | 售單價2 分<br>1,961.28<br>777.14<br>1,410                                                                                     | 倉數量<br>10470.21<br>-1081<br>35779                                                                                                    | 分倉可出貨量<br>- 57.57<br>- 1599<br>35760                                                                                     | 總存總數<br>38038.85<br>14917<br>31253                                                                                                    | 重置(2)<br>公司內部備註 ^<br>一二三四五六                                                                                                    |
| 數量零不顯示 □ 1<br>産品代號<br>▶ 00000041<br>00000041-0A<br>000000411<br>00000041T2                                                                                                    | 工版 在                                                                                                    | 規格—<br>红色<br>????<br>红色                                                 | 規格二<br>XL<br>????<br>XL<br>Y                                                                   | 目前成本<br>1,004.91<br>650.26<br>4.33<br>400                                                                                                    | 銷售單<br>744,6:<br>81<br>9.                                                                                                    | 單價1 銷<br>337.54 42<br>363.81<br>1,410<br>552.38                                                                                     | 售單(頁2 分<br>1,961.28<br>777.14<br>1,410<br>820                                                                             | 倉數量<br>10470.21<br>- 1081<br>35779<br>- 95                                                                                                    | 分倉可出貨量<br>-57.57<br>-1599<br>35760<br>-105                                                                               | 總存總數<br>38038.85<br>14917<br>31253<br>- 3.86                                                                                                    | 重置(R) 公司内部備註 ^  一二三四五六                                                                                                    |
| 數量零不顯示 □ 1<br>產品代號<br>> 00000041<br>00000041-0A<br>000000411<br>0000004112<br>000000412<br>00000042                                                                                                    | 田版在     董序進貨顯示     董庫品名稱     董庫品名稱     董庫品為標準測試產品     OA辦公椅     彩色觸弦螢幕 藍芽手1     比產品為標準測試產品     此產品為標準測試產品     此產品為標準測試產品     光音調 王發毛                                                                                                    | 規格—<br>红色<br>????<br>红色<br>红色                                           | 規格二<br>XL<br>????<br>XL<br>XL<br>XL<br>XX                                                      | 目前成本<br>1,004.91<br>650.26<br>4.33<br>400<br>400                                                                                                    | 銷售單<br>744,61<br>99<br>99                                                                                                    | <b>單價1 銷</b><br>337.54 42<br>363.81<br>1,410<br>552.38<br>52.38<br>2,100                                                            | 售單價2 分<br>1,961.28<br>777.14<br>1,410<br>820<br>820<br>2,100                                                              | 倉數量<br>10470.21<br>- 1081<br>35779<br>- 95<br>16<br>- 4601 59                                                                                                    | <u>分倉可出貨量</u><br>-57.57<br>-1599<br>35760<br>-105<br>-4915 49                                                            | 總存總數<br>38038.85<br>14917<br>31253<br>- 3.86<br>1430.32                                                                                                    | 重置(R)     公司内部備註     ヘニニ三四五六     ーニニ四五六     TEST                                                                                                    |
| 數量零不顯示 □ 1<br>產品代號<br>> 00000041<br>000000411<br>000000411<br>000000411<br>000000417<br>000000417<br>00000042<br>000000043                                                                                                    | 正版在  當時代表示 (1)   當品名稱   加度品為標準測試產品   》色觸控螢葉 藍芽手1   此產品為標準測試產品   此產品為標準測試產品   此產品為標準測試產品   》色觸控螢葉 低芽腳 天騷手   測試商品                                                                                                    | 規格—<br>红色<br>????<br>紅色<br>紅色<br>白                                      | 規格二<br>XL<br>????<br>XL<br>XL<br>XL<br>XXL                                                     | 目前成本<br>1,004.91<br>650.26<br>4.33<br>400<br>400<br>100.2<br>351.27                                                                                                    | <b>銷售單</b><br>744,6<br>80<br>9.<br>9.                                                                                                    | 單價1 銷<br>i37.54 42<br>i63.81<br>1,410<br>i52.38<br>i52.38<br>2,100<br>166                                                           | 售單價2 分<br>1,961.28<br>777.14<br>1,410<br>820<br>820<br>2,100<br>91.43                                                     | 倉數量<br>10470.21<br>-1081<br>35779<br>-95<br>16<br>-4601.59<br>-6259.04                                                                                                    | <u>分倉可出貨量</u><br>-57.57<br>-1599<br>35760<br>-105<br>0<br>-4915.49<br>-6406.33                                           | 總存總數<br>38038.85<br>14917<br>31253<br>-3.86<br>16<br>14320.32<br>3120.64                                                                                                    | 重置(R)     公司内部備註     一二三四五六     一二三四五六     一二三四五六     TEST                                                                                                    |
| 數量零不顯示 □ 1<br>產品代號<br>> 00000041<br>000000411<br>000000411<br>00000041T<br>00000041T<br>00000042<br>00000043<br>00000044                                                                                                    | 田版在     董品名稱     董品名稱     董品名稱     董品名稱     董品為標準測試產品     ジ色觸弦螢葉 藍芽手1     此產品為標準測試產品     此產品為標準測試產品     此產品為標準測試產品     英色觸弦螢葉 紅芽脚 天騷手     測試商品     潮試商品                                                                                                    | 規格→<br>红色<br>????<br>红色<br>红色<br>白<br>111                               | 規格二<br>XL<br>????<br>XL<br>XL<br>XL<br>XXL<br>222                                              | 目前成本<br>1,004.91<br>650.26<br>4.33<br>400<br>400<br>100.2<br>351.27<br>775.98                                                                                                    | <b>銷售</b> 單<br>744,61<br>84<br>91<br>91                                                                                                    | <b>單價1 銷</b><br>37.54 42<br>363.81<br>1,410<br>552.38<br>2,100<br>166<br>1,139                                                      | 售單價2 分<br>1,961.28<br>777.14<br>1,410<br>820<br>820<br>2,100<br>91.43<br>57,000                                           | 倉數量<br>10470.21<br>-1081<br>35779<br>-95<br>16<br>-4601.59<br>-6259.04<br>3352.95                                                                                                    | <u>分倉可出貨量</u><br>-57.57<br>-1599<br>35760<br>-105<br>0<br>-4915.49<br>-4915.49<br>3327.95                                | 總存總數<br>38038.85<br>14917<br>31253<br>-3.86<br>16<br>14320.32<br>3120.64<br>9979.05                                                                                                    | 重置(R)     公司内部備註     ヘニニ三四五六     ーニ三四五六     一二三四五六     TEST                                                                                                    |
| 數量零不顯示 □ 1<br>産品代號<br>00000041 00000041-0A 000000411 000000041T 000000041T2 00000042 00000043 00000045                                                                                                    | 田版在     董店名稱     董店名稱     董店名稱     董店品名稱     董店品名稱     董店品書標準測試產品     《A辦公椅     彩色觸弦螢幕 藍芽手1     此產品為標準測試產品     此產品為標準測試產品     影色觸弦螢幕 紅芽腳 天騷手     測試商品     刻試商品5                                                                                                    | 規格一<br>红色<br>????<br>红色<br>红色<br>白<br>1111                              | 規格二<br>XL<br>????<br>XL<br>XL<br>XL<br>XL<br>222                                               | 目前成本<br>1,004.91<br>650.26<br>4.33<br>400<br>400<br>100.2<br>351.27<br>775.98<br>1,223.36                                                                                                    | <b>銷售</b> 單<br>744,61<br>99<br>91<br>91<br>91<br>91<br>91<br>91<br>91<br>91<br>91<br>91<br>91<br>91                                                                                                    | 単債1 銷<br>337.54 42<br>663.81<br>1,410<br>552.38<br>2,100<br>166<br>1,139<br>11,600                                                  | 各軍債2 分<br>1,961.28<br>777.14<br>1,410<br>820<br>2,100<br>91.43<br>57,000<br>3,600                                         | 倉數量<br>10470.21<br>-1081<br>35779<br>-95<br>16<br>-4601.59<br>-6259.04<br>3352.95<br>-11103.19                                                                                                    | 分倉可出貨量<br>-57.57<br>-1599<br>35760<br>-105<br>0<br>-4915.49<br>-6406.33<br>3327.95<br>-11523.99                          | 總存總數<br>38038.85<br>14917<br>31253<br>-3.86<br>16<br>14320.32<br>3120.64<br>9979.05<br>-4578.35                                                                                                    | 重置(2)     公司内部備註     ヘ<br>ーニ三四五六     ーニ三四五六     ーニ三四五六     TEST                                                                                                    |
| 數量零不顯示 □ 1<br>産品代號<br>00000041<br>00000041-0A<br>000000411<br>00000041T<br>00000041T2<br>00000043<br>00000043<br>00000045<br>00000045                                                                                                    | 田版在     董品名稱     董品名稱     董品名稱     董品名稱     董品名稱     董品名稱     董品為標準測試產品     《A辦公椅     》     》     》     》     章品為標準測試產品     此產品為標準測試產品     影     》     全屬控螢幕 紅芽野     武菲腳 天驢手     測試商品     測試商品5     測試商品5     測試商品6                                                                                                    | 規格—<br>红色<br>????<br>红色<br>红色<br>白<br>1111                              | 規格二<br>XL<br>????<br>XL<br>XL<br>XXL<br>222                                                    | 目前成本<br>1,004.91<br>650.26<br>4.33<br>400<br>400<br>100.2<br>351.27<br>775.98<br>1,223.36<br>508.98                                                                                                    | <b>銷售</b> 單<br>744,61<br>9 <u>9</u><br>9 <u>9</u><br>1<br>1<br>4                                                                                                    | <b>單價1 銷</b><br>337.54 42<br>63.81<br>1,410<br>52.38<br>2,100<br>1,139<br>1,139<br>1,1600<br>65                                     | 售單償2 分<br>1,961.28<br>777.14<br>1,410<br>820<br>2,100<br>91.43<br>57,000<br>3,600<br>6,650                                | 倉敷量<br>10470.21<br>-1081<br>35779<br>-95<br>-6559<br>-4601.59<br>-625904<br>355.95<br>-11103.19<br>450.05                                                                                                    | 分倉可出貨量<br>-57.57<br>-1599<br>35760<br>-105<br>0<br>-4915.49<br>-6406.33<br>3327.95<br>-11523.99<br>413.79                | 總存總數<br>38038.85<br>14917<br>31253<br>-3.86<br>16<br>14320.32<br>3120.64<br>9979.05<br>-4578.35<br>-94.91                                                                                                  | 重置(2)     公司内部備註     ヘ     ニニ三四五六     ーニ三四五六     ーニ三四五六     TEST                                                                                                    |
| 數量零不顯示 □ 1<br>産品代號<br>○0000041<br>○0000041-0A<br>○0000041T<br>○0000041T<br>○0000041T2<br>○0000042<br>○0000043<br>○0000044<br>○0000045<br>○0000046<br>○0000047                                                                                                    | 正版在<br>雪停進貨製示<br>雪停進貨製示<br>重倍為標準測試産品<br>の 4辦公椅<br>彩色顯控螢幕 藍芽手1<br>此産品為標準測試産品<br>此産品為標準測試産品<br>此産品為標準測試産品<br>彩色顯控螢幕 紅芽脚 天騒手<br>測試商品<br>測試商品<br>12345678901234567890                                                                                                    | 規格—<br>红色<br>????<br>红色<br>红色<br>111                                    | 規格二<br>XL<br>????<br>XL<br>XL<br>XXL<br>2222                                                   | 目前成本<br>1,004.91<br>650.26<br>4.33<br>400<br>100.2<br>351.27<br>775.98<br>1,223.36<br>508.98<br>100                                                                                                    | 銷售單<br>744,63<br>99<br>91<br>31<br>4<br>4                                                                                                    | <b>軍債1 銷</b><br>337.54 42<br>63.81<br>1,410<br>52.38<br>2,100<br>1,139<br>1,139<br>1,600<br>65<br>23.81                             | 各軍賃2 分<br>1,961.28 7<br>777.14 1<br>41.410 8<br>20 2<br>2,100 9<br>1.43 5<br>57.000 3<br>.605 1<br>42.86 1                | 倉動量<br>10470.21<br>-1081<br>35779<br>-65<br>-4601.59<br>-6259.04<br>3352.95<br>-11103.19<br>450.05<br>1417.82                                                                                                    | 分倉可出貨量<br>-57.57<br>-1599<br>35760<br>-105<br>0<br>-4915.49<br>-6406.33<br>3327.95<br>-11523.99<br>413.79<br>1390.82     | <ul> <li>總存總數</li> <li>38038.85</li> <li>14917</li> <li>31253</li> <li>-3.86</li> <li>16</li> <li>14320.32</li> <li>3120.64</li> <li>9979.05</li> <li>-4578.35</li> <li>-94.91</li> <li>1396.26</li> </ul> | 重置(R)<br>公司内部備註<br>一二三四五六<br>一二三四五六<br>一二三四五六<br>下三四五六<br>マニニ四五六<br>マニニ四五六<br>マニニ四五六                                                                                                    |
| 數量零不顯示 □ 1<br>産品代號<br>00000041     00000041     00000041     00000041T     00000041T     00000042     00000043     00000043     00000045     00000045     00000045     00000045     00000045     00000045     00000045     00000045     00000045     00000045     00000045     00000045     00000045     00000045     00000045     00000045     00000045     00000045     00000045     00000045     00000045     00000045     00000045     00000045     00000045     00000045     00000045     00000045     00000045     00000045     00000045     00000045     00000045     00000045     00000045     00000045     00000045     00000045     00000045     00000045     00000045     00000045     00000045     00000045     00000045     00000045     00000045     00000045     00000045     00000045     00000045     00000045     00000045     00000045     00000045     00000045     00000045     00000045     00000045     00000045     00000045     00000045     00000045     00000045     00000045     00000045     00000045     00000045     00000045     00000045     00000045     00000045     00000045     00000045     00000045     00000045     00000045     00000045     00000045     00000045     00000045     00000045     00000045     00000045     00000045     00000045     00000045     00000045     00000045     00000045     00000045     00000045     00000045     00000045     00000045     00000045     00000045     00000045     00000045     00000045     00000045     00000045     00000045     00000045     00000045     00000045     00000045     00000045     00000045     00000045     00000045     00000045     00000045     00000045     00000045     00000045     00000045     00000045     00000045     00000045     00000045     00000045     00000045     00000045     00000045     00000045     00000045     00000045     00000045     00000045     00000045     00000045     00000045     00000045     00000045     00000045     00000045     00000045     00000045     00000045     00000045     00000045     0000004     00000004     0000004     0000004     0 | 正版在                                                                                                    | 規格—<br>红色<br>????<br>红色<br>红色<br>111                                    | 規格二<br>XL<br>????<br>XL<br>XL<br>XXL<br>222                                                    | 目前成本<br>1,004.91<br>650.26<br>4.33<br>400<br>100.2<br>351.27<br>775.98<br>1,223.36<br>1,223.36<br>1,233.36<br>1,233.36<br>1,233.36<br>1,235.26<br>1,235.26<br>1,235.26<br>1,235.26<br>1,235.26<br>1,235.26<br>1,235.26<br>1,235.26<br>1,235.26<br>1,235.26<br>1,235.26<br>1,235.26<br>1,235.26<br>1,235.26<br>1,235.26<br>1,235.26<br>1,235.26<br>1,235.26<br>1,235.27<br>1,235.26<br>1,235.26<br>1,235.26<br>1,235.27<br>1,235.26<br>1,235.26<br>1,235.27<br>1,235.26<br>1,235.27<br>1,235.26<br>1,235.27<br>1,235.26<br>1,235.26<br>1,235.27<br>1,235.26<br>1,235.26<br>1,255.26<br>1,235.26<br>1,235.26<br>1,255.26<br>1,255.26<br>1,255.26<br>1,255.26<br>1,255.26<br>1,255.26<br>1,255.26<br>1,255. | 銷售單<br>744,61<br>81<br>91<br>91<br>91<br>11                                                                                                    | 單價1 銷<br>i37.54 42<br>i63.81<br>1,410<br>i52.38<br>2,100<br>166<br>1,139<br>11,600<br>65<br>23.81                                   | 各軍債2 分<br>1,961.28<br>777.14<br>1.410<br>820<br>2,100<br>91.43<br>57,000<br>3,600<br>6,650<br>142.86                      | 倉動量<br>10470.21<br>-1081<br>35779<br>-95<br>166<br>-4601.59<br>-6259.04<br>3352.95<br>-11103.19<br>450.05<br>1417.82                                                                                             | 分倉可出貨量<br>-57.57<br>-1599<br>35760<br>-105<br>0<br>-4915.49<br>-6406.33<br>3327.95<br>-11523.99<br>-11523.99<br>11390.82 | 總存總數<br>38038.85<br>14917<br>31253<br>-3.86<br>16<br>14320.32<br>3120.64<br>9979.05<br>-4578.35<br>-94.91<br>1396.26                                                                                       | 重置(R)<br>公司内部備註<br>一二三四五六<br>一二三四五六<br>「王三四五六<br>下三三四五六<br>マンコーン                                                                                                    |
| 數量零不顯示 □ 1<br>産品代號<br>00000041-0A<br>00000041-0A<br>00000041T2<br>00000041<br>00000042<br>00000043<br>00000045<br>00000045<br>00000045<br>00000045<br>で<br>軍位 PCS                                                                                                    | 田原在     雪停進貨驟示     □                                                                                                    | 規格—<br>紅色<br>????<br>紅色<br>紅色<br>1111<br>目前訂1                           | 規格二<br>XL<br>????<br>XL<br>XL<br>XXL<br>222<br>222                                             | 目前成本<br>1,004.91<br>650.26<br>4.33<br>400<br>100.2<br>351.27<br>775.98<br>1,223.36<br>1,223.36<br>1,233.37<br>1,233.36<br>1,235.37<br>1,235.37<br>1,235.                                                                                                    | 銷售單<br>744,63<br>91<br>91<br>11<br>11<br>11                                                                                                    | 單價1 銷<br>i37.54 42<br>i63.81<br>1,410<br>552.38<br>2,100<br>166<br>1,139<br>11,600<br>65<br>23.81<br>                               | 各軍債2 分<br>1,961.28<br>777.14<br>1.410<br>820<br>2,100<br>91.43<br>57,000<br>3,600<br>6,650<br>142.86                      | 倉動量<br>10470.21<br>-1081<br>35779<br>-95<br>166<br>-4601.59<br>-6259.04<br>3352.95<br>-11103.19<br>450.05<br>1417.82                                                                                             | 分倉可出貨量<br>-57.57<br>-1599<br>35760<br>-105<br>0<br>-4915.49<br>-6406.33<br>3327.95<br>-11523.99<br>413.79<br>1390.82     | 總存總數<br>38038.85<br>14917<br>31253<br>-3.86<br>16<br>14320.32<br>3120.64<br>9979.05<br>-4578.35<br>-94.91<br>1396.26                                                                                       | 重置(R)     公司内部備註     一二三四五六     一二三四五六     一二三四五六     TEST     Test     、     、     、     、     、     、     、     、     、     、     、     、     、     、     、     、     、     、     、     、     、     、     、     、     、     、     、     、     、     、     、     、     、     、     、     、     、     、     、     、     、     、     、     、     、     、     、     、     、     、     、     、     、     、     、     、     、     、     、     、     、     、     、     、     、     、     、     、     、     、     、     、     、     、     、     、     、     、     、     、     、     、     、     、     、     、     、     、     、     、     、     、     、     、     、     、     、     、     、     、     、     、     、     、     、     、     、     、     、     、     、     、     、     、     、     、     、     、     、     、     、     、     、     、     、     、     、     、     、     、     、     、     、     、     、     、     、     、     、     、     、     、     、     、     、     、     、     、     、     、     、     、     、     、     、     、     、     、     、     、     、     、     、     、     、     、     、     、     、     、     、     、     、     、     、     、     、     、     、     、     、     、     、     、     、     、     、     、     、     、     、     、     、     、     、     、     、     、     、     、     、     、     、     、     、     、     、     、     、     、     、     、     、     、     、     、     、     、     、     、     、     、     、     、     、     、     、     、     、     、     、     、     、     、     、     、     、     、     、     、     、     、     、     、     、     、     、     、     、     、     、     、     、     、     、     、     、     、     、     、     、     、     、     、     、     、     、     、     、     、     、     、     、     、     、     、     、     、     、     、     、     、     、     、     、     、     、     、     、     、     、     、     、     、     、     、     、     、     、     、     、     、     、     、     、     、     、     、     、     、     、     、     、     、     、     、     、     、     、     、     、     、     、     、     、     、     、 |
| 數量零不顯示 □ 1<br>産品代號<br>00000041-0A<br>00000041-0A<br>00000041T2<br>00000041<br>00000042<br>00000043<br>00000044<br>00000045<br>00000045<br>00000045<br>00000045<br>00000045<br>町位 PCS<br>廠商 0 本     本                                                                                                    | 正版在<br>雪停進貨製示 □<br>産品名稱<br><u>此産品為標準測試産品</u><br>0.4辦公椅<br>彩色顯控螢幕 藍芽手1<br>此產品為標準測試產品<br>影色顯控螢幕 紅芽脚 天騷手<br>測試商品3<br>測試商品5<br>測試商品5<br>測試商品5<br>測試商品5<br>2345678901234567890<br>文品名<br>555555555555555555555555555555555555                                                                                                    | 規格—<br>紅色<br>????<br>紅色<br>紅色<br>1111<br>目前訂<br>0 打 = 1 盒               | 規格二<br>XL<br>????<br>XL<br>XXL<br>222<br>222<br>10,722<br>4,964,250                            | 目前成本<br>1,004.91<br>650.26<br>4.33<br>400<br>400<br>100.2<br>351.27<br>775.98<br>1,223.36<br>508.98<br>100<br>採<br>29                                                                                                    |                                                                                                    | 單價1 銷<br>i37.54 42<br>i63.81<br>1.410<br>i52.38<br>2.100<br>1.66<br>1.139<br>65<br>:23.81<br>6.10<br>6                              | 各軍債2 分<br>1,961.28 7<br>777.14 1<br>820 2<br>2,100 9<br>1.43 5<br>57.000 3,600 3<br>6,650 1<br>142.86 7<br>14<br>190 7    | 倉動量<br>10470.21<br>-1081<br>35779<br>-95<br>-6259.04<br>3352.95<br>-11103.19<br>450.05<br>1417.82                                                                                                    | 分倉可出貨量<br>-57.57<br>-1599<br>35760<br>-105<br>0<br>-4915.49<br>-6406.33<br>3327.95<br>-11523.99<br>413.79<br>1390.82     | 總存總數     38038.85     14917     31253     -3.86     16     14320.32     3120.64     979.05     -4578.35     -94.91     1396.26                                                                             |                                                                                                    |
| 數量零不顯示 □ 1<br>産品代號<br>00000041<br>00000041<br>00000041<br>000000411<br>000000417<br>00000043<br>00000045<br>00000045<br>00000045<br>00000047<br>軍位 PCS<br>厳商 0 本<br>軍賃1 744,637.54                                                                                                    | 正版在<br>雪停進貨製示                                                                                                    | 規格—<br>紅色<br>?????<br>紅色<br>紅色<br>白<br>1111<br>0 打 = 1 盒<br>98.47 (未我)  | 規格二<br>XL<br>????<br>XL<br>XL<br>XXL<br>222<br><b>單</b> [10,722<br>4,964,250<br><b>單</b> 價4    | 目前成本<br>1,004.91<br>650.26<br>4.33<br>400<br>400<br>100.2<br>351.27<br>775.98<br>1,223.36<br>508.98<br>100<br>採<br>.29<br>620,531.29                                                                                                    | 翁售單     744,65     81     92     92     92     1     1     1     1     1     1     1     1     1     1     1     1     1     1     1     1     1     1     1     1     1     1     1     1     1     1     1     1     1     1     1     1     1     1     1     1     1     1     1     1     1     1     1     1     1     1     1     1     1     1     1     1     1     1     1     1     1     1     1     1     1     1     1     1     1     1     1     1     1     1     1     1     1     1     1     1     1     1     1     1     1     1     1     1     1     1     1     1     1     1     1     1     1     1     1     1     1     1     1     1     1     1     1     1     1     1     1     1     1     1     1     1     1     1     1     1     1     1     1     1     1     1     1     1     1     1     1     1     1     1     1     1     1     1     1     1     1     1     1     1     1     1     1     1     1     1     1     1     1     1     1     1     1     1     1     1     1     1     1     1     1     1     1     1     1     1     1     1     1     1     1     1     1     1     1     1     1     1     1     1     1     1     1     1     1     1     1     1     1     1     1     1     1     1     1     1     1     1     1     1     1     1     1     1     1     1     1     1     1     1     1     1     1     1     1     1     1     1     1     1     1     1     1     1     1     1     1     1     1     1     1     1     1     1     1     1     1     1     1     1     1     1     1     1     1     1     1     1     1     1     1     1     1     1     1     1     1     1     1     1     1     1     1     1     1     1     1     1     1     1     1     1     1     1     1     1     1     1     1     1     1     1     1     1     1     1     1     1     1     1     1     1     1     1     1     1     1     1     1     1     1     1     1     1     1     1     1     1     1     1     1     1     1     1     1     1     1     1     1     1     1     1     1     1     1     1     1     1     1     1     1     1 | 單價1 銷<br>i37.54 42<br>i63.81<br>1,410<br>52.38<br>2,100<br>166<br>1,139<br>1,1600<br>65<br>23.81<br>6,10<br>雷<br>最低                 | 各軍債2 分<br>1,961.28<br>777.14<br>820<br>820<br>2,100<br>91.43<br>57,000<br>6,650<br>142.86<br>14<br>190<br>310,265.65      | 倉數量<br>10470.21<br>-1081<br>35779<br>-955<br>16<br>-4601.59<br>-6259.04<br>3352.95<br>-11103.19<br>450.05<br>1417.82<br>(未税)                                                                                     | 分意可出貨量<br>-57.57<br>-1599<br>35760<br>0<br>-4915.49<br>-6406.33<br>3327.95<br>-11523.99<br>413.79<br>1390.82             | 總存總數<br>38038.85<br>14917<br>31253<br>-3.86<br>(14320.32<br>3120.64<br>9979.05<br>-4578.35<br>-94.91<br>1396.26                                                                                            | 重置(R)     公司内部備註     一二三四五六     一二三四五六     一二三四五六     TEST     TEST     TeST     、     、     、     、     、                                                                                                    |
| 數量零不顯示 □ 1<br>産品代號<br>00000041<br>00000041<br>00000041<br>000000417<br>000000417<br>00000043<br>00000045<br>00000045<br>00000045<br>00000045<br>00000045<br>00000045<br>00000045<br>00000045<br>00000045<br>00000045<br>00000045<br>00000045<br>00000045<br>00000045<br>00000045<br>00000045<br>町面                                                                                                    | 正版在<br>雪停進貨驟示 □                                                                                                    | 規格—<br>紅色<br>?????<br>紅色<br>白<br>1111<br>目前訂<br>0 打 = 1 盒<br>98.47 (未稅) | 規格二<br>XL<br>????<br>XL<br>XL<br>XXL<br>222<br><b>單</b> 10,722<br><b>4</b> ,964,250<br>章 單價4   | 目前成本<br>1,004.91<br>650.26<br>4.33<br>400<br>400<br>100.2<br>351.27<br>775.98<br>1,223.36<br>508.98<br>100<br>採<br>.29<br>620,531.29                                                                                                    |                                                                                                    | 單價1 銷<br>i37.54 42<br>i63.81<br>1.410<br>i52.38<br>2.100<br>1.66<br>1.139<br>6.10<br>65<br>23.81<br>6.10<br>環<br>                   | 各軍債2 分<br>1,961.28<br>777.14<br>820<br>2,100<br>91.43<br>57,000<br>6,650<br>142.86<br>14<br>190<br>310,265.65             | 倉敷量           10470.21           -1081           35779           -955           16           -4601.59           -6259.04           3352.95           -11103.19           450.05           1417.82           (未税) | 分意可出貨量<br>-57.57<br>-1599<br>35760<br>0<br>-4915.49<br>-6406.33<br>3327.95<br>-11523.99<br>413.79<br>1390.82             | 總存總數<br>38038.85<br>14917<br>31253<br>-3.86<br>(14320.32<br>3120.64<br>9979.05<br>-4578.35<br>-94.91<br>1396.26                                                                                            | 重置(R)     公司内部備註     「     二三三四五六     一二三四五六     一二三四五六     丁EST     T     T     大     、     、     、     、     、     、     、     、     、     、     、     、     、     、     、     、     、     、     、     、     、     、     、     、     、     、     、     、     、     、     、     、     、     、     、     、     、     、     、     、     、     、     、     、     、     、     、     、     、     、     、     、     、     、     、     、     、     、     、     、     、     、     、     、     、     、     、     、     、     、     、     、     、     、     、     、     、     、     、     、     、     、     、     、     、     、     、     、     、     、     、     、     、     、     、     、     、     、     、     、     、     、     、     、     、     、     、     、     、     、     、     、     、     、     、     、     、     、     、     、     、     、     、     、     、     、     、     、     、     、     、     、     、     、     、     、     、     、     、     、     、     、     、     、     、     、     、     、     、     、     、     、     、     、     、     、     、     、     、     、     、     、     、     、     、     、     、     、     、     、     、     、     、     、     、     、     、     、     、     、     、     、     、     、     、     、     、     、     、     、     、     、     、     、     、     、     、     、     、     、     、     、     、     、     、     、     、     、     、     、     、     、     、     、     、     、     、     、     、     、     、     、     、     、     、     、     、     、     、     、     、     、     、     、     、     、     、     、     、     、     、     、     、     、     、     、     、     、     、     、     、     、     、     、     、     、     、     、     、     、     、     、     、     、     、     、     、     、     、     、     、     、     、     、     、     、     、     、     、     、     、     、     、     、     、     、     、     、     、     、     、     、     、     、     、     、     、     、     、     、     、     、     、     、     、     、     、     、     、     、     、     、     、     、     、     、     、     、     、     、     、     、     、     、    |
| 數量零不顯示 □ 1<br>産品代號<br>00000041<br>00000041<br>000000411<br>000000412<br>00000042<br>00000043<br>00000045<br>00000045<br>00000047<br>軍位 PCS<br>單値 1 744,637.54     型態 一般産品<br>《     《     《     《     《     》     《     》     》     》     》     《     》     《     》     》     》     》     》     》     》     》     》     《     》     》     》     》     》     》     》     》     》     》     》     》     》     》     》     》     》     》     》     》     》     》     》     》     》     》     》     》     》     》     》     》     》     》     》     》     》     》     》     》     》     》     》     》     》     》     》     》     》     》     》     》     》     》     》     》     》     》     》     》     》     》     》     》     》     》     》     》     》     》     》     》     》     》     》     》     》     》     》     》     》     》     》     》     》     》     》     》     》     》     》     》     》     》     》     》     》     》     》     》     》     》     》     》     》     》     》     》     》     》     》     》     》     》     》     》     》     》     》     》     》     》     》     》     》     》     》     》     》     》     》     》     》     》     》     》     》     》     》     》     》     》     》     》     》     》     》     》     》     》     》     》     》     》     》     》     》     》     》     》     》     》     》     》     》     》     》     》     》     》     》     》     》     》     》     》     》     》     》     》     》     》     》     》     》     》     》     》     》     》     》     》     》     》     》     》     》     》     》     》     》     》     》     》     》     》     》     》     》     》     》     》     》     》     》     》     》     》     》     》     》     》     》     》     》     》     》     》     》     》     》     》     》     》     》     》     》     》     》     》     》     》     》     》     》     》     》     》     》     》     》     》     》     》     》     》     》     》     》     》     》     》     》     》     》     》     》     》     》     》     》                                                                                       | 田原在     正原在     重停進貨額示     重屈名稱     重屈名稱     重屈名稱     重屈名稱     重屈名稱     重屈名稱     反動強公相     彩色觸控螢幕 藍芽手1     此產品為標準測試產品     此產品為標準測試產品     此產品為標準測試產品     北產品為標準測試產品     北產品     北產品     東原意     北產品     東原     江    東原     江    東原     江    東原     江    東     江    東     江    東     江    東     江     江 | 規格<br>(红色<br>(111)<br>日前訂)<br>0 打 = 1 盒<br>98.47 (未現)<br>(未現)           | 規格二<br>XL<br>????<br>XL<br>XL<br>222<br>222<br>4.964,250<br>車 (面,722<br>4.964,250<br>車 軍(面,22) | 目前成本<br>1,004.91<br>650.26<br>4.33<br>400<br>100.2<br>351.27<br>775.98<br>1,223.36<br>508.98<br>100                                                                                                    | <ul> <li>該售單</li> <li>744,6,6</li> <li>81</li> <li>92,9</li> <li>92,9</li> <li>94</li> <li>4</li> <li>1:</li> <li>1:</li> <li>1:</li> <li>2:</li> <li>2:</li> <li>2:</li> <li>2:</li> <li>3:</li> <li>3:</li> <li>3:</li> <li>4:</li> <li>4:</li></ul>                                                                                                    | 單價1 銷<br>i37.54 42<br>i63.81<br>1,410<br>52.38<br>2,100<br>166<br>1,139<br>11,600<br>65<br>23.81<br><b>6,1</b> (<br>賈<br>電機低<br>國銀低 | 各軍債2 分<br>1,961.28<br>777.14<br>1.410<br>820<br>2.100<br>91.43<br>57,000<br>3,600<br>6,650<br>142.86<br>190<br>310,265.65 | 倉敷量<br>10470.21<br>-1081<br>35779<br>-95<br>-6259.04<br>3352.95<br>-11103.19<br>450.05<br>1417.82<br>(未稅)<br>(未稅)                                                                                                | 分倉可出貨量<br>57.57<br>1599<br>35760<br>105<br>0<br>4915.49<br>6406.33<br>3327.95<br>11523.99<br>413.79<br>1390.82           | 總存總數<br>38038.85<br>14917<br>31253<br>-3.86<br>16<br>14320.32<br>3120.64<br>9979.05<br>-4578.35<br>-94.91<br>1396.26                                                                                       | 重置(R)   公司内部備註   一二三四五六   一二三四五六   TEST   、 、 、 、 、 、 、 、 、 、 、 、 、 、 、 、 、 、 、                                                                                                    |

# 主畫面翻頁

# 於紅框處點選可用<>或 Page Up/Page Down 翻頁

| _   | -                                |                                                  |                  |                   |            |                      |                  |                            |           |                                                                                                    |        |     |
|-----|----------------------------------|--------------------------------------------------|------------------|-------------------|------------|----------------------|------------------|----------------------------|-----------|----------------------------------------------------------------------------------------------------|--------|-----|
| I   | ]F8歴史交易查詢 公司名                    | 稱: TMS(測試版4) 到期日: 無限期 操作員:測試員 工作站號:1044 前端版      | (本:7.0.1.80 後)   | 青版本:6.0.1.479     |            |                      |                  |                            |           |                                                                                                    | - 0    | ×   |
| 2   | 劉覽( <u>B</u> ) 進階( <u>A</u> ) 設定 | 離開(X)                                            |                  |                   |            |                      |                  |                            |           |                                                                                                    |        |     |
| Ł   | 叟尋條件 <u>&lt;</u>                 |                                                  |                  |                   |            |                      |                  |                            |           |                                                                                                    |        |     |
| į   | 童品代號                             | □ 使用範圍查詢 產品名稱                                    |                  |                   | 供應商        |                      |                  | 廠牌                         |           |                                                                                                    | 查詢(E)  |     |
| 1   | 作者                               | 出版社                                              |                  |                   |            |                      |                  |                            |           |                                                                                                    | 重置(R)  |     |
|     | 數量零不顯示 🗆 暫停                      | 『進貨顯示 □                                          |                  |                   |            |                      |                  |                            |           |                                                                                                    |        |     |
| F   | ~~ 더 / 다 바위                      |                                                  | 40.40            | 4140-             |            | 24. Aut 92 / Aut 1   | 金油 開 (画)         | 八金鹿目                       | 八金可山山昌    | and the state of the state of t | 시 ㅋ    |     |
| Ŀ   | 度而下號                             | 産船石柵                                             | 現合一              | 观恰                | 日則成本       | 期告单1頁1<br>244 (32 54 | 期告申1月2           | 77月製工                      | 行启可正貞重    | 00025 CE                                                                                                    | 公司内部預註 | -   |
| ľ   | 00000041                         | に産品為標準測調産品                                       | 2000             | AL 0000           | 1,004.91   | /44,037.04           | 421,901.28       | 10467.01                   | -00.37    | 38033.03                                                                                                    |        | ·   |
| F   | 00000041-08                      |                                                  |                  |                   | 4 22       | 1 410                | 1 410            | - 1001                     | - 1599    | 21252                                                                                                    |        | -1  |
| F   | 000000411                        | 杉巴爾亞軍希 監守于1                                      | 6T.44            | νī                | 4.55       | 1,410                | 1,410            | 55/19                      | 55700     | 2 06                                                                                                    |        |     |
| F   | 000000411                        | 此生时与行行中则到生时                                      | 紅色               | AL<br>VI          | 400        | 952.50               | 820              | -95                        | - 105     | -5.00                                                                                                    |        | ··- |
| Ŀ   | 0000004112                       | 此生印刷茶中別的生印<br>彩舟観沈烨首 灯芸脚 千疑毛                     |                  | AAI               | 100.2      | 2 100                | 2 100            | 4601 59                    | 4915 49   | 14320 32                                                                                                    | TEST   | ·   |
| F   | 00000042                         | 御武商品3                                            |                  | AAD               | 351.27     | 2,100                | 91 43            | -6259.04                   | -4915.49  | 3120.64                                                                                                    | 11501  |     |
| F   | 00000045                         | 測試商品4                                            | 111              | 222               | 775.98     | 1 139                | 57 000           | 3352.95                    | 3327 95   | 9979 05                                                                                                    |        | -   |
| F   | 00000011                         | 測試商品5                                            |                  | 666               | 1 223 36   | 41 600               | 3 600            | -11103 19                  | -11523.99 | -4578.35                                                                                                    |        | _   |
| F   | 00000046                         | 測試商品6                                            |                  |                   | 508.98     | 65                   | 6,650            | 450.05                     | 413.79    | -94.91                                                                                                    |        |     |
| F   | 00000047                         | 12345678901234567890                             |                  |                   | 100        | 123.81               | 142.86           | 1417.82                    | 1390.82   | 1396.26                                                                                                    |        |     |
| <   |                                  |                                                  |                  | -                 |            |                      |                  |                            |           |                                                                                                    |        | >   |
| 1   | 單位 PCS 次                         | 温名 555555555555555                               | 目前訂              | 單 10,728          | 採          | 開業                   | 6,104            |                            |           |                                                                                                    |        |     |
| ĥ   | 廠商 0 本公司                         | 司 12 PCS 1 打 1,772,946.54 1                      | 0 打 = 1 盒        | 4,964,250         | ).29       | 建議售價                 | 190              |                            |           |                                                                                                    |        |     |
| lmo | <b>単價1</b> 744,637.54 <u>(</u>   | <u>未稅)</u> 單價2 421,961.28 ( <u>未稅)</u> 單價3 465,3 | 98.47 <u>(未积</u> | 〕 單價4             | 620,531.29 | ( <u>未稅)</u> 最低      | 310,265.6        | <sup>5</sup> ( <u>未税</u> ) |           |                                                                                                    |        |     |
| 푀   | 型態 一般產品 滑鼠黑                      | /<br>b選紅框任一處,即可透過<>翻頁或是用鍵盤Pa                     | ge Up/Pag        | ge Down <b></b> ∰ | <b>羽</b> 頁 |                      |                  |                            |           |                                                                                                    |        |     |
|     | $\ll$ $\checkmark$ $\gg$         | 客戶查詢(Y) 廠商查詢(J) 分倉查詢(S) 進貨                       | 查詢(1)            | 退貨查詢(Q)           | 出貨查詢(Ⅹ     | <ol> <li></li></ol>  | ( <u>B</u> ) 訂單未 | 出(L) 採購                    | 未到(11)    | ^                                                                                                    |        |     |

## 查詢結果畫面翻頁

## 任一查詢結果如要翻頁游標必須停留在資料欄位則可用於 Page Up/Page Down 翻頁

| 代號         | _ | 口使          | 用範圍查詢        | 產品名稱        |             | 供應商                                    |       | 廠牌  |     |            | _    |          |
|------------|---|-------------|--------------|-------------|-------------|----------------------------------------|-------|-----|-----|------------|------|----------|
| 4          | I | F8客戶查詢      | 公司名稱: TMS(測計 | 式版4) 到期日:無网 | 限期 操作員:測試員  | 工作站號:1044 前端版本:7.0.1.80 後端版本:6.0.1.479 |       |     |     | - 🗆 ×      |      | F        |
| ·          | 虘 | 品代號 000     | 00041        | 客戶代         | 號 0         |                                        |       |     |     | 瀏覽(B)      |      |          |
| ≧零不顯示 □ 暫  | 銷 | ·<br>「售單價2  |              | _           |             |                                        |       |     |     | 清除條件       |      |          |
| 產品代號       |   |             |              |             | 游標點選絡       | 紅框任一處,可使用PageUp、PageD                  | own翻頁 |     |     | 離開         |      | 1        |
| 0000041    | Г | 銷貨單號        | 客戶簡稱         | 業務名稱        | 產品代號        | 產品名稱                                   | 倉庫    | 數量  | 單位  | 銷貨單價(未稅)   | ^ 65 | ; —<br>, |
| 0000041-06 | E | 11112230002 | 測試客戶         | 測試員         | 00000041    | 此產品為標準測試產品                             | A001  | 1   | PCS | 497.96     | 053  | . —      |
| 00000411   |   | 11112230001 | 測試客戶         | 測試員         | 00000041    | 此產品為標準測試產品                             | A001  | 100 | PCS | 190.48     | 86   | <u></u>  |
| 00000411   | Þ | 11112200003 | 測試客戶         | 測試員         | 00000041    | 此產品為標準測試產品                             | A001  | 1   | PCS | 744,637.54 | 16   | 1        |
| 000004112  |   | 11112140001 | 測試客戶         | 測試員         | 00000041    | 此產品為標準測試產品                             | A001  | 1   | PCS | 744,637.54 | 30   | ) TF     |
| 0000042    |   | 11112130002 | 測試客戶         | 測試員         | 00000041    | 此產品為標準測試產品                             | A001  | 1   | PCS | 1,514.29   | 61   | 4        |
| 000043     |   | 11112060003 | 測試客戶         | 測試員         | 00000041    | 此產品為標準測試產品                             | A001  | 1   | PCS | 951.43     | 0    | -        |
| 000044     |   | 11112060002 | 測試客戶         | 測試員         | 00000041    | 此產品為標準測試產品                             | A001  | 10  | PCS | 1,332.38   | 25   | +        |
| 000045     |   | 11112060001 | 測試客戶         | 測試員         | 00000041    | 此產品為標準測試產品                             | A001  | 1   | PCS | 428.57     | 01   | 1        |
| 000040     |   | 11112010002 | 測試客戶         | 測試員         | 000000411   | 彩色觸控螢幕 藍芽手1                            | A001  | 0   |     | 0          | 26   | +        |
| 1000047    |   | 11112010002 | 測試客戶         | 測試員         | 00000041T   | 此產品為標準測試產品                             | A001  | 0   |     | 0          | 20   | -        |
| 200        |   | 11112010001 | 測試客戶         | 測試員         | 00000041    | 此產品為標準測試產品                             | A001  | 1   | PCS | 428.57     | E    | _        |
| PCS        | 1 | 11111220003 | 測試客戶         | 測試員         | 00000041    | 此產品為標準測試產品                             | A001  | 1   | PCS | 9,523.81   |      |          |
| 0 木/       |   | 11111220002 | 測試客戶         | 測試員         | 00000041    | 此產品為標準測試產品                             | A001  | 1   | PCS | 952.38     |      |          |
|            | 1 | 11111110001 | 測試客戶         | 測試員         | 00000041-0A | OA辦公椅                                  | A001  | 1   | ??  | 0          |      |          |
| 744,637.54 |   | 11111110001 | 測試客戶         | 測試員         | 00000041    | 此產品為標準測試產品                             | A001  | 1   | PCS | 744,637.54 |      |          |
|            |   | 11110210028 | 制建多重         | 日本書         | 00000041    | 41%口24篇演绎记                             | 4001  | 1   | DCC | 1 516 10   | ~    |          |

<mark>F 查詢</mark>

此功能可快速找到您欲查詢之產品資料。

| T    | F8歷史交易查詢 公司名科                     | 稱: TMS(測試版4) 到期日: 無限期 操作員:測試員 工作站號:1044 前端版             | 本:7.0.1.80 後鋒     | <sub>隽版本:6.0.1.479</sub> |            |                |                  |                |           |          | - 0     | ×                                            |
|------|-----------------------------------|---------------------------------------------------------|-------------------|--------------------------|------------|----------------|------------------|----------------|-----------|----------|---------|----------------------------------------------|
| 30   | 劉覽(B) 進階(A) 設定                    | 離開(X) 0 空白為全部,                                          | 多個搜尋條(            | 牛需全部符合                   | 才能列出       |                |                  |                |           |          |         |                                              |
| - 83 | <b>叟尋條件</b> 🙊                     |                                                         |                   |                          |            |                |                  |                |           |          |         |                                              |
| Ē    | 產品代號 開頭F2查論                       | 间 產品名稱 模糊F2查詢                                           |                   |                          | 供應商 🧗      | 開頭F2查詢         | 廠牌               | 開頭F2查          | 詢         |          | ❷ 查詢(E) |                                              |
| 1    | 作者  模糊鱼)                          | 出版社 模糊F2查詢                                              |                   |                          |            |                |                  |                |           |          | 重置(R)   |                                              |
|      |                                   |                                                         |                   |                          |            |                |                  |                |           |          |         |                                              |
| L    | 數重餐个顯示 □ 智怜                       | *進貝線市 □                                                 |                   |                          |            |                |                  |                |           |          |         |                                              |
| Г    | 產是代號                              | 高品之稱                                                    | <u> </u>          | 相格一                      | 日前成本       | 総佳單價1          | 翁佳單信?            | 公合動量           | 合會可出背量    | 编在绘画     | 心司内部備討  | - ^                                          |
|      | 00000041                          | 此產品為種進測試產品                                              | 紅色                | XL                       | 1.004.91   | 744.637.54     | 421.961.28       | 10470.21       | -57.57    | 38038.85 | 一二三四五六. | <u>.                                    </u> |
|      | 00000041-0A                       | OA辦公椅                                                   | 222               | ????                     | 650.26     | 863.81         | 777.14           | - 1081         | - 1599    | 14917    |         | ···                                          |
|      | 000000411                         | 彩色觸控螢幕 藍芽手1                                             |                   |                          | 4.33       | 1,410          | 1,410            | 35779          | 35760     | 31253    |         |                                              |
|      | 00000041T                         | 此產品為標準測試產品                                              | 紅色                | XL                       | 400        | 952.38         | 820              | -95            | - 105     | -3.86    | 一二三四五六. |                                              |
|      | 00000041T2                        | 此產品為標準測試產品                                              | 紅色                | XL                       | 400        | 952.38         | 820              | 16             | 0         | 16       | 一二三四五六. |                                              |
|      | 00000042                          | 彩色觸控螢幕 紅芽腳 天蠶手                                          | 白                 | XXL                      | 100.2      | 2,100          | 2,100            | -4601.59       | -4915.49  | 14320.32 | TEST    |                                              |
|      | 00000043                          | 測試商品3                                                   |                   |                          | 351.27     | 166            | 91.43            | -6259.04       | -6406.33  | 3120.64  |         |                                              |
|      | 00000044                          | 測試商品4                                                   | 111               | 222                      | 775.98     | 1,139          | 57,000           | 3352.95        | 3327.95   | 9979.05  |         |                                              |
|      | 00000045                          | 測試商品5                                                   |                   |                          | 1,223.36   | 41,600         | 3,600            | -11103.19      | -11523.99 | -4578.35 |         |                                              |
|      | 00000046                          | 測試商品6                                                   |                   |                          | 508.98     | 65             | 6,650            | 450.05         | 413.79    | -94.91   |         |                                              |
|      | 00000047                          | 12345678901234567890                                    |                   |                          | 100        | 123.81         | 142.86           | 1417.82        | 1390.82   | 1396.26  |         | ~                                            |
| <    |                                   |                                                         |                   |                          |            |                |                  |                |           |          |         | >                                            |
| -    | 單位 PCS 次                          | 品名 555555555555555555555555555555555555                 | 目前訂               | 單 10,722                 | 採          | 見諸             | 6,104            |                |           |          |         |                                              |
| ļį   | 廠商 0 本公司                          | 12 PCS = 1 ∄T 1,772,946.54                              | )打=1盒             | 4,964,250                | 0.29       | 建議售價           | 190              |                |           |          |         |                                              |
| 쀡    | 単價1 744,637.54 🤆                  | <u>未税)</u> 單價2 <u>421,961.28</u> (未税) 單價3 <u>465,39</u> | 8.47 <u>(未稅</u> ) | 単價4                      | 620,531.29 | <u>(未稅)</u> 最低 | 310,265.         | 55 <u>(未稅)</u> |           |          |         |                                              |
| 西    | 型態 一般產品 安                         | 全存量 2000                                                |                   |                          |            |                |                  |                |           |          |         |                                              |
|      | $\langle \langle \rangle \rangle$ | 客戶查詢(Y)         廠商查詢(1)         分倉查詢(S)         進貨      | 查詢(I)             | 艮貨查詢(ℚ)                  | 出貨查詢(Ⅹ     | )              | ( <u>B</u> ) 訂單未 | :出(L) 採購       | 未到(N)     |          |         |                                              |
|      | 規格說明 銷貨層                          | 歴史 同品系庫存 離開(X)                                          |                   |                          |            |                |                  |                |           |          |         |                                              |

搜尋條件

產品代號:單一產品查詢時,輸入產品代號前幾碼或輸入名稱關鍵字再按F2挑選符 合代號。區間查詢,可以模糊查詢如第一個欄位輸入A,第二個輸入BZZZZ,則符 合 A 及 B 開頭代號全部列出。條碼查詢, BC 產品基本已建立條碼皆可直接刷條碼帶出產品。

產品名稱:可輸入關鍵字 F2 模糊挑選帶入,可搭配產品代號複合式查詢或只查詢符 合關鍵皆可用此欄位查詢。如輸入[果汁],則產品有果汁皆全部列出。

#### 以下是各項查詢情境

小撇步:搜尋條件各欄位可用"%"作為忽略前碼比對只比對關鍵字,例如於[產品 代號]輸入"%TMS",只要符合全部列出,搜尋條件各欄位皆適用,也適用在其他 各項作業。

| 瀏覽(B) 進階(A) 設定       | 說明 離開(X)                             |         |      |         |           |           |      |        |       |         |
|----------------------|--------------------------------------|---------|------|---------|-----------|-----------|------|--------|-------|---------|
| 篩選條件 <               |                                      |         |      |         |           |           |      |        |       |         |
| 產品代號 <sup>%TMS</sup> | □ 範圍查詢 產品名稱                          |         |      | 供應商     |           | 廠牌        |      |        |       | 查詢(E)   |
|                      |                                      |         |      |         |           |           |      |        |       | 重置(R)   |
| 數量零不顯示 □ 暫何          | 亭進貨顯示 □ 註:一頁為20筆,翻頁請用Page UP/Down    |         |      |         |           |           |      |        |       |         |
|                      |                                      |         |      |         |           |           |      |        |       |         |
| 代號                   |                                      | 「需雙方皆符合 | 始可查詢 |         |           |           |      |        |       |         |
| 產品代號                 | 產品名稱                                 | 規格一     | 規格二  | 目前成本    | 銷售單價1     | 銷售單價2     | 分倉數量 | 分倉可出貨量 | 總存總數  | 公司內部備 ^ |
| B11016 TMS K23       | 【THOMSON】0.8L手沖咖啡細口壺(快煮壺) (TM-SAK23) |         |      | 754.3   | 990.045   | 990.045   | 0    | 0      | 0     |         |
| B11016TMSAL01DA      | 【THOMSON】自動研磨咖啡機-紅色(TM-SALOIDA)      |         |      | 2,278.1 | 2,989.98  | 2,989.98  | 0    | 0      | 0     |         |
| B11016TMS.N01        | 【THOMSON】不鏽鋼磨豆機(真空保鮮) (TM-SANO1)     |         |      | 754.3   | 990.045   | 990.045   | 0    | 0      | 0     |         |
| B11016TMS.T10        | 【THOMSON】30公升三温控旋風烤箱 (TM-SAT10)      |         |      | 2,049.5 | 2,689.995 | 2,689.995 | 0    | - 1    | 0     |         |
| B11016TMS.T11        | 【THOMSON】32L三溫控不鏽鋼內膽烤箱 (TM-SAT11)    |         |      | 3,421   | 4,490.01  | 4,490.01  | 0    | 0      | 0     |         |
| B11016TMS.U02W       | 【THOMSON】健康氣泡水機 (TM-SAU02W)          |         |      | 1,516.2 | 1,989.96  | 1,989.96  | 0    | - 1    | 0     |         |
| NTMS00001555         | KT小海鵰光學鼠UP紅2                         |         |      | 25      | 313.95    | 313.95    | -95  | -220   | - 563 |         |
| NTMS0001             | KT小海鵰光學鼠UP紅1                         |         |      | 100     | 313.95    | 313.95    | 25   | 9      | 9588  |         |
| NTMSC001111111       | KT小海鵰光學鼠UP紅1                         |         |      | 0       | 313.95    | 313.95    | 0    | 0      | - 52  |         |
| 1TMS(010002          | ·暑醫·暑醫 1·暑醫 1·暑醫 1·暑醫 1              |         |      | 71 4826 | 299       | 299       | -2   | -2     | 42    | ×       |
| <                    |                                      |         |      |         |           |           |      |        |       | >       |

## 精準查詢

# 於[產品代號]欄位輸入"完整代號">查詢

| ⑦F8歴史交易臺詢 公司名稱:TMS ERP(測試版) 到期日:無限期 操作員:測試 工作站號:1820 前端版本<br>類等(R) 維助(A) 約定 №印 瞬間(A)                                                                                                    | 3:7.0.2.15 後端版本: | 6.0.1.488 |          |         |          |        |          |      | - 0        | ×   |
|----------------------------------------------------------------------------------------------------|------------------|-----------|----------|---------|----------|--------|----------|------|------------|-----|
| 篩選條件 ▲                                                                                                    |                  |           |          |         |          |        |          |      |            |     |
| 產品代號 ktpwapr500 □ 範圍查詢 產品名稱                                                                                                    |                  |           | 供應商      |         | 廠牌       |        |          |      | 2 <u> </u> |     |
| 數量零不顯示 🗋 暫停進貨顯示 🗆 註:一頁為20筆,翻頁講用Page UP/Down                                                                                                    |                  |           |          |         |          |        |          |      |            |     |
| 代號                                                                                                    | 「需雙方皆符合始         | 可查詢       |          |         |          |        |          |      |            |     |
| 產品代號 產品名稱                                                                                                    | 規格一              | 規格二       | 目前成本     | 銷售單價1   | 銷售單價2    | 分倉數量   | 分倉可出貨量   | 總存總數 | 公司內        | 部備討 |
| ▶ ktpwapr500 KTPWAPR500電源供應器                                                                                                    |                  |           | 380.9524 | 0       | 0        | (      | 0        | (    | 1          | _   |
|                                                                                                    |                  |           |          |         |          |        |          |      |            |     |
| 第140 DCC ・・・・・・・・・・・・・・・・・・・・・・・・・・・・・・・・・・                                                                                                    | 다 삶 남기 말 🚺       | 1         | folia    |         | 0        |        |          |      |            |     |
| 単位 FCS - 大阳名 影合家 SHALL OUT LDS 剩件能超 JUUT 電源                                                                                                    | 日則訂単             | ,         | 1术只再     |         | <u> </u> |        |          |      |            |     |
| 廠商 000001 廣鐸 1 PCS = 1 PCS 0 1 F                                                                                                    | PCS = 1 PCS      |           | 0<br>建議  | 售價      | 0        |        |          |      |            |     |
| 單價1 0 (合稅) 單價2 0 (合稅) 單價3                                                                                                    | 0 <u>(含稅)</u> 1  | 單價4       | 0<br>(含稅 | 〕 單價5 🗌 | 0        | (含稅)   |          |      |            |     |
| 型態 — 般產品 產地 EAN 13                                                                                                    |                  |           |          |         |          |        |          |      |            |     |
| (         >         >         > </td <td>[韵(I) 退貨]</td> <td>查詢(Q)</td> <td>出貨查詢(X)</td> <td>銷退查詢(B)</td> <td>訂單未出(L</td> <td>) 採購未到</td> <td>Ŋ(N) 規格說</td> <td>明銷貨</td> <td>歷史</td> <td></td> | [韵(I) 退貨]        | 查詢(Q)     | 出貨查詢(X)  | 銷退查詢(B) | 訂單未出(L   | ) 採購未到 | Ŋ(N) 規格說 | 明銷貨  | 歷史         |     |

## 模糊查詢

# 於[產品代號]欄位輸入"開頭代號"查詢,則符合開頭代號全部列出

| T. F8歷5  | 史交易查詢 公司名科                              | €: TMS ERP(測試版) 到期日: 無限期 操作員:測試 工作站號:1820 前端版/3 | 5:7.0.2.15 後端版:    | 本:6.0.1.488 |                   |           |         |            |          | _    | o ×   |
|----------|-----------------------------------------|-------------------------------------------------|--------------------|-------------|-------------------|-----------|---------|------------|----------|------|-------|
| 瀏覽(B)    | 進階(A) 設定                                | 說明 離開(X)                                        |                    |             |                   |           |         |            |          |      |       |
| 篩選條      | 件 🔦                                     |                                                 |                    |             |                   |           |         |            |          |      |       |
| 產品代      | 號 TMS 🔒                                 | □ 範圍查詢 産品名稱                                     |                    | É           | 共應商               |           | 廠脾      |            |          | 2    | 查詢(E) |
|          |                                         |                                                 |                    |             |                   |           |         |            |          |      |       |
|          |                                         |                                                 |                    |             |                   |           |         |            |          |      | 重置(R) |
| al B F   |                                         |                                                 |                    |             |                   |           |         |            |          |      |       |
| 數重得      | 「「「「「「「」」「「」」「「」」「「」」「」」「」」「」」「」」「」」「」」 | P進貝類木 凵 註、一貝為20車,翻貝請用Fage UF/Down               |                    |             |                   |           |         |            |          |      |       |
| 代號       |                                         | 同開頭代號查詢註:如搭配上方篩選條件,其                            | 「需雙方皆符合            | 始可查詢        |                   |           |         |            |          |      |       |
|          | 產品代號                                    | 產品名稱                                            | 規格一                | 規格二         | 目前成本              | 銷售單價1     | 銷售單價2   | 分倉數量       | 分倉可出貨量   | 總存總數 | 公司內部備 |
| ► TMS    | 23456                                   | USB網路卡Win8.1/MAC-12456789797                    |                    |             | 0                 | 375.9525  | 358.05  | 0          | 0        | 0    |       |
| TMS      | 23457                                   | ktnet USB轉5.1音效卡                                |                    |             | 0                 | 1,433.25  | 1,365   | 0          | 0        | 0    |       |
| TMS      | 23458                                   | KT USB 7.1音效卡含線                                 |                    |             | 0                 | 2,149.875 | 2,047.5 | 0          | 0        | 0    |       |
| TMS      | 23459                                   | 大風車筆電散熱座黑色-45469789879                          |                    |             | 0                 | 377.055   | 359.1   | 0          | 0        | 0    |       |
| TMS      | 23460                                   | 雙風扇散熱底座標準版                                      |                    |             | 0                 | 114.66    | 109.2   | 0          | 0        | 0    |       |
| TMS      | 23461                                   | S600大風扇散熱座 白                                    |                    |             | 0                 | 643.86    | 613.2   | 0          | 0        | 0    |       |
| TMS      | 23462                                   | S602 導熱式散熱座                                     |                    |             | 0                 | 558.9675  | 532.35  | 0          | 0        | 0    |       |
| TMS      | 23463                                   | S603 雙風扇散熱座                                     |                    |             | 0                 | 358.3125  | 341.25  | 0          | 0        | 0    |       |
| TMS      | 23464                                   | S605 雙大風扇散熱座                                    |                    |             | 0                 | 14.3325   | 13.65   | 0          | 0        | 0    |       |
| TMS      | 23465                                   | S605 雙大風鳥動熱兩里                                   |                    |             | n                 | n         | Û       | n          | Π        | n I  | >     |
| 單位       | PCS 27                                  | ·品名 KTNET USB網路卡帶線10cm WINDOW8.2 / MACkt嫁別      | 日前訂單               | 0           | 採購                | (         | 0       |            |          |      |       |
|          |                                         |                                                 | шлллл <del>—</del> |             | 171011            |           |         |            |          |      |       |
| 廠商       | 0 旭騰                                    | 1 PCS = 1 批 0 25                                | 批 = 1 箱            | 0           | 建議                | 善價 1      | ,299    |            |          |      |       |
| 單價1      | 375.9525                                | <u>含稅)</u> 單價2 358.05 (含稅) 單價3 1,36             | 3.95 <u>(含稅)</u>   | 單價4         | 523.95 <u>(含稅</u> | 〕 單價5     | 288.855 | <u>含稅)</u> |          |      |       |
| 型態       | 一般產品產                                   | 地 台灣 EAN13 4710751140585                        |                    |             |                   |           |         |            |          |      |       |
| <b>《</b> |                                         | 客戶查詢(I) 廠商查詢(I) 分倉查詢(S) 進貨召                     | 查詢(1) 退到           | 資查詢(Q) 日    | 出貨查詢(Ⅱ)           | 銷退查詢(B)   | 訂單未出(L  | ) 採購未到     | (11) 規格說 | 明 銷貨 | 歷史    |
| - TAHA   |                                         |                                                 |                    |             |                   |           |         |            |          |      |       |

# 複合式查詢

## 可於搜尋條件欄位皆輸入產品的關鍵字,符合條件則會列出

| ▲ F8歴史交易查詢 公司名稱: TMS(測試版4) 到期日:無限期 操作員:測試員 工作站號:1044 前前       | <b>告版本:7.0.1.80 後</b> 歸 | 版本:6.0.1.479 |            |                     |            |                |         |          | - 0     | × |
|---------------------------------------------------------------|-------------------------|--------------|------------|---------------------|------------|----------------|---------|----------|---------|---|
| 瀏覽(B) 進階(A) 設定 離開(X)                                          |                         |              |            |                     |            |                |         |          |         |   |
| 搜尋條件 🔬                                                        |                         |              |            |                     | _          |                |         |          |         | _ |
| 產品代號 00000 產品名稱 產品                                            |                         |              | 供應商        |                     | 廠牌         | I              |         |          | 查詢(E)   |   |
|                                                               |                         |              |            |                     |            |                |         |          | 重置(R)   |   |
|                                                               |                         |              |            |                     |            |                |         |          |         | _ |
| 數量零不顯示 □ 暫停進貨顯示 □                                             |                         |              |            |                     |            |                |         |          |         |   |
| 產品代號 產品名稱                                                     | 規格一                     | 規格二          | 目前成本       | 銷售單價1               | 銷售單價2      | 分倉數量           | 分倉可出貨量  | 總存總數     | 公司内部備註  |   |
| ▶ 000000 141 山産品為標準測試産品                                       | 紅色                      | XL           | 1,004.91   | 744,637.54          | 421,961.28 | 10470.21       | - 57.57 | 38038.85 | 一二三四五六. |   |
| 000000 <mark>0</mark> 41T 此產品為標準測試產品                          | 紅色                      | XL           | 400        | 952.38              | 820        | -95            | - 105   | -3.86    | 一二三四五六. |   |
| 000000041T2 此產品為標準測試產品                                        | 紅色                      | XL           | 400        | 952.38              | 820        | 16             | 0       | 16       | 一二三四五六. |   |
|                                                               |                         |              |            |                     |            |                |         |          |         |   |
|                                                               |                         |              |            |                     |            |                |         |          |         |   |
|                                                               |                         |              |            |                     |            |                |         |          |         |   |
|                                                               |                         |              |            |                     |            |                |         |          |         |   |
|                                                               |                         |              |            |                     |            |                |         |          |         |   |
|                                                               |                         |              |            |                     |            |                |         |          |         |   |
| <                                                             |                         |              |            |                     |            |                |         |          |         | > |
| 單位 PCS 次品名 55555555555555555555555555555555555                | 目前訂算                    | 10,722       | 採          | 購                   | 6,104      |                |         |          |         |   |
| 廠商 0 本公司 12 PCS = 1 打 1,772,946.54                            | 10 打 = 1 盒              | 4,964,250    | .29        | 建議售價                | 190        |                |         |          |         |   |
| 單價1 744,637.54 <u>(未稅)</u> 單價2 421,961.28 <u>(未稅)</u> 單價3 465 | ,398.47 <u>(未稅</u> )    | 單價4          | 620,531.29 | ( <u>未稅)</u> 最低     | 310,265.6  | 55 <u>(未稅)</u> |         |          |         |   |
| 型態 一般產品 安全存量 2000                                             |                         |              |            |                     |            |                |         |          |         |   |
|                                                               |                         |              |            |                     |            |                |         |          |         |   |
| ≪ < > ≫ 客戶查詢(Y) 廠商查詢(I) 分倉查詢(S) 進                             | 資查詢(I)                  | 2貨查詢(Q)      | 出貨查詢(Ⅱ     | <ol> <li></li></ol> | (B) 訂單未    | 出(L) 採購        | 未到(N)   |          |         |   |
|                                                               |                         |              |            |                     |            |                |         |          |         |   |
| R省説明 朝貢歴史 同品永庫仔 離用(Δ)                                         |                         |              |            |                     |            |                |         |          |         |   |

#### 同開頭代號查詢

此是同開頭代號查詢,可配合[搜尋條件]快速翻頁查詢同開頭代號的上下頁查詢,因 需全範圍讀取故搜尋時速度會較慢。

#### T.M.S. ERP 操作說明手冊

| T.  | F8歷史交易查詢 公司名稱                                                                                                    | : TMS ERP(測試版) 到期日: 無限期 操作員:測試 工作站號:1820 前端版本  | 7.0.2.15 後端版2   | \$\$:6.0.1.488 |                   |         |             |        |         | _    | o ×     |
|-----|----------------------------------------------------------------------------------------------------|------------------------------------------------|-----------------|----------------|-------------------|---------|-------------|--------|---------|------|---------|
| 7   | 削覽(B) 進階(A) 設定                                                                                                    | 說明 離開(X)                                       |                 |                |                   |         |             |        |         |      |         |
| Bi  | 選條件 🔦                                                                                                    |                                                |                 |                |                   |         |             |        |         |      |         |
| 192 | 皆品代號                                                                                                    | □ 範圍查詢 產品名稱                                    |                 | 伊              | 地應商               |         | 廠牌          |        |         |      | 查詢(E)   |
|     |                                                                                                    |                                                |                 |                |                   |         |             |        |         |      | -#₩(D)  |
|     |                                                                                                    |                                                |                 |                |                   |         |             |        |         |      | (2)旦里   |
|     | いいちゅう いちょう ちゅうしょう ちゅうしょう しゅうしん しゅうしん あんしょう しんしゅう しゅうしん しゅうしん あんしょう しんしゅう しゅうしん しゅうしん しゅうしゅう しゅうしん しゅうしん しゅう しゅうしん しゅう しゅうしん しゅうしん しゅうしん しゅうしん しゅうしん しゅうしん しゅうしん しゅうしん しゅうしん しゅうしん しゅうしん しゅう しゅう しゅう しゅう しゅう しゅう しゅう しゅう しゅう しゅう | 建全販子 ロー社・ニー東キ20業・教育法用Daga ID(Daga              |                 |                |                   |         |             |        |         |      |         |
| 3   |                                                                                                    | 超貢獻/ハロ 証・「頁為20軍,副頁朝用Fage of/Down<br>稲拾F2挑選     |                 |                |                   |         |             |        |         |      |         |
| ſ   | R號 kt000000006                                                                                                    | 20月開頭代號查詢 註:如搭配上方篩選條件,則                        | 需雙方皆符合          | 始可查詢           |                   |         |             |        |         |      |         |
| Γ   | 產品代號                                                                                                    |                                                | 規格一             | 規格二            | 目前成本              | 銷售單價1   | 銷售單價2       | 分倉數量   | 分倉可出貨量  | 總存總數 | 公司内部備 ^ |
|     | KS-VB501-R                                                                                                    | POLLY PLUS 伊麗莎白加熱款-紅色                          |                 |                | 0                 | 0       | 0           | 0      | 0       | 0    |         |
|     | KS-VB602-B                                                                                                    | Gordon 前列腺振動棒-藍色                               |                 |                | 0                 | 0       | 0           | 0      | 0       | 0    |         |
|     | KS-WB602-0                                                                                                    | GORDON 前列腺震動棒-橘色                               |                 |                | 0                 | 0       | 0           | 0      | 0       | 0    |         |
|     | KSXSZ                                                                                                    | T 迷你可折叠水洗粘毛器 便攜式衣物寵物除毛器 床單                     |                 |                | 0                 | 0       | 0           | 0      | 0       | 0    |         |
|     | KSZZ                                                                                                    | KSZZ 游標如停在此處t                                  | 也可以用Page        | Up/Down上       | 下翻頁 0             | 0       | 0           | 0      | 0       | 0    |         |
| ۲   | kt000000006                                                                                                    | 「YEs 3C」SAMPO 聲寶 EP-U141AU2(W) USB充電器轉接頭       |                 |                | 49,648.5714       | 72,681  | 78,196.0001 | 0      | 0       | 1148 |         |
|     | kt0000000007                                                                                                    | 「YEs 3C」Dennys MP3 無線迷你藍芽喇叭 BL-05 BL05 支       |                 |                | 299               | 408.45  | 470.925     | 0      | -2      | 964  |         |
|     | kt000000008                                                                                                    | (單電源) ASUS 華碩 ZenPower 名片型高容量 快充 96            |                 |                | 9.3643            | 2.1     | 2.8485      | 0      | 0       | 985  |         |
|     | kt0000000009                                                                                                    | 「YEs 3C」全新 桌上型 手動碎紙機 重要個資不外流                   |                 |                | 1.0597            | 0       | 0           | 0      | - 1     | 980  |         |
| <   | k+0000000010                                                                                                    | 「VEs 30', 全新 ADATA 武岡 Premier Pro SP920 2      |                 |                | 0 0102            | Û       | n           | n      | Û       | 984  | >       |
| Ē   | 単位 PCS 次                                                                                                    | 品名 「YEs 3C」SAMPO 聲寶 EP-U141AU2(♥) USB充電器       | 目前訂單            | 0              | 採購                |         | 0           |        |         |      |         |
| 属   | 版商 KEF00 竹北                                                                                                    | 1 PCS = 1 件 63,896.1905 1 f                    | 件 = 1 PCS       | 58,571         | 建議                | 售價      | 0           |        |         |      |         |
| 單   | 價1 72,681 (1                                                                                                    | <u>含稅)</u> 單價2 78,196.0001 <u>(含稅)</u> 單價3 67, | 770 <u>(含稅)</u> | 單價4            | 72,983 <u>(含积</u> | 〕 單價5   | 58,704      | (含稅)   |         |      |         |
| 퐻   | 態一般產品產調                                                                                                    | 也中國 EAN13 EAN13                                |                 |                |                   |         |             |        |         |      |         |
|     | « < > »                                                                                                    | 客戶查詢(I) 廠商查詢(J) 分倉查詢(S) 進貨查                    | [訽(I) 退貨        | è查訽(Q) 出       | 【貨查詢(X)           | 銷退查詢(B) | 訂單未出(L      | ) 採購未到 | (N) 規格說 | 明銷貨  | 歷史      |
|     | 同品系庫存離開                                                                                                    |                                                |                 |                |                   |         |             |        |         |      |         |

# <mark>功能查詢</mark>

|      | > >> 客門 | ≦查詢(Ÿ) 廠商 | 商查詢(J) 分類 | 倉査詢(S) 進 | 貨查詢(1) | 退貨查詢(ℚ) | 出貨查詢()   | ) 銷退查請  | 甸(B) 訂單 | 【未出(L) 月 | 采購未到(11)  | ^ |
|------|---------|-----------|-----------|----------|--------|---------|----------|---------|---------|----------|-----------|---|
| 規格說明 | 銷貨歷史    | 同品糸庫存     | POS查詢(R)  | POS銷退(R) | 保存查詢([ | D) 儲位查請 | 甸(G) 客戶約 | 隹修(M) 統 | 計查詢(Ⅱ)  | 批號查詢(▲   | ) 入庫查詢(C) |   |
|      |         |           |           |          |        |         |          |         |         |          |           | ~ |

Y客戶查詢

# 此功能可查詢客戶所購買的某項產品或所有產品之歷史銷貨資料。

| <b>7</b> F8歷史交易查詢 | 公司:      | 名稱: TMS(測討 | (版4) 到期日: 無限   | 朝 操作員:測試員                                  | 員 工作站號:1044                              | 前端版本:7.0.1.80 | 後端版本:6.0.1.479        |                |          |         |        |            |
|-------------------|----------|------------|----------------|--------------------------------------------|------------------------------------------|---------------|-----------------------|----------------|----------|---------|--------|------------|
| 瀏覽(B) 進階(A)       | 設定       | 離開(X)      |                |                                            |                                          |               |                       |                |          |         |        |            |
| 搜尋條件 <            |          |            |                |                                            |                                          |               |                       |                |          |         |        |            |
| 產品代號              |          |            | □ 使用範圍查護       | 產品名;                                       | 稱                                        |               |                       | 供應商            |          | 廠牌      |        |            |
| 作者                | T.F      | 8客戶查詢      | 公司名稱: TMS(測    | 試版4) 到期日:                                  | 無限期 操作員:測詞                               | d員 工作站號:1044  | 前端版本:7.0.1.80 1       | 发端版本:6.0.1.479 |          |         |        | - 🗆 ×      |
| 數量零不顯示 🗆          | 產品       | 古代號 000    | 00041          | 客戶                                         | 代號 0                                     |               | ● 產品代號空日              | 3則是全部商品,       | 客戶代號必填   |         |        | 瀏覽(B)      |
|                   | 銷售       | 單價2        | 峰品/家后代號        | 可田代號武                                      | 沒稱關鍵字F2                                  | の合領           |                       |                |          |         |        | 清除條件       |
| 產品代號              | -        | 12         | ±117 17 103067 | · 1/10/10/10/00/00/00/00/00/00/00/00/00/00 | A LI LI LI LI LI LI LI LI LI LI LI LI LI |               |                       |                |          |         |        | 離開         |
| ► 00000041        | 點        | 選二下可開      | 創設銷貨單          |                                            |                                          |               |                       |                |          |         |        | 1-20-11-14 |
| 00000041-0A       |          | 銷貨單號       | 客戶簡稱           | 業務名稱                                       | 產品代號                                     |               | 產品名                   | 稱              | 倉庫       | 數量      | 單位     | 銷貨單價(未稅)   |
| 000000411         | 1        | 1112230002 | 測試客戶           | 測試員                                        | 00000041                                 | 此產品為相         | 標準測試產品                |                | A001     | 1       | PCS    | 497.96     |
| 000000411         | 1        | 1112230001 | 測試客戶           | 測試員                                        | 00000041                                 | 此產品為相         | 票準測試產品                |                | A001     | 100     | PCS    | 190.48     |
| 0000004112        | 1        | 1112200003 | 測試客戶           | 測試員                                        | 00000041                                 | 此產品為相         | 票準測試產品                |                | A001     | 1       | PCS    | 744,637.54 |
| 00000042          | 1        | 1112140001 | 測試客戶           | 測試員                                        | 00000041                                 | 此產品為相         | 票準測試產品                |                | A001     | 1       | PCS    | 744,637.54 |
| 00000045          | 1        | 1112130002 | 測試客戶           | 測試員                                        | 00000041                                 | 此產品為相         | 票準測試產品                |                | A001     | 1       | PCS    | 1,514.29   |
| 00000044          | 1        | 1112060003 | 測試客戶           | 測試員                                        | 00000041                                 | 此產品為相         | 票準測試產品                |                | A001     | 1       | PCS    | 951.43     |
| 0000045           | 1        | 1112060002 | 測試客戶           | 測試員                                        | 00000041                                 | 此產品為相         | 票準測試產品                |                | A001     | 10      | PCS    | 1,332.38   |
| 0000046           | 1        | 1112060001 | 測試客戶           | 測試員                                        | 00000041                                 | 此產品為相         | 票準測試產品                |                | A001     | 1       | PCS    | 428.57     |
| 00000047          | 1        | 1112010002 | 測試客戶           | 測試員                                        | 000000411                                | 彩色觸控          | 螢幕 藍芽手1               |                | A001     | 0       |        | 0          |
| <                 | 1        | 1112010002 | 測試客戶           | 測試員                                        | 00000041T                                | 此產品為相         | 票準測試產品                |                | A001     | 0       |        | 0          |
| 單位 PCS            | 1        | 1112010001 | 測試客戶           | 測試員                                        | 00000041                                 | 此產品為相         | 票準測試產品                |                | A001     | 1       | PCS    | 428.57     |
|                   | 1        | 1111220003 | 測試客戶           | 測試員                                        | 00000041                                 | 此產品為相         | 票準測試產品                |                | A001     | 1       | PCS    | 9,523.81   |
| 廠商 0              | 1        | 1111220002 | 測試客戶           | 測試員                                        | 00000041                                 | 此產品為相         | 票準測試產品                |                | A001     | 1       | PCS    | 952.38     |
| 留/更1 744 635      | 1        | 1111110001 | 測試客戶           | 測試員                                        | 00000041-0A                              | 0A辦公椅         |                       |                | A001     | 1       | ??     | 0          |
| ₽[[I (44,0)/      | 1        | 1111110001 | 測試客戶           | 測試員                                        | 00000041                                 | 此產品為相         | 票準測試產品                |                | A001     | 1       | PCS    | 744,637.54 |
| 型態一般產品            | 1        | 1110010000 | 日本であ           | 四 七 印印                                     | 00000041                                 | 非常早生的         | 口後先貢至未買               |                | 1001     | 1       | DCC    | 1 516 10   |
|                   | <u> </u> |            |                |                                            |                                          |               |                       |                |          |         |        | ,          |
|                   |          |            |                | ***/1                                      | 1.4.+++/(2)                              | 38-45-+++++/1 | 3月45- <b>大</b> 364/03 |                | (2)日本(力) | 计盟士山(1) | +57044 | <b>十.</b>  |
| « < >             | >>>      | 各户金        | 重詞(I) 厳問       |                                            | 方居宣詢(≥)                                  | 逛貫宣訶(↓)       | 迟貝宣詞(U)               | 出貫宣詞(▲)        | 朝退宣嗣(∐)  | 訂単木出(L) | 「米購    | 木到(11)     |

按[Esc]鍵即回到[F8]畫面。

當[產品代號]的欄位為空白時,代表要查詢該客戶購買的所有產品。

## J廠商查詢

依廠商,查詢某項產品之歷史進貨資料。

進貨單號點選二下可開啟進貨單。

| ☑ F8歴史交易查詢 公司名           | 3稱: TMS(測試版4) | 到期日: 無限期 操作) | 員:測試員 工作站號:1044 | 前端版本:7.0.1.80 後端版本: | 6.0.1.479        |                      |         |      |           |             |
|--------------------------|---------------|--------------|-----------------|---------------------|------------------|----------------------|---------|------|-----------|-------------|
| 瀏覽(B) 進階(A) 設定           | 離開(X)         |              |                 |                     |                  |                      |         |      |           |             |
| 搜尋條件 🔦                   |               |              |                 |                     |                  |                      |         |      |           |             |
| 產品代號                     | 口使            | 用範圍查詢        | 昏品名稱            |                     | 1                | 供應商                  |         | 廠牌   |           |             |
| lit: ±4                  | T. F8廠商查詢     | 公司名稱: TMS(測試 | 版4) 到期日: 無限期 操作 | ■員:測試員 工作站號:1044 育  | 前端版本:7.0.1.80 後如 | <b>耑版本:6.0.1.479</b> |         |      |           | - 🗆 ×       |
| TF-省                     | 產品代數 000      | 00041        | <b>廠商代態</b> 0   |                     | 產品代驗預設帶          | λ 可修改代验 輸入層          | निर्देश |      |           | 2 瀏聲(B)     |
| 數量零不顯示 □ 暫               |               |              | Max1-01 4086    |                     | 产品的分别复数用         |                      | 시민      |      |           | U 190396(27 |
|                          | <b>室口</b> /6  | 应这个时 二本日     | 的过去式            | #ウ+かF1本勾            |                  |                      |         |      |           | 清除條件        |
| 產品代號                     | /生前//         | 政间11、號,一有首   | 百月113775元/石伸翔载  | 些子按F2旦词             |                  |                      |         |      |           | 離開          |
| ▶ 00000041               |               |              |                 |                     |                  |                      |         |      |           | 1 10-11-12  |
| 00000041-0A              | 進貨單號          | 廠商簡稱         | 產品代號            | 産                   | 產品名稱             | 倉庫                   | 數量      | 單位   | 進貨單價      |             |
| 000000411                | 10511150003   | 本公司          | 00000041        | 此產品為標準測試產品          |                  | A001                 | 15      | PCS  | 1,490.63  |             |
| 00000041T                | 10512060002   | 本公司          | 00000041        | 此產品為標準測試產品          |                  | A001                 | 10.58   | PCS  | 100       |             |
| 00000041T2               | 10512060003   | 本公司          | 00000041        | 此產品為標準測試產品          |                  | A001                 | 10.56   | PCS  | 100       |             |
| 00000042                 | 10512060004   | 本公司          | 00000041        | 此產品為標準測試產品          |                  | 01                   | 50.59   | PCS  | 110       |             |
| 00000043                 | 10512060001   | 本公司          | 00000041        | 此產品為標準測試產品          |                  | A001                 | 200.58  | PCS  | 100       |             |
| 00000044                 | 10512080001   | 本公司          | 00000041        | 此產品為標準測試產品          |                  | A001                 | -12.16  | PCS  | -1,161.56 |             |
| 00000045                 | 10512290002   | 本公司          | 00000041        | 此產品為標準測試產品          |                  | A001                 | 252.26  | PCS  | 110       |             |
| 00000046                 | 10512300001   | 本公司          | 00000041        | 此產品為標準測試產品          |                  | A001                 | 351.58  | PCS  | 112.26    |             |
| 00000047                 | 10512300001   | 本公司          | 00000041        | 此產品為標準測試產品          |                  | A001                 | -160.42 | PCS  | -1,338.22 |             |
| <                        | 10601040001   | 本公司          | 00000041        | 此產品為標準測試產品          |                  | A001                 | 2.26    | 2.25 | 112.26    |             |
| ee /a DCC                | 10601120001   | 本公司          | 00000041        | 此產品為標準測試產品          |                  | A001                 | 3.29    | PCS  | 112.26    |             |
| 单位 [15]                  | 10602100001   | 本公司          | 00000041        | 此產品為標準測試產品          |                  | A001                 | 1.3     | PCS  | 112.26    |             |
| 廠商 0 本公                  | 10603080001   | 本公司          | 00000041        | 此產品為標準測試產品          |                  | A003                 | 1       | PCS  | 112.26    |             |
|                          | 10603140003   | 本公司          | 00000041        | 此產品為標準測試產品          |                  | A001                 | 7       | PCS  | 224.52    |             |
| 單價1 744,637.54           | 10603140004   | 本公司          | 00000041        | 此產品為標準測試產品          |                  | A001                 | 23      | PCS  | 112.26    |             |
|                          | 10603140004   | 本公司          | 00000041        | 此產品為標準測試產品          |                  | A001                 | 6791    | PCS  | 2,500.12  |             |
| 型態一般產品                   |               |              |                 |                     |                  |                      |         |      |           |             |
|                          |               |              |                 |                     |                  |                      |         |      |           | 7           |
| $\ll$ $\checkmark$ $\gg$ | 客戶查詢(         | Y) 廠商查詢(J    | .) 分倉查詢(S)      | 進貨查詢(I) 退貨          | 查詢(Q) 出貨3        | 查詢(ೱ) 銷退查詢           | (B) 訂單未 | 出(L) | 採購未到(N)   |             |
|                          |               |              |                 |                     |                  |                      |         |      |           |             |

規格說明 銷貨歷史 同品系庫存 離開(X)

按[Esc]鍵即回到[F8]畫面。

若是[產品代號]欄不輸入,則是代表要查詢該廠商的所有進貨產品。

| [ | 7. F8廠商查詢   | 公司名稱: TMS(測試) | 版4) 到期日: 無限期 操作 | 乍員:測試員 工作站號:1044 | 前端版本:7.0.1.80 後端版本:6.0.1.479 |      |      |      |           | - |      | × |
|---|-------------|---------------|-----------------|------------------|------------------------------|------|------|------|-----------|---|------|---|
| į | 產品代號 000    | 00041         | 廠商代號            |                  |                              |      |      |      |           |   | 瀏覽(B | ) |
|   |             |               |                 |                  |                              |      |      |      |           |   | 清除條何 | 件 |
|   |             |               |                 |                  |                              |      |      |      |           |   | 離開   |   |
| Γ | 進貨單號        | 廠商簡稱          | 產品代號            |                  | 產品名稱                         | 倉庫   | 數量   | 單位   | 進貨單價      |   |      |   |
| ) | 10401050001 | 豪美            | 00000041        | 此產品為標準測試產品       |                              | A001 | 5    | PCSS | 2,503.08  |   |      |   |
|   | 10401050001 | 豪美            | 00000041        | 此產品為標準測試產品       |                              | A001 | 5    | 台    | 25,030.8  |   |      |   |
|   | 10401210001 | 豪美            | 00000041        | 此產品為標準測試產品       |                              | A001 | 1    | PCSS | 2,503.08  |   |      |   |
|   | 10401270002 | 台中公司          | 00000041        | 此產品為標準測試產品       |                              | A001 | 2    | PCSS | 2,503.08  |   |      |   |
|   | 10402040001 | 豪美            | 00000041        | 此產品為標準測試產品       |                              | A001 | 10   | PCSS | 2,503.08  |   |      |   |
|   | 10402050007 | 豪美            | 00000041        | 此產品為標準測試產品       |                              | A001 | 104  | PCSS | 2,503.08  |   |      |   |
|   | 10402060002 | 連香吐司漢堡        | 00000041        | 此產品為標準測試產品       |                              | A001 | 1    | PCS  | 1,000     |   |      |   |
|   | 10402060003 | 昶圓            | 00000041        | 此產品為標準測試產品       |                              | A001 | 7    | PCS  | 1,600     |   |      |   |
|   | 10402170001 | 豪美            | 00000041        | 此產品為標準測試產品       |                              | A001 | -35  | PCSS | -2,503.08 |   |      |   |
|   | 10403030001 | 安全帽           | 00000041        | 此產品為標準測試產品       |                              | A001 | 5    | PCSS | 2,503.08  |   |      |   |
|   | 10403060001 | YAMA          | 00000041        | 此產品為標準測試產品       |                              | A001 | 1    | PCSS | 2,503.08  |   |      |   |
|   | 10403110001 | 豪美            | 00000041        | 此產品為標準測試產品       |                              | A001 | 100  | PCSS | 2,503.08  |   |      |   |
|   | 10403120003 | TMS獲利王        | 00000041        | 此產品為標準測試產品       |                              | A001 | 5    | PCSS | 2,503.08  |   |      |   |
|   | 10403310003 | 新竹公司          | 00000041        | 此產品為標準測試產品       |                              | A001 | 8    | PCSS | 2,503.08  |   |      |   |
|   | 10403310001 | 台中公司          | 00000041        | 此產品為標準測試產品       |                              | A001 | 1000 | PCSS | 2,503.08  |   |      |   |
|   | 10405040001 | 大鵰            | 00000041        | 此產品為標準測試產品       |                              | A001 | 50   | PCSS | 2,503.08  |   |      |   |
|   |             |               |                 |                  |                              |      |      |      |           |   |      |   |

# S 分倉查詢

# 此功能可快速查詢某項產品置於哪些分倉內,並得知各分倉存量及採購未到的數量。

| ▼ F8歴史交易查詢 公司  | 司名稱: TMS(測試版4) 📑 | 到期日:    | 無限期 操作員:測調 | 試員 工作站號:1044  | 前端版本:7.0.1.80 | 後端版本:6.0.1.4 | 79         |                |                  |             |                | - 🗆 ×    |
|----------------|------------------|---------|------------|---------------|---------------|--------------|------------|----------------|------------------|-------------|----------------|----------|
| 瀏覽(B) 進階(A) 設定 | E 離開(X)          |         |            |               |               |              |            |                |                  |             |                |          |
| 搜尋條件 <         |                  |         |            |               |               |              |            |                |                  |             |                |          |
| 產品代號           | □ 使用             | 靜圍      | 查詢 産品      | 名稱            |               |              | 供          | 應商             |                  | 廠牌          |                | 查詢(F)    |
| 作者             | 出版               | <b></b> | 了 F8分倉查詢   | 公司名稱: TMS(測試) | 版4) 到期日: 無限   | 期 操作員:測試     | 員 工作站號:104 | 4 前端版本:7.0.1.8 | 0 後端版本:6.0.1.479 | - 🗆 X       |                | 重置(R)    |
|                |                  |         | □ 分倉查詢零    | 个顯示           |               |              |            |                |                  |             |                |          |
| 數量零不顯示 🗌 📱     | 暫停進貨顯示 🗆         | 1       | 分倉代號       | 分倉名稱          | 分倉存量          | 採購未到         | 訂單未出       | 借出申請未出         | 調撥申請未出           | ^           |                |          |
|                | 1                | _       | ▶ 002      | PC商購物中心       | -145          | 2            | 107        | 0              | 1177             |             |                |          |
| 產品代號           |                  | _       | 003        | 郵政商城          | 1337.68       | 2            | 69         | 0              | 1178             | 可出          | 貨量 總存總數        | 公司內部備註 ^ |
| 00000041       | 此產品為標準》          | 則試過     | 004        | 美安            | -100          | 0            | 0          | 0              | 0                | - (         | 38033.65       | 一二三四五六   |
| 00000041-0A    | OA辦公椅            | _       | 005        | 富邦MOMO        | 0             | 6            | 0          | 0              | 0                |             | 1599 14917     |          |
| 000000411      | 彩色觸控螢幕           | 藍芽      | 01         | TC            | 460.47        | 0            | 4          | 0              | 13.53            |             | 31253          |          |
| 00000041T      | 此產品為標準》          | 則試過     | 02         | TD            | - 101         | 0            | 1          | 0              | 0                |             | -105 -3.86     | 一二三四五六   |
| 00000041T2     | 此產品為標準》          | 則試過     | 03         | JS            | -4            | 0            | 0          | 0              | 0                |             | 0 16           | 一二三四五六   |
| 00000042       | 彩色觸控螢幕           | 紅芽      | 04         | 逢甲倉           | -8            | 0            | 2          | 0              | 1                | -49         | 15.49 14320.32 | TEST     |
| 00000043       | 測試商品3            | _       | OA         | ああああ          | -975          | 0            | 0          | 0              | 0                | -640        | J6.33 3120.64  |          |
| 00000044       | 測試商品4            | _       | 1          | 台南安平          | 0             | 0            | 0          | 0              | 0                | 332         | 27.95 9979.05  |          |
| 00000045       | 測試商品5            | _       | A001       | 主倉庫           | 10465.01      | 6017.91      | 10533.59   | 0              | 208.4            | - 1152      | -4578.35       |          |
| 00000046       | 測試商品6            | _       | A002       | 台北門市          | 7603.2        | 64           | 6          | 0              | 0                | 4           | -94.91         |          |
| 00000047       | 1234567890123    | 34567   | A003       | 台中門市          | - 38          | 10           | 4          | 0              | 0                | 139         | 10.82 1396.26  | ~        |
| <              |                  | _       | A005       | 在途倉庫          | 490           | 0            | 0          | 0              | 0                | _           |                | >        |
| 單位 PCS         | 次品名 55555555     | 55555   | A006       | 測試倉庫          | -2            | 0            | 1          | 0              | 0                |             |                |          |
|                | 4 - +            |         | A01        | 泰承貿易          | -20.8         | 0            | 0          | 0              | 0                |             |                |          |
| 廠商 0 (本)       | 公司               | 12 F    | A1         | 公司倉           | 0             | 0            | 0          | 0              | 0                |             |                |          |
| 單價1 744.637.54 | (+) 單價2          | 4       | AU01       | 萬邑通澳洲倉        | 0             | 0            | 0          | 0              | 0                |             |                |          |
| +ig1           |                  |         | AU02       | 4PX澳洲倉        | 715.1         | 0            | 0          | 0              | 0                |             |                |          |
| 型態 一般產品        |                  | L       | b001       | 供信合           | 116           | 0            | 0          | 0              | 0                | ~           |                |          |
|                |                  | L       |            |               |               |              |            |                |                  | .::         |                |          |
| $\ll$ $<$ $>$  | ≫ 客戶查詢(Ÿ         | )       | 廠商查詢(J)    | 分倉查詢(S)       | 進貨查詢(I)       | 退貨查詢(        | 0) 出貨查     | 詢(Ⅹ)           | 查詢(B) 訂單未        | (L) 採購未到(N) | ^              |          |

按[Esc]鍵即回到[F8]畫面。

## I進貨查詢

# 此功能可快速查詢某項產品之所有廠商的進貨資料。

| Ţ   | F8進貨查詢<br>四日日日日 | 公司名稱: TMS(測試)<br>改進省開 | 版4) 到期日 | : 無限期 操作員 | :測試員 工 | 作站號:1044 前 | 端版本:7.0.1.80 後歸 | <sub>常版本:6.0.1</sub> | .479           |     | - 🗆      | $\times$ |
|-----|-----------------|-----------------------|---------|-----------|--------|------------|-----------------|----------------------|----------------|-----|----------|----------|
| 704 | 進貨單號            | 廠商簡稱                  | 進貨倉     | 進貨數量      | 單位     | 進貨單價       | 進貨單價(含稅)        | 稅                    | 批號             | 幣別  | 外幣       |          |
| Þ   | 11112120001     | 本公司                   | A001    | 1         | PCS    | 1,100      | 1,100           | $\checkmark$         | 12121110010001 |     | 0        |          |
|     | 11111210003     | 本公司                   | A001    | 1         | PCS    | 1,100      | 1,100           |                      | 21111110030001 |     | 0        |          |
|     | 11111150001     | 本公司                   | A001    | 1         | PCS    | 1,100      | 1,100           | $\checkmark$         | 15111110010001 |     | 0        |          |
|     | 11110240001     | 本公司                   | A001    | 1         | PCS    | 1,100      | 1,100           |                      | 24101110010001 |     | 0        |          |
|     | 11110170001     | 本公司                   | A001    | 1         | PCS    | 1,000      | 1,000           | $\checkmark$         | 17101110010001 |     | 0        |          |
|     | 11109070001     | 台振                    | 003     | 1         | PCS    | 1,000.12   | 1,000.12        | $\checkmark$         | 07091110010001 |     | 0        |          |
|     | 11108230002     | 本公司                   | A001    | 30        | PCS    | 1,061.21   | 1,061.21        |                      | 23081110020001 | RMB | 265.302  |          |
|     | 11108230001     | 本公司                   | 01      | 330       | PCS    | 1,061.21   | 1,061.21        |                      | 23081110010001 | RMB | 260.1    |          |
|     | 11107220001     | 本公司                   | 003     | 1000      | PCS    | 1,040.4    | 1,040.4         |                      | 22071110010001 | RMB | 255      |          |
|     | 11107150005     | 本公司                   | 003     | 1         | PCS    | 1,020      | 1,020           |                      | 15071110050002 | RMB | 250      |          |
|     | 11107150002     | 本公司                   | 003     | 1         | PCS    | 1,000      | 1,000           | $\checkmark$         | 15071110020005 |     | 0        |          |
|     | 11106270001     | 台振                    | A001    | 5         | PCS    | 25,000     | 25,000          |                      | 27061110010003 | ER  | 500      |          |
|     | 11106270001     | 台振                    | A001    | 11        | PCS    | 1,136.21   | 1,136.21        |                      | 27061110010001 | ER  | 0        |          |
|     | 11106220001     | 本公司                   | A001    | 1         | PCS    | 1,170.96   | 1,170.96        |                      | 22061110010001 | RMB | 287      |          |
|     | 11105300001     | 本公司                   | A001    | 1         | PCS    | 1,148.68   | 1,148.68        |                      | 30051110010001 | RMB | 281.5404 |          |
|     | 11105230002     | wms                   | A001    | 325       | PCS    | 1,126.16   | 1,126.16        | $\checkmark$         | 23051110020001 |     | 0        |          |
|     | 11105230001     | TMS                   | A001    | 10        | PCS    | 1,104.08   | 1,104.08        |                      | 23051110010001 | RMB | 271      |          |
|     | 11105160001     | 本公司                   | A001    | 10000     | PCS    | 1,082.43   | 1,082.43        |                      | 16051110010001 | RMB | 265.3025 |          |
|     | 11105130001     | 本公司                   | 002     | 20        | PCS    | 1,061.21   | 1,061.21        |                      | 13051110010002 | RMB | 260.1    |          |
|     | 11105130001     | 本公司                   | 002     | 12817.85  | PCS    | 1,061.21   | 1,061.21        |                      | 13051110010001 | RMB | 260.1    |          |

# 按[Esc]鍵即回到[F8]畫面。

# 0退貨查詢

此功能可快速查詢某項產品之所有進貨退出的資料。

| 7 | F8退貨查詢<br>野選 下開自 | 公司名籍: TMS(測調 | 式版4) 到期日: | 無限期操作員 | 測試員 | 工作站號:1044 前 | 端版本:7.0.1.80 |  | $\times$ |
|---|------------------|--------------|-----------|--------|-----|-------------|--------------|--|----------|
|   | 退貨單號             | 廠商簡稱         | 退貨倉       | 數量     | 單位  | 退貨單價        | 退貨單價(含稅)     |  |          |
| ۲ | 11111040002      | 台振           | A001      | 15     | PCS | 1,604.31    | 1,604.31     |  |          |
|   | 11111040001      | 本公司          | A001      | 1      | PCS | 1,100       | 1,100        |  |          |
|   | 11110270002      | 本公司          | A001      | 1      | PCS | 1,100       | 1,100        |  |          |
|   | 11110270001      | 本公司          | 004       | 10     | PCS | 1,100       | 1,100        |  |          |
|   | 11110170003      | 本公司          | A001      | 2      | PCS | 907.03      | 907.03       |  |          |
|   | 11110170002      | 本公司          | A001      | 1      | PCS | 1,000       | 1,000        |  |          |
|   | 11110170001      | WMSAndy2     | A001      | 1      | PCS | 1,527.91    | 1,527.91     |  |          |
|   | 11110140003      | TMS獲利王ERP    | A001      | 1      | PCS | 109.06      | 109.06       |  |          |
|   | 11110140003      | TMS獲利王ERP    | A001      | 2      | PCS | 300         | 300          |  |          |
|   | 11110140001      | 本公司          | A001      | 1      | PCS | 1,061.21    | 1,061.21     |  |          |

# 按[Esc]鍵即回到[F8]畫面。

## X 出貨查詢

# 此功能可快速查詢某項產品之銷貨資料。

| 品代號          | 口使            | 用範圍查詢        | 產品名稱        |        |         |          |               | 供應商            |              |   | 廠牌 |    |     |
|--------------|---------------|--------------|-------------|--------|---------|----------|---------------|----------------|--------------|---|----|----|-----|
| ž            |               | 公司名稱: JMS(測計 | t版4) 到期日: 無 | 限期 操作員 | 副試員 工作站 | 统:1044 前 | 前端版本:7.0.1.80 | 後端版本:6.0.1.479 |              |   |    |    | - 🗆 |
|              | 銷貨單號          | 客戶簡稱         | 業務名稱        | 倉庫     | 數量      | 單位       | 售價            | 售價(含稅)         | 稅            | 母 | 批號 | 幣別 | 外幣  |
| 量零不顯示 □ 暫    | ► 11112230002 | 測試客戶         | 測試員         | A001   | 1       | PCS      | 497.96        | 522.86         | $\checkmark$ |   |    |    |     |
|              | 11112230001   | 測試客戶         | 測試員         | A001   | 100     | PCS      | 190.48        | 200            | $\checkmark$ |   |    |    |     |
| ac.日./户助>    | 11112200003   | 測試客戶         | 測試員         | A001   | 1       | PCS      | 744,637.54    | 781,869.42     | $\checkmark$ |   |    |    |     |
|              | 11112140001   | 測試客戶         | 測試員         | A001   | 1       | PCS      | 744,637.54    | 781,869.42     | $\checkmark$ |   |    |    |     |
| 0000041      | 11112130002   | 測試客戶         | 測試員         | A001   | 1       | PCS      | 1,514.29      | 1,590          | $\checkmark$ |   |    |    |     |
| 0000041-08   | 11112060003   | 測試客戶         | 測試員         | A001   | 1       | PCS      | 951.43        | 999            | $\checkmark$ |   |    |    |     |
| 00000411     | 11112060002   | 測試客戶         | 測試員         | A001   | 10      | PCS      | 1,332.38      | 1,399          | $\checkmark$ |   |    |    |     |
| 00000411     | 11112060001   | 測試客戶         | 測試員         | A001   | 1       | PCS      | 428.57        | 450            | $\checkmark$ |   |    |    |     |
| 000004112    | 11112010001   | 測試客戶         | 測試員         | A001   | 1       | PCS      | 428.57        | 450            | $\checkmark$ |   |    |    |     |
| 0000042      | 11111220003   | 測試客戶         | 測試員         | A001   | 1       | PCS      | 9,523.81      | 10,000         | $\checkmark$ |   |    |    |     |
| 0000043      | 11111220002   | 測試客戶         | 測試員         | A001   | 1       | PCS      | 952.38        | 1,000          | $\checkmark$ |   |    |    |     |
| 0000044      | 11111220001   | 速麗屋          | 管理者         | A001   | 1       | PCS      | 9,523.81      | 10,000         | $\checkmark$ |   |    |    |     |
| 0000045      | 11111110001   | 測試客戶         | 測試員         | A001   | 1       | PCS      | 744,637.54    | 781,869.42     | $\checkmark$ |   |    |    |     |
| 0000046      | 11110210028   | 測試客戶         | 測試員         | A001   | 1       | PCS      | 1,516.19      | 1,592          | $\checkmark$ |   |    |    |     |
| JUUUU47      | 11110210028   | 測試客戶         | 測試員         | A001   | 1       | PCS      | 485.71        | 510            | $\checkmark$ |   |    |    |     |
|              | 11110210028   | 測試客戶         | 測試員         | A001   | 1       | PCS      | 858.1         | 901            | $\checkmark$ |   |    |    |     |
| PCS          | 11110210027   | 測試客戶         | 測試員         | A001   | 1       | PCS      | 1,615.24      | 1,696          | $\checkmark$ |   |    |    |     |
|              | 11110210027   | 測試客戶         | 測試員         | A001   | 1       | PCS      | 526.67        | 553            | $\checkmark$ |   |    |    |     |
| 0 42         | 11110210026   | 測試客戶         | 測試員         | A001   | 1       | PCS      | 518.1         | 544            | $\checkmark$ |   |    |    |     |
| 1 744,637.54 | 11110210025   | 測試客戶         | 測試員         | A001   | 1       | PCS      | 526.67        | 553            | $\checkmark$ |   |    |    |     |
|              |               |              |             |        |         |          |               |                |              |   |    |    |     |

按[Esc]鍵即回到[F8]畫面。

B 銷退查詢

此功能可快速查詢某項產品銷貨退回的資料。

| ☑ F8歷史交易查詢 公司名稱: TMS(測試版4)         | 到期日: 無限期 胡              | 操作員:測試員 工作              | 站號:1044 前端版2 | \$:7.0.1.80 | 後端版本:6.0.1.47 | 9      |               |                |      |         |      |    |
|------------------------------------|-------------------------|-------------------------|--------------|-------------|---------------|--------|---------------|----------------|------|---------|------|----|
| 瀏覽(B) 進階(A) 設定 離開(X)               |                         |                         |              |             |               |        |               |                |      |         |      |    |
| 搜尋條件 🔬                             |                         |                         |              |             |               |        |               |                |      |         |      |    |
| 產品代號     □ 使                       | 印範圍查詢                   | 產品名稱                    |              |             |               |        | 供應商           |                | h    | 巅牌      |      |    |
|                                    | T F8 銷退查詢               | 公司名稱: TMS(測             | 試版4) 到期日: 無[ | 限期 操作員      | :測試員 工作站      | 諕:1044 | 前端版本:7.0.1.80 | 後端版本:6.0.1.479 |      | _       |      | ×  |
| 作者                                 | — <u>點選—卜</u> 開<br>劉退單號 | <del>版銷退單</del><br>客戶簡稱 | 業務名稱         | 倉庫          | 數量            | 單位     | 銷退價           | 銷退價(含稅)        | 母    |         |      |    |
| 數是卖不販子 口 斯德洲伯威子 口                  | ▶ 11112200001           | 測試客戶                    | 測試員          | A001        | 1             | PCS    | 744,637.54    | 781,869.42     |      |         |      |    |
| 数重令个额小 □ 首行延貞额小 □                  | 11112020002             | 測試客戶                    | 測試員          | A001        | 1             | PCS    | 1,000.12      | 1,050.13       |      |         |      |    |
| → 日 / DBA                          | 11112020001             | tse                     | 測試員          | A001        | 1             | PCS    | 1,000         | 1,050          |      |         |      |    |
|                                    | 11111030002             | 雅                       | 0            | A001        | 10            | PCS    | 1,185.57      | 1,244.85       | #    |         |      |    |
| ▶ 00000041<br>00000041<br>0111111  | 11111030002             | 雅                       | 0            | A001        | 1             | 盒      | 4,964,25      | 5,212,462.8    |      |         |      |    |
| UUUUUUU41-UA UA期公付                 | 11111030001             | 速麗屋                     | 管理者          | A001        | 10            | PCS    | 414.95        | 435.7          | #    |         |      |    |
| 000000411 彩色關控電                    | 11110040003             | 測試客戶                    | 測試員          | A001        | 10            | PCS    | 1,153.45      | 1,211.12       | #    |         |      |    |
| 000000411 に産品為標4                   | 11110040001             | 測試客戶                    | 測試員          | A001        | 1             | PCS    | 744,637.54    | 781,869.42     |      |         |      |    |
| 0000004112 に産品為標4                  | 11109280001             | 測試客戶                    | 測試員          | 003         | 1             | PCS    | 952.38        | 1,000          |      |         |      |    |
| 00000042 彩色附近電                     | 11109230001             | 測試客戶                    | 阿璋測          | A001        | 18            | PCS    | 1,200         | 1,260          |      |         |      |    |
| 00000043 別配間的                      | 11109230001             | 測試客戶                    | 阿璋測          | 003         | 1             | PCS    | 7,518.44      | 7,894.36       | #    |         |      |    |
| 00000044 別前間日4                     | 11109230001             | 測試客戶                    | 阿璋測          | 003         | 1             | PCS    | 2,756.53      | 2,894.36       | #    |         |      |    |
| 00000045 別時時日5                     | 11109210008             | 測試客戶                    | 測試員          | 003         | 1             | 組      | 2,070.73      | 2,174.27       | #    |         |      |    |
| 00000040 // 12245679001            | 11109210006             | 測試客戶                    | 測試員          | 003         | 1             | 組      | 2,070.73      | 2,174.27       | #    |         |      |    |
| 00000047 12545078901               | 11109210005             | 測試客戶                    | 測試員          | 003         | 1             | 組      | 1,175.6       | 1,234.38       | #    |         |      |    |
|                                    | 11109210005             | 測試客戶                    | 測試員          | 003         | 1             | 組      | 1,175.6       | 1,234.38       | #    |         |      |    |
| 單位 PCS 次品名 55555.                  | 11109210003             | 測試客戶                    | 測試員          | 003         | 1             | PCS    | 1,200         | 1,260          |      |         |      |    |
| 麻麻 ① 本公司                           | 11109210002             | ZZZZX                   | 0            | 003         | 10            | PCS    | 1,600         | 1,680          |      |         |      |    |
|                                    | 11109200005             | 測試客戶                    | 測試員          | 003         | 20            | PCS    | 1,200         | 1,260          |      |         |      |    |
| 單價1 744,637.54 (未稅) 單價             | 11109200004             | 測試客戶                    | 測試員          | 003         | 1             | PCS    | 1,200         | 1,260          |      |         |      |    |
|                                    |                         |                         |              |             |               |        |               |                |      |         |      |    |
| 空態 一放崖田                            |                         |                         |              |             |               |        |               |                |      |         |      |    |
| く         >         >         客戶查詢 | (Y) 廠商查請                | j(J) 分倉查                | 詢(S) 進貨      | 查詢(I)       | 退貨查詢(Ω        | ) 日    | 出貨查詢(X)       | 鎖退查詢(B)        | 訂單未出 | (L) 採購ま | €到(N | 1) |

按[Esc]鍵即回到[F8]畫面。

L訂單未出

# 此功能可快速查詢客戶對某項產品已下訂單但尚未銷貨的資料。

| 品代號        |           | 使用範圍查詢      | 產品名稱   |          |           |         |           | 供應商         |            | 龐              | 胡卑        |          | 查詢(E)  |
|------------|-----------|-------------|--------|----------|-----------|---------|-----------|-------------|------------|----------------|-----------|----------|--------|
| ž          |           |             |        | (測試版4) 至 | 到期日:無限期 摘 | k作員:測試員 | 工作站號:1044 | 前端版本:7.0.1. | 80 後端版本:6. | 0.1.479        | - 🗆 ×     |          | 重置(R)  |
| -          |           | 訂單單號        | 客戶簡稱   | 倉庫       | 訂單數量      | 單位      | 未出數量      | 批量          | 預定出貨       | 批號             | 備註        |          |        |
| 量零不顯示 □    | 暫停進貨顯示▶   | 11112280001 | 阿璋有限公司 | A001     | 10        | PCS     | 5.8       |             |            |                | 一二三四五六一二三 |          |        |
|            |           | 11112260001 | 測試客戶   | A001     | 1         | PCS     | 1         |             |            |                |           |          |        |
| 產品代態       |           | 11112230001 | 測試客戶   | A001     | 1         | PCS     | 1         |             |            |                |           | 總存線數     | 公司内部備  |
| 0000041    | 此產品為      | 11112220006 | 測試客戶   | A001     | 1         | PCS     | 1         |             |            |                |           | 38035.65 | 一二三四五六 |
| 0000041-0A | OA 辦公相    | 11112220006 | 測試客戶   | A001     | 1         | PCS     | 1         |             |            |                |           | 14917    |        |
| 00000411   | 彩色儼拉      | 11112220005 | TMS獲利王 | A001     | 1         | PCS     | 1         |             |            |                |           | 31253    |        |
| 1000041T   | 此產品為      | 11112220005 | TMS獲利王 | A001     | 1         | PCS     | 1         |             |            |                |           | -3.86    |        |
| 000041T2   | 此產品為      | 11112220004 | TMS獲利王 | A001     | 4         | PCS     | 4         |             |            |                |           | 16       | <br>   |
| 000042     | 彩色鰓枕      | 11112220004 | TMS獲利王 | A001     | 2         | PCS     | 2         |             |            |                |           | 14320 32 | TEST   |
| 0000012    | 測試商具      | 11112220003 | TMS獲利王 | A001     | 1         | PCS     | 1         |             |            |                |           | 3120.64  | 1201   |
| 000044     | 測試商品      | 11112220002 | TMS獲利王 | A001     | 1         | PCS     | 1         |             |            |                |           | 9979.05  |        |
| 000045     | 測試商具      | 11112220001 | TMS獲利王 | A001     | 1         | PCS     | 1         |             |            |                |           | -4578.35 |        |
| 000015     | 測試商品      | 11112220001 | TMS獲利王 | A001     | 1         | PCS     | 1         |             |            |                |           | -94.91   |        |
| 000047     | 12345678  | 11112130004 | 測試客戶   | A001     | 1         | PCS     | 1         |             |            |                | 一二三四五六一二三 | 1396.26  |        |
|            | 12313010  | 11112130001 | 測試客戶   | A001     | 1         | PCS     | 1         |             |            | 01011090010001 | 一二三四五六一二三 | 1550120  |        |
| DCC        |           | 11112060004 | 測試客戶   | A001     | 2         | PCS     | 2         |             |            |                | 一瓶        |          |        |
| rus        | -次品名 55.  | 11112010002 | 測試客戶   | A001     | 1         | PCS     | 1         |             |            |                |           |          |        |
| 0          | 本公司       | 11112010001 | 測試客戶   | A001     | 1         | PCS     | 1         |             |            |                |           |          |        |
|            |           | 11111230082 | 測試客戶   | A001     | 1         | PCS     | 1         |             | 111.11.25  |                |           |          |        |
| 1 744,637. | 54 (未稅) 1 | 11111230082 | 測試客戶   | A001     | 1         | PCS     | 1         |             | 111.11.25  |                |           |          |        |
|            |           |             |        |          |           |         |           |             |            |                |           |          |        |
| 一般產品       | _         |             |        |          |           |         |           |             |            |                |           | .:       |        |
|            |           |             |        |          |           |         |           |             |            |                |           |          |        |

此時畫面中有該產品所有客戶訂單,但尚未轉銷貨的資料視窗。

按[Esc]鍵即回到[F8]畫面。

N 採購未到

# 此功能可快速查詢某項產品已採購但尚未進貨的資料。

| 了 F8歴史交易查詢  | 公司名稱: TMS(測試版4)     | 到期日: 無限期 操  | 作員:測試員 工作站號: | 1044 前端版2 | 5:7.0.1.80 後端版本:6 | .0.1.479    |               |                  |         |              | - 🗆 🗙    |
|-------------|---------------------|-------------|--------------|-----------|-------------------|-------------|---------------|------------------|---------|--------------|----------|
| 瀏覽(B) 進階(A) | 設定離開(X)             |             |              |           |                   |             |               |                  |         |              |          |
| 搜尋條件 🗙      |                     |             |              |           |                   |             |               |                  |         |              |          |
| 產品代號        | □ 使                 | 用範圍查詢       | 產品名稱         |           |                   |             | 供應商           | 廠牌               |         |              | 查詢(E)    |
| 作者          |                     | 工點選筆號       | 下開設操講單       | 試版4) 到期日  | :無限期 操作員:測試]      | 員 工作站號:1044 | 前端版本:7.0.1.80 | 後端版本:6.0.1.479 - |         |              | 重置(R)    |
|             | l                   | 採購單號        | 廠商簡稱         | 分倉代號      | 採購數量 單位           | 2 未進數量      | 預定日期          | 備註               |         |              |          |
| 數量零不顯示 □    | 暫停進貨顯示 🗆            | 11112050001 | 本公司          | A001      | 1 PCS             |             | 1             | 一二三四五六一二三四五六一二三  |         |              |          |
|             |                     | 11112020005 | 本公司          | A001      | 1 PCS             |             | 1             | 一二三四五六一二三四五六一二三  |         |              |          |
| 建升品备        |                     | 11112020004 | 本公司          | A001      | 1 PCS             |             | 1             | 一二三四五六一二三四五六一二三  |         | ・ 綱存綱數       | 公司内部備註 ^ |
| ► 00000041  | 什產品為種               | 11112020003 | 本公司          | A001      | 1 PCS             |             | 1             | 一二三四五六一二三四五六一二三  | 5       | 7 38035.65 - |          |
| 00000041-04 | 04雜公椅               | 11112020002 | 本公司          | A001      | 1 PCS             |             | 1             | 一二三四五六一二三四五六一二三  | 59      | 9 14917      |          |
| 000000411   | 彩色螺控帶               | 11112020001 | 本公司          | A001      | 1 PCS             |             | 1             | 一二三四五六一二三四五六一二三  | 16      | 0 31253      |          |
| 00000041T   | 此產品為標準              | 11110210001 | 台振           | A001      | 1 PCS             |             | 1             | 一二三四五六一二三四五六一二三  | - 10    | 5 -3.86 -    |          |
| 00000041T2  | 此產品為種               | 11110210001 | 台振           | A001      | 1 PCS             |             | 1             | 一二三四五六一二三四五六一二三  | -       | 0 16 -       |          |
| 00000042    | 彩白觸控帶               | 11110210001 | 台振           | A001      | 1 PCS             |             | 1             | 一二三四五六一二三四五六一二三  | 4       | 9 14320.32 T | EST      |
| 00000043    | 測試商品3               | 11110210001 | 台振           | A001      | 1 PCS             |             | 1             | 一二三四五六一二三四五六一二三  | 3       | 3 3120.64    |          |
| 00000044    | 測試商品4               | 11110210001 | 台振           | A001      | 1 PCS             |             | 1             | 一二三四五六一二三四五六一二三  | 9       | 5 9979.05    |          |
| 00000045    | 測試商品5               | 11110210001 | 台振           | A001      | 1 PCS             |             | 1             | 一二三四五六一二三四五六一二三  | 9       | 9 -4578.35   |          |
| 00000046    | 測試商品6               | 11110210001 | 台振           | A001      | 1 PCS             |             | 1             | 一二三四五六一二三四五六一二三  | - 7     | 9 -94.91     |          |
| 00000047    | 12345678901         | 11110210001 | 台振           | A001      | 1 PCS             |             | 1             | 一二三四五六一二三四五六一二三  | 8       | 2 1396.26    |          |
| <           |                     | 11110210001 | 台振           | A001      | 1 PCS             |             | 1             | 一二三四五六一二三四五六一二三  | -       |              | >        |
| 留 Ab DCS    | -### \$5555         | 11110210001 | 台振           | A001      | 1 PCS             |             | 1             | 一二三四五六一二三四五六一二三  |         |              |          |
| 单位 103      | -人間名 55555          | 11110210001 | 台振           | A001      | 1 PCS             |             | 1             | 一二三四五六一二三四五六一二三  |         |              |          |
| 廠商 0        | 本公司                 | 11110210001 | 台振           | A001      | 1 PCS             |             | 1             | 一二三四五六一二三四五六一二三  |         |              |          |
|             |                     | 11110210001 | 台振           | A001      | 1 PCS             |             | 1             | 一二三四五六一二三四五六一二三  |         |              |          |
| 單價1 744,637 | 1.54 <u>(未稅)</u> 單價 | 11110210001 | 台振           | A001      | 1 PCS             |             | 1             | 一二三四五六一二三四五六一二三  |         |              |          |
| 型態一般產品      |                     |             |              |           |                   |             |               |                  |         |              |          |
|             | L                   |             |              |           |                   |             |               |                  | .::     |              |          |
| « < >       | ≫ 客戶查詢(             | Y) 廠商查詢     | J(I) 分倉查詢()  | 2) 進貨     | 查詢(I) 退貨查         | [韵(Q) 出貨    | 查詢(ೱ)         | 退查詢(B) 訂單未出(L) 採 | 購未到(11) | ^            |          |

按[Esc]鍵即回到[F8]畫面。

規格說明

此功能可查詢某項產品詳細規格之資料。

可顯示在 BC 商品明細建立 HTML 語法圖文並茂說明

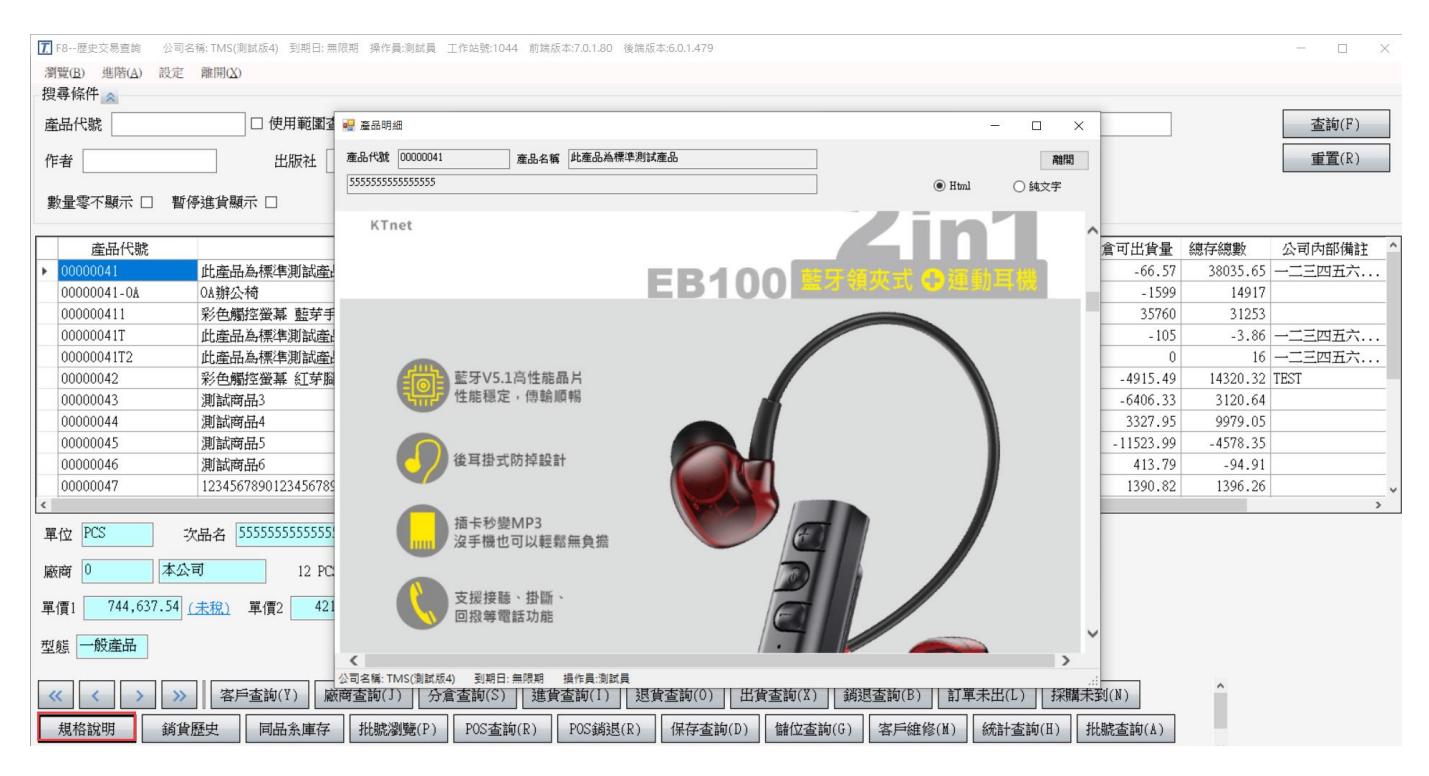

按[Esc]鍵即回到[F8]畫面。

## 2 銷貨歷史

# 此功能可查詢客戶/網購..等交易歷史

| T   | AC客戶銷貨歷史表   | 公司名稱: TMS(測試版4) 到期日: 魚 | 無限期 操作員:測試員 | 工作站號:1044 前端版本:7. | 0.1.82 後端版本: | 5.0.1.480   |           |          | -           | $\Box$ $\times$ |
|-----|-------------|------------------------|-------------|-------------------|--------------|-------------|-----------|----------|-------------|-----------------|
| ł   | 譚條件 🥿 縮放    | 14 銷貨單客戶及產品資料          | 可用F2查詢      | 2                 | 透過W訂單匯       | 入各平台訂單網     | 購資料可用F2   | 查詢挑選     |             |                 |
| sh. | 等戶群組        |                        |             | 郵遞區號              |              |             |           |          |             | 3 查询(E)         |
| 2   | 5戶代號        | □ 範圍查詢                 |             | 購買人               |              | 收件人         |           |          |             | 重置(R)           |
| Ř   | <b>雀品代號</b> | □ 範圍查詢                 | ]           | 購買人電話             |              | 收件人電話       |           |          |             |                 |
| 1   | <b>終務代號</b> |                        |             | 購買人行動電話           |              | 收件人行動       | 電話        |          |             |                 |
| 2   | 2月日期        |                        |             | 客戶訂單              |              |             |           |          |             |                 |
| ľ   | C011#1      |                        | L           | B/ 01+            |              |             |           |          |             |                 |
| ł   | 非序 客戶代號     | •                      |             |                   | 點選單號二        | 下開啟相關國      | 星據(POS除   | :⁄夕卜)    |             |                 |
| _   | 1           |                        |             |                   |              |             |           |          |             |                 |
|     | 客戶代號        | 客戶簡稱                   | 網購購買人       | 網購收件人             | 單據型態         | 單據號碼        | 日期        | 產品代號     | 產品名稱        | ^               |
| ►   | 0           | 測試客戶                   |             |                   | 銷退           | 10503150001 | 105.03.15 | 00000041 | 此產品為標準測試產品  |                 |
|     | 0           | 測試客戶                   |             |                   | 銷貨           | 10503150004 | 105.03.15 | 00000041 | 此產品為標準測試產品  |                 |
|     | 0           | 測試客戶                   |             |                   | 銷貨           | 10503150008 | 105.03.15 | 00000041 | 此產品為標準測試產品  |                 |
|     | 0           | 測試客戶                   |             |                   | 銷貨           | 10503170004 | 105.03.17 | 00000041 | 此產品為標準測試產品  |                 |
|     | 0           | 測試客戶                   |             |                   | 銷貨           | 10503170005 | 105.03.17 | 00000041 | 此產品為標準測試產品  |                 |
| -   | 0           | 測試客戶                   |             |                   | 銷貨           | 10503170006 | 105.03.17 | 00000041 | 此產品為標準測試產品  |                 |
| -   | 0           | 測試客戶                   |             |                   | 銷貨           | 10503170007 | 105.03.17 | 00000041 | 此產品為標準測試產品  |                 |
| -   | 0           | 測試客戶                   |             |                   | 銷貨           | 10503170071 | 105.03.17 | 00000041 | 此產品為標準測試產品  |                 |
| -   | 0           | 測試客戶                   |             |                   | 銷貨           | 10503180002 | 105.03.18 | 00000041 | 比產品為標準測試產品  |                 |
|     | 0           | 測試客戶                   |             |                   | 銷貨           | 10503190001 | 105.03.19 | 00000041 | 此產品為標準測試產品  |                 |
|     | 0           | 測試客戶                   |             |                   | P 銷          | 10503190001 | 105.03.19 | 00000041 | 比產品為標準測試產品  |                 |
|     | 0           | 御記途町                   |             |                   | 销售           | 10503100002 | 105 03 10 | 0000041  | 叶本县为:建准训号杂县 | ~               |
| <   |             |                        |             |                   |              |             |           |          |             | >               |
|     | 列印(P) 月     | 月細列印(L) 主檔轉Exce        | 1(E) 明細轉    | 專EXCEL(R) 離開(X)   |              |             |           |          |             |                 |

# 網購資料查詢

| 購買人         | 收件人       |
|-------------|-----------|
| 購買人電話       | 收件人電話     |
| 購買人行動電話     | 收件人行動電話   |
| 客戶訂單        |           |
| 網購資料查詢,欄位輸入 | 、關鍵字按F2查詢 |

# 以上欄位皆是須要前面關鍵字符合才可 F2 挑選如下圖

|   | ▲ AC客戶銷貨歷史表  | 公司名稱: TMS(測試版4) 到期 | 月日: 無限期 操作員:測試員 工  | 作站號:1044 前端版本:7.0. | .1.81 後端版本:6.0.1.479 |                    |             |                   |   |
|---|--------------|--------------------|--------------------|--------------------|----------------------|--------------------|-------------|-------------------|---|
|   | 捜蕁條件- ☆      |                    |                    |                    |                      |                    |             |                   |   |
|   | 客戶代號         | □ 範圍查詢             | 客戶                 | 詳組                 | 郵遞區號                 |                    |             |                   |   |
|   | 產品代號         | □ 範圍查詢             | 購買                 | 人 王 按F2挑選          | 收件                   | 入                  |             |                   |   |
|   | 業務代號         | ☑ AC客戶銷貨歷史表網牌      | 募條件F2 公司名稱: TMS(測制 | は版4) 到期日:無限期 操作    | F員:測試員 工作站號:1044     | 前端版本:7.0.1.81 後端版4 | 5:6.0.1.479 | -                 | × |
|   | <b></b> 衣見口期 | 購買人名稱              | 購買人電話              | 購買人行動電話            | 收件人名稱                | 收件人電話              | 收件人行動電話     | 訂單號碼              |   |
|   | 又勿口朔         | ▶ 王0燕              |                    |                    | 王0燕                  |                    |             |                   |   |
|   |              | 王X綸                | 02-29781010#       | 0933127XXX         | 王X綸                  | 02-29781010#       | 0933127XXX  | YM1407150035395   |   |
|   |              | 王大明                |                    | 0911-415646        | 王大明                  |                    | 0911-415646 | FS7568            |   |
|   | 排序 客戶代號      | 王大明                |                    | 0911-415646        | 王大明                  |                    | 0911-415646 | FS7568            |   |
|   |              | 王大明                |                    | 0911-415646        | 王大明                  |                    | 0911-415646 | FS7568            |   |
| ſ | 客戶簡          | 王大明                |                    | 0911-415646        | 王大明                  |                    | 0911-415646 | FS7568            |   |
| ľ | ▶ 測試客戶       | 王大明                |                    | 0911-415646        | 王大明                  |                    | 0911-415646 | FS7568            |   |
| l | 測試客戶         | 王大明                |                    | 0911-415646        | 王大明                  |                    | 0911-415646 | FS7568            |   |
| l | 測試客戶         | 王大明                |                    | 0911-415646        | 王大明                  |                    | 0911-415646 | FS7568            |   |
| l | 測試客戶         | 王大明                |                    | 0911-415646        | 王大明                  |                    | 0911-415646 | FS7568            |   |
| l | 測試客戶         | 王大明                |                    | 0911-415646        | 王大明                  |                    | 0911-415646 | FS75682           |   |
| l | 測試客戶         | 王大明                |                    | 0911-415646        | 王大明                  |                    | 0911-415646 | FS756800          |   |
| l | 測試客戶         | 王大明                |                    | 0911-415646        | 王大明                  |                    | 0911-415646 | MS756800          |   |
| l | 測試客戶         | 王大明                |                    | 0911-415646        | 王大明                  |                    | 0911-415646 | MS12345           |   |
| I | 測試客戶         | 王大明                |                    | 0911-415646        | 王大明                  |                    | 0911-415646 | MS1001            |   |
| I | 測試客戶         | 王大明                |                    | 0911-415646        | 王大明                  |                    | 0911-415646 | MS1002            |   |
| I | 測試客戶         | 王大明                |                    | 0911-415646        | 王大明                  |                    | 0911-415646 | FS100             |   |
| I | 測試客戶         | 王大明                |                    | 0911-415646        | 王大明                  |                    | 0911-415646 | FS101             |   |
| I | 測試客戶         | 王大明                |                    | 0911-415646        | 王大明                  |                    | 0911-415646 | FS102             |   |
| l | 測試客戶         | 王大明                |                    | 0911-415646        | 王大明                  |                    | 0911-415646 | FS103             |   |
| l | 測試客戶         | 王大明                |                    | 0911-415646        | 王大明                  |                    | 0911-415646 | FS104             |   |
| I | 測試客戶         | 王大明                |                    | 0911-415646        | 王大明                  |                    | 0911-415646 | FS105             |   |
| I | 測試客戶         | 王大明                |                    | 0911-415646        | 王大明                  |                    | 0911-415646 | 100001            |   |
| Ĺ | <            | 王小嵐                | 0912735883         | 0912735883         | 王小嵐                  | 0912735883         | 0912735883  | #2018052808265650 |   |
|   | 列印(P)        | 王之柔                |                    |                    | 王之柔                  |                    | 0935600279  | 4001803151143     |   |
|   |              |                    |                    |                    |                      |                    | 000500050   | 1001000151110     |   |

| 孤 AC客戶銷貨歷史表 公司名稱: TMS(測試版4) 到期日:無限期 操作員:測試員 工作站號:1044 前端版本:7.0.1.81 後端版本:6.0.1.479 |                                                       |                                 |                                          |                                    |                                |                                                      |                                                                                        |   |  |  |  |  |
|------------------------------------------------------------------------------------|-------------------------------------------------------|---------------------------------|------------------------------------------|------------------------------------|--------------------------------|------------------------------------------------------|----------------------------------------------------------------------------------------|---|--|--|--|--|
| -捜尋條件- 余                                                                           |                                                       |                                 |                                          |                                    |                                |                                                      |                                                                                        |   |  |  |  |  |
| 客戶代號                                                                               | □ 範圍查詢                                                | 客戶種                             | 詳組                                       | 郵遞區號                               |                                |                                                      |                                                                                        |   |  |  |  |  |
| 產品代號                                                                               | □ 範圍查詢                                                | 購買                              | κ                                        | 收                                  | 7件人                            |                                                      |                                                                                        |   |  |  |  |  |
| 業務代號                                                                               | □ 範圍查詢                                                | 購買                              | 人電話                                      | 收                                  | 7件人電話                          |                                                      |                                                                                        |   |  |  |  |  |
| 交易日期                                                                               | ~                                                     | 購買                              | 人行動電話 0931                               | 山山                                 | 7件人行動電話                        |                                                      |                                                                                        |   |  |  |  |  |
|                                                                                    | AC客戶銷貨歷史表網購條件                                         | F2 公司名稱: TMS(測試版4)              | 到期日: 無限期 操作                              | :員:測試員 工作站號:1044 前前                | <sub>雋版本:7.0.1.81</sub> 後端版本:6 | i.0.1.479                                            | - 0                                                                                    | × |  |  |  |  |
|                                                                                    | 購買人名稱                                                 | 購買人電話 購                         | 買人行動電話                                   | 收件人名稱                              | 收件人電話                          | 收件人行動電話                                              | 訂單號碼                                                                                   |   |  |  |  |  |
| 排序 客戶代號                                                                            | ▶ cykleo                                              | 093                             | 1054805                                  | 陳有科                                |                                | 0931054805                                           | 16030752628617                                                                         |   |  |  |  |  |
|                                                                                    | 彭荻珊                                                   | 093                             | 1170740                                  | 彭荻珊                                |                                | 0931170740                                           | TM200303W00939                                                                         |   |  |  |  |  |
| 17                                                                                 | 蔡仲謙                                                   | 093                             | 1171255                                  | 蔡仲謙                                |                                | 0931171255                                           | 20116419                                                                               |   |  |  |  |  |
| ▶ 測試客                                                                              | 劉羽禎                                                   | 093                             | 1225880                                  | 劉 羽禎                               |                                | 0931225880                                           | 0027838-160209-103                                                                     |   |  |  |  |  |
| 測試客)                                                                               | 陳雅婷                                                   | 093                             | 1802256                                  | 陳雅婷                                |                                | 0931302256                                           | TM150905070047                                                                         |   |  |  |  |  |
| 34473 5333                                                                         |                                                       |                                 |                                          |                                    |                                |                                                      |                                                                                        |   |  |  |  |  |
|                                                                                    | LeeTommy                                              | 093                             | 1883826                                  | LeeTommy                           |                                | 0931383826                                           | A0-04-342-160203-006                                                                   |   |  |  |  |  |
| <ul> <li>測試客,</li> <li>測試客,</li> </ul>                                             | , LeeTommy<br>LeeTommy                                | 093                             | 1883826<br>1883826                       | LeeTommy<br>LeeTommy               |                                | 0931383826<br>0931383826                             | A0-04-342-160203-006<br>A0-04-342-160203-006                                           |   |  |  |  |  |
| <ul> <li>測試客/</li> <li>測試客/</li> <li>測試客/</li> </ul>                               | , LeeTommy<br>, LeeTommy<br>, 蝦皮24H_0號店               | 093 093 093 093                 | 1383826<br>1383826<br>1388858            | LeeTommy<br>LeeTommy<br>林鈺鈞        |                                | 0931383826<br>0931383826<br>0931388858               | A0-04-342-160203-006<br>A0-04-342-160203-006<br>210721GETCYA8J-92D9C                   |   |  |  |  |  |
| <ul> <li>測試客)</li> <li>測試客)</li> <li>測試客)</li> <li>測試客)</li> <li>測試客)</li> </ul>   | / LeeTommy<br>/ LeeTommy<br>/ 蝦皮24H_0號店<br>/ lintilin | 093<br>093<br>093<br>093<br>093 | 1383826<br>1383826<br>1388858<br>1540662 | LeeTommy<br>LeeTommy<br>林鈺鈞<br>林坤來 |                                | 0931383826<br>0931383826<br>0931388858<br>0931640662 | A0-04-342-160203-006<br>A0-04-342-160203-006<br>210721GETCYA8J-92D9C<br>19121237618290 |   |  |  |  |  |

# F2 模糊查詢,則前面加"%"則可模糊查詢

| 牛-  | ~       |                     |                     |              |       |              |              |                |   |
|-----|---------|---------------------|---------------------|--------------|-------|--------------|--------------|----------------|---|
| 號   |         | 🗌 範圍查詢              |                     | 客戶群組         | 郵遞區號  |              |              |                |   |
| 號 [ |         | □ 範圍查詢              |                     | 購買人 % 熊      |       | 收件人          |              |                |   |
| 號 [ |         | ⑦ AC客戶銷貨歷史表總        | ]購條件F2 公司名稱: TMS(測) |              |       |              | 5:6.0.1.479  | -              | × |
| 期   |         | 購買人名稱               | 購買人電話               | 購買人行動電話      | 收件人名稱 | 收件人電話        | 收件人行動電話      | 訂單號碼           |   |
|     |         | ▶ 王0 <mark>燕</mark> |                     |              | 王0燕   |              |              |                |   |
|     |         | 王 <mark>燕</mark> 揭  |                     |              | 王燕娟   |              |              | 20160201010255 |   |
| 安丘  | Z1-15-2 | 王 <mark>燕/</mark> 朞 |                     |              | 王燕娟   |              |              | 20160201010255 |   |
| 谷尸  | 1,552   | 王穎燕                 | 0956905913          | 0956905913   | 王穎燕   | 0956905913   |              | 19112855270113 |   |
|     | _       | 林秀燕                 | -032631603#         | 0917559771   | 林秀燕   | -032631603#  | 0917559771   | 20170617000024 |   |
| 100 | 3       | 邱燕玲                 | Qjh6qg3HTh¥=        | Qjh6qg3HTh¥= | 邱燕玲   | Qjh6qg3HTh¥= | Qjh6qg3HThY= | 20210601382086 |   |
| 測   | 試客      | 張燕琪                 |                     |              | 張燕琪   |              |              | 20160822070887 |   |
| 測   | 試客      | 張燕琪                 |                     |              | 張燕琪   |              |              | 20160822070887 |   |
| 測   | 試客      | 張燕琪                 |                     |              | 張燕琪   | 0226105017   | 0987629117   | 20160822070887 |   |
| 測   | 試客      | 陳秋燕                 |                     | 0918206928   | 陳秋燕   |              | 0918206928   | 10312054       |   |
| 測   | 試客      | 賴O燕                 |                     |              | 莊正鴻   | 0935-680103- | 09356801-03  | 20190105309086 |   |
| 測   | 試客      |                     |                     |              |       |              |              |                |   |

| _  | □ 範圍查詢        | 客戶                | 群組              | 郵遞區號                |                   |             |                      |   |
|----|---------------|-------------------|-----------------|---------------------|-------------------|-------------|----------------------|---|
|    | □ 範圍查詢        | 購買                | 入 []            | 收件人                 |                   |             |                      |   |
|    | □ 範圍查詢        | 購買                | 人電話             | 收件人                 | 電話                |             |                      |   |
|    | ~             | 購買                | 人行動電話 880       | 收件人                 | 行動電話              |             |                      |   |
|    | ▲ AC客戶銷貨歷史表網購 | 條件F2 公司名稱: TMS(測制 | は版4) 到期日:無限期 操作 | 作員:測試員 工作站號:1044 前: | 端版本:7.0.1.81 後端版2 | 5:6.0.1.479 | - 0                  | > |
| ſ  | 購買人名稱         | 購買人電話             | 購買人行動電話         | 收件人名稱               | 收件人電話             | 收件人行動電話     | 訂單號碼                 |   |
| Т  | ▶ 蝦皮購物_0號店    |                   | *****           | 陳*銘                 |                   | *****80     | 2108300WWYK39Q       |   |
|    | 蝦皮購物_0號店      |                   | *****           | 楊*芸                 |                   | *****80     | 2108312PQ4FMQ2       |   |
| ≕筒 | 蝦皮購物_0號店      |                   | *****           | 吳*霈                 |                   | *****80     | 210905G1YDKWF0       |   |
|    | 蝦皮購物_0號店      |                   | *****           | 李*儒                 |                   | *****80     | 210909T3F¥T89J       |   |
|    | 吳孟儒           | 0901185980        | 0901185980      | 吳孟儒                 | 0901185980        | 0901185980  | PA200615-01943511    |   |
|    | asdf7788aa    |                   | 0903808020      | 陳凱杺                 |                   | 0903808020  | 19050354209087       |   |
|    | asdf7788aa    |                   | 0903808020      | 陳凱杺                 |                   | 0903808020  | 19050354209087       |   |
|    | 劉駿瑜           | 0911178007        | 0911178007      | 劉駿瑜                 | 0911178007        | 0911178007  | 1907131143           |   |
|    | 吳庭源           | 0911680172        | 0911680172      | 吳庭源                 | 0911680172        | 0911680172  | 2020012988065780     |   |
|    | 劉思怡           |                   | 0912302803      | 劉思怡                 |                   | 0912302803  | 20143380             |   |
|    | 邱 文鴻          |                   | 0913380838      | 邱 文鴻                |                   | 0913380838  | 0027838-160211-138   |   |
|    | 蝦皮24H_0號店     |                   | 0913428806      | 羅文利                 |                   | 0913428806  | 210909SUPENDMN-92D9C |   |
|    | 張天怡           |                   | 0915798022      | 張天怡                 |                   | 0915798022  | A0-04-342-171229-006 |   |
|    | 陳戊松           | 0916288038        | 0916288038      | 陳戊松                 | 0916288038        |             | 18022248394572       |   |
|    | 張 慧芯          |                   | 0916880336      | 張 慧芯                |                   | 0916880336  | 0051567-201216-020   |   |

#### T.M.S. ERP 操作說明手冊

重置(R)

|        | <sup>#</sup> - <b>∧</b>                                             | - the boly     |        | 6g                    |                 |             |                  |            |       |
|--------|---------------------------------------------------------------------|----------------|--------|-----------------------|-----------------|-------------|------------------|------------|-------|
| 客戶代    | 號 範圍                                                                | 查詢             | 客戶群    | 組                     | 郵遞區號            |             |                  |            | 查詢(E) |
| 產品代    | 號 □ 範圍                                                              | 查詢             | 購買人    |                       |                 | 收件人         |                  |            | 重置(R) |
| 業務代    | 號 □ 範圍                                                              | 查詢             | 購買人    | 電話                    |                 | 收件人         | 電話               |            |       |
| 交易日    | шя — — — — — — — — — — — — — — — — — — —                            |                | 職買人    | 行動電話 ******           | 80              | 收件人         | 行動電話             | 1          |       |
| ~ 11   |                                                                     |                | 111347 | 111.007-62.000        |                 |             | 1.1.1.007-02.001 | ]          |       |
|        |                                                                     |                | 客戶訂    | 單                     |                 |             |                  |            |       |
| 排序     | 客戶代號 •                                                              |                |        |                       |                 |             |                  |            |       |
| 1917/1 |                                                                     |                |        |                       |                 |             |                  |            |       |
|        | 客戶簡稱                                                                | 網購購買人          | 網購收件人  | 單據型態                  | 單據號碼            | 日期          | 產品代號             | 產品名稱       | 數量    |
| •      | 測試客戶                                                                | 蝦皮購物_0號店       | 陳*銘    | 銷貨                    | 11008310003     | 110.08.31   | 00000041         | 此產品為標準測試產品 |       |
|        | 測試客戶                                                                | 蝦皮購物_0號店       | 陳*銘    | 銷貨                    | 11008310003     | 110.08.31   | 00000041         | 此產品為標準測試產品 |       |
|        | 測試客戶                                                                | 蝦皮購物_0號店       | 楊*芸    | 銷貨                    | 11009010010     | 110.09.01   | 00000041         | 此產品為標準測試產品 |       |
|        | 測試客戶                                                                | 蝦皮購物_0號店       | 吳*霈    | 銷貨                    | 11009060030     | 110.09.06   | 00000041         | 此產品為標準測試產品 |       |
|        | 測試客戶                                                                | 蝦皮購物_0號店       | 吳*霈    | 銷貨                    | 11009060030     | 110.09.06   | 00000041         | 此產品為標準測試產品 |       |
|        | 測試客戶                                                                | 蝦皮購物_0號店       | 李*儒    | 銷貨                    | 11009100040     | 110.09.10   | 00000041         | 此產品為標準測試產品 |       |
|        |                                                                     |                |        |                       |                 |             |                  |            |       |
| ۲      |                                                                     |                |        |                       |                 |             |                  |            | >     |
|        |                                                                     |                |        |                       |                 |             |                  |            |       |
|        |                                                                     |                |        |                       |                 |             |                  |            |       |
| 列日     | J/EXCEL                                                             |                |        |                       |                 |             |                  |            |       |
| 列E     | <b>リノヒスCEL</b><br>==== ハー・ママン、TAAC / DEFENSE AN<br>客戶勞貨歴史表 公司名稿: TN | (測試版4) 到期日: 無限 |        | 「「「」」<br>作站號:1044 前端版 | (本:7.0.1.81 後端版 | 本:6.0.1.479 |                  | -          | - 0 X |

| 物什么玩   | □ 耙图宣詞                 | 將貝              | 人電話   |       | 收件人電話       |           |          |                                                |
|--------|------------------------|-----------------|-------|-------|-------------|-----------|----------|------------------------------------------------|
| 易日期    | ~                      | 購買              | 人行動電話 |       | 收件人行動       | 電話        |          |                                                |
|        |                        | 客戶              | 訂單    |       |             |           |          |                                                |
| 亨 客戶代號 | *                      |                 |       |       |             |           |          |                                                |
| 客戶代態   | 客戶簡稱                   | 細糖糖腎人           | 網織收件人 | 單據型能  | 單據將碼        | 日期        | 產品代態     | 產品名稱                                           |
| 0      | 測試客戶                   | (1),11,11,12,00 |       | 鎖退    | 10503150001 | 105.03.15 | 00000041 | 此產品為標準測試產品                                     |
| )      | 測試客戶                   |                 |       | 銷貨    | 10503150004 | 105.03.15 | 00000041 | 此產品為標準測試產品                                     |
| 1      | 測試客戶                   |                 |       | 銷貨    | 10503150008 | 105.03.15 | 00000041 | 此產品為標準測試產品                                     |
| 1      | 測試客戶                   |                 |       | 銷貨    | 10503170004 | 105.03.17 | 00000041 | 此產品為標準測試產品                                     |
| )      | 測試客戶                   |                 |       | 銷貨    | 10503170005 | 105.03.17 | 00000041 | 此產品為標準測試產品                                     |
| 1      | 測試客戶                   |                 |       | 銷貨    | 10503170006 | 105.03.17 | 00000041 | 此產品為標準測試產品                                     |
|        | 測試客戶                   |                 |       | 銷貨    | 10503170007 | 105.03.17 | 00000041 | 此產品為標準測試產品                                     |
| )      | 測試客戶                   |                 |       | 銷貨    | 10503170071 | 105.03.17 | 00000041 | 此產品為標準測試產品                                     |
| )      | 測試客戶                   |                 |       | 銷貨    | 10503180002 | 105.03.18 | 00000041 | 此產品為標準測試產品                                     |
| )      | 測試客戶                   |                 |       | 銷貨    | 10503190001 | 105.03.19 | 00000041 | 此產品為標準測試產品                                     |
| )      | 測試客戶                   |                 |       | P 銷   | 10503190001 | 105.03.19 | 00000041 | 此產品為標準測試產品                                     |
|        | and the product of the |                 |       | 48146 | 10503100002 | 105 03 10 | 00000/1  | HA: A: (#) (#) (#) (#) (#) (#) (#) (#) (#) (#) |

收件人

| 列印:依客戶主單交易金額合併列印        |
|-------------------------|
| 明細列印:依客戶交易商品明細列印。       |
| 主檔轉 EXCEL:依客戶主檔交易金額合計匯出 |
| 明細轉 EXCEL:依客戶交易商品明細匯出。  |

購買人

# 同品系庫存

🗆 範圍查詢

產品代號

BC 商品建立[同系代號]可查詢同系列商品庫存,如 A 衣服有 4 種尺寸,5 個顏色,則 在商品代號會有 20 個,此 20 個代號,設定同一個[同系代號],在查詢表任一個商品代 號皆會列出此 20 個商品的庫存表。

| T. F8歴史交易查詢                                 | ☆司名稱: TMS(測試版4) 到期日: 無限期 操作員:測試員 工 | 作站號:1044 前端版本:7.0.1.81 後端 | 版本:6.0.1.479                 |                 |                     |
|---------------------------------------------|------------------------------------|---------------------------|------------------------------|-----------------|---------------------|
| 瀏覽( <u>B</u> ) 進階( <u>A</u> ) 該             | 定 離開(X)                            |                           |                              |                 |                     |
| 搜尋條件 <                                      | ⑦ 同系商品庫存表 公司名稱: TMS(測試版4) 到期日: 第   | 無限期 操作員:測試員 工作站號:1044     | 前端版本:7.0.1.81 後端版本:6.0.1.479 | -               |                     |
| 產品代號                                        | ◎什報表依昭BC-[同冬商品]設定,將該產品             | 搜尋條件                      |                              |                 |                     |
|                                             | 的同系商品依照規格與分倉列出各個規格的                |                           | 仲本县发掘淮御守本县                   | -               |                     |
|                                             | 數量。                                | 崖品代號 00000041             | 此產品為標準測報產品                   |                 | <b>宣詞(と)</b>        |
| ● ● ● ● ● ● ● ● ● ● ● ● ● ● ● ● ● ● ●       | ◎點選規格數量兩下,則顯示商品資訊。                 | 分倉區間 ~                    | ☑ 使用範圍查詢                     | 1               | <b>重置</b> (ℝ)       |
| 要(里令1) >>>>>>>>>>>>>>>>>>>>>>>>>>>>>>>>>>>> |                                    |                           |                              |                 |                     |
| <b>本日伊</b> 姆                                |                                    | 主規格依照 顏色 •                | 排序 倉庫代號 •                    | □ 總庫存為0顯示       | (4)旦 (前方            |
|                                             | 1                                  |                           |                              |                 | 「貝里 6813<br>66 57 3 |
| 00000041                                    |                                    |                           |                              |                 | - 1599              |
| 000000411                                   |                                    |                           |                              |                 | 35760               |
| 00000041T                                   |                                    |                           |                              |                 | - 105               |
| 00000041T2                                  |                                    |                           |                              |                 | 0                   |
| 00000042                                    |                                    |                           |                              |                 | 15.49               |
| 00000043                                    |                                    |                           |                              |                 | 06.33               |
| 00000044                                    |                                    |                           |                              |                 | 27.95               |
| 00000045                                    |                                    |                           |                              |                 | 23.99               |
| 00000046                                    |                                    |                           |                              |                 | 13.79               |
| 0000047                                     |                                    |                           |                              |                 | 90.82               |
|                                             |                                    |                           |                              |                 |                     |
| 單位 PCS                                      |                                    |                           |                              |                 |                     |
| 廠商 0 2                                      |                                    |                           |                              |                 |                     |
|                                             |                                    |                           |                              |                 |                     |
| 單價1 744,637.                                |                                    |                           |                              |                 |                     |
| 刑約                                          |                                    |                           |                              |                 |                     |
| 型態                                          | EXCEL(E) 離聞(X)                     |                           |                              |                 |                     |
|                                             |                                    |                           |                              |                 |                     |
|                                             |                                    |                           |                              |                 | .::                 |
| 規格說明                                        | 尚貨歷史 同品系庫存 批號瀏覽(P)                 | POS查詢(Q) POS銷退(R)         | 保存查詢(D) 儲位查詢(G)              | 客戶維修(M) 統計查詢(H) | 批號查詢(A)             |
|                                             |                                    |                           |                              |                 |                     |

# 需在 BC 商品建立同系代號,請參考[BC>同系批建]說明

| <u>.</u> | 同系商品属                                                                                                    | 車存表 公司名稱:TN                          | IS 獲利王(測試版)                |                                                                         | 操作員:測試員<br>件 | 員 前端版本:1.( | ).1.34 後端版4  | 5.6.0.1.350<br>动化啦/欠越F21 | 明確今     | - |  | × |
|----------|----------------------------------------------------------------------------------------------------|--------------------------------------|----------------------------|-------------------------------------------------------------------------|--------------|------------|--------------|--------------------------|---------|---|--|---|
| ◎的數◎     | 町<br>余<br>商<br>品<br>置<br>親<br>枕<br>で<br>品<br>二<br>親<br>た<br>で<br>品<br>二<br>二<br>、<br>で<br>品<br>一<br>品<br>一<br>二<br>、<br>で<br>品<br>一<br>品<br>一<br>二<br>、<br>奇<br>品<br>一<br>品<br>一<br>二<br>、<br>つ<br>品<br>一<br>品<br>、<br>の<br>品<br>一<br>品<br>、<br>の<br>品<br>一<br>品<br>、<br>の<br>品<br>、<br>の<br>品<br>、<br>、<br>い<br>、<br>、<br>、<br>、<br>、<br>、<br>、<br>、<br>、<br>、<br>、<br>、<br>、 | 2月00-1月末商品<br>品依照規格與分倉3<br>各數量兩下,則顯行 | 設定,將路區<br>列出各個規格<br>下商品資訊。 | <ul> <li>前</li> <li>前</li> <li>産品代</li> <li>分倉區</li> <li>主規格</li> </ul> |              | 2          | 查詢(H<br>重置(H | 2)<br>2)                 |         |   |  |   |
|          | 倉庫                                                                                                    | 倉庫名稱                                 | 顏色                         | 無規格                                                                     | 123          | 9          | 總量           | 點選數量二下的                  | 則顯示商品資訊 |   |  | Â |
| •        | 0                                                                                                    | 總倉                                   |                            | 0                                                                       | 112          | 0          | 112          |                          |         |   |  |   |
|          | 0                                                                                                    | 總倉                                   | 黑                          | 0                                                                       | 0            | 5091       | 5091         |                          |         |   |  |   |
|          | 00                                                                                                    | IPO                                  |                            | 94                                                                      | 30           | 0          | 124          |                          |         |   |  |   |
|          | 00                                                                                                    | IPO                                  | 黑                          | 0                                                                       | 0            | 1941       | 1941         |                          |         |   |  |   |
|          | 000                                                                                                    | 00000                                |                            | 0                                                                       | -3           | 0          | -3           |                          |         |   |  |   |
|          | 000                                                                                                    | 00000                                | 黑                          | 0                                                                       | 0            | - 300      | -300         |                          |         |   |  |   |
|          | 0000                                                                                                    | 加工倉                                  |                            | -64                                                                     | 55           | 0          | -9           |                          |         |   |  |   |
|          | 0000                                                                                                    | 加工倉                                  | 黑                          | 0                                                                       | 0            | 100010     | 100010       |                          |         |   |  |   |
|          | 0002                                                                                                    | 立成                                   |                            | 0                                                                       | -1           | 0          | -1           |                          |         |   |  |   |
|          | 0002                                                                                                    | 立成                                   | 黑                          | 0                                                                       | 0            | -4         | - 4          |                          |         |   |  |   |
|          | 0003                                                                                                    | 測試                                   |                            | 4                                                                       | 6802.5       | 0          | 6806.5       |                          |         |   |  |   |
|          | 0003                                                                                                    | 測試                                   | 黑                          | 0                                                                       | 0            | 206181.04  | 20618        |                          |         |   |  |   |
|          | 0005                                                                                                    | 高雄倉1                                 |                            | 0                                                                       | - 8          | 0          | - 8          |                          |         |   |  |   |
|          | 0005                                                                                                    | 高雄倉1                                 | 黑                          | 0                                                                       | 0            | - 100      | - 100        |                          |         |   |  |   |
|          | 0006                                                                                                    | 高雄6                                  | 堅                          | 0                                                                       | 0            | 495        | 495          |                          |         |   |  | ~ |
| ł        | EXCEL( <u>E</u> )                                                                                                    | ) 離開(X)                              |                            |                                                                         |              |            |              |                          |         |   |  |   |

#### T.M.S. ERP 操作說明手冊

| ⑦ ① | □ 同系商品庫<br>小此報表依<br>小同系商品<br>全量。<br>※點選規格 | 回系商品庫存表       公司名稱: TMS 獲利王(測試质)       到期日: 無限期 操作員:測試員 前減版本:10.1.34 後端版本:6.0.1.350       -         此報表依照的C-[同系商品]設定,將該產品<br>同系商品依照規格與分倉列出各個規格的<br>量。       搜尋條件<br>產品代號       00000040       TMS獲利王運動服         量。       點選規格數量兩下,則顯示商品資訊。       今倉區間       ~       ② 使用範圍查詢<br>主規格依照 顏色       •         倉庫名稱       顏色       L       M       S       總量 |        |      |    |       |     |      |      |     |      |   | - □ | ×<br>(E)<br>(R) |
|-----|-------------------------------------------|----------------------------------------------------------------------------------------------------|--------|------|----|-------|-----|------|------|-----|------|---|-----|-----------------|
|     | 倉庫                                        | 倉庫名稱                                                                                                    | 顏色     | L    | M  | S     |     | 總量   |      |     |      |   |     | ^               |
| •   | 0                                         | 總倉                                                                                                    | 紅      | 2912 | C  | )     | 0   | 2912 |      |     |      |   |     |                 |
| ſ   | •                                         | Inter Sec.                                                                                                    | िस्त   |      |    |       | 001 | F001 |      |     | - 0  | × |     |                 |
| lr  | 產品作                                       | 號                                                                                                    | 產品名稱   |      |    | 顏色    | 尺寸  | f 分倉 | 分倉庫存 | 受定量 | 可出量  |   |     |                 |
| lt  | • 000000                                  | 041                                                                                                    | 此產品為標準 | 則試產品 |    | 紅     | L   | 0    | 2912 | 20  | 2892 |   |     |                 |
|     |                                           |                                                                                                    |        |      |    |       |     |      |      |     |      |   |     | v               |
|     |                                           |                                                                                                    |        |      | 離界 | 퀵(ESC | C)  |      |      |     |      |   |     |                 |

## 批號瀏覽

所謂"批號"指的是當您所進貨的產品不想用"加權平均法"來平均各產品的成本,而是想記錄每項產品每次進貨的單位成本。批號的用法說明請參閱「C-C進貨單據異動處理」及「J-E其它參數設定作業」。

| 品代號        | 口使          | 电用範圍查詢 產       | 品名稱          |              |           | 供應             | 商             |             | 廠牌 | _    |            | 查詢   |
|------------|-------------|----------------|--------------|--------------|-----------|----------------|---------------|-------------|----|------|------------|------|
| *          |             | ⑦ F8批號瀏覽 公     | 司名稱: TMS(測試版 | 4) 到期日:無限期 掛 | 操作員:測試員 工 | 作站號:1044 前端版本: | 7.0.1.80 後端版本 | 5:6.0.1.479 | -  |      |            | 電量   |
| -          | 1           | 批號             | 進貨單號         | 進貨商          | 進貨單價      | 進貨單價(含稅)       | 進貨數量          | 批號存量        |    |      |            |      |
| 量零不顯示 □    | 暫停進貨顯示 □    | 12121110010001 | 11112120001  | 本公司          | 1,100     | 1,155          | 1             | 1           |    |      |            |      |
|            |             | 21111110030001 | 11111210003  | 本公司          | 1,100     | 1,155          | 1             | 1           |    |      |            |      |
| 产品代表       |             | 15111110010001 | 11111150001  | 本公司          | 1,100     | 1,155          | 1             | 1           |    | 最 約7 | 三公司集り      | 小司内部 |
| 0000041    | 密見為/輝)      | 24101110010001 | 11110240001  | 本公司          | 1,100     | 1,155          | 1             | 1           |    | 57   | 3 0003887. |      |
| 0000041_04 | 山雄心橋        | 17101110010001 | 11110170001  | 本公司          | 1,100     | 1,155          | 1             | 1           |    | 100  | 14917      | 6    |
| 0000041-04 | 彩舟観沈摩1      | 07091110010001 | 11109070001  | 台振           | 1,604.31  | 1,684.52       | 1             | 1           |    | 760  | 31253      |      |
| 00000411   | 小高加工工具      | 23081110020001 | 11108230002  | 本公司          | 1,061.21  | 1,114.27       | 30            | 30          |    | 005  | 3 86       |      |
| 000004112  | 此度印刷标       | 23081110010001 | 11108230001  | 本公司          | 1,061.21  | 1,114.27       | 330           | 330         |    | 0    | -5.00      |      |
| 000004112  | 彩舟観沈淵1      | 22071110010001 | 11107220001  | 本公司          | 1,040.4   | 1,092.42       | 1000          | 1000        |    | 10   | 1/1320 32  |      |
| 0000042    | 御話戒見3       | 15071110050002 | 11107150005  | 本公司          | 1,020     | 1,071          | 1             | 1           |    | 22   | 3120.64    | 1601 |
| 0000045    | 加設路局小       | 15071110020005 | 11107150002  | 本公司          | 1,000     | 1,050          | 1             | 1           |    | 95   | 9070 05    |      |
| 0000044    | 測試磁星2       | 27061110010003 | 11106270001  | 台振           | 25,000    | 26,250         | 5             | 5           |    | 99   | -4578 35   |      |
| 000045     | 御鮮盛星の       | 27061110010001 | 11106270001  | 台振           | 1,136.21  | 1,193.02       | 11            | 11          |    | 70   | -4570.55   |      |
| 0000040    | 12345678001 | 22061110010001 | 11106220001  | 本公司          | 1,170.96  | 1,229.51       | 1             | 1           |    | 82   | 1306.26    |      |
| 000047     | 12545070501 | 30051110010001 | 11105300001  | 本公司          | 1,148.68  | 1,206.11       | 1             | 1           |    | 02   | 1590.20    |      |
| pag        |             | 23051110020001 | 11105230002  | wms          | 1,126.16  | 1,182.47       | 325           | 325         |    |      |            |      |
| ris        | 次品名 55555.  | 23051110010001 | 11105230001  | TMS          | 1,104.08  | 1,159.28       | 10            | 10          |    |      |            |      |
| 0          | 本公司         | 16051110010001 | 11105160001  | 本公司          | 1,082.43  | 1,136.55       | 10000         | 10000       |    |      |            |      |
| , []       | -T-24-V     | 13051110010002 | 11105130001  | 本公司          | 1,061.21  | 1,114.27       | 20            | 20          |    |      |            |      |
| 1 744,637  | .54 (未稅) 單價 | 13051110010001 | 11105130001  | 本公司          | 1,061.21  | 1,114.27       | 12817.85      | 12817.85    |    |      |            |      |
| 一般產品       | _           |                |              | _            |           |                |               |             |    |      |            |      |

按[Esc]鍵即回到[F8]畫面。

# POS 查詢

此功能可快速查詢某項產品經由 POS 系統的銷貨資料。

此功能是針對有購買「POS 作業管理系統」的使用者查詢之用。

| ☑ F8歴史交易查詢 公司名           | S稱: TMS(測試版4) 到期日: 無 | 限期 操作員:測試員  | 1044        | 前靖版本:7.0.1.80 | 後端版本:6.0 | .1.479               |               |          |        |            |            | - 🗆 ×    |
|--------------------------|----------------------|-------------|-------------|---------------|----------|----------------------|---------------|----------|--------|------------|------------|----------|
| 瀏覽(B) 進階(A) 設定           | 離開(X)                |             |             |               |          |                      |               |          |        |            |            |          |
| 搜尋條件 🔦                   |                      |             |             |               |          |                      |               |          |        |            |            |          |
| 產品代號                     | □ 使用範圍望              | (前 產品名)     | 消           |               |          | 供應                   | 商             |          | 廠牌     |            |            | 查詢(F)    |
| 作者                       | 出版社                  |             |             |               |          |                      |               |          |        |            |            | 重置(R)    |
|                          |                      | 了 POS銷貨查詢   | 公司名稱: TMS(測 | 試版4) 到期日:無    | 限期 操作員:  | 測試員 工作站號:1044        | 前端版本:7.0.1.80 | 後端版本:6.0 | ) — 🗆  | ×          |            |          |
| 數量零不顯示 🗆 暫何              | 停進貨顯示 □              | 單號          | 客戶簡稱        | 業務簡稱          | 倉別       | 數量 單位                | 售價            | 母        | 批號     |            |            |          |
|                          |                      | 10907310001 | POS門市       | 測試員           | A001     | 1 PCS                | 500           |          |        |            |            |          |
| 產品代號                     |                      | 10907300001 | POS門市       | 測試員           | A001     | 1 PCS                | 500           |          |        | 會可出貨量      | 總存總數       | 公司內部備註 ^ |
| 00000041                 | 此產品為標準測試產            | 10907060001 | POS門市       | 測試員           | A001     | 1 PCS                | 1,050         |          |        | -68.5      | 7 38033.65 | 一二三四五六   |
| 00000041-0A              | OA辦公椅                | 10905280003 | POS門市       | 測試員           | A001     | 1 PCS                | 1,050         |          |        | - 159      | 9 14917    |          |
| 000000411                | 彩色觸控螢幕 藍芽手           | 10905280002 | POS門市       | 測試員           | A001     | 1 PCS                | 1,050         |          |        | 3576       | 0 31253    |          |
| 00000041T                | 此產品為標準測試產            | 10905280001 | POS門市       | 測試員           | A001     | 1 PCS                | 3             |          |        | - 10       | 5 -3.86    | 一二三四五六   |
| 00000041T2               | 此產品為標準測試產            | 10905270004 | POS門市       | 測試員           | A001     | 1 PCS                | 1,050         |          |        | -          | 0 16       | 一二三四五六   |
| 00000042                 | 彩色觸控螢幕 紅芽服           | 10905270004 | POSP引市      | 測試員           | A001     | 1 PCS                | 1,050         |          |        | -4915.4    | 9 14320.32 | TEST     |
| 00000043                 | 測試商品3                | 10905270003 | POS門市       | 測試員           | A001     | 1 PCS                | 1,050         |          |        | -6406.3    | 3 3120.64  |          |
| 00000044                 | 測試商品4                | 10905270002 | POSP引市      | 測試員           | A001     | 1 PCS                | 1,050         |          |        | 3327.9     | 5 9979.05  |          |
| 00000045                 | 測試商品5                | 10905270001 | POSP9rtt    | 測試員           | A001     | 1 PCS                | 1,050         |          |        | -11523.9   | -4578.35   |          |
| 00000046                 | 測試商品6                | 10905060001 | POSP引市      | 測試員           | A001     | 1 PCS                | 1,050         |          |        | 413.7      | 9 -94.91   |          |
| 00000047                 | 123456789012345678   | 10904280001 | POS門市       | 測試員           | A001     | 1 PCS                | 1,050         |          |        | 1390.8     | 2 1396.26  | ~        |
| <                        |                      | 10904280001 | POS門市       | 測試員           | A001     | 1 PCS                | 1,050         |          |        | _          |            | >        |
| 開付 PCS コ                 | ヤ品名 55555555555555   | 10904010001 | POS門市       | 測試員           | A001     | 1 PCS                | 1,050         |          |        |            |            |          |
|                          |                      | 10902120002 | POS門市       | 測試員           | A001     | 1 PCS                | 952           |          |        |            |            |          |
| 廠商 0 本公                  | ·司 12 PC             | 10902120001 | POS門市       | 測試員           | A001     | 1 PCS                | 952           |          |        |            |            |          |
|                          |                      | 10812250001 | POS門市       | 測試員           | A001     | 1 PCS                | 952           |          |        |            |            |          |
| 單價1 744,637.54           | (未税) 單價2 42          | 10812250001 | POSP9市      | 測試員           | A001     | 1 PCS                | 952           |          |        |            |            |          |
| 刑能 一般產品                  |                      | 10812250001 | POSPIT      | 測試員           | A001     | 1 PCS                | 952           |          |        |            |            |          |
| 至怨 MX建即                  |                      |             |             |               |          |                      |               |          |        |            |            |          |
|                          |                      |             |             |               |          |                      |               |          |        |            | ^          |          |
| $\ll$ $\checkmark$ $\gg$ | 客戶查詢(Y) 廳            | (简查詢(J)     | f倉査詢(S)     | 進貨查詢(I)       | 退貨查請     | <sup>創(0)</sup> 出貨查詢 | (X) 鎖退查詢      | (B) 訂    | 単未出(L) | 採購未到(N)    |            |          |
| 規格說明 銷貨                  | 歷史 同品系庫存             | 批號瀏覽(P      | ) POS查詢(I   | R) POS銷退      | (R) 保    | 存查詢(D) 儲化            | Z查詢(G) 客月     | ■維修(M)   | 統計查詢(  | H) 批號查詢(A) | ]          |          |

按[Esc]鍵即回到[F8]畫面。

## POS 銷退

此功能可快速查詢某項產品經由 POS 系統的銷貨退回資料。

此功能是針對有購買「POS 作業管理系統」的使用者查詢之用。

| Ⅰ F8歷史交易查詢                             | 公司名稱: TMS(測試版4) 到期日: 魚                           | 照期 操作員:測試員    | 工作站號:1044    | 前端版本:7.0.1.80 | 後端版本:6.0. | 1.479     |         |             |          |        |                 |                |          | - 🗆 ×      |
|----------------------------------------|--------------------------------------------------|---------------|--------------|---------------|-----------|-----------|---------|-------------|----------|--------|-----------------|----------------|----------|------------|
| 瀏覽( <u>B</u> ) 進階( <u>A</u> ) 該        | 设定 離開(X)                                         |               |              |               |           |           |         |             |          |        |                 |                |          |            |
| 搜尋條件 🕿                                 |                                                  |               |              |               |           |           |         |             |          |        |                 |                |          |            |
| 產品代號                                   | □ 使用範圍3                                          | 道前 產品名和       | 爯            |               |           |           | 供應商     |             |          | 廠牌     |                 |                |          | 查詢(F)      |
| lit: ±4                                | LU PE >L                                         | 🚺 POS銷退查詢     | 公司名稱: TMS(測調 | t版4) 到期日: 無   | 限期 操作員:   | 則試員 工作站號: | 1044 前端 | 版本:7.0.1.80 | 後端版本:6.0 | –      | $\Box$ $\times$ |                |          | 舌罟(D)      |
| TF省                                    |                                                  | 單號            | 客戶簡稱         | 業務簡稱          | 倉別        | 數量        | 單位      | 售價          | 母        | 批號     |                 | 1              |          | 里旦(11)     |
| 數量零不顯示 □                               | 暫停進省顯示 □                                         | ▶ 10907300001 | POS門市        | 測試員           | A001      | 1 P       | CS      | 500         |          |        |                 |                |          |            |
| Section 1 water in a constraint of the |                                                  | 10905280001   | POS門市        | 測試員           | A001      | 1 P       | CS      | 1,050       |          |        |                 |                |          |            |
| 素目化驗                                   |                                                  | 10905270003   | POS門市        | 測試員           | A001      | 1 P       | CS      | 1,050       |          |        |                 | 全可出始是          | 4前ナゴ4前申5 | 八司击郎(供計) ^ |
|                                        | 化式日光辐射的名式                                        | 10905270002   | POS門市        | 測試員           | A001      | 1 P       | CS      | 1,050       |          |        |                 | 昌刊山貝里<br>60 57 | 20022 65 | 公司内的例註     |
| 00000041                               | 山産町局保中別両連                                        | 10905270001   | POS門市        | 測試員           | A001      | 1 P       | CS      | 1,050       |          |        |                 | -00.37         | 14017    |            |
| 00000041-0A                            |                                                  | 10812250001   | POS門市        | 測試員           | A001      | 1 P       | CS      | 952         |          |        |                 | -1099          | 21252    |            |
| 000000411                              | 杉巴爾定面希 監オコ<br>山本日も毎週別会会                          | 10812250001   | POS門市        | 測試員           | A001      | 1 P       | CS      | 952         |          |        |                 | 105            | 2 02     |            |
| 000000411                              | 此度的局保中別的座                                        | 10812250001   | POS門市        | 測試員           | A001      | 1 P       | CS      | 952         |          |        |                 | - 105          | -5.00    |            |
| 0000004112                             | 11月1日日本1日午月1日日<br>11月1日日本1日日日日日<br>11月1日日本1日日日日日 | 10811280002   | POS門市        | 測試員           | A001      | 1 P       | CS      | 952         |          |        |                 | 4015 40        | 14200.20 | TECT       |
| 00000042                               | 水) 巴加加王(東南) (山) 小加<br>油(油) 中安日 2                 | 10811280001   | POS門市        | 測試員           | A001      | 1 P       | CS      | 952         |          |        |                 | -491J.49       | 2120.52  | 1631       |
| 00000043                               | 別部ですよう                                           | 10811180002   | 本公司          | 阿地            | A001      | 1 P       | CS      | 666.75      |          |        |                 | 2207.05        | 0070.05  |            |
| 00000044                               | 測配向自由4                                           | 10811180001   | 本公司          | 阿地            | A001      | 1 P       | CS      | 666.75      |          |        |                 | 11502.00       | 9979.00  |            |
| 00000045                               | 測設問題つ                                            | 10807080001   | POS門市        | 測試員           | A001      | 1 P       | CS      | 952         |          |        |                 | -11525.99      | -4076.00 |            |
| 00000046                               | 別副間日の                                            | 10805230001   | POS門市        | 測試員           | A001      | 1 P       | CS      | 952         |          |        |                 | 415.79         | -94.91   |            |
| 0000047                                | 125450709012545070                               | 10706250001   | POS門市        | 測試員           | A001      | 1 P       | CS      | 105         |          |        |                 | 1590.02        | 1590.20  | ¥          |
|                                        |                                                  | 10705280001   | POS門市        | 測試員           | A001      | 1 P       | CS      | 105         |          |        |                 |                |          | ,          |
| 單位 PCS                                 | 次品名 555555555555555                              | 10605050001   | 林森門市客        | 測試員           | A01       | 1 P       | CS      | 157.5       |          |        |                 |                |          |            |
|                                        | 大八司 10 00                                        | 10602220004   | 林森門市客        | 測試員           | A01       | 0.9 F     | CS      | 6,700       |          |        |                 |                |          |            |
|                                        | 4020 HU 12 FU                                    | 10602220003   | WANG KUN HAO | 測試員           | A001      | 0.4 F     | CS      | 6,700       |          |        |                 |                |          |            |
| 單價1 744,637.                           | 54 (未稅) 單價2 42                                   | 10602220002   | WANG KUN HAO | 測試員           | A001      | 0.5 F     | CS      | 6,700       |          |        |                 |                |          |            |
|                                        |                                                  |               |              |               |           |           |         |             |          |        |                 |                |          |            |
| 型態一般產品                                 |                                                  |               |              |               | _         |           |         |             |          |        |                 | :              |          |            |
| « < >                                  | ≫ 客戶查詢(Ÿ) 属                                      | 版商查詢(J)       | }倉查詢(S)      | 進貨查詢(I)       | 退貨查請      | 1(0) 出貨   | 查詢(X)   | 鎖退查詢        | (B) 訂    | 單未出(L) | 採購未到            | 创(N)           | ^        |            |
| 規格說明                                   | 銷貨歷史 同品糸庫存                                       | 批號瀏覽(P)       | ) POS查詢(R    | ) POS銷退       | (R) 保     | 存查詢(D)    | 儲位查詢    | (G) 客戶      | ¥維修(N)   | 統計查    | 詢(H) 批          | 號查詢(▲)         |          |            |

## 按[Esc]鍵即回到[F8]畫面。

## D 保存查詢

## 此功能可快速查詢商品保存批號庫存狀態,詳細請點選保存批號操作手冊

| ⑦ F8歴史交易查詢 公言<br>瀏覽(B) 進階(A) 設定 | 回名稱: TMS(測試版4) | 到期日: 無限期 操作員: | 測試員 工作站     | 虎:1044 前端版本:7.0.1.80 1 | 後端版本:6.0.1.47 | )          |              |                                       |                |           |          | >      | <        |
|---------------------------------|----------------|---------------|-------------|------------------------|---------------|------------|--------------|---------------------------------------|----------------|-----------|----------|--------|----------|
| 搜尋條件 🕿                          |                |               |             |                        |               | _          |              |                                       |                |           |          |        | _        |
| 產品代號                            | □ 使/           | 用範圍查詢 產品      | 品名稱         |                        |               | 供          | 應商           |                                       | 廠牌             |           |          | 查詢(F)  |          |
| 作者                              | 出              | 版社            |             |                        |               |            |              |                                       |                |           |          | 重置(R)  | 1        |
|                                 |                |               |             |                        |               |            |              |                                       |                |           |          |        | 1        |
| 數量零不顯示 □ 著                      | 暫停進貨顯示 🗆       |               |             |                        |               |            |              |                                       |                |           |          |        |          |
|                                 |                |               |             |                        |               |            |              |                                       |                |           |          |        |          |
| 產品代號                            |                | 產品名稱          |             | 規格一                    | 規格二           | 目前成本       | 銷售單價1        | 銷售單價2                                 | 分倉數量           | 分倉可出貨量    | 總存總數     | 公司内部備註 | <b>^</b> |
| ▶ 00000041                      | 此產品為標          | 【F8保存查詢 公司    | 名稱: TMS(測試) | 反4) 到期日:無限期 操作員:       | 測試員 工作站號      | :1044 前端版2 | 5:7.0.1.80 — | X 8                                   | 10465.01       | -68.57    | 38033.65 | 一二三四五六 |          |
| 00000041-0A                     | OA辦公椅          | 批號            | 倉別代號        | 倉別名稱                   | 數量            | 製造日期       | 有效期限         | ~ 4                                   | - 1081         | - 1599    | 14917    |        |          |
| 000000411                       | 彩色觸控螢          | TEST          | 002         | PC商購物中心                | 35            | 2022/09/01 | 2022/12/31   | 0                                     | 35779          | 35760     | 31253    |        |          |
| 00000041T                       | 此產品為標          | sadfas        | 002         | PC商購物中心                | -3            |            |              | p                                     | -95            | - 105     | -3.86    | 一二三四五六 |          |
| 00000041T2                      | 此產品為標          | rhrhre        | A001        | 主倉庫                    | -1            |            |              | 0                                     | 16             | 0         | 16       | 一二三四五六 |          |
| 00000042                        | 彩色觸控螢          | qwfewqf       | A001        | 主倉庫                    | -1            |            |              | 0                                     | -4601.59       | -4915.49  | 14320.32 | TEST   |          |
| 00000043                        | 測試商品3          | efg34g3g3     | A001        | 主倉庫                    | -1            |            |              | 3                                     | -6259.04       | -6406.33  | 3120.64  |        |          |
| 00000044                        | 測試商品4          | e             | A001        | 主倉庫                    | -1            |            |              | 0                                     | 3352.95        | 3327.95   | 9979.05  |        |          |
| 00000045                        | 測試商品5          | e             | 002         | PC商購物中心                | -1            |            |              | 0                                     | -11103.19      | -11523.99 | -4578.35 |        |          |
| 00000046                        | 測試商品6          | d             | 002         | PC商購物中心                | -1            |            |              | 0                                     | 450.05         | 413.79    | -94.91   |        |          |
| 00000047                        | 1234567890     | d             | A001        | 主倉庫                    | -2            |            |              | 6                                     | 1417.82        | 1390.82   | 1396.26  |        | ~        |
| <                               |                | ccc           | A001        | 主倉庫                    | -1            |            |              |                                       |                |           |          | >      |          |
| 單位 PCS                          | 次是名 55555      | bbbb          | A001        | 主倉庫                    | -2            |            |              |                                       |                |           |          |        |          |
|                                 | ~~~~           | asdfaf        | A001        | 主倉庫                    | -2            |            |              |                                       |                |           |          |        |          |
| 廠商 0 本                          | 公司             | asd4gf56as4g6 | 002         | PC商購物中心                | - 50          |            |              |                                       |                |           |          |        |          |
|                                 |                | AndyTest2     | A002        | 台北門市                   | 155           | 2022/08/01 | 2022/09/30   |                                       | _              |           |          |        |          |
| 單價1 744,637.54                  | <u>(未稅)</u> 單價 | AndyTest      | A002        | 台北門市                   | 973.55        | 2022/01/01 | 2022/12/31   |                                       | 65 <u>(未稅)</u> |           |          |        |          |
| etricite 6tt - tr               |                | adfasfdsa     | A002        | 台北門市                   | 1000          | 2022/01/01 | 2022/12/21   |                                       |                |           |          |        |          |
| 型態一般產品                          |                | adfasfdsa     | 4001        | 主合审                    | -1000         |            |              |                                       |                |           |          |        |          |
|                                 |                | uurusrusu     | 1001        | 1.074                  | -1000         |            |              |                                       |                |           |          |        |          |
| $\ll$ $<$ $>$ $>$               | > 客戶查議、        |               | 万卢旦的        |                        | MAL INV       |            |              | нч(то 11 на <u>н</u> і <del>н</del> і | 出(L) 採購        | 未到(N)     | î        |        |          |
| 規格說明 銷                          | 貨歷史    同品      | 糸庫存 批號瀏       | 覽(P) POS    | 「「」」 POS銷退(            | R) 保存查        | 韵(D) 儲     | 位查詢(G) 客     | ⊊戶維修(M) €                             | 統計查詢(H)        | 批號查詢(▲)   |          |        |          |

#### G 儲位查詢

# 此功能可快速查詢某項產品的儲位及所對應的分倉設定資料。

| ľ   | 7. F8歷史交易查詢                   | 公司名稱: TMS(測試版4) 到期日: 無限期 操作員:測試員   | 工作站號:1044 前端)   | 版本:7.0.1.80 後      | 端版本:6.0.1.479 |                     |            |                 |           |          | - 🗆 ×  |
|-----|-------------------------------|------------------------------------|-----------------|--------------------|---------------|---------------------|------------|-----------------|-----------|----------|--------|
|     | 瀏覽( <u>B</u> ) 進階( <u>A</u> ) | 設定 離開(X)                           |                 |                    |               |                     |            |                 |           |          |        |
| F   | 搜尋條件 🕿 👘                      |                                    |                 |                    |               |                     |            |                 |           |          |        |
|     | 產品代號                          | □ 使用範圍查詢 產品名稱                      |                 |                    |               | 供應商                 |            | 廠牌              |           |          | 查詢(E)  |
|     | 作者                            | 出版社                                |                 |                    |               |                     |            |                 |           |          | 重置(R)  |
|     |                               |                                    |                 |                    |               |                     |            |                 |           |          |        |
|     | 數量零不顯示 🗆                      | 暫停進貨顯示 □                           |                 |                    |               |                     |            |                 |           |          |        |
|     | 1                             |                                    | <b>7</b> F8儲位查詢 | 公司名稱: TMS          | (測試版4) 到期日:無限 | 期 操作言:測試言           | - п х      |                 |           |          |        |
|     | 產品代號                          | 產品名稱                               | 合別代勝            | 儲位代謝               | 儲位夕稱          |                     |            | 分倉數量            | 分倉可出貨量    | 總存總數     | 公司內部備註 |
|     | 00000041                      | 此產品為標準測試產品                         | A001            | A001-1             | 1E-1          | -                   |            | 10465.01        | -68.57    | 38033.65 | 一二三四五六 |
|     | 00000041-0A                   | OA辦公椅                              | A001            | Aspe-51114         | [二日]          | -                   |            | - 1081          | - 1599    | 14917    |        |
|     | 000000411                     | 彩色觸控螢幕 藍芽手1                        | 4001            | Assd- 58741        | 321654987     | _                   |            | 35779           | 35760     | 31253    |        |
|     | 00000041T                     | 此產品為標準測試產品                         | A001            | Test01             | SSSSSS        | _                   |            | -95             | - 105     | -3.86    | 一二三四五六 |
|     | 00000041T2                    | 此產品為標準測試產品                         | a001            | WWWWWWWWWW         | 321654987     | _                   |            | 16              | 0         | 16       | 一二三四五六 |
|     | 00000042                      | 彩色觸控螢幕 紅芽脚 大蠶手                     | A002            | 1AA11              | 1樓A區A11       | -                   |            | -4601.59        | -4915.49  | 14320.32 | TEST   |
|     | 00000043                      | 測試簡品3                              |                 |                    |               | -                   |            | -6259.04        | -6406.33  | 3120.64  |        |
|     | 00000044                      | 測試商品4                              | -               |                    |               |                     |            | 3352.95         | 3327.95   | 9979.05  |        |
|     | 00000045                      | 測試簡品5                              | -               |                    |               |                     |            | -11103.19       | -11523.99 | -4578.35 |        |
|     | 0000046                       | 測試問品0                              | -               |                    |               |                     |            | 450.05          | 413.79    | -94.91   |        |
| II. | 0000047                       | 12345678901234567890               |                 |                    |               |                     |            | 1417.82         | 1390.82   | 1396.26  |        |
|     |                               |                                    |                 |                    |               |                     |            |                 |           |          | /      |
|     | 單位 PCS                        | 次品名 555555555555555                |                 |                    |               |                     |            |                 |           |          |        |
|     | 廠商 0                          | 本公司 12 PCS = 1 打 1,772,            | 9               |                    | u             | AD114 H1            |            |                 |           |          |        |
|     | 單價1 744,637                   | .54 (未稅) 單價2 421,961.28 (未稅)       | 單價3 465,3       | 398.47 <u>(未</u> 税 | 〕 單價4 620,    | ,531.29 <u>(未稅)</u> | 最低 310,265 | .65 <u>(未稅)</u> |           |          |        |
|     | 型態一般產品                        |                                    |                 |                    |               |                     |            |                 |           |          |        |
|     |                               | 銷貨歷史         同品糸庫存         批號瀏覽(P) | POS查詢(R)        | POS銷退(R            | ) 保存查詢(D)     | 儲位查詢(G)             | 【客戶維修(M)   | 統計查詢(H)         | 批號查詢(▲)   | ^        |        |

若未於「B-C產品基本資料處理」中設定儲位,在此功能中會查無資料。此時畫面中有該產品所有的儲位設定資料視窗。

按[Esc]鍵即回到[F8]畫面。

M 客戶維修

# 此功能可查詢某位客戶所送修的某項維修產品或所有維修產品之資料。

| 了 F8歴史交易查詢 公司:<br>瀏覽(B) 進階(A) 設定<br>搜尋條件 ☆ | 8稱: TMS(測試版4) 到期<br>離開(X) | 日: 無限期 操作員        | 副試員 工作站           | 號:1044 前端版本:7.0.1.8/ | )後端版本:6.0.1.479                                      |            |         |                       |               |        | - 0 X  |   |
|--------------------------------------------|---------------------------|-------------------|-------------------|----------------------|------------------------------------------------------|------------|---------|-----------------------|---------------|--------|--------|---|
| 產品代號                                       | □ 使用範                     | 園査詢 産             | 品名稱               |                      | 供應商                                                  | ja l       | 該牌      |                       |               |        | 查詢(F)  |   |
| 作者                                         | 了 F8客戶維修查詢 產品代號 000000    | 公司名稱: TMS()<br>41 | 前前版4) 到期日<br>客戶代表 | :無限期 操作員:測試員 ]       | □ 【作站號:1044 前端版本:7.0.1.80 後端版本:6.0.1.479 ① 【客戶空白為全部】 |            |         | 2                     | □ )<br>瀏覽(B)  | <<br>1 | 重置(R)  | j |
| 數量零不顯示 □ 暫<br>產品代號                         | 產品                        | /客戶代號,7           | 可用代號或名            | 稱關鍵字F2查詢             |                                                      |            |         |                       | 清除條件<br>離開(X) |        | 公司内部備註 | ^ |
| ▶ 00000041                                 | 客戶簡稱                      | 業務簡稱              | 維修單號              | 產品代號                 | 產品名稱                                                 | 分倉         | 數量      | 單位                    | 維修狀態          | ^ 65   | 一二三四五六 |   |
| 00000041-0A                                | ▶ 本公司                     | 測試員               | 10404290001       | 00000041             | 此產品為標準測試產品                                           | Z003       | 1       | PCSS                  | 後送            | t 17   |        |   |
| 000000411                                  | 本公司                       | 測試員               | 10404290002       | 00000041             | 此產品為標準測試產品                                           | Z003       | 1       | PCSS                  | 換相同產品         | 55     |        |   |
| 000000411                                  | 本公司                       | 測試員               | 10404290003       | 00000041             | 此產品為標準測試產品                                           | Z003       | 1       | PCSS                  | 後送            | t 16   |        |   |
| 0000004112                                 | 本公司                       | 測試員               | 10404290004       | 00000041             | 此產品為標準測試產品                                           | Z003       | 1       | PCSS                  | 後送            | t 32   | TEST   |   |
| 00000042                                   | 本公司                       | 測試員               | 10404290005       | 00000041             | 此產品為標準測試產品                                           | Z003       | 1       | PCSS                  | 换相同產品         | 64     | 1151   |   |
| 00000043                                   | 本公司                       | 測試員               | 10404290006       | 00000041             | 此產品為標準測試產品                                           | Z003       | 1       | PCSS                  | 後送            | t 05   |        |   |
| 00000045                                   | 本公司                       | 測試員               | 10405050001       | 00000041             | 此產品為標準測試產品                                           | Z003       | 1       | PCSS                  | 换相同產品         | 35     |        |   |
| 00000045                                   | 豪美家                       | 測試員               | 10405050003       | 00000041             | 此產品為標準測試產品                                           | Z003       | 1       | PCSS                  | 換相同產品         | 91     |        |   |
| 00000040                                   | 本公司                       | 測試員               | 10405050004       | 00000041             | 此產品為標準測試產品                                           | Z003       | 1       | PCSS                  | 後送            | t 26   |        |   |
| <                                          | 本公司                       | 測試員               | 10405050005       | 00000041             | 此產品為標準測試產品                                           | Z003       | 1       | PCSS                  | 換相同產品         | 20     | `      | Ĭ |
| marks. DOG                                 | 本公司                       | 測試員               | 10405050006       | 00000041             | 此產品為標準測試產品                                           | Z003       | 1       | PCSS                  | 後送            | 1      |        | - |
| 単位「い」                                      | tse                       | 測試員               | 10405050007       | 00000041             | 此產品為標準測試產品                                           | Z003       | 1       | PCSS                  | 換不同產品         |        |        |   |
| 廠商 0 本公                                    | 本公司                       | 管理者               | 10405050008       | 00000041             | 此產品為標準測試產品                                           | Z003       | 1       | PCSS                  | 待檢測           |        |        |   |
|                                            | tse                       | 測試員               | 10405060003       | 00000041             | 此產品為標準測試產品                                           | Z003       | 1       | PCSS                  | 换相同產品         |        |        |   |
| 單價1 744,637.54                             | 本公司                       | 測試員               | 10405060004       | 00000041             | 此產品為標準測試產品                                           | Z003       | 1       | PCSS                  | 後送            | 1      |        |   |
| 型態一般產品                                     | < too                     |                   | 10405060005       | 00000041             | 非%口扩幅推进完%口                                           | 2003       | 1       | nree                  | *****161*** D | :      |        |   |
| $\ll$ $\checkmark$ $\gg$                   | 客戶查詢(Y)                   | 廠商查詢(J            | ) 分倉査護            | 前(S) 進貨查詢(I)         | 退貨查詢(0) 出貨查詢(X) 銷退查                                  | 詢(B) 訂單未出  | (L) 採購ま | <ul><li>(N)</li></ul> | ^             |        |        |   |
| 規格說明 銷貨                                    | 歷史 同品系属                   | <b>萨存</b> 批號瀏     | 9覧(P) PO          | S查詢(R) POS銷          | 退(R) 保存查詢(D) 儲位查詢(G) 零                               | 斥戶維修(№) 統計 | f査詢(H)  | 批號查詢(                 | (Å)           |        |        |   |

此時畫面會有該客戶對該產品或所有產品的維修產品資料視窗。

按[Esc]鍵即回到[F8]畫面。

此功能是針對有購買「維修作業管理系統」的使用者查詢之用。

## H統計查詢

此功能可快速查詢某項產品於固定週期內所有的銷貨及銷退數量資料。

| ① PB2:548:0       2484:045:048:69       598:05:845:04:04       98:08:05:05:05:05:05:05:05:05:05:05:05:05:05:                                                                                                    |                                                        |                                                |              |                    |      |      |               |                |               |                       |        |   |
|----------------------------------------------------------------------------------------------------|--------------------------------------------------------|------------------------------------------------|--------------|--------------------|------|------|---------------|----------------|---------------|-----------------------|--------|---|
| 期間: ● 無限(2) 設定 無限(2)<br>要確保件 ▲<br>査品代號 ● 使用範閣室跡                                                                                                    | ▼8歴史交易查詢 公司名稱: TMS(測試版4) 到期日: 無限期 操作員:測試員 工作站號:1044 前端 | 版本:7.0.1.81 後端                                 | 版本:6.0.1.479 |                    |      |      |               |                |               |                       |        | × |
| 御祭條件。<br>査品代號 () (使用範擬変)<br>数量電子驅示 □ 使用範擬変)<br>数量電子驅示 □ 暂停進貨顯示 □                                                                                                    | 瀏覽(B) 進階(A) 設定 離開(X)                                   |                                                |              |                    |      |      |               |                |               |                       |        |   |
| 査品代態       ①使用範圍室詞       室物(2)         動量電不顯示       暫停進貸顯示       ①         数量電不顯示       暫停進貸顯示       ①          ①       ①       ①       ①       ②       ③       ○       ○       ○       ○       ○       ○       ○       ○       ○       ○       ○       ○       ○       ○       ○       ○       ○       ○       ○       ○       ○       ○       ○       ○       ○       ○       ○       ○       ○       ○       ○       ○       ○       ○       ○       ○       ○       ○       ○       ○       ○       ○       ○       ○       ○       ○       ○       ○       ○       ○       ○       ○       ○       ○       ○       ○       ○       ○       ○       ○       ○       ○       ○       ○       ○       ○       ○       ○       ○       ○       ○       ○       ○       ○       ○       ○       ○       ○       ○       ○       ○       ○       ○       ○       ○       ○       ○       ○       ○       ○       ○       ○       ○       ○       ○       ○       ○       ○ </th <th>搜尋條件 🕿</th> <th></th> <th></th> <th></th> <th></th> <th></th> <th></th> <th></th> <th></th> <th></th> <th></th> <th></th>                                                                                                    | 搜尋條件 🕿                                                 |                                                |              |                    |      |      |               |                |               |                       |        |   |
| 重量で不録示       暂停進食碼示                                                                                                    | 産品代號 □ 使用範圍查詢                                          |                                                |              |                    |      |      |               |                |               |                       | 查詢(E)  |   |
| 重直化       重直化         登量零不製示       暂停進貨製示          ①       ○       ○       ○       ○       ○       ○       ○       ○       ○       ○       ○       ○       ○       ○       ○       ○       ○       ○       ○       ○       ○       ○       ○       ○       ○       ○       ○       ○       ○       ○       ○       ○       ○       ○       ○       ○       ○       ○       ○       ○       ○       ○       ○       ○       ○       ○       ○       ○       ○       ○       ○       ○       ○       ○       ○       ○       ○       ○       ○       ○       ○       ○       ○       ○       ○       ○       ○       ○       ○       ○       ○       ○       ○       ○       ○       ○       ○       ○       ○       ○       ○       ○       ○       ○       ○       ○       ○       ○       ○       ○       ○       ○       ○       ○       ○       ○       ○       ○       ○       ○       ○       ○       ○       ○       ○       ○       ○       ○       ○       ○                                                                                                    |                                                        |                                                |              |                    |      |      |               |                |               |                       |        | 1 |
| 数量零不顯示       留停進貨顯示         産品代誌       産品名稱         00000041       此產品為標準測試產品         00000041       此產品為標準測試產品         00000041       化產品為標準測試產品         00000041       化產品為標準測試產品         00000041       化產品為標準測試產品         00000041       化產品為標準測試產品         00000041       化產品為標準測試產品         00000041       化產品為標準測試產品         00000041       化產品為標準測試產品         00000041       化產品為標準測試產品         00000041       化產品為標準測試產品         00000041       化產品為標準測試產品         00000041       化產品為標準測試產品         00000041       化產品為標準測試產品         00000041       化產品為標準測試產品         00000042       彩色觸控量第1         200000043       測試商品5         00000043       測試商品5         00000044       測試商品5         00000047       12245678901234567890         11       12         12       130,403         *       130,403         *       1417.82         130       1417.82         130       1417.82         131       142.86         1417.82       130.403         *       1417.82 <th></th> <th></th> <th></th> <th></th> <th></th> <th></th> <th></th> <th></th> <th></th> <th></th> <th>重重(K)</th> <th></th>                                                                                                    |                                                        |                                                |              |                    |      |      |               |                |               |                       | 重重(K)  |   |
| 数量等个級示 □ 暂停速貝%示 □           並品代號       産品名稿       【「F8KthTER 公司名称: L - □ ×       1 銷售單價2 分盒数量 分盒可出資量 總存總数 公司内部[编註]         000000041       此產品為標準期試產品       素計銷售       144.231         000000041:0A       0.6組公椅       本月累銷       122         00000041:0A       0.6組公椅       本月累銷       122         00000041:0A       0.6組公椅       本月累銷       122         00000041:0A       0.6組公椅       本月累銷       122         00000041:0A       0.6組公椅       本月累銷       102         ×38       820       -95       -105       -3.86       -二三四五六         000000041:0A       加速時通標       1002       -38       820       -95       -105       -3.86       -二三四五六         000000041:0A       加量振電品       1002       -38       820       105       -3.86       -二三四五六         000000043       測試商品5       現       -       -       -       -       -       -       -       -       -       -       -       -       -       -       -       -       -       -       -       -       -       -       -       -       -       -       -       -       -       -       -       -       -       -       -                                                                                                    |                                                        |                                                |              |                    |      |      |               |                |               |                       |        |   |
| 産品代號       産品名稱       第1 約倍軍信2       分倉町出食量       線存線数       公司内部储建         00000041       北産品為標準測試産品       第1約倍       144,231       1,54       421,961.28       10467.01       -66.57       33035.65       -二三四五六         00000041       災色頻控電源       監芽手1       本月累銷       122       410       1,410       35779       33750       31253         000000417       北産品為標準測試産品       上週銷量       102       38       820       -95       -105       -3.66       -二三四五六         0000004172       北産品為標準測試産品       上週銷量       102       38       820       16       0       16       -二三四五六         00000043       測試商品4       週試資量       0       310       -4601.59       -4915.49       14320.32       TEST         00000043       測試商品5       環境退量       0       100       2.100       -4601.59       -4915.49       14320.32       TEST         00000045       測試商品5       環境退量       0       133       57,000       3352.95       3327.95       9979.05         00000047       12345678901234567890       第       130,403       1417.82       1390.82       1396.26       -          *       12       130,403                                                                                                    | 數重零个顯示 □ 智悖進貫顯示 □                                      |                                                |              |                    |      |      |               |                |               |                       |        |   |
| 重曲/1%號       重曲/2 所書 助 (2 小倉 歌金)       分倉 可出貨量       總存 總數       公司内部 (補註         000000041       0.4 読品為標準測試産品       素計 銷售       144.231       1.5       421,961.28       10467.01       -66.57       3035.65       -二三四五六         000000041       必 低弱 (2 小倉 小倉 (2 小倉 小倉 (2 小倉 (2 小倉 (2 小倉 (2 小倉 (2 小倉 (2 小 व (2 小 व (2 小 व (2 小 व (2 小 व (2 小 व (2 小 व (2 小 व (2 小 व (2 小 व (2 小 व (2 小 व (2 小 व (2 小 व (2 小 व (2 小 व (2 小 व (2 小 व (2 小 व (2 小 व (2 小 व (2 小 व (2 小 व (2 小 व (2 小 व (2 小 व (2 小 व (2 小 व (2 小 व (2 小 व (2 小 व (2 小 व (2 ∩ (2 ∩ (2 ∩ (2 ∩ (2 ∩ (2 ∩ (2 ∩ (2                                                                                                    |                                                        | F8统計查                                          | 詢 公司名稱: T    | - 0                | ×    |      |               | 4.0.00         |               | Andre Hann Andre Mart |        |   |
| • 00000041         · 0.4 AC1, 901.28         · 10467.01         · 0.6.57         · 38033.65         ·                                                                                                    | 産品代親 産品名稱 パカロス(おおかいか)は                                 | 田主人の火井                                         |              | 144 221            |      | 買1   | 銷售单價2         | 分倉數量           | 分倉可出貨量        | 總存總數                  | 公司内部備註 | - |
| 00000041-0a       06.薪运校村         000000411       彩台燭波登幕 藍芽手1         0000004112       此產品為標準測試產品         0000004112       此產品為標準測試產品         0000004112       此產品為標準測試產品         00000042       彩台燭波登幕 紅芽腳 天驢手         00000043       測試商品3         00000044       測試商品4         00000045       測試商品5         00000046       測試商品5         00000047       12345678901234567890         c          単位       PCS         次品名       555555555555555555555555555555555555                                                                                                    | ▶ 00000041 此產品為標準測試產品                                  | <u>糸</u> 計–––––––––––––––––––––––––––––––––––– |              | 144,251            |      | (.54 | 421,961.28    | 10467.01       | -66.57        | 38035.65              | 一二三四五六 |   |
| 000000411       彩色開發電量 監子1         000000411       此產品為標準測試產品         0000004112       此產品為標準測試產品         000000412       彩色開發電量 紅芽腳 天騷手         00000043       測試商品3         00000044       測試商品5         00000045       測試商品5         00000047       12345678901234567890         c                                                                                                    | UUUUUUU41-UA UA期公椅                                     | 本月累銷                                           |              | 122                |      | 5.81 | 777.14        | - 1081         | - 1599        | 14917                 |        |   |
| 000000411       四虚曲点標準測試磁曲       102      38       620      95      105      3.86          0000004112       此產品点標準測試產品                                                                                                    | 000000411 彩色觸弦螢幕 監芽手1                                  |                                                |              |                    |      | ,410 | 1,410         | 35779          | 35760         | 31253                 |        |   |
| 0000004112       112       112       112       110       0       16       0       16       0       16       0       10       10       10       10       10       10       10       10       10       10       10       10       10       10       10       10       10       10       10       10       10       10       10       10       10       10       10       10       10       10       10       10       10       10       10       10       10       10       10       10       10       10       10       10       10       10       10       10       10       10       10       10       10       10       10       10       10       10       10       10       10       10       10       10       10       10       10       10       10       10       10       10       10       10       10       10       10       10       10       10       10       10       10       10       10       10       10       10       10       10       10       10       10       10       10       10       10       10       11       10                                                                                                    | 000000411 町産品為標準測試産品                                   | 上週銷量                                           |              | 102                |      | 2.38 | 820           | -95            | - 105         | -3.86                 | 一_三四五六 |   |
| 00000042       米巴爾拉雷索羅 紅手腳 天靈子       本透調童       3       100       2,100       -4901,39       -4915,49       14320.32       1551         00000043       測試商品3       00000044       測試商品5       00000045       1310       166       91,433       -6406,33       3120.64       166         00000045       測試商品6       00000047       12345678901234567890       1452.99       -4578.35       600       3,600       -11103.19       -11523.99       -4578.35         00000047       12345678901234567890       第       130,403       #1       130,403       139.62       1396.26       >             130,403       12 PCS = 1 fr       1,772,946.54       10       190             12 PCS = 1 fr       1,772,946.54       10       190              190        5              190                190                190                                                                                                    | 0000004112 11度品為標準測試度品                                 |                                                |              | c                  |      | 2.38 | 820           | 16             | 4015 40       | 16                    | 一二四五八  |   |
| 00000043       測試商品4         00000044       測試商品5         00000045       測試商品6         00000046       測試商品6         00000047       12345678901234567890         c       (a) 110:13         10       130         9       (b) 110:13         12345678901234567890       (c) 110:13         c       (c) 110:13         12345678901234567890       (c) 110:13         c       (c) 110:13         130       (c) 110:13         131       142.86         142.86       1417.82         1390.82       1396.26         (c) 110:13       (c) 110:13         (c) 110:14       (c) 110:19         (c) 110:13       (c) 110:13         (c) 110:13       (c) 110:13         (c) 110:13       (c) 110:13         (c) 110:13       (c) 110:13         (c) 110:13       (c) 110:19         (c) 110:13       (c) 110:19         (c) 110:13       (c) 110:19         (c) 110:13       (c) 110:19         (c) 110:13       (c) 110:19         (c) 110:13       (c) 110:19         (c) 110:13       (c) 110:19         (c) 110:13       (c) 110:19<                                                                                                    | 00000042 彩色觸控蛋晶 紅牙腳 大鶴手                                | 本週頭量                                           |              | C                  |      | 100  | 2,100         | -4601.59       | -4915.49      | 14320.32              | IESI   | 1 |
| 00000044       測試商品4       3352,55       3527,55       3527,55       3527,55       3527,55       3527,55       3527,55       3527,55       3527,55       3527,55       3527,55       3527,55       3527,55       3527,55       3527,55       3527,55       3527,55       3527,55       3527,55       3527,55       3527,55       3527,55       3527,55       3527,55       3527,55       3527,55       3527,55       3527,55       3527,55       3527,55       3527,55       3527,55       3527,55       3527,55       3527,55       3527,55       3527,55       3527,55       3527,55       3527,55       3527,55       3527,55       3527,55       3527,55       3527,55       3527,55       3527,55       3527,55       3527,55       3527,55       3527,55       3527,55       3527,55       3527,55       3527,55       3527,55       3527,55       3527,55       3527,55       3527,55       3527,55       3527,55       3527,55       3527,55       3527,55       3527,55       3527,55       3527,55       3527,55       3527,55       3527,55       3527,55       3527,55       3527,55       3527,55       3527,55       3527,55       3527,55       3527,55       3527,55       3527,55       3527,55       3527,55       3527,55       3527,55       3527,55                                                    | 00000043 測測時間的                                         | 调省准备                                           |              | 0                  |      | 100  | 91.45         | -6259.04       | -0400.33      | 5120.64               |        | - |
| 00000043       測試商品5         00000046       測試商品6         00000047       12345678901234567890         c       第前型目前目出5         單位       PCS         次品名       55555555555         廠商       0         本公司       12 PCS = 1 打         1,772,946.54       10                                                                                                    | 00000044 測試問始4                                         | - SACE                                         |              |                    |      | .139 | 57,000        | 3352.95        | 3327.93       | 9979.05               |        |   |
| 000000045       通用前時時時         000000047       12345678901234567890         2       第 訂 量         第 訂 量       130,403         415.75       -54.51         第 訂 量       130,403         415.75       -54.51         第 訂 量       130,403         415.75       -54.51         第 訂 量       130,403         415.75       -54.51         第 訂 量       130,403         415.75       -54.51         第 訂 量       130,403         415.75       -54.51         第 訂 量       130,403         6,104                                                                                                    | 00000045 測記問題5                                         | 累積退量                                           |              | 1,571              |      | .000 | 5,000         | -11105.19      | -11525.99     | -40/0.00              |        | - |
| □00000047       □12343079301234307930       □12343079301234307930       □12343079301234307930       □1300.02       □1300.02       □1300.02       □1300.02       □1300.02       □1300.02       □1300.02       □1300.02       □1300.02       □1300.02       □1300.02       □1300.02       □1300.02       □1300.02       □1300.02       □1300.02       □1300.02       □1300.02       □1300.02       □1300.02       □1300.02       □1300.02       □1300.02       □1300.02       □1300.02       □1300.02       □1300.02       □1300.02       □1300.02       □1300.02       □1300.02       □1300.02       □1300.02       □1300.02       □1300.02       □1300.02       □1300.02       □1300.02       □1300.02       □1300.02       □1300.02       □1300.02       □1300.02       □1300.02       □1300.02       □1300.02       □1300.02       □1300.02       □1300.02       □1300.02       □1300.02       □1300.02       □1300.02       □1300.02       □1300.02       □1300.02       □1300.02       □1300.02       □1300.02       □1300.02       □1300.02       □1300.02       □1300.02       □1300.02       □1300.02       □1300.02       □1300.02       □1300.02       □1300.02       □1300.02       □1300.02       □1300.02       □1300.02       □1300.02       □1300.02       □1300.02       □1300.02       □1300.02       □1300 | 00000040 別配向台0                                         |                                                |              | 120, 402           |      | 2 01 | 142.06        | 400.00         | 415.79        | -94.91                |        |   |
| 單位       PCS       次品名       555555555555       6,104         廠商       0       本公司       12 PCS = 1 打 1,772,946.54       10       190         單價1       744,637.54 (未稅)       單價2       421,961.28 (未稅)       單價3       465,398.47 (未稅)       單價4       620,531.29 (未稅)       最低       310,265.65 (未稅)                                                                                                    | 12343078901234307890                                   | 總訂量                                            |              | 130,403            |      | 0.01 | 142.00        | 1417.02        | 1590.02       | 1590.20               | >      | ~ |
| 軍位 PCS 次品名 2555555555555555555555555555555555555                                                                                                    |                                                        |                                                |              |                    |      |      | C 104         |                |               |                       | -      | _ |
| 廠商 0 本公司 12 PCS = 1 打 1,772,946.54 10 190<br>單價1 744,637.54 (未稅) 單價2 421,961.28 (未稅) 單價3 465,398.47 (未稅) 單價4 620,531.29 (未稅) 最低 310,265.65 (未稅)                                                                                                    | 單位 PLS 次品名 2000000000000000000000000000000000000       |                                                |              |                    |      |      | 6,104         |                |               |                       |        |   |
| 單價1 744,637.54 (未稅) 單價2 421,961.28 (未稅) 單價3 465,398.47 (未稅) 單價4 620,531.29 (未稅) 最低 310,265.65 (未稅)                                                                                                    | 廠商 0 本公司 12 PCS = 1 打 1.772.946.54                     | 10                                             |              |                    |      |      | 190           |                |               |                       |        |   |
| 單價1 744,637.54 ( <u>未</u> 稅) 單價2 421,961.28 ( <u>未</u> 稅) 單價3 465,398.47 ( <u>未</u> 稅) 單價4 620,531.29 ( <u>未稅)</u> 最低 310,265.65 ( <u>未稅)</u>                                                                                                    |                                                        | 10. <b>.</b>                                   |              | ~~~                |      | -    |               |                |               |                       |        |   |
|                                                                                                    | 單價1 744,637.54 (未稅) 單價2 421,961.28 (未稅) 單價3 465,       | 398.47 <u>(未稅)</u>                             | 單價4 620      | ,531.29 <u>(</u> # | 稅)   | 最低   | 310,265.      | 55 <u>(未稅)</u> |               |                       |        |   |
|                                                                                                    |                                                        |                                                |              |                    |      |      |               |                |               |                       |        |   |
| 型態 一次當 面                                                                                                    | 型態 一般産品                                                |                                                |              |                    |      |      |               |                |               |                       |        |   |
|                                                                                                    |                                                        |                                                |              |                    |      |      |               |                |               |                       |        |   |
| 相約約田 総金原山 同見る「唐友 拼動効果(P) P(C本治(0) P(Cは泪(P)) (現友本治(0)) (特代本治(G)) (安日金谷(0)) (統計本治(F)) (挑戦本治(4))                                                                                                    |                                                        | POS编退(P)                                       | (現友本論(D))    | 儲位本論               | t(G) | 安日   | ∋維修(M) 幺      | 恋社本論(用)        | 抑脓本韵(4)       | <u>^</u>              |        |   |
| 「2011年8月7日 2017年1日本 1111日1日1日日 1111日日1日1日 1111日日1日1日 1111日日1日1日 1111日日1日1日 1111日日1日1日 1111日日1日1日 1111日日1日1日 1111日日1日1日 1111日日1日1日 1111日日1日1日 1111日日1日1日 1111日日1日1日 1111日日1日1日 1111日日1日日                                                                                                    | 2001日10570 2001月125 100003036(1) 1030日時(12)            | 1.000 304 (E)                                  | 1x13-0-00(D) |                    | 1121 | 11 = | Mar h S ( m ) |                | 1000000000000 |                       |        |   |

按[Esc]鍵即回到[F8]畫面。

# 批號查詢

此功能可快速查詢某項產品批號,進貨日期/成本/庫存狀態。

| ▼F8歴史交易重約 公司<br>瀏覽( <u>B</u> ) 進階( <u>A</u> ) 設定 | 名稱: TMS(測試版4) 到期日: 無限期 操作員:測試員 工作站號:1044<br>離開(X)                                                                                                    | 前端版本          | 5:7.0.1.81 後雄                            | 版本:6.0.1.479    |                       |                                        |            |                 |                 |          | - 0    | ×   |
|--------------------------------------------------|----------------------------------------------------------------------------------------------------|---------------|------------------------------------------|-----------------|-----------------------|----------------------------------------|------------|-----------------|-----------------|----------|--------|-----|
| 搜尋條件 🕿                                           |                                                                                                    |               |                                          |                 |                       |                                        |            |                 |                 |          |        | _   |
| 產品代號                                             | □ 使用範圍查詞                                                                                                    |               |                                          |                 |                       |                                        |            |                 |                 |          | 查詢(F)  | -   |
|                                                  |                                                                                                    |               |                                          |                 |                       |                                        |            |                 |                 |          | 重直(K)  |     |
| 數量零不顯示 □ 暫                                       | 停進貨顯示 🗆                                                                                                    |               |                                          |                 |                       |                                        |            |                 |                 |          |        |     |
| 產品代號                                             | 產品名稱                                                                                                    |               | 規格一                                      | 規格二             | 目前成本                  | 銷售單價1                                  | 銷售單價2      | 分倉數量            | 分倉可出貨量          | 總存總數     | 公司內部備註 | ^   |
| 00000041                                         | 此產品為標準測試產品                                                                                                    |               | 紅色                                       | XL              | 1,004.91              | 744,637.54                             | 421,961.28 | 10467.01        | -66.57          | 38035.65 | 一二三四五六 |     |
| 00000041-0A                                      | OA辦公椅           彩缶螺熔凝算 藤芽手1                                                                                                    |               | ????                                     | ????            | 650.26                | 863.81                                 | 777.14     | - 1081<br>35779 | - 1599<br>35760 | 14917    |        | -   |
| 00000041T                                        | 此產品為標準測試產品                                                                                                    |               | 紅色                                       | XL              | 4.55                  | 952.38                                 | 820        | -95             | - 105           | -3.86    | 一二三四五六 |     |
| 00000041T2                                       | 此產品為標準測試產品                                                                                                    | <b>T</b> F8   | ≰T-在<br>批號查詢 公                           | VI<br>司名紹・TMS(明 | 400                   | 952 38                                 | 820        | 16              | 0               | 16       | 一二三四五六 |     |
| 00000042                                         | 彩色觸控螢幕 紅芽脚 大蠶手<br>測試商品3                                                                                                    | +11           |                                          | -9-11-18: TM3(x | 300/0C-Y) 23<br>300/0 |                                        | 2,100      | -4601.59        | -4915.49        | 14320.32 | TEST   | -1  |
| 00000044                                         | 測試商品4                                                                                                    | 3110          | 8072                                     |                 | 73613                 | 宅(2)                                   | 57,000     | 3352.95         | 3327.95         | 9979.05  |        | -   |
| 00000045                                         | 測試商品5                                                                                                    |               |                                          |                 | 1,223.30              | 41,000                                 | 3,600      | -11103.19       | -11523.99       | -4578.35 |        | _   |
| 00000046                                         | 測試商品6<br>12345678001234567800                                                                                                    |               |                                          |                 | 508.98                | 123 81                                 | 6,650      | 450.05          | 413.79          | -94.91   |        | -   |
| <                                                | 12545078501254507850                                                                                                    |               |                                          |                 | 100                   | 125.01                                 | 142.00     | 1417.02         | 1590.02         | 1590.20  |        | > ` |
| 單位 PCS                                           | 次品名 5555555555555555                                                                                                    |               | 目前訂算                                     | 單 10,728        | 採                     | 購                                      | 6,104      |                 |                 |          |        |     |
| 廠商 0 本公                                          | 词 12 PCS = 1 打 1,772,946.54                                                                                                    | 10            | 打=1盒                                     | 4,964,25        | 0.29                  | 建議售價                                   | 190        |                 |                 |          |        |     |
| SR/##1 744 637 54                                | (±10) 92/#0 401.061.09 (±10) 92/#0                                                                                                    | 465 209       | 17 ( + + + + + + + + + + + + + + + + + + | 92 /m 4         | 620 531 20            | (+10) E./f.                            | 310.265    | 65 ( + 10 )     |                 |          |        |     |
| 单頂1 744,057.54                                   |                                                                                                    | 405,590       | 1.47                                     | - 単1員4          | 020,001.29            | 一一一一一一一一一一一一一一一一一一一一一一一一一一一一一一一一一一一一一一 | 510,205.   |                 |                 |          |        |     |
| 型態一般產品                                           |                                                                                                    |               |                                          |                 |                       |                                        |            |                 |                 |          |        |     |
|                                                  | (ア日本前(F)) (原西本前(I)) (合本前(S))                                                                                                    | 准貨店           | 5晌(1) 注                                  | 【資本論(∩)         | 申貨本約(又)               | ) 総退本論                                 | (R) 計留4    | 中山の「短期          | #丰敬((N))        | ^        |        |     |
|                                                  |                                                                                                    | 進員重           | 王田町(I) 2                                 |                 |                       | / 购达宣明                                 |            |                 | ¶.∧.∌J(N)       |          |        |     |
| 規格說明 銷貨                                          | 電歷史 同品系庫存 批號瀏覽(P) POS查詢(                                                                                                    |               | POS鍋退(R)                                 | 保存查             | 锏(D) 儲位望              | [1] [G] 客戶                             | ⇒維修(M)     | 統計查詢(H)         | 批號查詢(A)         | ~        |        |     |
| Later and House                                  | in a line in the second second s |               |                                          | 11              | na Il annuna          |                                        |            |                 |                 |          |        |     |
|                                                  |                                                                                                    |               |                                          |                 |                       |                                        | _          |                 |                 |          |        |     |
| <b>T</b> F8批號                                    | 查詢 公司名稱: TMS(測試版                                                                                                    | 4)            | 到                                        | _               |                       | ×                                      |            |                 |                 |          |        |     |
|                                                  | 1、輸入完整批號                                                                                                    |               |                                          |                 |                       | ~                                      |            |                 |                 |          |        |     |
| मा मन्द्र                                        |                                                                                                    |               | 6                                        | (대) 보는 /        | 22                    |                                        |            |                 |                 |          |        |     |
| 北 税                                              | 22121110010002                                                                                                    |               | P 7                                      | 劉寛(             | <u>B</u> )            |                                        |            |                 |                 |          |        |     |
|                                                  |                                                                                                    |               | -                                        |                 |                       |                                        |            |                 |                 |          |        |     |
|                                                  |                                                                                                    |               |                                          |                 |                       | .::                                    |            |                 |                 |          |        |     |
|                                                  |                                                                                                    |               |                                          |                 |                       |                                        |            |                 |                 |          |        |     |
|                                                  |                                                                                                    |               |                                          |                 |                       |                                        |            |                 | _               |          |        |     |
| 🔡 埞木                                             |                                                                                                    |               |                                          |                 |                       |                                        |            | _               |                 | X        |        |     |
|                                                  |                                                                                                    |               |                                          |                 |                       |                                        |            |                 |                 |          |        |     |
|                                                  |                                                                                                    |               |                                          |                 |                       |                                        |            |                 |                 |          |        |     |
| 訪批                                               | 混盗具代混为                                                                                                    | . F (         | 000                                      | nnn             | M1                    | 1                                      |            |                 |                 |          |        |     |
| 欧肌                                               | 加生口下加病                                                                                                    | 7L '          | 000                                      | 000             | J41 .                 |                                        |            |                 |                 |          |        |     |
| 之口。                                              | 夕稲[[[[]]高口]                                                                                                    | ₽,            | 価シ                                       | 隹汨              | 任剑                    | 主 口                                    | . 1        |                 |                 |          |        |     |
| /生口                                              | 石件[ ��/生印/                                                                                                    | (示)           | 示<                                       | 竿/沢             | 归山                    | 生口                                     | 1          |                 |                 |          |        |     |
| 准佔                                               |                                                                                                    | $\mathbf{n}$  | 1                                        |                 |                       |                                        |            |                 |                 |          |        |     |
| 進貝                                               | 口舟[111.12.2                                                                                                    | $\mathcal{L}$ |                                          |                 |                       |                                        |            |                 |                 |          |        |     |
| 主方 北ト                                            | 毕告时准任助                                                                                                    | r .=          | ĒΓ 1                                     | 1               |                       |                                        |            |                 |                 |          |        |     |
| 認乱                                               | 沉亩吋烂貝数                                                                                                    | 生             | <u>1</u>                                 |                 |                       |                                        |            |                 |                 |          |        |     |
| <b>主大 北</b> 山                                    | 准心思 (西 为 [                                                                                                    | 1             | 100                                      | 1 i             |                       |                                        |            |                 |                 |          |        |     |
| 該北                                               |                                                                                                    | 1,            | 100                                      | 1               |                       |                                        |            |                 |                 |          |        |     |
| 日音台                                              | →六+LL U由 元(IA人 由A                                                                                                    | r 🖻           | 1. 十.                                    | Ē 1             | 1                     |                                        |            |                 |                 |          |        |     |
| 日月日                                              | 改机就料眛椒                                                                                                    | 「王            | 1.                                       |                 |                       |                                        |            |                 |                 |          |        |     |
|                                                  |                                                                                                    |               |                                          |                 | -                     |                                        |            |                 |                 |          |        |     |
|                                                  |                                                                                                    |               |                                          |                 |                       |                                        |            |                 |                 |          |        |     |
|                                                  |                                                                                                    |               |                                          |                 |                       |                                        |            |                 |                 |          | 1      |     |
|                                                  |                                                                                                    | 函             | 1<br>王<br>王                              | (FS             | (C)                   |                                        |            |                 |                 |          |        |     |
|                                                  |                                                                                                    | 121           |                                          |                 |                       |                                        |            |                 |                 |          |        |     |

C 入庫查詢

此功能可查詢 O BOM 作業管理系統產品材料完工入庫數量之資料。

#### T.M.S. ERP 操作說明手冊

| Ĩ F8歷史交易查詢   | 公司名稱: TMS(測試版4) 到期日: 無問    | 限期 操作員:測試員 工      | 作站號:1044 前算 | \$版本:7.0.1.81 後端感  | i本:6.0.1.479 |                 |                            |                             |      |                                                                                                    |            | - 🗆 ×                 |    |
|--------------|----------------------------|-------------------|-------------|--------------------|--------------|-----------------|----------------------------|-----------------------------|------|----------------------------------------------------------------------------------------------------|------------|-----------------------|----|
| 瀏覽(B) 進階(A)  | 設定 離開(X)                   |                   |             |                    |              |                 |                            |                             |      |                                                                                                    |            |                       |    |
| 搜尋條件 <       |                            |                   |             |                    |              |                 |                            |                             |      |                                                                                                    |            |                       |    |
| 產品代號 AndyBo  | ■ □ 使用範圍查                  | 訽                 |             |                    |              |                 |                            |                             |      |                                                                                                    |            | <u>查詢(F)</u><br>重置(R) |    |
|              |                            | ★ <b>1</b> F8入庫查詢 | 公司名稱: TMS   | (測試版4) 到期日: 無      | 限期 操作員:測試員   | 工作站號:1044 :     | 前端版本:7.0.1.81              | - 0                         | ×    | さ会会が収め見                                                                                                    | /// // 神由し | 1 =1 =1 ++++ /++ >>   | _  |
| 産品代税         | 11. dL 🖂                   | <br>入庫單號          | 入庫分倉        | 入庫數量               |              |                 |                            |                             | ^    | 分高可出貨重                                                                                                    | 總仔總數       | 公司内部摘註                | -  |
| MandyBom     | 15水的                       | ▶ 11111300002     | A001        | 100                |              |                 |                            |                             |      | - 500                                                                                                    | 2907       |                       | -1 |
| AndyBonFee   | DUNI 資用/則和<br>4md+Row前計 KC | 11111230003       | 3 A001      | 250                |              |                 |                            |                             |      | 023 41                                                                                                    | 1400.39    |                       | Η  |
| AndyBowL1    | 化粉基                        | 11110030001       | A001        | 1                  |              |                 |                            |                             | 2    | 2597                                                                                                    | 2597       |                       | Н  |
| AndyBomL2    | 化妝品                        | 11106140002       | 2 003       | 10                 |              |                 |                            |                             | 5    | -1100                                                                                                    | -1100      |                       |    |
| AndyBomL3    | 化妝品                        | 11103110021       | M301        | 400                |              |                 |                            |                             | 5    | 1003                                                                                                    | 1003       |                       | Ť, |
| AndyBomL3_2  | 化妝品                        | 11101180001       | M301        | 26                 |              |                 |                            |                             | 2    | 2                                                                                                    | 2          |                       | Ţ, |
| AndyBom-new  | 化妝品                        | 11101130011       | M301        | 2000               |              |                 |                            |                             | 2    | - 10802                                                                                                    | 8383       |                       | Ţ  |
| AndyBomSour1 | 化妝品                        | 11101110015       | 5 M301      | 100                |              |                 |                            |                             | þ    | 700                                                                                                    | 700        |                       | Ţ  |
| AndyBomSour2 | 化妝品                        | 11010210001       | A001        | 100                |              |                 |                            |                             |      | 700                                                                                                    | 700        |                       | Ī  |
| AndyBomSour3 | 化妝品                        | 10912240002       | 2 A002      | 500                |              |                 |                            |                             | þ    | 0                                                                                                    | 0          |                       | ŀ  |
| <            |                            | 10906170001       | A002        | 1                  |              |                 |                            |                             |      |                                                                                                    |            | 1                     | >  |
| 單位 PCS       | 次品名 化妝品                    | 10905270003       | 6 A002      | 100                |              |                 |                            |                             |      |                                                                                                    |            |                       |    |
|              |                            | 10/12130013       | A001        | 50                 |              |                 |                            |                             | ~    |                                                                                                    |            |                       |    |
| 廠商           | 1 PCS :                    | = 1               |             |                    | ]            | /L. #14 9       |                            |                             | .::  |                                                                                                    |            |                       |    |
| 單價1          | 800 ( <u>未稅)</u> 單價2       | 0 (未稅) 1          | 單價3         | 0<br>( <u>未税</u> ) | 單價4          | 0<br><u>(未税</u> | 〕 最低                       | 0 (未                        | :稅)  |                                                                                                    |            |                       |    |
| 型態 BOM料號     |                            |                   |             |                    |              |                 |                            |                             |      |                                                                                                    |            |                       |    |
| 規格說明         | 銷貨歷史 同品条庫存                 | 批號瀏覽(P)           | POS杳詢(0)    | POS銷退(R)           | 保存查詢(D)      | 儲位查詢(G          | <ol> <li>客戶維修()</li> </ol> | <ol> <li>() 統計查請</li> </ol> | 諭(H) | 批號查詢(A)                                                                                                    | ^          |                       |    |
| 入庫查詢(C) 1    | ■援查詢(T) 材料查詢(3)            | 維修耗料(U)           | 借入借出(♥)     | 平台編號(1)            | 材料母件(4)      | 離開(X)           | ]                          |                             |      | and an a start of the start of the start of | •          |                       |    |
|              |                            |                   |             |                    |              |                 |                            |                             |      |                                                                                                    |            |                       |    |

按[Esc]鍵即回到[F8]畫面。

T 調撥查詢

# 此功能可快速查詢某項產品的調撥入出庫的資料。

| 死 F8歴史交易查詢                      | 公司名稱: TMS(測試版4)    | 到期日: 無限期 捗  | 作員:測試員 ]  | [作站號:1044 前 | 端版本:7.0.1.80 後端局  | 反本:6.0.1.479 |                  |              |     |     |    |            | – 🗆 ×    |
|---------------------------------|--------------------|-------------|-----------|-------------|-------------------|--------------|------------------|--------------|-----|-----|----|------------|----------|
| 瀏覽( <u>B</u> ) 進階( <u>A</u> ) 計 | 没定離開(X)            |             |           |             |                   |              |                  |              |     |     |    |            |          |
| 搜尋條件 🔦                          |                    |             |           |             |                   |              |                  |              |     |     |    |            |          |
| 產品代號                            | □ 使                | 用範圍查詢       | 產品名稱      |             |                   |              | 供應商              |              |     | 廠牌  |    |            | 查詢(F)    |
| Det else                        |                    | t etters a  |           | 1           |                   |              |                  |              |     |     |    |            | (□)      |
| 作者                              |                    | 当版社         |           |             |                   |              |                  |              |     |     |    |            | (1)旦里    |
| 數量零不顯示 □                        | 暫停進貨顯示 □           | 7. F8調撥查詢   | 公司名稱: TM! | 5(測試版4) 到期! | 日: 無限期 操作員:測試     | 員 工作站號:10-   | 44 前端版本:7.0.1.80 | 後端版本:6.0.1.4 | 79  | - 1 |    |            |          |
|                                 | [                  | 調撥單號        | 經手人       | 來源倉代號       | 來源倉名稱             | 目的倉代號        | 目的倉名稱            | 調撥數量         | 單位  | 批號  |    |            |          |
| 產品代號                            |                    | 11109080002 | 測試員       | A001        | 主倉庫               | A003         | 台中門市             | 5            | PCS |     | -  | 總存總數       | 公司内部備註 ^ |
| 00000041                        | 此產品為標準             | 11109080001 | 測試員       | A001        | 主倉庫               | A002         | 台北門市             | 3            | PCS |     | 5  | 7 38033.65 | 一二三四五六   |
| 00000041-0A                     | OA辦公椅              | 11107060012 | 測試員       | 003         | 郵政商城              | 004          | 美安               | 20           | PCS |     | 59 | 9 14917    |          |
| 000000411                       | 彩色觸控螢              | 11107060011 | 測試員       | 002         | PC商購物中心           | 003          | 郵政商城             | 20           | PCS |     | 76 | 0 31253    |          |
| 00000041T                       | 此產品為標準             | 11107060010 | 測試員       | 003         | 郵政商城              | 004          | 美安               | 10           | PCS |     | 10 | 5 -3.86    | 一二三四五六   |
| 00000041T2                      | 此產品為標準             | 11107060010 | 測試員       | 003         | 郵政商城              | 004          | 美安               | 22           | PCS |     |    | 0 16       | 一二三四五六   |
| 00000042                        | 彩色觸控螢話             | 11107060009 | 測試員       | 002         | PC商購物中心           | 003          | 郵政商城             | 10           | PCS |     | .4 | 9 14320.32 | TEST     |
| 00000043                        | 測試商品3              | 11107060009 | 測試員       | 002         | PC商購物中心           | 003          | 郵政商城             | 22           | PCS |     | .3 | 3 3120.64  |          |
| 00000044                        | 測試商品4              | 11107060008 | 測試員       | 003         | 郵政商城              | 004          | 美安               | 22           | PCS |     | .9 | 5 9979.05  |          |
| 00000045                        | 測試商品5              | 11107060007 | 測試員       | 002         | PC商購物中心           | 003          | 郵政商城             | 22           | PCS |     | .9 | 9 -4578.35 |          |
| 00000046                        | 測試商品6              | 11107060006 | 測試員       | 003         | 郵政商城              | 004          | 美安               | 20           | PCS |     |    | 9 -94.91   |          |
| 00000047                        | 12345678901        | 11107060005 | 測試員       | 002         | PC商購物中心           | 003          | 郵政商城             | 20           | PCS |     | .8 | 2 1396.26  | ~        |
| <                               |                    | 11107060004 | 測試員       | 003         | 郵政商城              | 004          | 美安               | 10           | PCS |     |    |            | >        |
| 單位 PCS                          | 次品名 55555          | 11107060003 | 測試員       | 002         | PC商購物中心           | 003          | 郵政商城             | 10           | PCS |     |    |            |          |
|                                 |                    | 11107060002 | 測試員       | 003         | 郵政商城              | 004          | 美安               | 22           | PCS |     |    |            |          |
| 廠商 0                            | 本公司                | 11107060001 | 測試員       | 002         | PC商購物中心           | 003          | 郵政商城             | 22           | PCS |     |    |            |          |
| W/m=1 744 637                   | 54 ( -1.40) - 59 ( | 11105190003 | 測試員       | A001        | 主倉庫               | A002         | 台北門市             | 3            | PCS |     |    |            |          |
| 単頂I /44,05/.                    | 四日 二五份」 単頂         | 11105190002 | 測試員       | A001        | 主倉庫               | A003         | 台中門市             | 4            | PCS |     |    |            |          |
| 型能 一般產品                         |                    | 11105190002 | 測試員       | A001        | 主倉庫               | A003         | 台中門市             | 1            | PCS |     |    |            |          |
| 11/3/                           |                    | 11105190001 | 測試員       | A001        | 主倉庫               | A002         | 台北門市             | 3            | PCS |     |    |            |          |
|                                 |                    |             |           |             |                   |              |                  |              |     |     |    | ^          |          |
| 規格說明                            | 銷貨歷史 同             |             |           |             |                   |              |                  |              |     |     | :) |            |          |
| 入庫査論(C) 調                       | 滕杳諭(T)   材料        | (査論(3) (維)  | ※ 耗料(Ⅱ)   | 借入借出(V)     | 平台編號(1)           | 材料母件(        | (4) 離聞(X)        | ]            | _   |     |    |            |          |
| 7                               | 1971               |             | pront(0)  |             | 1 Per hours ( * ) | 1911-9111    | · / · · / [75]   |              |     |     |    | *          |          |

按[Esc]鍵即回到[F8]畫面。

3 材料查詢

當商品為屬母件成品時可查詢包含那些包材資訊。

需要在 BC 建立材料清單

| Ⅰ BC-產品資料異動處理 公司名稱: TMS(測試 | 版4) 到期日:無限期 操作員:測試員 工作站號:1044 前端版本:7.0.1.81 後端版本:6.0.1.479                     | - 🗆 ×                  |
|----------------------------|--------------------------------------------------------------------------------|------------------------|
| 檔案(F) 其他(O) 設定 離開(X)       | ⑦ 產品基本資料處理・產品材料 公司名稱: TMS(測試版4) 到明日: 無限期 操作目:测试員 工作站號:1044 前端版本:7.0.1.81 後 □ × |                        |
| 產品代號 00000041 10 科         | 檔案(F) 離開(X)                                                                    | 税別 應稅 🗸                |
| 主 品 名 此產品為標準測試產品           | 產品資訊                                                                           | 溫層 常温 🗸                |
| 次品名 555555555555555        | 產品代號 00000041                                                                  | 建立人員 TMS               |
|                            | 產品名稱 此產品為標準測試產品                                                                |                        |
| 基本資料 建階資料1 建階資料            |                                                                                |                        |
| 大類 22 電腦組件                 | 產品代號 產品名稱 備註                                                                   | (含稅) 平均成本% 精準成本% 帶入折數  |
| 中類                         | ▶ 00000041-0A 0A辦公椅<br>00000042 彩色螺径螢幕 紅芽脚 天騷手                                 | (未稅) 99.87 99.86       |
| 小類                         | · · · · · · · · · · · · · · · · · · ·                                          | (未稅) 99.76 99.76       |
| 細類                         |                                                                                | (未稅) 99.78 99.78       |
| 細項                         |                                                                                | (未稅) 99.84 99.84       |
| 顏色(規格1) 紅色                 |                                                                                | (未稅) 99.68 99.67       |
| 尺寸(規格2) XL                 |                                                                                | 打 單價 1,772,946.54 (未稅) |
|                            | 詳細資訊                                                                           | 盒 單價 4,964,250.29 (未稅) |
|                            | 產品代號 00000041-0A                                                               |                        |
| 供應廠商 0 本公司                 | 產品名稱 04辦公椅                                                                     | EAN1345 4712315745465  |
| 廠牌                         | 備 註                                                                            | Code128 4712315745465  |
| 最低採購量 0                    |                                                                                | 外部碼                    |
| 備註 一二三四五六一二三四五六一           |                                                                                |                        |
|                            |                                                                                |                        |

☑ F8--歷史交易查詢 公司名稱: TMS(測試版4) 到期日: 無限期 操作員:測試員 工作站號:1044 前端版本:7.0.1.81 後端版本:6.0.1.479

| 瀏覽( <u>B</u> ) 進階( <u>A</u> ) 設定 離開( <u>X</u> ) |                                                                                    |     |
|-------------------------------------------------|------------------------------------------------------------------------------------|-----|
| 搜尋條件 🕿                                          |                                                                                    |     |
| 產品代態                                            | 「使用範圍査論                                                                            |     |
|                                                 |                                                                                    |     |
|                                                 |                                                                                    |     |
|                                                 |                                                                                    |     |
| 數量零不顯示 🗆 暫停進貨顯示                                 | ☑ F8材料查詢 公司名稱: TMS(測試版4) 到期日: 無限期 操作員:測試員 工作站號:1044 前端版本:7.0.1.81 後端版本:6.0.1.479   |     |
|                                                 | 產品代號         產品名稱         備註         總數量         儲位1         儲位2                   |     |
| 產品代號                                            | ▶ 00000041-0A DA辦公椅 14917                                                          |     |
| ▶ 00000041 此產品為                                 | 00000042         彩色觸控螢幕 紅芽脚 天蠶手         14320.32         Assd-58741         Test01 |     |
| 00000041-0A 0A 建公椅                              |                                                                                    |     |
| 000000411 彩色觸控                                  | ~ 以上為 00000041 的材料                                                                 |     |
| 000000411 匹産品点                                  |                                                                                    |     |
| 0000004112 近尾前点                                 |                                                                                    |     |
| 00000042 秋日前日                                   |                                                                                    |     |
| 00000043 測試商具                                   |                                                                                    |     |
| 00000045 測試商品                                   |                                                                                    |     |
| 00000046 測試商品                                   |                                                                                    |     |
| 00000047 12345678                               |                                                                                    |     |
| <                                               |                                                                                    |     |
| 單位 PCS 次品名 55                                   |                                                                                    |     |
| 廠商 0 本公司                                        |                                                                                    |     |
| 單價1 744,637.54 (未稅) 耳                           |                                                                                    |     |
| 型態一般產品                                          |                                                                                    |     |
|                                                 |                                                                                    |     |
| 規格說明 銷貨歷史                                       |                                                                                    |     |
|                                                 |                                                                                    | .:: |
| 【入庫查詢(C) ┃ 調撥查詢(T) ┃                            | 材料查詢(3)   維修耗料(U)     借入借出(V)     平台编號(1)     材料母件(4)     離開(X)                    |     |

U維修耗料

此功能可查詢某項產品耗用於客戶維修之資料。

| T. F8歷史交易查詢 公司:   | 名稱: TMS(測試版4) | 到期日: 無限期 操作員:測        | 試員 工(  | 作站號:1044 前端版2    | 5:7.0.1.81 後端版: | 5:6.0.1.479     |                  |           |        |        |       |     | - 🗆 🗙          |
|-------------------|---------------|-----------------------|--------|------------------|-----------------|-----------------|------------------|-----------|--------|--------|-------|-----|----------------|
| 瀏覽(B) 進階(A) 設定    | 離開(X)         |                       |        |                  |                 |                 |                  |           |        |        |       |     |                |
| 搜尋條件 🕿            |               |                       |        |                  |                 |                 |                  |           |        |        |       |     |                |
| 產品代號              | □ 使月          | 用範圍查詢                 |        |                  |                 |                 |                  |           |        |        |       |     | 查詢(E)          |
|                   |               |                       |        |                  |                 |                 |                  |           |        |        |       | _   | 舌罟(D)          |
|                   | 1. F8維修耗料查    | 詢 公司名稱: TMS(測試        | 版4) 到! | 期日:無限期 操作員:)     | 則試員 工作站號:1(     | 044 前端版本:7.0.1. | 31 後端版本:6.0.1.47 | 9         |        |        | - 🗆 × |     | (4)旦里          |
| 數量愛不顯示 □ 動        | 還修單號          | 客戶簡稱                  | 狀態     | 產品代號             |                 | 產品名             | 稱                | 分倉代號      | 數量     | 單位     | 維修狀態  |     |                |
| */TE.4.1 W// L [] | ▶ 10512070001 | 王小明                   | 耗料     | 00000041         | 此產品為標準          | 準測試產品           |                  | A001      |        | 1 PCS  | 維修完成  |     |                |
| >는 다 / 다 바위       | 10405070008   | 本公司                   | 换貨     | 00000041         | 此產品為標準          | 準測試產品           |                  | A001      |        | 1 PCSS | 換相同產品 |     | 八 =1-5-97/#>>> |
| 度而下號              | 10405070003   | tse                   | 耗料     | 00000041         | 此產品為標準          | 準測試產品           |                  | A001      |        | 1 PCSS | 换相同產品 | 65  | 公司内国社          |
| 00000041          | 10405070003   | tse                   | 耗料     | 00000041         | 此產品為標           | 準測試產品           |                  | A001      |        | 2 PCSS | 換相同產品 | 117 |                |
| 00000041-08       | 10405060005   | 葉玲君                   | 換貨     | 00000041         | 此產品為標準          | 準測試產品           |                  | A001      |        | 1 PCSS | 換相同產品 | 17  |                |
| 000000411         | 10405060004   | tse                   | 换貨     | 00000041         | 此產品為標準          | 準測試產品           |                  | A001      |        | 1 PCSS | 换相同產品 | 06  |                |
| 000000411         | 10405060003   | tse                   | 換貨     | 00000041         | 此產品為標           | 準測試產品           |                  | A001      |        | 1 PCSS | 換相同產品 | 16  |                |
| 0000004112        | 10405050003   | 本公司                   | 換貨     | 00000041         | 此產品為標準          | 準測試產品           |                  | A001      |        | 1 PCSS | 換相同產品 | 22  | TECT           |
| 00000042          | 10405050002   | 豪美家                   | 换貨     | 00000041         | 此產品為標           | 準測試產品           |                  | A001      |        | 1 PCSS | 换相同產品 | 52  | 1631           |
| 00000043          | 10404290003   | 本公司                   | 換貨     | 00000041         | 此產品為標           | 準測試產品           |                  | A001      |        | 5 PCSS | 換相同產品 | 04  |                |
| 00000044          | 10404290002   | 本公司                   | 換貨     | 00000041         | 此產品為標準          | 準測試產品           |                  | A001      |        | 1 PCSS | 換相同產品 | 35  |                |
| 00000045          | 10404290001   | 台中公司                  | 耗料     | 00000041         | 此產品為標           | 準測試產品           |                  | A001      |        | 1 PCSS | 後送    | -01 |                |
| 00000040          | 10404290001   | 台中公司                  | 换貨     | 00000041         | 此產品為標           | 準測試產品           |                  | A001      |        | 1 PCSS | 後送    | 26  |                |
| <                 | 10404280007   | 王小明                   | 換貨     | 00000041         | 此產品為標           | 準測試產品           |                  | A001      |        | 1 PCSS | 後送    | 20  |                |
| m (). DOG         | 10404280007   | 王小明                   | 耗料     | 00000041         | 此產品為標準          | 準測試產品           |                  | A001      |        | 1 PCSS | 後送    |     |                |
| 單位 PLS            | 10404280001   | 新竹公司                  | 耗料     | 00000041         | 此產品為標           | 準測試產品           |                  | A001      | 10     | 0 PCSS | 後送    | 11  |                |
| 廠商 0 本公           |               |                       |        |                  |                 |                 |                  |           |        |        |       |     |                |
|                   |               |                       |        |                  |                 |                 |                  |           |        |        |       |     |                |
| 單價1 744,637.54    |               |                       |        |                  |                 |                 |                  |           |        |        |       |     |                |
|                   |               |                       |        |                  |                 |                 |                  |           |        |        |       |     |                |
| 型態一般產品            | <             |                       |        |                  |                 |                 |                  |           |        |        | :     | >   |                |
|                   |               |                       |        |                  |                 |                 |                  |           |        |        |       | .:  |                |
| 規格說明 銷貨           | 歷史    同品      | 糸庫存 批號瀏覽              | (E)    | POS查詢(Q)         | POS鋿退(R)        | 保存查詢(D)         | 儲位查詢(G)          | 客戶維修(M) 統 | +查詢(Ⅱ) | 批號查    | 詢(▲)  |     |                |
|                   | EN4(T) 4401-  | *****(2) 6+++++++     |        | /# 7 /# (I/ (II) | 11.45/45世史(1)   | ++++21 NL/(+-)  |                  |           |        |        |       |     |                |
| 人庫宣調(5) 調撥金       | ≦調(⊥) 材料1     | 置調(1)     Ⅲ      羅修純料 | ·(II)  | 借人借出(⊻)          | 半台編號(1)         | 松料蛘件(4)         | 離開(払)            |           |        |        | ~     |     |                |

按[Esc]鍵即回到[F8]畫面。

# 借入借出

# 此功能可查詢商品借入借出資料

| _  |                        |                |                                                                                                    |             |               |             |                       |                |            |                |           |                |              |          |                |     |
|----|------------------------|----------------|----------------------------------------------------------------------------------------------------|-------------|---------------|-------------|-----------------------|----------------|------------|----------------|-----------|----------------|--------------|----------|----------------|-----|
| T  | F8歴史交易查詢               | 公司名            | 稱: TMS(測試版4) 到期日: 無限                                                                                                    | 期 操         | 作員:測試員        | 工作站號:1044   | 前端版本:7.0.1.81         | 後端版本:6.0.1.479 |            |                |           |                |              |          | - 0            | ×   |
| 溜  | 副覽(B) 進階(A)            | 設定             | 離開(X)                                                                                                    |             |               |             |                       |                |            |                |           |                |              |          |                |     |
| 摂  | と写條件 🕿                 |                |                                                                                                    |             |               |             |                       |                |            |                |           |                |              |          |                |     |
| 幽  | 肇品代號<br>數量零不顯示 [       | □ 暫何           | □ 使用範圍查詰<br>予進貨顯示 □                                                                                                    | <u>ال</u>   |               |             |                       |                |            |                |           |                |              |          | 查詢(F)<br>重置(R) |     |
|    | 盗口伊姆                   | ,              |                                                                                                    | <u>*</u> 7  | 【 F8借入借       | 出查詢 公司:     | 名稱: TMS(測試版4)         | 到期日: 無限期 操作    | 作員:測試員 工作: | 站號:1044 前端版    | 本:7.0.1 一 |                | 八合可山也昌       | 4前154前中5 | 八司冉如佛社         | ^   |
| F  | 度的1%版                  | 5              | 你学口发进续你的学口                                                                                                    | )<br>重<br>に | 項目            | 借貨單號        | 客戶簡稱                  | 分倉名稱           | 未歸還數量      | 預計歸還日          |           |                | 77 届 可 西 員 重 | 20025 65 | 公司内司附用社        | -   |
| ľ  | 00000041               |                | 「「「「「「「「「「」」」」「「」」「「「」」」」「「「」」」」」「「「」」」」                                                                                                    |             | 借出            | 10501190001 | 豪美家                   | 主倉庫            | 1          | 105.02.18      |           |                | -00.37       | 14017    |                | ··- |
| Ŀ  | 00000041-04            |                | 必由網院巡賀 蒔芸毛1                                                                                                    | -           | 借出            | 10806030001 | 速麗屋                   | 主倉庫            | 1          | 108.07.03      |           |                | - 1599       | 21252    |                | - 1 |
| Ŀ  | 000000411              |                | 杉巴加丘東希 監才丁1                                                                                                    |             | 借出            | 10806050001 | 速麗屋                   | 主倉庫            | 1          | 108.07.05      |           |                | 105          | 3 86     |                | _   |
| F  | 0000004112             |                | 此建印刷宗中规即建印                                                                                                    |             | 借出            | 10807100001 | 測試客戶                  | 主倉庫            | 1          | 108.08.09      |           |                | 5 0          | -5.00    |                | ··- |
|    | 0000004112             |                | 彩色觸弦磁道 红芽腳                                                                                                    | 下五          | 借出            | 10807150002 | 測試客戶                  | 主倉庫            | 3          | 108.08.14      | -         |                | -4915.49     | 14320 32 | TEST           | ··- |
| E  | 00000042               |                | 測試磁品3                                                                                                    | ~92         | 借出            | 10807150003 | 測試客戶                  | 主倉庫            | 1          | 108.08.14      |           |                | -6406.33     | 3120.64  | TEST           | -   |
| E  | 00000015               |                | 測試商品4                                                                                                    |             | 借出            | 10807150004 | 測試客戶                  | 主倉庫            | 1          | 108.07.22      |           |                | 3327.95      | 9979 05  |                | - 1 |
| E  | 00000044               |                | 測誤與皆2                                                                                                    |             | 借出            | 10807150005 | 測試客戶                  | 主倉庫            | 1          | 108.08.14      |           |                | -11523.99    | -4578 35 |                | -   |
| E  | 00000015               |                | 測試商品6                                                                                                    |             | 借出            | 10807150006 | 測試客戶                  | 主倉庫            | 3          | 108.08.14      |           |                | 413.79       | -94 91   |                | _   |
|    | 00000047               |                | 12345678901234567890                                                                                                    |             | 借出            | 10807170001 | 11111111              | 主倉庫            | 1          | 108.08.16      |           |                | 1390.82      | 1396.26  |                |     |
| <  |                        |                |                                                                                                    |             | 借出            | 10807190001 | 測試客戶                  | 主倉庫            | 1          | 108.08.18      |           |                |              |          |                | >   |
|    | RAD DCS                | -4             | + the second second sec | 5           | 借出            | 11102070001 | 管理者                   | 主倉庫            | 5          |                |           |                |              |          |                |     |
| -4 |                        | ->             |                                                                                                    | _           | 借出            | 11102070002 | 管理者                   | 主倉庫            | 5          |                |           |                | ·            |          |                |     |
| 鳫  | 版商 0                   | 本公司            | 12 PCS                                                                                                    | = 1_        |               |             |                       |                |            | 0-04 810       |           |                | ::           |          |                |     |
| 單型 | 【價1 744,63<br>19態 一般產品 | 37.54 <u>(</u> | <u>未稅)</u> 單價2 <u>421,5</u>                                                                                                    | 961.28      | 8 <u>(未稅)</u> | 單價3         | 465,398.47 <u>(</u> # | <u>、</u> 東價4   | 620,531.29 | <u>(未稅)</u> 最低 | 310,265.0 | 55 <u>(未税)</u> |              |          |                |     |
|    |                        |                |                                                                                                    | _           |               |             |                       |                |            |                |           |                |              | ^        |                |     |
|    | 規格說明                   | 銷貨             | 歷史 同品系庫存                                                                                                    | 批點          | 總) (P)        | POS查詢(      | Q) POS銷退              | (R) 保存查論       | 甸(D) 儲位    | 查詢(G) 客)       | 戶維修(M) 🖇  | 統計查詢(H)        | 批號查詢(A)      |          |                |     |
|    | 入庫査詢(C)                | 譋撥杳            | 詢(T) 材料查詢(3)                                                                                                    | 維修          | §耗料(U)        | 借入借出        | (Ⅴ) 平台编影              | 歳(1) 材料母伯      | 牛(4) 離開    | (X)            |           |                |              |          |                |     |
|    | · ····                 | H/ 777/        |                                                                                                    | Anton 1.2   | Profiles      |             |                       | 1411-41        | T ( T )    | /(/            |           |                |              | ~        |                |     |

# 1平台編號

此功能可查詢在 BC 產品資料建立商品平台編號

| ▲ BC-產品資料異動<br>加加<br>了 BC-產品資料異動<br>加加<br>了 BC-產品資料異動<br>加加<br>了 BC-產品資料異動 | 虚理 公司名稱: TM<br>〇) 設定 離開                 | IS(測試版4) 到其<br><b>I(X)</b>              | 月日: 無限期 操作員:測試        | 員 工作站號:1044 前    | 〕靖版本:7.0.1.81 後:      | 端版本:6.0.1.479 |                   |                  |                   |             |                        | - 0 X                   |
|----------------------------------------------------------------------------|-----------------------------------------|-----------------------------------------|-----------------------|------------------|-----------------------|---------------|-------------------|------------------|-------------------|-------------|------------------------|-------------------------|
| 產品代號 00000                                                                 | 0041                                    | [                                       |                       |                  |                       |               |                   | *****            |                   | ~           |                        | 稅別 應稅 🗸                 |
| 主品名此產                                                                      | 品為標準測試產品                                | ii a                                    | [] 盧印基本直科區理           | -百問曲編號 公司名       | ·梅: TMS(測詞,版4) 3      | 到州口: 無限制 操作員  | 則試員 工作站號:1044     | → 用リ端板 本:7.0.1.8 | I – U             | ~           |                        | 溫層 常温 🗸                 |
| 次品名 55555                                                                  | 555555555555555555555555555555555555555 |                                         | 產品代號 0000             | 0041             |                       |               |                   |                  |                   |             |                        | 建立人員 TMS                |
| 基本資料 進                                                                     | 踏資料1 進階                                 | 資料2 平                                   | 產品名稱 此產               | 品為標準測試產品         | ł                     |               |                   |                  |                   |             |                        |                         |
| 大類 22 電                                                                    | 腦組件                                     | 精                                       |                       |                  |                       |               |                   |                  |                   | )平          | 均成本% 精準成;              | 本% 带入折數                 |
| 中類                                                                         |                                         | 푸                                       |                       | - 継子喜場           | ド台名構                  | 5017259231    | 半台筒品編號            |                  |                   | )           | 99.87 99               | .86                     |
| 小類                                                                         |                                         | 期                                       | -                     | 7474 <b>H</b> ** |                       | 5011257251    |                   |                  |                   |             | 99.76 99               | .76                     |
| 細糖                                                                         |                                         | 坦                                       |                       |                  |                       |               |                   |                  |                   |             | 99.78 99               | .78                     |
|                                                                            |                                         | -14                                     |                       |                  |                       |               |                   |                  |                   |             | 00.84                  | 24                      |
| 細頃                                                                         |                                         | 成                                       |                       |                  |                       |               |                   |                  |                   |             | 99.04 99               | .04                     |
| 顏色(規格1)                                                                    | 紅色                                      | 毛                                       |                       |                  |                       |               |                   |                  |                   | 0           | 99.68 99               | .67                     |
| 尺寸(規格2)                                                                    | XL                                      | 毛                                       |                       |                  |                       |               |                   |                  |                   | 単           | 價 1,772                | 2,946.54 (未稅)           |
|                                                                            |                                         |                                         |                       |                  |                       |               |                   |                  |                   | 單個          | 4,964,                 | 250.29 (未税)             |
| 供應廠商 0                                                                     | 本公司                                     | ŧ                                       | ***/#:52*#            |                  |                       |               |                   |                  |                   | -           | EAN13碼 4712            | 315745465               |
| INC EXE                                                                    |                                         |                                         | HF部 見 ETV<br>求会保験 RK  |                  | 紬                     | <b>送于喜</b> 提  |                   |                  |                   |             | Code 128 4712          | 315745465               |
|                                                                            | 0                                       |                                         |                       | 5018050001       |                       | VVR.W         |                   |                  |                   |             |                        |                         |
|                                                                            |                                         |                                         | 半台商品編號                | 5017259231       |                       |               |                   |                  |                   | _           | 小印碑                    |                         |
| /捕莊                                                                        |                                         |                                         | 新增(▲) 修改              | 友(E) 刪除(D)       | 匯入(1)                 | 匯出(Q) 平台      | Excel匯出           |                  | 離開                | (X)         |                        |                         |
| 新增(A) 修i                                                                   | 改(E)   刪除(D                             | )) [ 匯入(I                               |                       |                  |                       |               |                   |                  |                   | .::         |                        |                         |
| 子件(L) Ma                                                                   | ail 附件                                  | 明細說明                                    | 平台編號                  | 同糸批建 分倉          | 会安全量                  |               |                   |                  |                   |             |                        |                         |
| <ul> <li>☑ F8歴史交易查詢</li> <li>瀏覽(B) 進階(A)</li> </ul>                        | ) 公司名稱: TMS(第<br>) 設定 離開(X)             | 削試版4) 到期日:                              | 無限期 操作員:測試員           | 工作站號:1044 前端)    | 坂本:7.0.1.81 後端版       | 本:6.0.1.479   |                   |                  |                   |             |                        | - 🗆 X                   |
| 搜尋條件 <                                                                     |                                         | _                                       |                       |                  |                       |               |                   |                  |                   |             |                        |                         |
| 產品代號                                                                       |                                         | □ 使用範圍                                  | 查詢                    |                  |                       |               |                   |                  |                   |             |                        | 查詢(F)                   |
|                                                                            |                                         |                                         |                       |                  |                       |               |                   |                  |                   |             |                        | 重置(R)                   |
| 數量零不顯示                                                                     | □ 暫停進貨顯                                 | 际□                                      |                       |                  |                       |               |                   |                  |                   |             |                        |                         |
|                                                                            |                                         |                                         | F8平台編                 | 號 公司名稱: TMS()    | 創試版4) 到期日: 無          | 限期 操作員:測試員    |                   | 本:7.0.1.81 一     |                   |             |                        |                         |
| 産品代数                                                                       | 脱血                                      | 為標准測試調                                  | 產:<br>至台代號            | 平台名種             | ij                    | 平台商品编號        |                   |                  |                   | 分倉可出<br>- ( | 資量 總存總數<br>56.57 38035 | 公司内部備註<br>.65 —二三四五六    |
| 00000041-0A                                                                | 0A辦公                                    | ;椅                                      | ► RK                  | 樂天賣場             | 501725                | 59231         |                   |                  |                   |             | 1599 149               | 917                     |
| 000000411                                                                  | 彩色觸                                     | 腔螢幕 藍芽                                  | 手1                    |                  |                       |               |                   |                  |                   | 3           | 35760 312              | 253                     |
| 000000411                                                                  |                                         | ₁為標準測副區<br>₁為標準測試過                      |                       |                  |                       |               |                   |                  |                   |             | -105 -5                | .00 一二三四五八<br>16 一二三四五六 |
| 00000042                                                                   | 彩色觿                                     | 腔螢幕 紅芽                                  | 腳 天園                  |                  |                       |               |                   |                  |                   | - 49        | 15.49 14320            | .32 TEST                |
| 00000043                                                                   | 測試商                                     | 品3                                      | _                     |                  |                       |               |                   |                  |                   | -640        | 06.33 3120             | .64                     |
| 00000044                                                                   | 川 武 岡                                   | 1664<br>1月5                             | _                     |                  |                       |               |                   |                  | 2                 | 332         | 27.95 9979             | 35                      |
| 00000046                                                                   | 測試商                                     | 品6                                      | _                     |                  |                       |               |                   |                  |                   | 4           | 13.79 -94              | .91                     |
| 00000047                                                                   | 123456                                  | 578901234567                            | 890                   |                  |                       |               |                   |                  | 2                 | 139         | 90.82 1396             | .26                     |
| <                                                                          |                                         |                                         |                       |                  |                       |               |                   |                  | -                 |             |                        | >                       |
| 單位 PCS                                                                     | 次品名                                     | 555555555555555555555555555555555555555 | 5555                  |                  |                       |               |                   |                  |                   |             |                        |                         |
| 廠商 0                                                                       | 本公司                                     | 12 P                                    | CS = 1                |                  |                       |               |                   |                  | .::               |             |                        |                         |
| 單價1 744,6                                                                  | 637.54 <u>(未稅)</u>                      | 單價2 4                                   | 21,961.28 <u>(未稅)</u> | 單價3 465,3        | 398.47<br><u>(未稅)</u> | 單價4 620,5     | 31.29 <u>(未稅)</u> | 贵低 310,26        | 55.65 <u>(未稅)</u> |             |                        |                         |
| 型態一般產品                                                                     |                                         |                                         |                       |                  |                       |               |                   |                  |                   |             |                        |                         |
|                                                                            |                                         |                                         |                       |                  |                       |               |                   |                  |                   |             |                        |                         |
| 規格說明                                                                       | 銷貨歷史                                    |                                         | ₮ 批號瀏覽(P)             | POS香諭(0)         | POS鎖視(R)              | 保存查詢(D)       | 儲位查詢(G)           | <br>客戶維修(M)      | 統計查詢(H)           | 批影杳詢        | ( <u>A</u> )           |                         |

# 4 材料母件

當商品為屬材料時可查詢供應給那些母件為材料。

| T.  | F8歷史交易查詢 公司名科                                                                                                    | 稱: TMS(測試版4) 到期日: 無限期 操作員:源           | 試員 工作站號:1044 | 前端版本:7.0.1.81 後端版 | 本:6.0.1.479 |       |    |            |           |        | _ |
|-----|----------------------------------------------------------------------------------------------------|---------------------------------------|--------------|-------------------|-------------|-------|----|------------|-----------|--------|---|
| 湯   | ]]覽( <u>B</u> ) 進階( <u>A</u> ) 設定                                                                                                    | 離開(X)                                 |              |                   |             |       |    |            |           |        |   |
| 摂   | 関募條件 🕿                                                                                                    |                                       |              |                   |             |       |    |            |           |        |   |
| pi, | 晶代號                                                                                                    | □ 使用範圍查詢                              |              |                   |             |       |    |            |           |        |   |
|     |                                                                                                    |                                       |              |                   |             |       |    |            |           |        |   |
|     |                                                                                                    |                                       |              |                   |             |       |    |            |           |        |   |
|     |                                                                                                    |                                       |              |                   |             |       |    |            |           |        |   |
| 3   | 数重零个線ボ □ 智序進員線ボ □        ア F8田杵材料     公司名領: TMS(創試版4)     到期日: 無限期     操作員:測試員     工作站號:1044     前端版本:7.0.1.81     後端版本:6.0.1.479     -     × |                                       |              |                   |             |       |    |            |           | ⊐ ×    |   |
| _   |                                                                                                    |                                       | 產品代          | 01<br>01          | 產品名稱        |       | 備註 | 數量         | 儲位1       | 儲位2    |   |
| _   | 產品代號                                                                                                    |                                       | ▶ 0000041    | 此產品為標準            | 測試產品        |       |    | 14320.32 A | ssd-58741 | Test01 |   |
|     | 00000041                                                                                                    | 此産品為標準測試産品                            |              |                   |             |       |    |            |           |        |   |
| -   | 00000041-0A                                                                                                    |                                       | ±            | 件商品               |             |       |    |            |           |        |   |
| -   | 000000411                                                                                                    | 杉巴蘭伦軍希 監牙于1                           | -            |                   |             |       |    |            |           |        |   |
| -   | 000000411                                                                                                    | 此生而為抗学家的生命                            | -            |                   |             |       |    |            |           |        |   |
| •   | 0000004112                                                                                                    | 彩色觸控帶著 紅芽腳 天聲手                        |              |                   |             |       |    |            |           |        |   |
| -   | 00000043                                                                                                    | 測試商品3                                 |              |                   |             |       |    |            |           |        |   |
|     | 00000044                                                                                                    | 測試商品4                                 |              |                   |             |       |    |            |           |        |   |
|     | 00000045                                                                                                    | 測試商品5                                 |              |                   |             |       |    |            |           |        |   |
|     | 00000046                                                                                                    | 測試商品6                                 |              |                   |             |       |    |            |           |        |   |
|     | 00000047                                                                                                    | 12345678901234567890                  |              |                   |             |       |    |            |           |        |   |
| <   |                                                                                                    |                                       |              |                   |             |       |    |            |           |        |   |
| ļ   | 単位 pPCS 次                                                                                                    | 品名 222222                             |              |                   |             |       |    |            |           |        |   |
| 扃   | 版商 0004 東和                                                                                                    | 3 pPCS = 1 件                          |              |                   |             |       |    |            |           |        |   |
| 單   | 值價1 2,100 (含                                                                                                    | <u>零稅)</u> 單價2 2,100 (3               | <u> </u>     |                   |             |       |    |            |           |        |   |
| 型   | 態 一般產品                                                                                                    |                                       |              |                   |             |       |    |            |           |        |   |
|     |                                                                                                    |                                       |              |                   |             |       |    |            |           |        |   |
|     | <u>相格說明</u>                                                                                                    | · · · · · · · · · · · · · · · · · · · | \$(D)        |                   |             |       |    |            |           |        |   |
|     | 351日8元953 3时貝店                                                                                                    |                                       | 5(1          |                   |             |       |    |            |           | _      |   |
| 5   | 入庫查詢(C) 調撥查請                                                                                                    | 饷(T) 材料查詢(3) 維修耗料                     | ¥(U) 借入借出(   | ♥) 平台編號(1)        | 材料母件(4)     | 離開(X) |    |            |           | ~      |   |
| _   |                                                                                                    |                                       |              |                   |             |       |    |            |           |        |   |

| 瀏覽(B)  | 進階(A) | 設定         | 離開(X) |  |  |  |
|--------|-------|------------|-------|--|--|--|
| - 搜尋條件 | 佈告    | 攔(K)       | -     |  |  |  |
| 產品代號   | 成本    | 校正(W)<br>字 |       |  |  |  |
| 作者     | 組合    | 數量         |       |  |  |  |

## 佈告欄

# 此提供公司內部公告欄,於登入主畫面顯示公告內容。

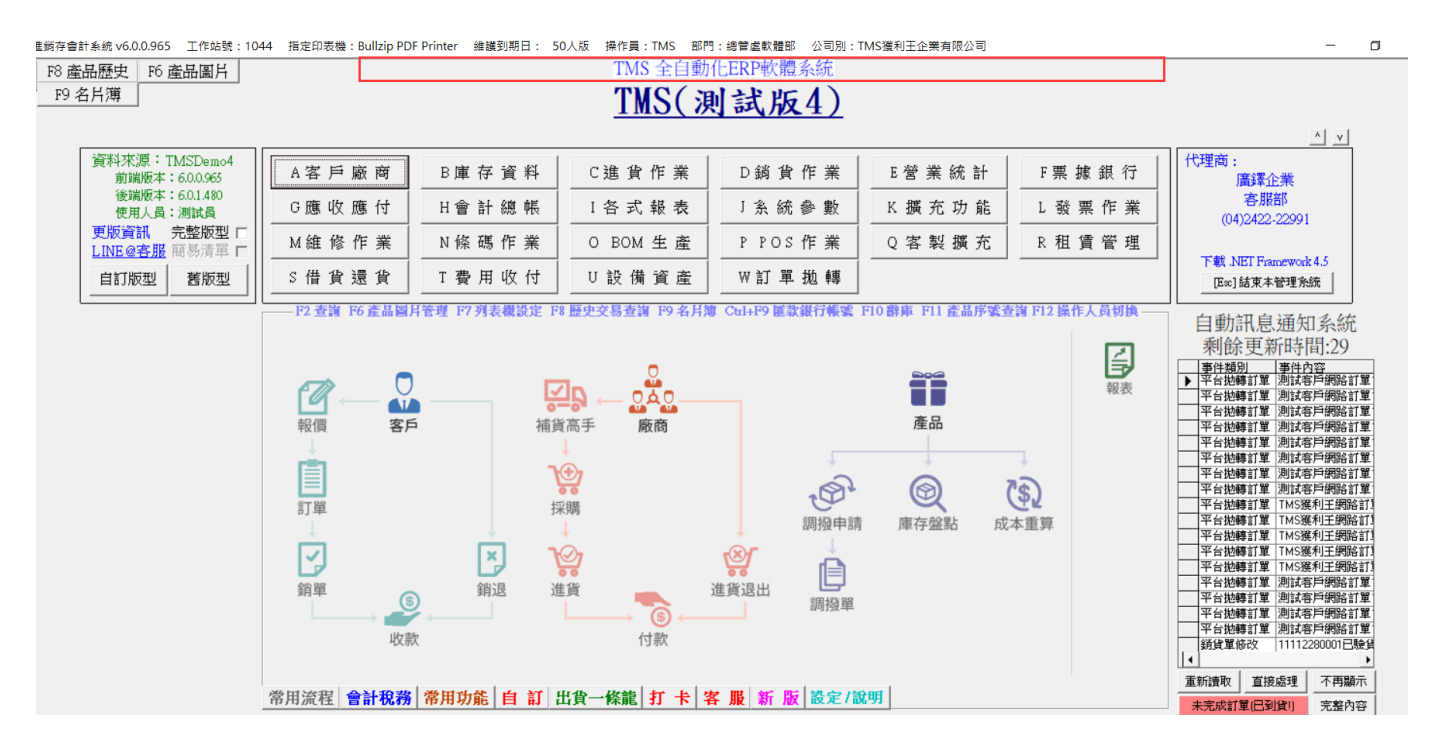

- 🗆 X

☑ F8--佈告欄 公司名稱: TMS(測試版4) 到期日: 無限期 操作員:測試員 工作站號:1044 前端版本:7.0.1.82 後端版本:6.0.1.480

| 福茶(F) 離 | 開( | X) |  |
|---------|----|----|--|
|---------|----|----|--|

| 檔系(r) 離開(.        | ζ)                               |               |        |           |           |
|-------------------|----------------------------------|---------------|--------|-----------|-----------|
| 生效日期              | 内容                               | 部門            | 公告人    | 結束日期      | 輸入日期      |
| 111.12.29         | TMS 全自動化ERP軟體系統                  |               | 測試員    | 111.12.31 | 111.12.22 |
|                   |                                  |               |        |           |           |
|                   |                                  |               |        |           |           |
|                   |                                  |               |        |           |           |
|                   |                                  |               |        |           |           |
|                   |                                  |               |        |           |           |
|                   |                                  |               |        |           |           |
|                   |                                  |               |        |           |           |
|                   |                                  |               |        |           |           |
|                   |                                  |               |        |           |           |
|                   |                                  |               |        |           |           |
|                   |                                  |               |        |           |           |
|                   |                                  |               |        |           |           |
| 詳細資訊              |                                  |               |        |           |           |
| 輸入日期 11           | 1.12.22 開始日期 111.12.29 結:        | 東日期 111.12.31 | 部門     | 公告。       | 人員 測試員    |
| 顯子由家 TM           | S 会自動化FRP軟體系統                    |               |        |           |           |
|                   |                                  |               |        |           |           |
| 可輸入英數80           | 個字,中文40個字!                       |               |        |           |           |
|                   |                                  |               |        |           |           |
| 新増(▲)             | 修改(E)   刪除(D)   複製(C)   列印(E) ○: | 全部顯不 ◉ 有双顯不   |        |           |           |
|                   |                                  |               |        |           |           |
| ℃ <del>1</del> 0  |                                  |               |        |           |           |
| 川上日               |                                  |               |        |           |           |
| al Case - An Surt |                                  |               |        |           |           |
| 科研算訊              |                                  |               |        |           |           |
| 輸入日期 111          | .12.29 開始日期 111.12.29 結5         | 東日期 111.12.29 | 部門 001 | 公告.       | 人員 測試員    |
|                   |                                  |               |        |           |           |

| 顯示內容              |             |
|-------------------|-------------|
| 可輸入英數80個字,中文40個字! | 1 依欄位輸入相關資訊 |
|                   |             |

| 2儲存(S) | 取消(Ը) |
|--------|-------|
|        | -     |

| 1  | ☐ F8佈告欄 公司名稱: TMS(測試版4) 到期日: 無限期 操作員:測試員 工作站號:1044 前端版本:7.0.1.82 後端版本:6.0.1.480 | - 🗆       | × |
|----|---------------------------------------------------------------------------------|-----------|---|
| 1  | 檔案(E) 離開(X)                                                                     |           |   |
|    | 生效日期         內容         部門         公告人         結束日期                             | 輸入日期      |   |
|    | ▶ 111.12.29 F8 歷史交易查詢,提供使用者可透過各種查詢快速各項商品資訊及交易歷史。 001 測試員 112.12.29              | 111.12.29 |   |
| 1L | 111.12.29     TMS 全自動化BRP軟體系統     測試員     111.12.31                             | 111.12.22 |   |
|    |                                                                                 |           |   |
|    |                                                                                 |           |   |
|    |                                                                                 |           |   |
|    |                                                                                 |           |   |
|    |                                                                                 |           |   |
|    |                                                                                 |           |   |
|    |                                                                                 |           |   |
| -1 | 詳細資訊                                                                            |           |   |
|    | 輸入日期 111.12.29 開始日期 111.12.29 結束日期 112.12.29 部門 001 公告人員 測試員                    |           |   |
|    | <b>顯示內容</b> F8 歷史交易查詢,提供使用者可透過各種查詢快速各項商品資訊及交易歷史。                                |           |   |
|    | 可输入英數80個字,中文40個字!                                                               |           |   |
|    | 新增(Δ) 修改(E) 删除(D) 複製(C) 列印(P) ○ 全部顯示 ● 有效顯示                                     |           |   |

## 成本校正

當後進先出造成單一成本錯亂,可按下[成本校正]做為臨時校正成本,此是針對該商 品將最後一次[進貨單價]填入平均成本。使用此校正時,於月底需再次做[成本重算] 才能顯示真正成本。

#### 關鍵字

提供同關鍵字符合庫存列出,例如:關鍵字為:充電線,1米,則不同品牌商品有符合 此關鍵字則會列出,方便查詢同性質商品庫存以利出貨。

須先在 F10>產品關鍵字,事先建立詞庫。再至 BC 產品>加入關鍵字或 EXCEL 批次匯

| 人 °              |             |
|------------------|-------------|
| 🗈 F10 辭庫編修 🔤     |             |
| 產品網頁關鍵字 ▼        | 重新取得        |
| 詞庫內容<br>▶ 充電線    |             |
| 1米               |             |
| 測試3              |             |
| AAA              |             |
| BBB              |             |
| CCC<br>SE STATEM |             |
| 清潔卿              |             |
|                  |             |
|                  |             |
|                  |             |
|                  |             |
|                  |             |
|                  |             |
|                  |             |
| A 新增 E 修改        | T 轉EXCEL    |
| T 括入 D mulle全    | [Feel 20488 |
|                  | [LSC] 時田井]  |

| S)            | ■ BC產品基本資料。         | 言理                     |                                                    |                   |                          |                |
|---------------|---------------------|------------------------|----------------------------------------------------|-------------------|--------------------------|----------------|
| $\frac{1}{2}$ | 產品代號YUSBAFM         | 主產品名                   | 稱 MicroUSB星星閃線1M                                   |                   | 個字(中英共20字元               | )為主品名列印,可建40字  |
| J             | #***                |                        | 構 Micro USB 得動力電                                   |                   | 经现代部分公共 [.1              | 网络容米1.2        |
| Ì             | 建华莫杆                |                        |                                                    |                   |                          |                |
|               | B)產品網頁關鍵字           |                        |                                                    |                   |                          |                |
|               | 主產品代號 yus           | BAFMIB-04BL 產          | 品名稱 MicroUSB星                                      | 星閃線1M藍            |                          | 税)             |
|               | 產品關鍵宁<br>1米         |                        |                                                    |                   |                          | 稅)             |
|               | 充電線                 |                        |                                                    |                   |                          |                |
|               |                     |                        |                                                    |                   |                          | -              |
|               |                     |                        |                                                    |                   |                          |                |
|               |                     |                        |                                                    |                   |                          |                |
|               |                     |                        |                                                    |                   |                          |                |
|               | <b>楽口閉鍵空云雨</b> (4)  |                        |                                                    |                   |                          |                |
|               | 庄 <b>印</b> 嗣婕子  充電線 | Ł                      |                                                    |                   |                          |                |
|               | A 新增 E 修改           | D 刪除 Excel匯            | 入 F3 信                                             | 諸存 取消             |                          | ESC 離開         |
| Ŧ             |                     | D HOTA                 |                                                    | (H1) (P())        | 7# 15                    |                |
| 単一筆           | 17月 市土 JUSB 轉 M     | licro USB              |                                                    |                   | 建催人                      | <sup>栽垮岩</sup> |
| 頁             | A新增 E修改 D冊限         | 余 F查詢 T類別 S儲位          | B批次 RExcel L子件                                     | Mail 附件 明細 組名     | 品關鍵字                     | 批次<br>新增<br>新增 |
| 鹶             |                     | 半台編號 同条批建 分            | 「富安全量   子匯   轉平                                    | 台 朝管成本 多條碼 4      | 材料                       | 修改             |
| E             | ▶ BC產品基本資料處         | 理                      | ··· <u>-</u> · · · · · · · · · · · · · · · · · · · |                   |                          |                |
|               | 產品代號[YUSBAFMI]      | B-FJU01PK<br>B-FJU01PK | 育富士通傳輸充電線1M                                        | 粉 前10             | 固字(中英共20字元)              | 為主品名列印,可建40字   |
|               |                     | 次產品名档                  | 単版 A A A A A A A A A A A A A A A A A A A           | 2U USB 博動充電線-1M(粉 | )<br>असंस्थित-रोज्यादा १ | (134275-20234) |
| 0             | 基本其科                |                        | 遮帽 莫和42                                            |                   | NG E JAY                 |                |
|               | B 產品網頁關鍵字           |                        |                                                    |                   |                          |                |
|               | 主產品代號 🕎             | SBAFMIB-FJU01PK 🖻      | 品名稱「富士通傳輸                                          | 輸充電線10%           |                          |                |
|               | <u> </u>            |                        |                                                    |                   |                          | >              |
|               | 1米<br>充電線           |                        |                                                    |                   |                          |                |
|               |                     |                        |                                                    |                   |                          |                |
|               |                     |                        |                                                    |                   |                          |                |
|               |                     |                        |                                                    |                   |                          |                |
|               |                     |                        |                                                    |                   |                          |                |
|               |                     |                        |                                                    |                   |                          |                |
|               | 產品關鍵字 1米            |                        |                                                    |                   |                          |                |
| 100           |                     |                        |                                                    |                   |                          |                |
|               |                     |                        |                                                    |                   |                          |                |

TMS 購物官網:利用關鍵字可於該商品明細類時系統自動帶出

| → BC產品基本資料處理                                                                                                    |                                                                                                 |                                       |
|----------------------------------------------------------------------------------------------------|-------------------------------------------------------------------------------------------------|---------------------------------------|
| 產品代號 [KTKBS590BK                                                                                                    | [S590 MINI小键盤 USB 前10個<br>[有線/述你键盤/靜音/USB/輕巧/键帽印刷/小键盤                                           | 字(中英共20字元)為主品名列印,可建40字<br>《/功克力按键/一體成 |
| 金本資料 建酸資料                                                                                                    | 1 進階資料2 網管                                                                                      | 資料1 網管資料2                             |
| 數量為零自動下架 □<br>若有下採購單自動上架 □<br>持續上架(不用填上架日期區間) □<br>停止上架 □<br>第一次進貨自動上架 □<br>促銷品 □<br>允許客戶自行下架 □<br>本產品只上經銷商納站(B2B) □<br>后長推薦 □<br>簡要說明 | 上架日期區間 ~<br>若有合法上架日期區間沒有庫存且沒<br>代號 每層的銷售單價1 399<br>每層的銷售單價2 399<br>每層的銷售單價3 399<br>每層的銷售單價4 399 | 有下採購未到貨通知那位業務<br>所有數字按照比例升降<br>立刻試算   |
| ◆超薄外觀設計,拉絲金屬觸感                                                                                                    |                                                                                                 |                                       |
| ◆靜音按鍵設計.聲音環保                                                                                                    |                                                                                                 |                                       |
| ◆巧克力按鍵式.輕觸感應.1000萬次測試                                                                                                    |                                                                                                 |                                       |
| 網路建議售價 399(含稅)                                                                                                    | 相同類別排序為前 🔽 10                                                                                   |                                       |
| 商品建立日期 102.09.27                                                                                                    | 預定到貨日期                                                                                          |                                       |
| 採購到貨天數 35                                                                                                    | 強制更改價格 ₽                                                                                        |                                       |
| 網路最低售價 399(含稅)                                                                                                    | 網站顯示實際庫存 🗖                                                                                      |                                       |
|                                                                                                    | 預購日期區間 ~ ~                                                                                      |                                       |
| 促銷數量 0 促銷品金額                                                                                                    | 0 促銷敘述                                                                                          |                                       |
| A新增         E修改         D刪除         F查詢         T類別         S儲位         B           平台商品編號         同糸批建                                | 批次 RExcel L子件 Mail 附件 明細 組合<br>分倉安全量 子匯 轉平台 鋭管成本 多條碼                                            | La 開鍵字 KmJ9K 批次 儲存 Esc 離開     協存8K 放棄 |

# 自動訊息資訊

提供使用者於系統自動訊息通知,包含訂單、缺貨通知、到貨通知、保存批號...等。且搭配代理人制度依設定自動產生。

透過官網/訂單查補/W 訂單匯入的訂單則依 AA 客戶資料業務員及業務助理自動產生

| B. AA 各尸資科異動處埋                                                                                                    |                                                                                                    |
|----------------------------------------------------------------------------------------------------|----------------------------------------------------------------------------------------------------|
| 客戶代號 [zzzzzzzzzzzzzz] 客戶簡稱 [abcd                                                                                                    | 客戶名稱   博克來                                                                                                    |
| 基本資料                                                                                                    | 其他資料                                                                                                    |
| 發票抬頭       客戶地址       新北       發票地址       三重       帳單地址       客戶電話1       身份證號       客戶電話204-24222299       #123       出生日期109.01.01       客戶傳真       業務主管00       01 | VIP號碼AAAA       所屬區域       「不選擇城市         發票開立方式       不開立       郵遞區號       郵         發票開立稅別       應稅       指定發票公司         產品售價使用       銷售單價2       指定新竹契客       14285830000         產品售價折數       90       營業時間       90         總交易額       191,058       到貨時段       皆可         前期應收       178,980       178,980       178,980 |
| 行動電話 業務員000 №X<br>統一編號 性別男 業務助理<br>負責人 信用額度 100,000<br>聯絡人 111                                                                                                    | 未兌額度     173,858     POS銷售總額     1,000       預收貨款     5,122     POS 紅利     1,000       折讓金額     0     新紅利點     0                                                                                                    |

## 其他通知:請至 YP 設定

| 🕞 YP訊息通知設定作業 🗖 📃 🗾 |       |       |           |           |       |      |      |         |          |        |
|--------------------|-------|-------|-----------|-----------|-------|------|------|---------|----------|--------|
|                    | 人員代號  | 人員名稱  | 生效日期      | 結束日期      | 性質    |      | 代理人1 | 業務姓名    | 代理人2     | 業務姓 ▲  |
|                    | 0000  | 0000  | 108.01.01 | 109.01.24 | 產品停產  | 通知   | 0001 | 管理者     | 0002     | wang   |
|                    | 0000  | 0000  | 108.01.01 | 110.12.31 | 廠商缺貨  | 通知   | 0001 | 管理者     | 0002     | wang   |
|                    | 0000  | 0000  | 108.01.01 | 109.01.24 | 保存批號  | 通知   | 0001 | 管理者     | 0002     | wang   |
|                    | 0001  | 管理者   |           |           | E址購訂單 | 1    | 222  | 一二三四    |          |        |
|                    | 0-1   | lan   | 000.01.01 | 999.12.31 | 網頁訂單  | 通知   | TMS  | 測試員     |          |        |
|                    | 0-1   | lan   | 108.06.01 | 999.12.31 | 休假代理  | ٨.   | TMS  | 測試員     |          |        |
|                    | 0-1   | lan   | 001.01.01 | 999.12.31 | 保存批號  | 通知   | TMS  | 測試員     |          |        |
|                    | 0-1   | lan   | 109.04.22 | 109.04.30 | 調撥申請  | 通知   | TMS  | 測試員     |          |        |
|                    | 1     | CORA  | 108.01.01 | 999.01.01 | 網頁訂單  | 通知   |      |         |          |        |
|                    | KS    | KS    |           |           | 保存批號  | 通知   |      |         |          |        |
|                    | TMS   | 測試員   | 108.12.31 | 109.12.31 | 產品停產  | 通知   | kef  | kef     | KEF1     | ERIKA  |
|                    | TMS   | 測試員   | 110.01.01 | 111.12.31 | 廠商缺貨  | 通知   | 0-1  | lan     | 0        | TMSERP |
|                    | TMS   | 測試員   |           |           | 保存批號  | 通知   | 0-1  | lan     |          |        |
|                    | TMS   | 測試員   | 109.04.21 | 109.04.30 | 調撥申請  | 通知   | 0-1  | lan     |          | •      |
| 14                 |       |       |           |           |       |      |      |         |          | •      |
| <u> </u>           |       |       |           |           |       |      |      |         |          | -      |
|                    | 產品停產通 | 卸     | -         | 第         | 務代號   | 0000 | 業務名  | 3稱 0000 |          |        |
| :                  | 生效日期  | 108.0 | 01.01     | 代         | :理人1  | 0001 | 業務額  | 名稱 管理   | 者        |        |
|                    | 結束日期  | 109.0 | 01.24     | 代         | :理人2  | 0002 | 業務名  | 3稱 wang |          |        |
|                    |       |       |           | 代         | :理人3  | TMS  | 業務名  | お稱 測試   | <u>Д</u> |        |
|                    | A 新增  | E 修改  | D刪除       |           |       | 儲    | 府    | 放棄      | Es       | c 離開   |

| <b>性質挑選</b> _      | 業務代號 業務名稱        |
|--------------------|------------------|
| 網頁訂單通知<br>網站產品缺貨通知 | 代理人1 【 業務名稱 /    |
| 系統保留<br>經理人通知      | 代理人2 業務名稱        |
| [址購訂單]<br>休假代理人    | 代理人3 業務名稱        |
| 網頁叫修通知<br>出貨環修通知   |                  |
|                    | Liaf子 放棄 Lisc 離開 |

| 自動語<br>剩餘 | 訊息通知<br>:更新時   | 印系統<br>間:30 |
|-----------|----------------|-------------|
| 事件類別      | 別 事件           | 内容          |
|           |                |             |
|           |                |             |
|           |                |             |
|           |                |             |
|           |                |             |
|           |                |             |
|           |                |             |
|           |                |             |
|           |                |             |
|           |                |             |
|           |                |             |
|           |                |             |
|           |                |             |
|           |                |             |
| 電転装取      | <b>首</b> 控 虚 理 |             |
| 里利調和      | 直接感望           |             |
| 未完成訂      | 萆(已到貨!)        | 完整内容        |

# F9 名片簿

提供使用者於主作業系統任何作業中(部份作業特殊無法開啟),只要按下鍵 盤之[F9]鍵,即可快速查詢所要之客戶、廠商或私人聯絡資料。

AA 客戶/AD 廠商會自動新增至名片簿,修改或刪除也會同步名片簿。

目前提供新版名片簿及舊型名片簿共用,新版於主作業系統按下[F9]快捷鍵則開如 下圖

| 7. F9-名片簿 公司名稱: TMS(測試版4)       | 到期日: 無限期 操作員:測試員 ] | _作站號:1044 前端版本:7.0.1 | 1.77 後端版本:6.0.1.475 | -                | o x       |
|---------------------------------|--------------------|----------------------|---------------------|------------------|-----------|
| 檔案(F) 廠商 客戶 離開(X)               | ► ①                | 開地加強各日               |                     |                  |           |
|                                 | ζ                  | 间件 原曲合广              |                     |                  |           |
| 聯絡人 TEST2                       |                    | 全名 0                 |                     |                  |           |
| 發票抬頭 網購平台有限公司                   |                    |                      |                     |                  |           |
| 統一編號 16960829 電子                | 信箱                 |                      |                     |                  |           |
| 通訊地址 台中市北屯區豐樂路二                 | 1段266號             |                      |                     |                  |           |
| 電話1 0424222000                  | 電話2 0412344        | 676                  | 行動電話 091235         | 5555             |           |
| 傳真 04-24222201                  | 網址                 |                      |                     |                  |           |
| 業務 TMS 測試員                      | 助理 TMS             | 測試員                  | 主管 0001 僧           | 塑理者              |           |
| 負責人                             | e計                 |                      | 上下班時間               |                  |           |
| 帳單備註 📶bb                        |                    |                      |                     |                  | _         |
| 備註2 AA                          |                    |                      |                     |                  |           |
|                                 |                    |                      |                     |                  |           |
| 備註3 [##                         |                    |                      |                     |                  |           |
|                                 |                    |                      |                     |                  |           |
|                                 |                    |                      |                     |                  |           |
| 新增(A) 修改(E) 删除(D                | ) 查詢(E) 瀏覽(B)      | « < >                | »>                  |                  |           |
|                                 |                    |                      |                     |                  |           |
| <b>昏</b>                        | 开 后义               |                      |                     |                  |           |
| F8 產品歷史 F6 產品圖片                 | 出貨一                | 一條龍:自動採購單            | ↓>訂單>出貨><br>╡       | 發票>電腦驗貨>         | 物流單列      |
| F9 名片簿                          |                    |                      | <u>TMS ERP</u>      | <u>(測試版)</u>     |           |
|                                 |                    |                      |                     |                  |           |
| 資料來源:TMSDemo1<br>前端版本:6.0.0.966 | A客戶廠商              | B庫存資料                | C進貨作業               | D銷貨作業            | E 營 業     |
| 後端版本:6.0.1.481<br>使用人員:測試       |                    | H會計總帳                | Ⅰ各式報表               | □ 糸 統 參 數        | K擴充       |
| 更版資訊 完整版型 口<br>LINE @客服 簡易清單 口  |                    | N條碼作業                | O BOM 生產            | P POS作業          | Q客象       |
| 自訂版型 舊版型                        | S 借 貨 還 貨          | T費用收付                | U設備資產               | Ⅴ合約作業            | ₩訂 單      |
|                                 | F2 查詢 F6 產品圖月智     | 理 F7列表機設定 F8         | 歷史交易查詢 F9 名片簿       | Ctrl+F9 匯款銀行帳號 I | F10 辭庫 F1 |
| A 報價作業異動處理                      |                    |                      |                     |                  | -         |

| B·名片簿 🛛 🔍 🗠 🔍                                           |
|---------------------------------------------------------|
| 類別 客戶 代號 O 簡稱 TMS獲利王                                    |
| 聯絡人 TMS                                                 |
| 全名 TMS Profit King Co., Ltd.                            |
| 發票抬頭 No. 100, Xitun Road, Xitun District, Taichung City |
| 統一編號 16960829 電子信箱 laja@ktnet.com.tw                    |
| 通訊地址 No. 100, Xitun Road, Xitun District, Taichung City |
| 電話10910659068 行動電話 傳真 04-12345678                       |
| 電話2111333222 業務 TMS 測試 助理 0001 cc                       |
| 主管 [] [TMSERP 網址 [https://www.tmserp.com.tw             |
| 負責人 會計 上下班時間                                            |
| 備註 123456789                                            |
| A 新增 E 修改 D 刪除 F 查詢 L 列印郵遞標籤 M 列印貨運標籤 N 列印信封            |
| X 交易歴史 Esc 離開                                           |

以下說明以新版為主

查詢

|                       | _    | × |
|-----------------------|------|---|
| 搜尋 1 建擇類別,可用代號或簡稱F2查詢 |      |   |
| 類別名稱 客戶 •             |      |   |
| 代號/簡稱                 |      |   |
|                       |      |   |
|                       |      |   |
|                       |      |   |
|                       |      |   |
|                       | 消(Ը) |   |
| [F2]查詢客戶清單            |      | : |

選擇類別,依客戶/廠商/私用/私人公用點選,輸入代號或簡稱關鍵字按F2挑選開啟名片簿。

| <u>7</u> , F9-名片簿-搜 | 現尋                   |         |          | _       | ×   |
|---------------------|----------------------|---------|----------|---------|-----|
| 搜尋                  |                      |         |          |         |     |
| 類別名稱                | 客戶 •<br>F2           |         |          |         |     |
| 代號/簡稱               | tms                  |         |          |         |     |
|                     | 廠客代號                 | 簡稱      |          |         |     |
|                     | BANK3                | 刷卡 TMS  |          |         |     |
|                     | TMS                  | TMS獲利王  |          |         |     |
|                     | <mark>mst</mark> est | tmstest |          |         |     |
|                     |                      |         |          |         |     |
|                     |                      |         |          |         |     |
|                     |                      |         |          |         |     |
|                     |                      |         |          |         |     |
|                     |                      |         |          |         |     |
|                     |                      |         | HIT YEAR | <u></u> |     |
|                     | 11年前3(上)             |         | 取)列(     | L)      |     |
|                     |                      | (       |          |         |     |
|                     |                      |         |          |         | .:: |

# 瀏覽

| ▼ F9-名片簿 公司名稱: TMS(測試版4) 到期日 | 3: 無限期 操作員:測試                                                          | 員 工作站號:1044 前端)                                              | 版本:7.0.1.83 後端版本:6.0.1.480            | —                                      |                                       |                     |                                                |
|------------------------------|------------------------------------------------------------------------|--------------------------------------------------------------|---------------------------------------|----------------------------------------|---------------------------------------|---------------------|------------------------------------------------|
| 檔案(E) 廠商 客戶 離開(X)            |                                                                        |                                                              |                                       |                                        |                                       |                     |                                                |
| 類別客戶 代號 🚺                    | 0002                                                                   | 簡稱 WANG B                                                    | KUN HAO                               |                                        |                                       |                     | <u>^</u>                                       |
| 聯絡人 WANG KUN                 | 了 F9-名片簿-瀏覽<br>授尋條件                                                    | 1 輸入                                                         | 查詢條件                                  |                                        |                                       | - 0                 | ×                                              |
| 發票抬頭                         | 類別 全部                                                                  | •                                                            |                                       |                                        |                                       | 2 查詢(               | E)                                             |
| 統一編號 16960829 電子信系           | 代號                                                                     | □ 使用範圍查詢                                                     | 電話1                                   | □ 使用範圍查詢                               |                                       | (                   | R)                                             |
| 通訊地址 臺中市北屯區266號              | 窗稱                                                                     | □ 使用範圍查詢                                                     | 電話 2                                  | □ 使用範圍查詢                               |                                       | 取消(                 | (2)                                            |
| 電話1 042433333                | 充編                                                                     | □ 使用範圍查詢                                                     | 行動電話                                  | □ 使用範圍查詢                               |                                       |                     |                                                |
| 傳真 04-24222203               | 地址                                                                     |                                                              |                                       | 聯 絡 人                                  |                                       |                     |                                                |
| 業務 TMS 測試員                   | 顯示筆數 100                                                               |                                                              |                                       |                                        |                                       |                     |                                                |
| 負責人                          | ****日·································                                 | 成家华塘                                                         | 有限主任                                  | 1 学会会社                                 | <u>ک</u> م                            | (去)(后时)             | ^                                              |
| <b>帳</b> 開 備 註               | 親別 伯悟                                                                  |                                                              | 间份                                    | 明明報日/へ<br>TECTO                        | 王·甘                                   | 総元 湖南弘元<br>16060820 | 4                                              |
|                              | 安白                                                                     | 00000                                                        | 00000                                 | 11.012                                 | 00000vv                               | 10900029            |                                                |
| 備註2                          | 安白                                                                     | 00000                                                        | · · · · · · · · · · · · · · · · · · · | 藤絃人                                    | ····································· |                     | 24                                             |
| 借註?                          | 31/32                                                                  | 000001                                                       | 陳禹朝                                   | 陳禹朝                                    | 陳禹朝                                   |                     |                                                |
|                              | ▶ 客戶                                                                   | 000002                                                       | WANG KUN HAO                          | WANG KUN                               | WANG KUN HAO                          | 16960829            | 臺                                              |
| 點選同步名片簿                      | 客戶                                                                     | 000003                                                       | 雅                                     | 雅                                      | 雅                                     | 54607659            | 宜                                              |
|                              | 一次に                                                                    | 000004                                                       | wang                                  | OARORDEN                               | wang                                  | 16960829            | 臺                                              |
|                              | 谷尸                                                                     | 000004                                                       | " uns                                 | QNL QUALW                              |                                       |                     |                                                |
|                              |                                                                        | 000005                                                       | 葉玲君                                   | 葉玲君                                    | 葉玲君                                   |                     | 臺                                              |
| 新練(A) 修改(E) 冊(除(D)           | <ul> <li>各戸</li> <li>客戶</li> <li>客戶</li> </ul>                         | 000005<br>000006                                             | 葉玲君<br>tse                            | 或AFQERE#<br>葉玲君<br>tse                 | 葉玲君<br>tse                            |                     | 臺臺                                             |
| 新增(A) 修改(E) 册除(D)            | 本戸<br>客戸<br>客戸<br>客戸<br>客戶                                             | 000005<br>000006<br>000007                                   | 葉玲君<br>tse<br>tse                     | 文和 GLALEW<br>葉玲君<br>tse<br>tse         | 葉玲君<br>tse<br>tse                     | 12345675            | 臺臺臺                                            |
| 新增(A) 修改(E) 删除(D)            | <ul> <li>各户</li> <li>客戶</li> <li>客戶</li> <li>客戶</li> <li>客戶</li> </ul> | 000004<br>000005<br>000006<br>000007<br>000008               | 葉玲君<br>tse<br>tse<br>WANG             | 文ATQLALW<br>葉玲君<br>tse<br>tse<br>TEST  | 葉玲君<br>tse<br>tse<br>WANG             | 12345675            | ·<br>室<br>·<br>室<br>·<br>室<br>·<br>·<br>·<br>· |
| 新增(A) 修改(E) 删除(D)            | <ul> <li>各戸</li> <li>客戸</li> <li>客戸</li> <li>客戸</li> <li>客戸</li> </ul> | 000005<br>000006<br>000007<br>000008                         | 葉時君<br>まe<br>tse<br>VANG              | QAIQUALE#<br>葉玲君<br>tse<br>tse<br>TEST | 葉玲君<br>tse<br>tse<br>WANG             | 12345675            | 臺臺臺臺 ~                                         |
| 新增(A) 修改(E) 删除(D)            | 本戸<br>客戸<br>客戸<br>客戸<br>で<br>確認(¥) □                                   | 000005<br>000005<br>000006<br>000007<br>000008<br>之後瀏覽是否繼承此次 | 葉玲君<br>tse<br>tse<br>WANG<br>査詞條件(1)  | QAIQUALW<br>葉玲君<br>tse<br>tse<br>TEST  | 葉玲君<br>tse<br>tse<br>WANG             | 12345675            | 臺臺臺臺 ~                                         |

# A 新增

只能針對私人可以新增,客戶/廠商由系統自動帶入。

| <ul> <li> <b>万</b> F9-名片簿 公司名稱: TMS(測試版4) 到期日: 無限期 操作員:測試員<br/>檔案(E) 廠商 客戶 離開(X)     </li> </ul> | 工作站號:1044 前端版本:7.0.1.83 後端版本:6.0.1.480 -<br>行輸入 | - 🗆    | ×            |
|--------------------------------------------------------------------------------------------------|-------------------------------------------------|--------|--------------|
| 類別私人公用 • 代號                                                                                      | 簡稱                                              |        |              |
| 聯 絡 人                                                                                            | 全名                                              |        |              |
| 發票抬頭                                                                                             |                                                 |        |              |
| 統一編號 電子信箱                                                                                        |                                                 |        |              |
| 通訊地址                                                                                             |                                                 |        |              |
| 電話1 電話2                                                                                          | 行動電話                                            |        |              |
| 傳真                                                                                               |                                                 |        |              |
| 上下班時間                                                                                            |                                                 |        |              |
| 備註1                                                                                              |                                                 |        |              |
| 備註2                                                                                              |                                                 |        |              |
| 備註3                                                                                              |                                                 |        |              |
|                                                                                                  |                                                 | ]      |              |
|                                                                                                  |                                                 |        |              |
|                                                                                                  |                                                 |        |              |
|                                                                                                  | 取消(                                             | () 2儲存 | ( <u>S</u> ) |

部份欄位說明

類別:選擇類別"私人公用"(與公司有關但不是進貨廠商)或"私用"(登入 系統的該位個人專用往來)。

代號:新增資料時輸入。

統一編號:所輸入之編號系統會自動檢查是否為有效號碼。

E 修改

依反白欄位全部可修改,但如 AA 客戶/AD 廠商有異動的相關欄位則會再次覆蓋名片簿。

| 了 F9-名片簿 公司名稱: TMS(測試版4) 到期日: 無限期 操作員:測試<br>檔案(F) 廠商 客戶 離開(X) | 員 工作站號:1044 前端版本:7.0.1.83 後端版本:6.0.1.480 — |        |
|---------------------------------------------------------------|--------------------------------------------|--------|
| 類 別 客戶 代號 000002                                              | 簡稱 WANG KUN HAO                            |        |
| 聯絡人 WANG KUN                                                  | 全名 WANG KUN HAO                            |        |
| 發票抬頭                                                          | 1 「可自行修改,請注意AA客戶/AD廠商如有異動,則會依AA/AD覆        | 蓋      |
| 統一編號 16960829 電子信箱 Wang@ktnet.com                             | n.tw                                       |        |
| 通訊地址 臺中市北屯區266號                                               |                                            |        |
| 電話1 042433333 電話2 0412                                        | 2344678 行動電話 0931123456                    |        |
| 傳真 04-24222203 網址                                             |                                            |        |
| 業務 TMS 測試員 助理 TMS                                             | 測試員 主管                                     |        |
| 負責人 會計                                                        | 上下班時間                                      |        |
| 帳單備註                                                          |                                            |        |
| 備註 2                                                          |                                            |        |
| 備註3                                                           |                                            |        |
|                                                               |                                            |        |
|                                                               |                                            |        |
|                                                               | 取消(C)                                      | 2儲存(∑) |

D刪除

只能刪除私用,由 AA/AD 轉入無法刪除。

## <mark>功能鍵</mark>

廠商,查詢F9名片簿如是廠商,則可透過功能鍵快速開啟AD廠商/CA採購單/CC 進貨單/CF退貨單,系統自動帶入廠商資料。

| 了 F9-名片簿        | 公司名稱: TMS(測試版4)                                                   | 到期日: 無限期 操作員:測試員   | 工作站號:104 | 4 前端版本:7.0.1.83 | 後端版本:6.0.1 | 480        | _ | $\times$ |
|-----------------|-------------------------------------------------------------------|--------------------|----------|-----------------|------------|------------|---|----------|
| 檔案(F) 廠i<br>類 月 | <ul> <li>商 客戶 離開(X)</li> <li>AD廠商基本資料</li> <li>CA採購單新增</li> </ul> | 0                  | 簡稱       | 本公司             |            |            |   |          |
| 聯絡人             | CC進貨單新增<br>CF進貨退回新增                                               |                    | 全名       | 本公司             |            |            |   |          |
| 發票抬頭 4          | k公司                                                               |                    |          |                 |            |            |   |          |
| 統一編號 1          | 1111117 電子                                                        | 信箱 wang@ktnet.com. | tw       |                 |            |            |   |          |
| 通訊地址 f          | 合中市北屯區豐樂路二                                                        | 段266號              |          |                 |            |            |   |          |
| 電話1 042         | 4222299 11                                                        | 1 電話2              |          |                 | 行動電話       | 0912345678 |   |          |
| 傳真 04242        | 21234                                                             | 網址                 |          |                 |            |            |   |          |
| 業務員 wan         | ıgtms                                                             | 採購人員 tm            | serp     |                 |            |            |   |          |

客戶,查詢F9名片簿如是客戶,則可透過功能鍵快速開啟AA客戶/DA報價單/DC 訂貨單/DE銷貨單/DH退貨單,系統自動帶入廠商資料。

| ⑦ F9-名片簿 公司名稱: TMS(測試版4) 到期日: 無限期 操作員:測試員 工作站號:1044 前端版本:7.0.1.83 後端版本:6.0.1.480 | — |  |
|----------------------------------------------------------------------------------|---|--|
| 檔案(F) 廠商 客戶 離開(X)                                                                |   |  |
| 類     別     客戶     AA客戶基本資料     簡稱     測試客戶                                      |   |  |
| 聯絡人     TEST     DC訂貨單新增     全名                                                  |   |  |
| 發票抬頭 新開 DH退貨單新增                                                                  |   |  |
| 統一編號 16960829 電子信箱                                                               |   |  |
| 通訊地址 台中市北屯區豐樂路二段266號                                                             |   |  |
| 電話1 0424222000 電話2 0412344676 行動電話 0912355555                                    |   |  |

## 以下功能支援舊版 F9

#### L 列印郵遞標籤

ℓP進銷存會計系統 v6.0.0.965 工作站號:1044 指定印表機:Bullzip PDF Printer 維護到期日: 50人版 操作員:tms 部門:總管處軟體部 公司別:TMS獲利王企業శ F8 歷史交易查詢,提供使用者可透過各種查詢快速各項商品資訊及 F8 產品歷史 F6 產品圖片 F9 名片簿 舊版 TMS(測試版4) 資料來源:TMSDemo4 A客戶廠商 B庫存資料 E 營 業 C 進 貨 作 業 D鎖貨作業 前端版本:6.0.0.965 後端版本:6.0.1.480 H 會計 B- FC -- 票據基本資料異動 21 1.1 G應收應付 使用人員:測試員 • × 更版資訊 完整版型 🗆 M維修作業 N條碼 類 別應付票據 支票號碼 RE6654647 <u>LINE@客服</u> 簡易清單 □ 到期日期 111.12.10 開收日期 111.12.07 T 費 用 S借貨還貨 自訂版型 舊版型 實際兌現 111.12.12 票面金額「 99,999 ·F2 查詢 F6 產品圖戶管理 F7 列表 收付銀行 5555 456546 A 銀行基本資料異動 開收種類 應付 本公司 -> 客戶 🚽 票據用途 不分類 可用餘額 99,999  $\overline{\mathbf{v}}$ B 存款提款資料異動 Ū ER. 開票人 00000 收票人 00005 ○曹塘基本溶料里動

| 類別 唇戶 代號 回 簡稱 測試客戶                           |
|----------------------------------------------|
| 聯絡人 TEST2                                    |
| 全名 0                                         |
| 發票抬頭 網購平台有限公司                                |
| 統一編號 16960829 電子信箱                           |
| 通訊地址 台中市北屯區豐樂路二段266號                         |
| 電話10424222000 行動電話 0912355555 傳真 04-24222201 |
| 電話20412344676 業務 TMS 測試員 助理 TMS 測試員          |
| 主管 0001 管理者 網址                               |
| 負責人 會計 上下班時間                                 |
| 備註<br>AAbb<br>AA<br>AA                       |
| A 新增 E 修改 D 刪除 F 查讀 L 列印郵遞標籤 M 列印貨運標籤 N 列印信封 |
| X 交易歷史 Esc 離開                                |

可依所設定的條件來選取欲列印的郵遞標籤,用於寄發廣告信函。

| ■ 郵遞標籤信封列印                   |             |
|------------------------------|-------------|
|                              |             |
|                              |             |
|                              |             |
| 來源類別客戶                       |             |
| 客戶代號 ~ ~                     |             |
| 客戶條件                         |             |
| 標籤格式   寬11 cm*高3.6 cm連續標籤紙 ▼ |             |
| 地址選擇 客戶地址 ▼                  |             |
|                              |             |
| 確定 Esc 取消                    |             |
|                              |             |
|                              |             |
|                              | F           |
|                              | <b>⊒</b> [[ |

在名片簿的主畫面中,點選L列印郵遞標籤鈕以下列方式執行,即顯示如圖 一之畫面:

於圖一的條件欄位中,選擇您欲列印的類別、範圍、標籤格式及地址,按下 確定鈕,即出現如圖二的畫面。畫面左側有一個【選取】欄(滑鼠點擊或 KB 空白鍵選取),預設為全選(欄內出現\*)

| 選取代號       全額       地址       列印張數         ● BAXX       刷中銀行       406台中市豐樂路二段266號       1         ● BBRW00庸篷企業有限公司希達分公司       970花蓮市富吉路73號       1         ● BBRW00庸篷企業有限公司合中分公司       704台南市北區育成路191巷29號       1         ● BBRW00庸篷企業有限公司合中分公司       302新竹鈴和市光明1路186號       1         ● BBRW00庸篷企業有限公司高雄分公司       406台中市豐樂路三段266號       1         ● BBVEV0庸篷企業有限公司高雄分公司       813高雄市左營區明單一路173號       1         ● BBVEV0庸篷企業有限公司高雄分公司       813高雄市左營區明單一路173號       1         ● BBVEV0庸篷企業有限公司高雄分公司       813高雄市左營區明單一路173號       1         ● BBVEV0庸篷企業有限公司高雄分公司       813高雄市左營區明單一路173號       1         ● BBVEV0庸篷企業有限公司高雄分公司       813高雄市左營區明單一路173號       1         ● BBVEV0庸篷企業有限公司高雄分公司       813高雄市左營區明單一路173號       1         ● BBVEV0庸篷企業有限公司高雄分公司       813高雄市左營區明單一路173號       1 | <b>B</b> ·郵遞標籖信封列印                                                                                                    |                                                                                                    |
|----------------------------------------------------------------------------------------------------|----------------------------------------------------------------------------------------------------|----------------------------------------------------------------------------------------------------|
| 客戶代號 全稱     地址     列印張數       BANK     刷卡銀行     406台中市豐樂路二段266號     日本       共 6 筆客戶資料     M 選取     A 全選     I 全反選     D 全不選     P 印標籤     L 印信封     E 修改     Esc 取済                                                                                                    | 選取代號     全種     地址       *     BANK     刷卡銀行     406台中市       *     BBEM00 廣譯企業有限公司      970 花蓮市       *     BBEP00 廣譯企業有限公司      704台南市       *     BBEV00 廣譯企業有限公司      302新竹縣       *     BBEV00 廣譯企業有限公司      302新竹縣       *     BBEV00 廣譯企業有限公司      406台中市       *     BBEV00 廣譯企業有限公司      406台中市 | 列印張數     1       富吉路73號     1       富吉路73號     1       北區育成路191巷29號     1       竹北市光明11路186號     1       豐樂路二段266號     1       三葉路二段266號     1       一左營區明華一路173號     1 |
| 共 6 筆客戶資料 M 選取 A 全選 I 全反選 D 全不選 P 印標籤 L 印信封 E 修改 Esc 取消                                                                                                    | 客戶代號 全稱         地址           BANK         刷卡銀行         406台中市豐                                                                                                    | <b>万川印張數</b><br>樂路二段266號                                                                                                    |
|                                                                                                    | 共6筆客戶資料     M 選取     A 全選     I 全反選     D 全不選                                                                                                    | P 印標籤 L 印信封 E 修改 Esc 取消                                                                                                    |

圖二

#### M 列印貨運標籤

用於交寄貨品時貼於包裝箱上,可印在一般紙或套印於貨運公司提供的標籤 貼紙。

| 6 名片簿                                                            |                                                                                                    |               |
|------------------------------------------------------------------|----------------------------------------------------------------------------------------------------|---------------|
| ┌ 貨運標籤列印 — — — — — — — — — — — — — — — — — — —                   |                                                                                                    |               |
|                                                                  | 貨運公司<br>統一黑貓宅急便<br>台灣宅配通<br>郵局(掛號/快捷)<br>新竹貨運<br>大榮貨運<br>日通快遞<br>超峰快遞<br>超峰快遞<br>通盈貨運<br>公司親送<br>來店自取                                                                                                    |               |
| 貨運標籤 依 JE 參數<br>列印張數 依 JE 參數<br>列印張數 常戶代號 日通快遞計<br>略 絡 人<br>送貨地址 | 故定列印     ▼       按定列印     運     運     運     運     運     運     運     運     運     運     運     運     運     運     運     運     運     電     運     電     運     電     運     電     電 | 傳真 03-8581133 |
|                                                                  | P 列印Esc 放                                                                                                    | <u>棄</u>      |

在名片簿

的主畫面中,以下列方式執行,即顯示如圖畫面:

● 左鍵點選 M 列印貨運標籤鈕。

≤> 按 M 鍵。

≤ 以←→或↑↓鍵將游標移至 M列印貨運標籤鈕,按[Enter]鍵。

#### N 列印信封

印在80行兩邊有孔的連續信封袋上,並可加註郵寄種類。

|                   |                 | 0.725 1 7 17 |        |       |       |
|-------------------|-----------------|--------------|--------|-------|-------|
| 6.名片簿             |                 |              |        |       |       |
| 類別 客戶             | 代號 BBEMO        | 1 簡稱         | 花蓮公司   | - 聯絡人 | 林毓淑   |
| 全名 庸鐸企業有          | 限公司花蓮分:         | 公司           |        |       |       |
| 發票抬頭 廣鐸           | 企業有限公司花         | 蓮分公司         |        |       |       |
| 統一編號 54739        | 336 電子          | 信箱           |        |       |       |
| 通訊地址 1970花        | 蓮市富吉路73         | 虎            |        |       |       |
| 電話103-8578585     | 5               | 電            | 話2     |       |       |
| 傳真 03-8581133     | }               | 業務 🎹         | 5 TMS  | 助理 🎹  | S TMS |
| 之節,muc muc - 勿即信封 | 4               | zi†'r        |        |       |       |
| 郵寄種類 普            | 通               |              |        |       | -     |
| 收件人 普             | 通               |              |        |       |       |
| 聯絡人關              | 時<br>號          |              |        |       |       |
| 聯絡電話 掛            | 辩號<br>號附 回 執    |              |        |       |       |
| 郵寄地址 印刷           | 湃于于我的 回 執<br>月日 | 5            |        |       |       |
|                   | P               | 列印           | Esc 取消 |       |       |
|                   |                 |              |        |       |       |

簿的主畫面中,以下列方式執行,即顯示如圖畫面:

- 奇左鍵點選 N列印信封鈕。
- ≤ 按N鍵。

匾以←→或↑↓鍵將游標移至N列印信封鈕,按[Enter]鍵。

# F10 辭庫編修

此功能可依類別設定常用單據的詞庫,在一些對應適用的單據欄位中,利用快速鍵空表填入詞句。

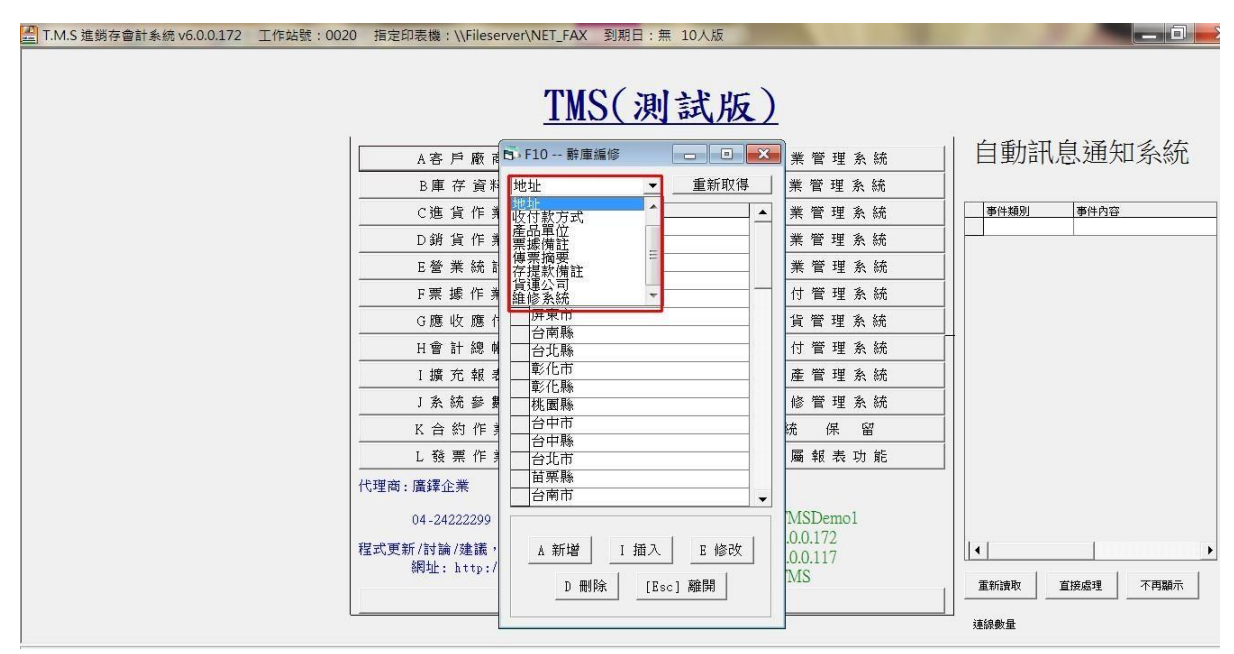

進入詞庫的畫面後,系統已內建一些常用的詞庫,若需要異動,請先在畫面 上方的下拉式選單中,以滑鼠拉下詞庫類別的清單挑選類別,再執行異動。

A 新增

操作方式與前述的其它功能的操作相同,新增的詞句會排在後面,在其它功能作業中按快速鍵所彈出的清單亦如此排列。

I 插入

先以滑鼠點選欲某個詞句,再執行此功能,則所輸入的詞句會排放在被點選的詞句之前。此功能可將經常使用的詞句擺放在清單的前面位置。

E 修改

先以滑鼠點選欲欲修改的詞句,再執行此功能可以修改所點選的詞句。

D刪除

先以滑鼠點選欲刪除的詞句,再執行此功能即可刪除詞句。

F11 產品序號及保存批號查詢

產品序號

此功能可於任何作業中以多種條件查詢各類單據中所記錄的產品序號。

| a 產品序號查詢 |                       |
|----------|-----------------------|
|          |                       |
|          |                       |
| 單據型態     | 銷貨─────               |
| 軍 號      | ~                     |
| 客戶代號     | ~                     |
| 產品代號     | ~                     |
| 產品序號     | ~                     |
|          | 79472-77 17 1979 53/2 |
|          |                       |
|          |                       |
|          | 於                     |

上圖的查詢條件欄位中輸入您所要查詢的單據型態,按下鈕 確定 之後即出現如下圖之畫面,即可得知產品的序號。

| 產品序號         | 起音韵                |                     |                   |                            |           |      |              |
|--------------|--------------------|---------------------|-------------------|----------------------------|-----------|------|--------------|
| 単振型)<br>(新生) | 態單號<br>10307220000 | 弋號 名稱<br>1001 POS門市 | 產品代號  <br> h32002 | 產品名稱<br>ADATA 威剛 HV610 NSI | 產品序號      | 業務代野 | 虎業務姓名<br>TMS |
| 銷貨           | 1030722000         | BEMOO花蓮公司           | b32088            | 限量 PQI i812 16GB           | 11111     | tms  | TMS          |
| 銷貨           | 1031105000         | 000005葉玲君           | KTMS262UBK        | KT 追日滑鼠USB黑色               | 123456798 | TMS  | TMS          |
| 銷貨           | 1031105000         | 000005葉玲君           | KTMS262UBK        | KT 追日滑鼠USB黑色               | 321654    | TMS  | TMS          |
|              |                    |                     |                   |                            |           |      |              |
|              |                    |                     |                   |                            |           |      |              |

您可將查詢結果以鈕印出報表。

保存批號

您可以在任何 TMS 功能下,按下「F11」依條件可查詢因進貨/退貨/銷貨/ 銷退/調撥/盤盈虧/新增(內部盤盈)/修改(內部盤盈虧)保存批號存量交易歷史存 取狀態。

T.M.S. ERP 操作說明手冊

| 8 | 產品序號/保存批 | 號查詢      | <b>- - ×</b> |
|---|----------|----------|--------------|
|   |          |          |              |
|   |          |          |              |
|   | 1 產品序號查詢 | 2 保存批號查詢 |              |
|   |          |          |              |
|   |          |          |              |

| 100 million | 保存批號                                                                                                    | <b>— —</b> × |
|-------------|----------------------------------------------------------------------------------------------------|--------------|
|             | 單據型態<br>單 號<br>廠商代號<br>產品代號<br>保存批號<br>一<br>一<br>一<br>一<br>一<br>一<br>一<br>一<br>一<br>一<br>一<br>一<br>一                                                                |              |
|             |                                                                                                    |              |
| 8           | /□ - 111.9#                                                                                                    |              |
|             | 体仔细弧                                                                                                    | - 0          |
|             | 單據型態       全部       ▼         單       銷貨退回       ^         單       號燈       ~         全部       整虧       ■         產品代號       ~       ~         日期區間       ~       ~ |              |

可依條件輸入或直接按「確定」查詢。

| 里蹑型熊 | 單號          | 代號   | 名稱                 | 產品代號     | 產品名稱  | 保存批號   | 分倉 數量 |  |
|------|-------------|------|--------------------|----------|-------|--------|-------|--|
| 朝其   | 10506150001 | U    | 本公司                | 0000042  | 測試商品2 | 201602 | AUU1  |  |
| 朝見   | 10506150001 | 0    | 本公 <u>り</u><br>まべ司 | 00000042 | 別試問品2 | 201003 | A001  |  |
| 朝貝   | 10506150001 | 0    | 本公司<br>  王八司       | 00000042 | 別試問品4 | 201004 | A001  |  |
| 朝貝   | 10506150001 | 0    | A公司<br>王八司         | 0000042  | 別試問品2 | 201605 | A001  |  |
| 朝貝   | 10506150001 | 0    | 本公司<br>  主八司       | 0000042  | 測試問品2 | 201606 | A001  |  |
| 朝其返回 | 10506150001 | 0    | 本公司                | 0000042  | 測試問品2 | 201602 | A001  |  |
| 進貨   | 10506140002 | 0001 | 1MS)使利土            | 00000042 | 測試問品2 | 201602 | AU01  |  |
| 建貨   | 10506140002 | 0001 | IMS渡利土             | 00000042 | 測試商品2 | 201603 | AUU1  |  |
| 建貨   | 10506140002 | 0001 | IMS渡村土             | 00000042 | 測試商品2 | 201604 | AUU1  |  |
| 進貨   | 10506140002 | 0001 | TMS渡利王             | 00000042 | 測試商品2 | 201605 | AU01  |  |
| 進貨   | 10506140002 | 0001 | TMS獲利王             | 00000042 | 測試商品2 | 201606 | A001  |  |
| 進貨退出 | 10506150001 | 0001 | TMS獲利王             | 00000042 | 測試商品2 | 201603 | A001  |  |
| 進貨退出 | 10506150001 | 0001 | TMS獲利王             | 00000042 | 測試商品2 | 201602 | A001  |  |
| 調撥   | 10506150001 | A001 | 主倉庫                | 00000042 | 測試商品2 | 201602 | A002  |  |
| 盤盈   | 10506150001 | A001 | 主倉庫                | 00000042 | 測試商品2 | 201602 | A001  |  |
| 般虧   | 10506150002 | A002 | 台北門市               | 00000042 | 測試商品2 | 201602 | A002  |  |

可將資料印出或轉 EXCEL

F12 快速切换登入身份

當要更換登入系統人員或儲存變更權限參數設定後,需要登出再登入系統之用,節省登出登入系統的時間。

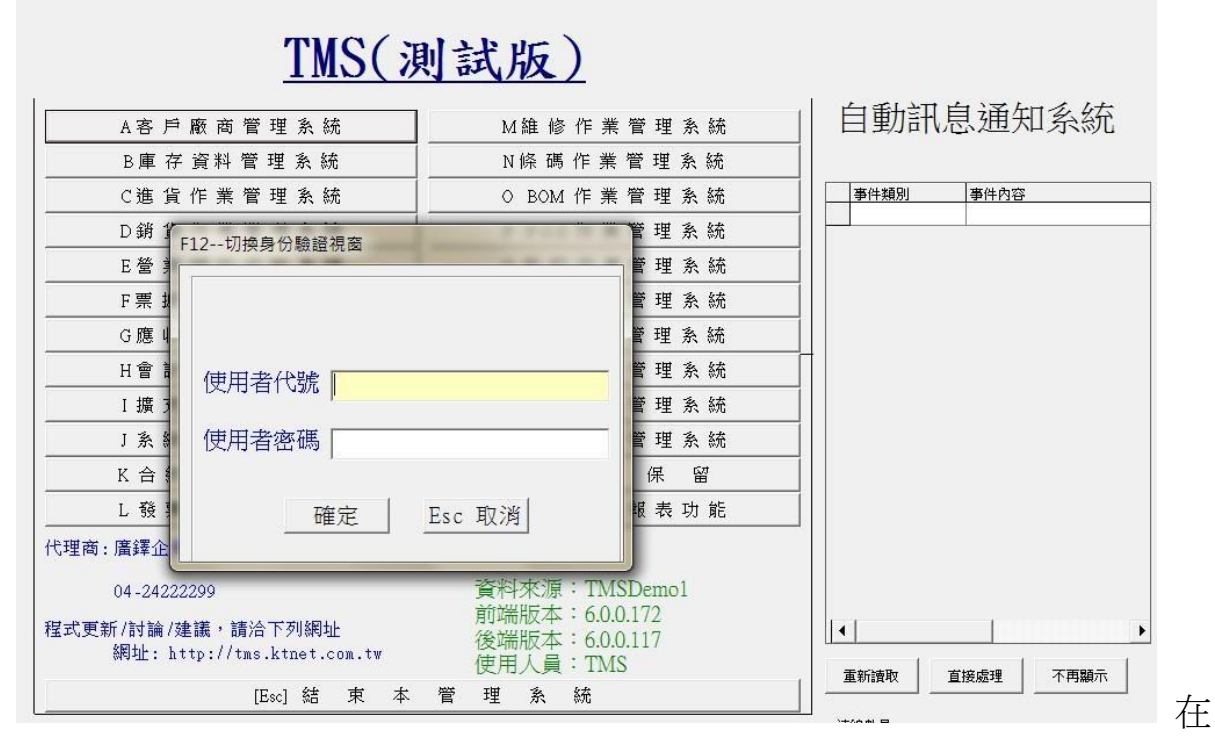

操作系統的任何時候,只要按下鍵盤的[F12],即會彈出如圖之視窗,只要再輸入欲登入系統的使用者代號及密碼,即可重新進入系統。

若是再次登入的使用者與原使用者不同,則在主選單畫面右下方(圖片紅線框標示處)【使用人員】的名稱會更改。

當上圖的視窗出現時,按 Esc 取消 鈕時,無法取消,只能結束系統或一定 要登入。

Ctrl+F9 客戶銀行帳號快速查詢及輸入

| Ċ | □ 銀行帳號       |                |       |    |        |
|---|--------------|----------------|-------|----|--------|
|   | 客戶代號<br>客戶簡稱 | 0<br>TD(S)獲利王  |       |    |        |
|   | 銀行帳號         | 0512310231203  |       |    |        |
|   | 備註           | XX111          |       |    |        |
|   |              | E 修改 D 删除 F 查詢 | F3 儲存 | 取消 | ESC 離開 |
|   | Excel匯入      |                |       |    |        |

提供客戶匯款時後5碼可快速查詢客戶資料以利沖帳.

| 6 | い 銀行帳號  |                   |      |    |        |
|---|---------|-------------------|------|----|--------|
|   | 客戶代號    | 0                 |      |    |        |
|   | 客戶簡稱    | TMS獲利王            |      |    |        |
|   | 銀行帳號    | 0512310231203     |      |    |        |
|   | 備註      | 30(111            |      |    |        |
|   |         |                   |      |    |        |
|   | A 新增    | E 修改 D 删除 F 查詢 F. | 3 儲存 | 取消 | ESC 離開 |
|   | Excel匯入 | . 可批次建立           |      |    |        |

查詢

輸入關鍵數字,按f2查詢

| Ę | ♪ 銀行帳號       |                       |   |
|---|--------------|-----------------------|---|
|   | 客戶代號<br>客戶簡稱 | 0<br>TMS海利王           |   |
|   | 銀行帳號         | 0512310231203         |   |
|   | 備註           | XX111                 |   |
|   | 銀行帳號         | 輸入關鍵字可模糊查詢     確認   取 | 消 |

| 戶代號 🛛         |               |          |            |
|---------------|---------------|----------|------------|
| 銀行帳號          | 備註            | 客戶代號     | 客戶簡稱       |
| 0512310231203 | ×111          | 0        | TMS獲利王     |
| 10412030012   | 發票請開二聯式       | 000002   | WANGKUNHAC |
| 10712030017   | 地址:正泰門市135388 | Tony     | Tony       |
| 10712030027   | 地址:中投門市132758 | Tony     | Tony       |
| 10712030034   | 地址:正泰門市135388 | KEF094   | 蝦皮拍        |
| 10712030039   | 黃單 藍單 粉紅      | 0        | TMS獲利王     |
| 10712030072   |               | 00000000 | 0000       |
| 10712030092   |               | 00000000 | 0000       |
|               |               |          |            |